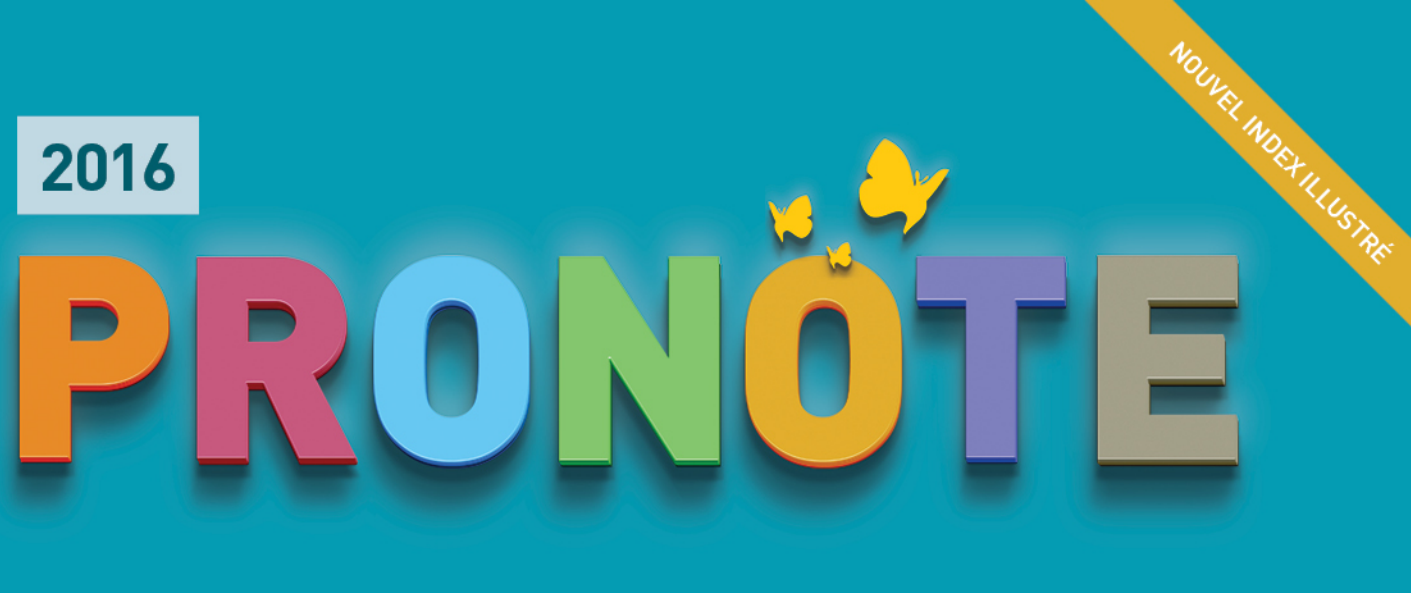

# LE GUIDE DE LA VIE SCOLAIRE

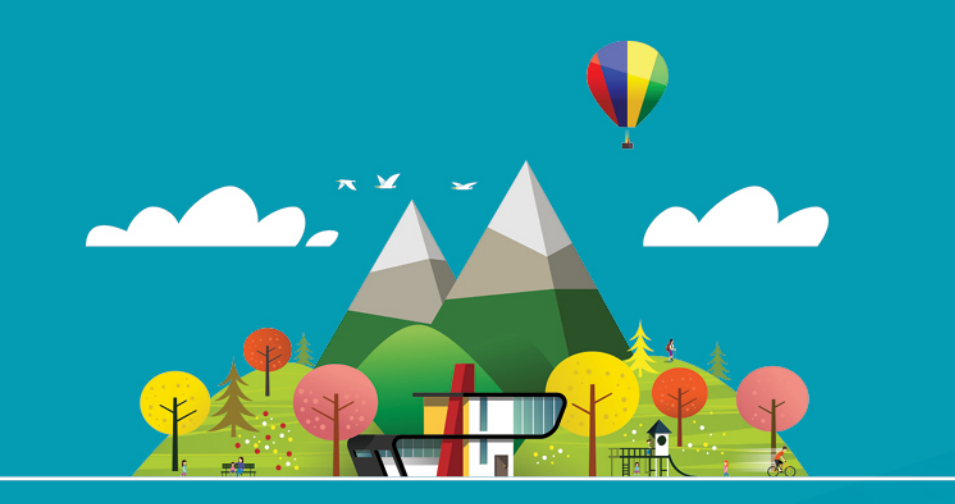

- GESTION DES PERMANENCES
- **TABLEAU DE BORD DU CPE**
- COMMUNICATION AVEC LES FAMILLES
- **GESTION DE L'ABSENTÉISME**
- **>** SUIVI DES ÉLÈVES
- ▶ RÉFORME DU COLLÈGE

\overline INDEX-EDUCATION.COM

# Sommaire

Les fiches avec l'icône F sont illustrées par un tutoriel vidéo.

# Découvrir PRONOTE

| 🖺 Fiche 1 - Se connecter à la base de données PRONOTE | 4 |
|-------------------------------------------------------|---|
| Fiche 2 - La page d'accueil                           | 6 |
| Fiche 3 - Fonctionnement des listes                   | 7 |

# 🛞 Les outils du CPE

| Fiche 4 - Tableau de bord de la journée | .12 |
|-----------------------------------------|-----|
| Fiche 5 - Dossier élève                 | .15 |
| Fiche 6 - Gestion des personnels        | .31 |
| Fiche 7 - Suivi de l'absentéisme        | 34  |
| Fiche 8 - Mode conseil de classe        | 36  |

### B Absences, retards, dispenses

|   | Fiche 9 - Reporter les absences sur les feuilles d'appel | 38 |
|---|----------------------------------------------------------|----|
| • | Fiche 10 - Faire l'appel des permanences programmées     | 39 |
|   | Fiche 11 - Créer des motifs d'absence et de retard       | 41 |
|   | Fiche 12 - Saisir une absence prolongée                  | 42 |
|   | Fiche 13 - Saisir un retard                              | 43 |
|   | Fiche 14 - Saisir une exclusion de cours                 | 44 |
|   | Fiche 15 - Saisir un passage à l'infirmerie              | 45 |
|   | Fiche 16 - Écrire un mémo                                | 46 |
|   | Fiche 17 - Publipostage des absences et des retards      | 47 |
| ► | Fiche 18 - Suivi des absences                            | 49 |
|   | Fiche 19 - Saisir une dispense                           | 51 |

# Openi-pension

| Fiche 20 - Saisir les menus de la cantine   | 54 |
|---------------------------------------------|----|
| Fiche 21 - Gérer les repas à préparer       | 55 |
| Fiche 22 - Saisir les absences aux repas    | 56 |
| Fiche 23 - Saisir les absences à l'internat | 57 |

# Incidents et punitions

| Fiche 24 - Saisir une punition                  | 60 |
|-------------------------------------------------|----|
| Fiche 25 - Suivre la réalisation d'une punition | 62 |
| Fiche 26 - Saisir un incident                   | 63 |

# Cahier de textes

| Fiche 27 - Voir le trav | ail à faire | 66 |
|-------------------------|-------------|----|

# 🚳 Vie de l'établissement

| Fiche 28 - Saisir un évènement dans l'agenda            | 68 |
|---------------------------------------------------------|----|
| Fiche 29 - Utiliser la messagerie PRONOTE               | 69 |
| Fiche 30 - Déposer un document dans un casier numérique | 74 |
| Fiche 31 - Contacter la vie scolaire instantanément     | 75 |
| Fiche 32 - Effectuer une demande de travaux             | 76 |

#### Annexes

| Index                                     | 78  |
|-------------------------------------------|-----|
| Contrat de licence de l'utilisateur final | 105 |
| Conditions de vente                       |     |
| Crédits                                   |     |
| Avertissement                             |     |
| Informations Éditeur                      |     |

# Découvrir PRONOTE

- Se connecter à la base de données PRONOTE, p. 4
- La page d'accueil, p. 6
- Fonctionnement des listes, p. 7

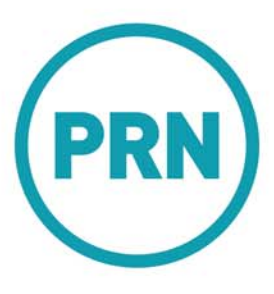

# Fiche 1 - Se connecter à la base de données PRONOTE

Selon ce que vous êtes amené à faire dans PRONOTE, vous êtes créé soit en tant qu'utilisateur administratif, soit en tant que personnel se connectant uniquement en mode vie scolaire.

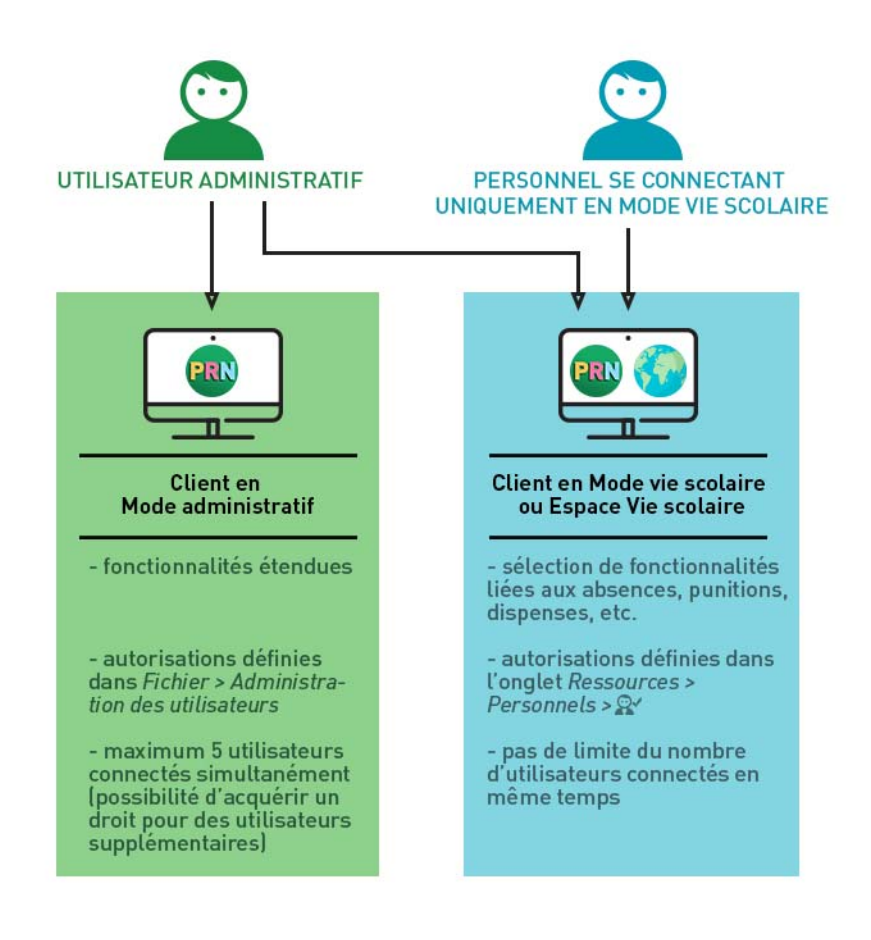

### 1 - Se connecter à une base depuis un Client

Prérequis : la base de données a été mise en service sur le Serveur.

#### Depuis l'établissement

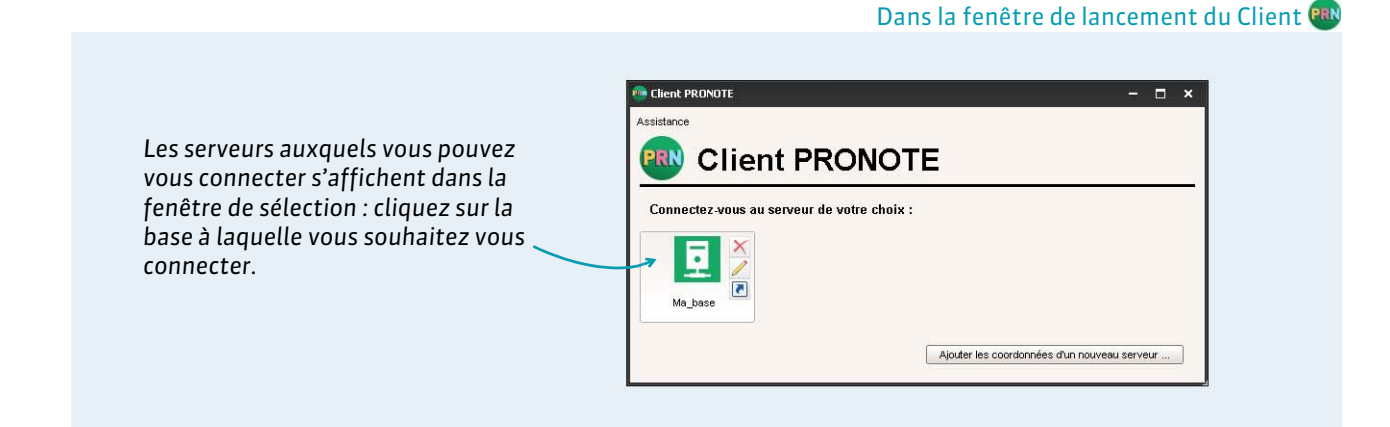

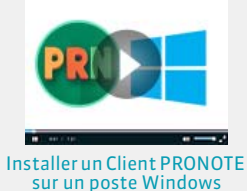

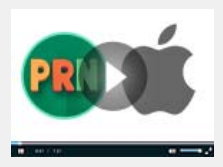

Installer un Client PRONOTE sur un poste Mac

### > Depuis l'extérieur de l'établissement

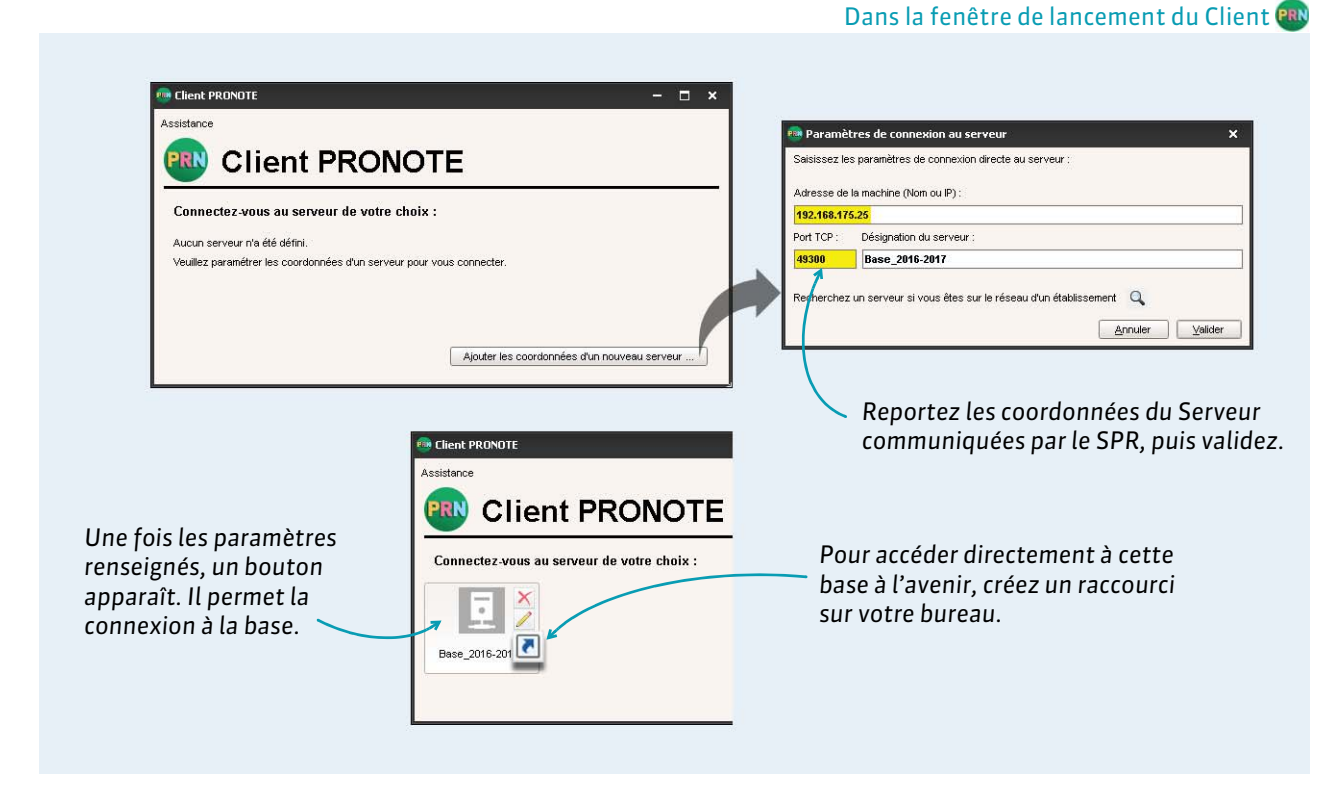

# 2 - S'identifier

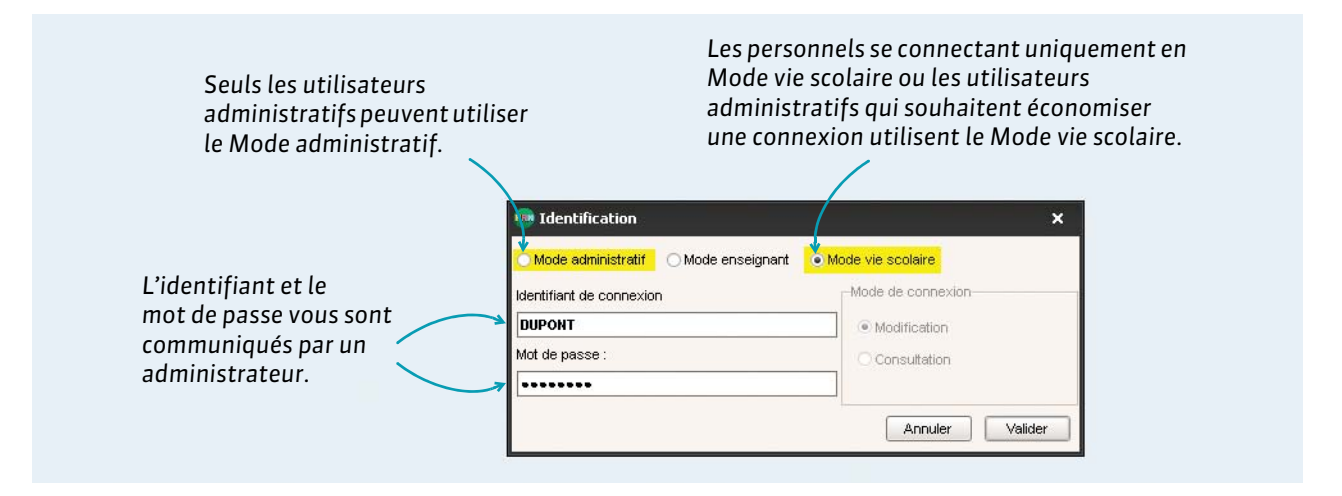

#### Personnaliser son identifiant et son mot de passe

Pour pouvoir modifier votre identifiant et votre mot de passe, lancez respectivement les commandes Fichier > Utilitaires > Changer l'identifiant et Fichier > Utilitaires > Modifier le mot de passe. Vous pouvez également modifier votre identifiant et votre mot de passe depuis l'onglet Ressources > Mes données > E. Au moyen du crayon, ouvrez votre fiche de renseignement et procédez aux modifications. Remarque : la longueur minimale et la syntaxe (minuscule / majuscule, lettres / chiffres, etc.) des mots de passe sont fixées par un administrateur. Découvrir PRONOTE

# Fiche 2 - La page d'accueil

La page d'accueil du Client PRONOTE rassemble les informations et les raccourcis utiles aux quotidien.

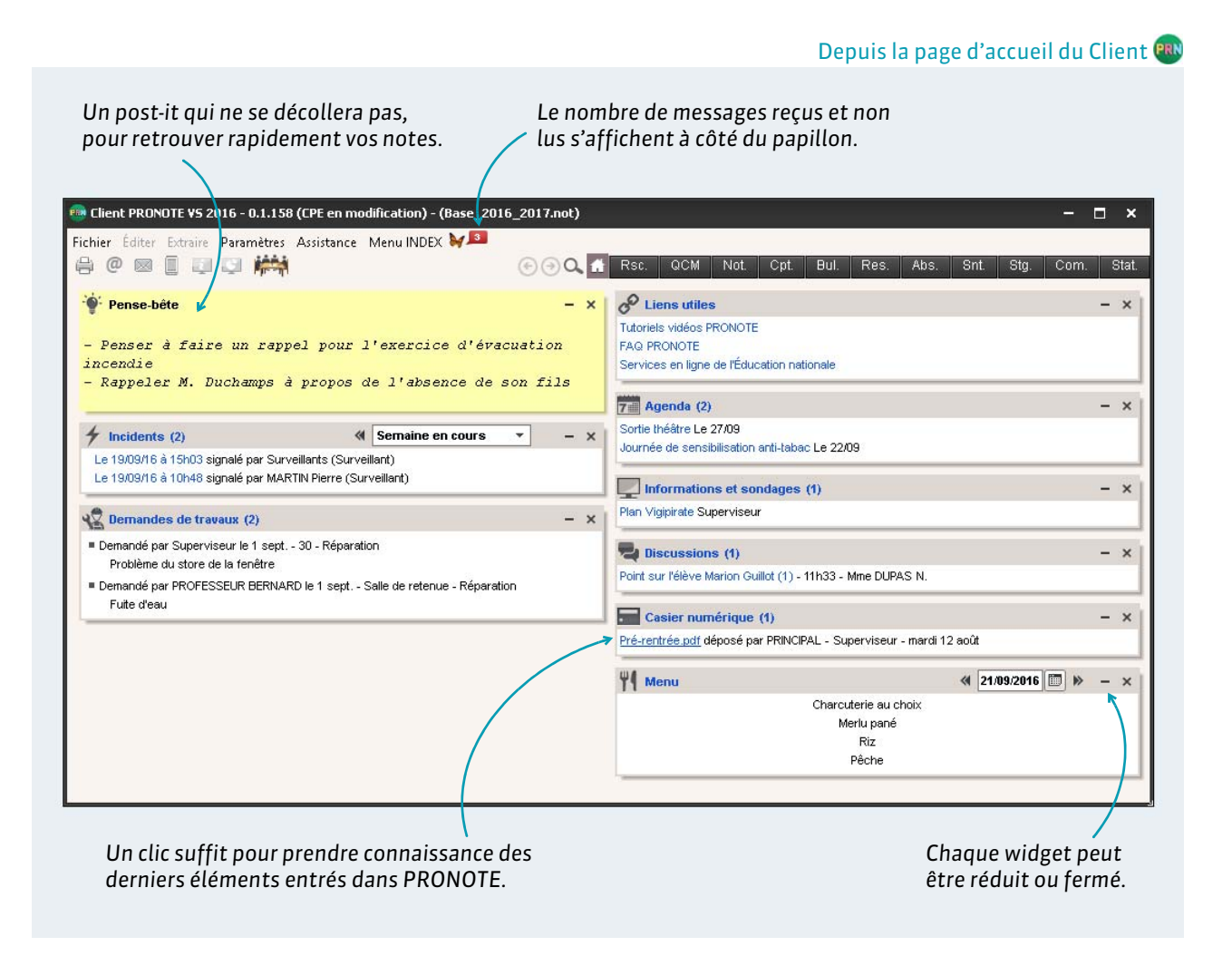

**Remarque :** par défaut, au lancement du Client, vous arrivez directement sur la page d'accueil. Si vous ne voulez pas que ce soit le cas, dans **Paramètres > PRÉFÉRENCES > Affichages**, décochez l'option **Afficher la page d'accueil au démarrage**.

# Fiche 3 - Fonctionnement des listes

Toutes les données sont présentées sous forme de listes. Chaque utilisateur peut personnaliser ces listes pour plus de confort et d'efficacité dans son travail.

### 1 - Paramétrer l'affichage des listes

La plupart des données sont présentées sous forme de listes que vous pouvez personnaliser afin d'afficher uniquement les données qui vous intéressent.

#### Afficher ou masquer des colonnes

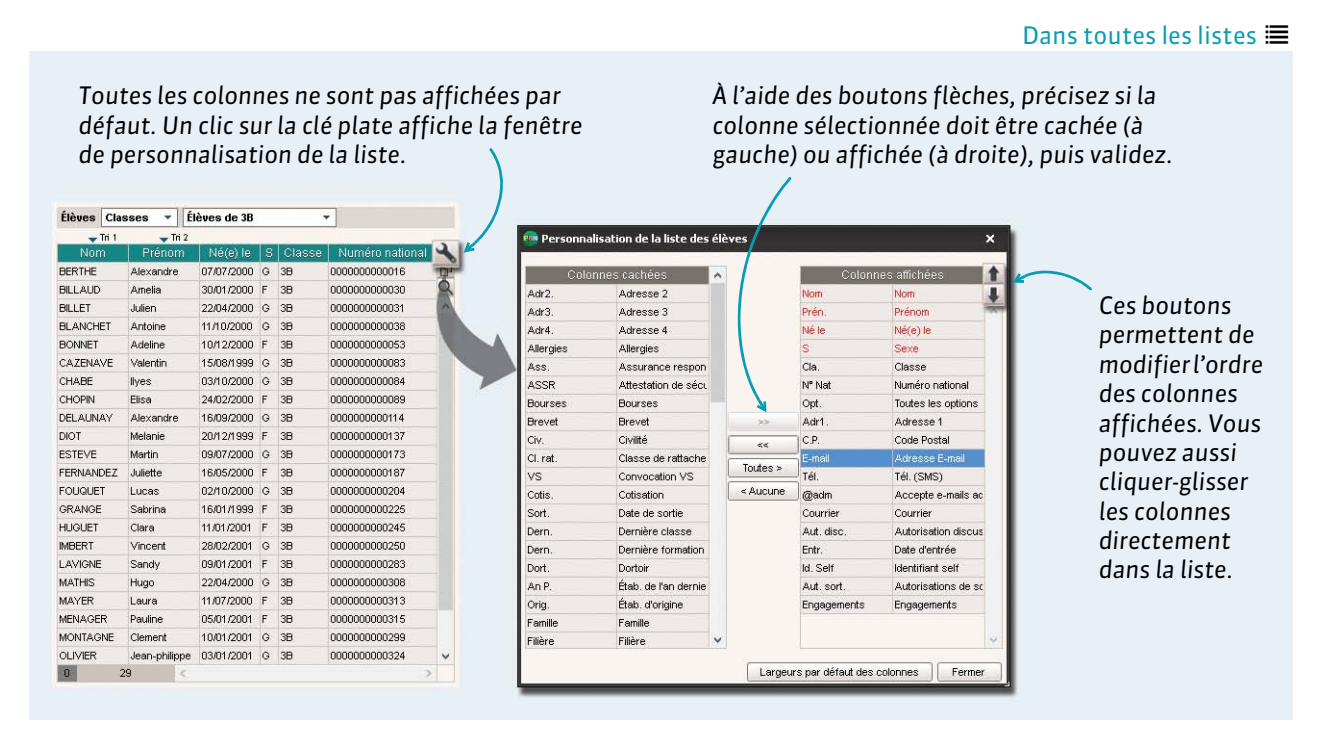

### Trier les données sur une colonne

#### Dans toutes les listes 🔳

| (         | Le curse<br>laquelle | eur indic<br>e sont tr | ju<br>ié | e la colonne sur<br>es les données. |        |   |            | Un d<br>dép | lic au-des<br>lace le cur | ssi<br>rse | is d'une autre coloi<br>eur et modifie le tri | nne    |     |
|-----------|----------------------|------------------------|----------|-------------------------------------|--------|---|------------|-------------|---------------------------|------------|-----------------------------------------------|--------|-----|
| Élèves Cl | asses 🔻 1            | Fous les élèv          | es       | •                                   |        |   | Élèves Cla | isses 🔻     | Tous les élève            | es         | •                                             |        |     |
| Tr        | i                    |                        |          |                                     |        |   |            |             |                           |            |                                               | -      | ſ'n |
| Nom       | Prenom               | Ne(e) le               | S        | Adresse E-mail                      | Classe | 1 | Nom        | Prenor      | 1 Ne(e) le                | 8          | Adresse E-mail                                | Classe | -   |
| ALLARD    | Abdeljalil           | 10/01/2001             | G        | abdeljalil.allard@fournisseur.fr    | 48     | D | DESCAMPS   | Manon       | 20/01/2000 F              | F          | manon.descamps@fournisseur.fr                 | 3A     | 0   |
| ALVES     | Jordan               | 14/03/2002             | G        | jordan.alves@fournisseur.fr         | 6C     | Q | PAULIN     | Maxime      | 03/05/2000                | G          | maxime.paulin@fournisseur.fr                  | 3A     | 9   |
| AMIOT     | Mathieu              | 01/12/2002             | G        | mathieu.amiot@fournisseur.fr        | 58     | ^ | BOUET      | Maxime      | 27/07/1998                | G          | maxime.bouet@fournisseur.fr                   | ЗA     | ^   |
| ANTOINE   | Benjamin             | 17/06/2003             | G        | benjamin.antoine@fournisseur.fr     | 6D     |   | DELHAYE    | Tony        | 07/03/2000                | G          | tony.delhaye@fournisseur.fr                   | 3.A    |     |
| ARMAND    | Tony                 | 04/03/2000             | G        | tony.armand@fournisseur.fr          | 4D     |   | DUBOS      | Amandine    | 18/09/2000 F              | F          | amandine.dubos@fournisseur.fr                 | зА     |     |
| ARNAL     | J-baptiste           | 10/06/2002             | G        | j-baptiste.arnal@fournisseur.fr     | 58     |   | DUMONT     | Lea         | 16/12/2000 F              | F          | lea.dumont@fournisseur.fr                     | ЗA     |     |
| ARNOUX    | Geoffrey             | 09/08/2002             | G        | geoffrey.arnoux@fournisseur.fr      | 5D     |   | FREMONT    | Alicia      | 03/02/2001 F              | F          | alicia.fremont@fournisseur.fr                 | 3A     |     |
| ASTIER    | Lucie                | 02/11/2002             | F        | lucie.astier@fournisseur.fr         | 5D     |   | GRONDIN    | Aurelien    | 19/06/2000                | G          | aurelien.grondin@fournisseur.fr               | 3A     |     |
| AUBERT    | Nesrine              | 22/12/2001             | F        | nesrine.aubert@fournisseur.fr       | 4B     |   | HUMBERT    | Charlotte   | 22/12/2000 F              | F          | charlotte.humbert@fournisseur.fr              | 3A     |     |
| AUBIN     | Nadia                | 28/10/2001             | F        | nadia.aubin@fournisseur.fr          | 4,A,   |   | LAPEYRE    | Aline       | 09/07/1998                | F          | aline.lapeyre@fournisseur.fr                  | 3A     |     |
| AUBRY     | Pauline              | 04/01/1999             | F        | pauline.aubry@fournisseur.fr        | 3D     |   | LAVAUD     | Anaïs       | 03/06/2000                | F          | anaïs.lavaud@fournisseur.fr                   | 3A     |     |
| AUFFRET   | Lazhare              | 25/10/2001             | G        | lazhare.auffret@fournisseur.fr      | 4C     |   | MATHIS     | Faustine    | 05/07/2000 F              | F          | faustine.mathis@fournisseur.fr                | 3A     |     |
| AUFFRET   | Lyes                 | 10/04/2002             | G        | lyes.auffret@fournisseur.fr         | 58     |   | OGER       | Ameline     | 07/09/1999 F              | F          | ameline.oger@fournisseur.fr                   | 3A     |     |

# 2 - Multisélection de données

Pour lancer une commande sur plusieurs données, il faut les sélectionner auparavant.

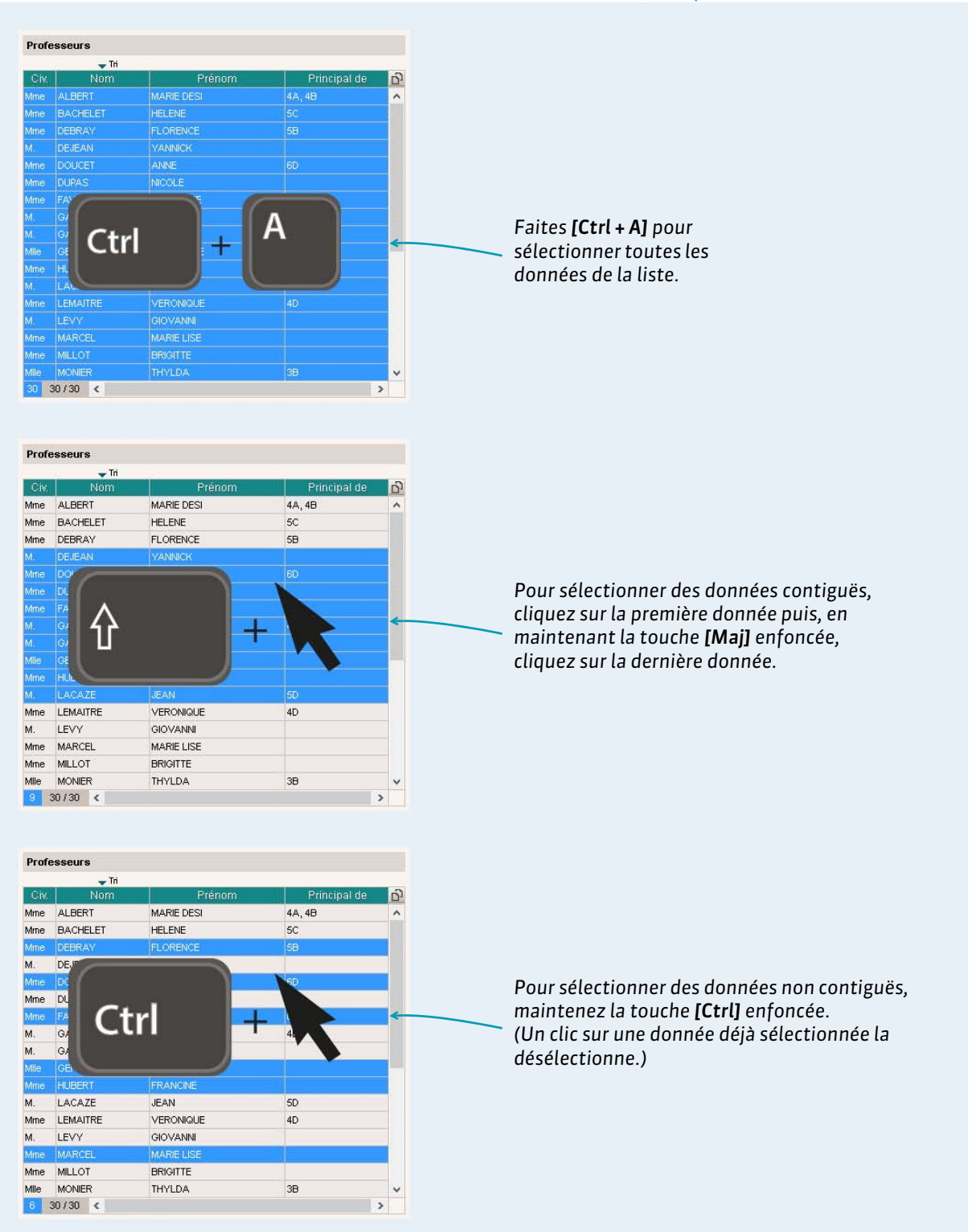

Dans toutes les listes ≡, lorsqu'une donnée est sélectionnée

### **3 - Extraire des données**

Lorsque vous travaillez, il est souvent pratique de n'afficher que certaines données, les élèves suivant telle ou telle option par exemple. Pour cela, faites des extractions sur les listes : seules les données extraites apparaissent.

#### Extraire des données

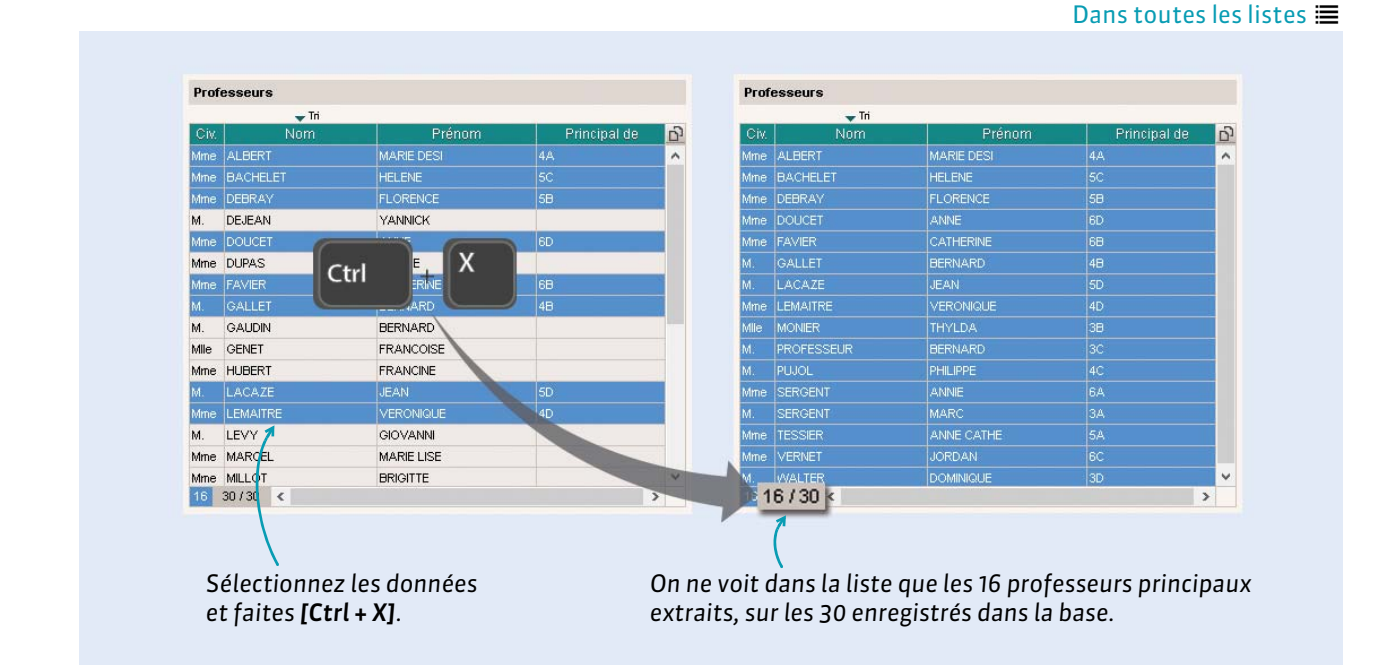

#### Comment récupérer les données que vous ne voyez plus ?

| Civ  | Nom        | Prénom     | Principal de | D) | Civ  | Nom       | Prénom     | Principal de |   |
|------|------------|------------|--------------|----|------|-----------|------------|--------------|---|
| Mme  | ALBERT     | MARIE DESI | 4A           | ^  | Mme  | ALBERT    | MARIE DESI | 4A           |   |
| Mme  | BACHELET   | HELENE     | 5C           |    | Mme  | BACHELET  | HELENE     | 5C           |   |
| Mme  | DEBRAY     | FLORENCE   | 5B           |    | Mme  | DEBRAY    | FLORENCE   | 5B           |   |
| Mme  | DOUCET     | ANNE       | 6D           |    | М.   | DEJEAN    | YANNICK    |              |   |
| Mme  | FAVIER     |            | 6B           |    | Mme  | DOUCET    | ANNE       | 6D           |   |
| М.   | GALLET     | ARD T      | 48           |    | Mme  | DUPAS     | NICOLE     |              |   |
| М.   | LACAZE     | 1 +        | 5D           |    | Mme  | FAVIER    | CATHERINE  | 6B           |   |
| Mme  | LEMAITRE   | VERONIQUE  | 4D           |    | М.   | GALLET    | BERNARD    | 48           |   |
| Mile | MONIER     | THYLDA     | 3B           |    | М.   | GAUDIN    | BERNARD    |              |   |
| М.   | PROFESSEUR | BERNARD    | 3C           |    | Mile | GENET     | FRANCOISE  |              |   |
| М.   | PLUOL      | PHILIPPE   | 4C           |    | Mme  | HUBERT    | FRANCINE   |              |   |
| Mme  | SERGENT    | ANNIE      | 6A           |    | М.   | LACAZE    | JEAN       | 5D           |   |
| м. / | SERGENT    | MARC       | 3A           |    | Mme  | LEMAITRE  | VERONIQUE  | 4D           |   |
| Mine | TESSIER    | ANNE CATHE | 5A           |    | М.   | LEVY      | GIOVANNI   |              |   |
| Mme  | VERNET     | JORDAN     | 6C           |    | Mme  | MARCEL    | MARIE LISE |              |   |
| М.   | WALTER     | DOMINIQUE  | 3D           | V  | Mme  | MILLOT    | BRIGITTE   |              |   |
| 0    | 16/30 <    |            |              | >  | 03   | 30 / 30 🕴 |            |              | > |

#### Dans toutes les listes 🔳

# 4 - Ajustement automatique de la largeur des colonnes

Vous pouvez optimiser la largeur des colonnes dans les listes. À l'image de ce qui existe dans les tableurs, la colonne s'ajuste au contenu.

Dans toutes les listes 🔳

| Une fo<br>flèche,<br>colonn | is votre curs<br>positionné<br>e au niveau | eur, trans<br>sur la lim<br>de l'en-tê | sform<br>ite dro<br>ite, | é en double<br>bite de la     |   | dout<br>ajuste<br>la colo | ole cliq<br>autom<br>nne au | uez afii<br>atiquei<br>contei | n q<br>me<br>nu l | ue PRONOTE<br>nt la largeur de<br>le plus long. |       |
|-----------------------------|--------------------------------------------|----------------------------------------|--------------------------|-------------------------------|---|---------------------------|-----------------------------|-------------------------------|-------------------|-------------------------------------------------|-------|
| Élèves                      | -                                          |                                        | ]                        |                               |   | Élèves                    | *                           |                               |                   | *                                               |       |
| 🖵 Tri 1                     | 🖵 Tri 2                                    |                                        |                          | *                             |   | 🖵 Tri 1                   | 🖵 Tri 2                     |                               | a la              |                                                 | *     |
| Nom                         | 🗣 🔂 🛛 Prénom                               | 🔸 🔂 Né(e) le 🕙                         | Sexe                     | 🖁 🔁 dresse E-mai 🗲 🔂 Classe 🔮 | ÷ | Nom                       | Prénom                      | Né(e) le                      | S                 | Adresse E-mail                                  | Cla   |
| ALLARD                      | Abdeljalil                                 | 10/01/2001                             | G                        | abdeljalil.allard@fouri 4B    |   | ALLARD                    | Abdeljalil                  | 10/01/2001                    | Ga                | abdeljalil.allard@fournisseur.fr                | 4B    |
| ALVES                       | Jordan                                     | 14/03/2002                             | G                        | jordan.alves@fourni: 6C       |   | ALVES                     | Jordan                      | 14/03/2002                    | Gio               | ordan.alves@fournisseur.fr                      | 6C    |
| AMIOT                       | Mathieu                                    | 01/12/2002                             | G                        | mathieu.amiot@fourn 5B        |   | AMIOT                     | Mathieu                     | 01/12/2002                    | Gn                | nathieu.amiot@fournisseur.fr                    | 5B    |
| ANTOINE                     | Benjamin                                   | 17/06/2003                             | G                        | benjamin.antoine@fo 6D        |   | ANTOINE                   | Benjamin                    | 17/06/2003                    | Gk                | oenjamin.antoine@fournisseur.fr                 | 6D    |
| ARMAND                      | Tony                                       | 04/03/2000                             | G                        | tony.armand@fournis 4D        |   | ARMAND                    | Tony                        | 04/03/2000                    | Gt                | ony.armand@fournisseur.fr                       | 4D    |
| ARNAL                       | J-baptiste                                 | 10/06/2002                             | G                        | i-baptiste.arnal@four 5B      |   | ARNAL                     | J-baptiste                  | 10/06/2002                    | G i-              | -baptiste.arnal@fournisseur.fr                  | 5B    |
| ARNOUX                      | Geoffrey                                   | 09/08/2002                             | G                        | geoffrey.arnoux@foi 5D        |   | ARNOUX                    | Geoffrey                    | 09/08/2002                    | Gg                | eoffrey.arnoux@fournisseur.fr                   | 5D    |
| ASTIER                      | Lucie                                      | 02/11/2002                             | F                        | lucie.astier@fourniss 5D      |   | ASTIER                    | Lucie                       | 02/11/2002                    | Flu               | ucie.astier@fournisseur.fr                      | 5D    |
| AUBERT                      | Nesrine                                    | 22/12/2001                             | F                        | nesrine.aubert@four 4B        |   | AUBERT                    | Nesrine                     | 22/12/2001                    | FΓ                | nesrine.aubert@fournisseur.fr                   | 4B    |
| AUBIN                       | Nadia                                      | 28/10/2001                             | F                        | nadia.aubin@fournis: 4A       |   | AUBIN                     | Nadia                       | 28/10/2001                    | Fr                | nadia.aubin@fournisseur.fr                      | 4A    |
| AUBRY                       | Pauline                                    | 04/01/1999                             | F                        | pauline.aubry@fourn 3D        |   | AUBRY                     | Pauline                     | 04/01/1999                    | Fβ                | auline.aubry@fournisseur.fr                     | ЗD    |
| AUFFRET                     | Lazhare                                    | 25/10/2001                             | G                        | lazhare.auffret@four 4C       |   | AUFFRET                   | Lazhare                     | 25/10/2001                    | Gk                | azhare.auffret@fournisseur.fr                   | 4C    |
| AUFFRET                     | Lyes                                       | 10/04/2002                             | G                        | lyes.auffret@fournis 5B       |   | AUFFRET                   | Lyes                        | 10/04/2002                    | Gh                | yes.auffret@fournisseur.fr                      | 5B    |
| BERTHE                      | Alexandre                                  | 07/07/2000                             | G                        | alexandre berthe@tc 3B        |   | BERTHE                    | Alexandre                   | 07/07/2000                    | Ga                | alexandre berthe@tournisseur fr                 | 2 3 B |

# Les outils du CPE

Ces fonctionnalités sont réservées aux utilisateurs administratifs qui se connectent en Mode administratif.

- Tableau de bord de la journée, p. 12
- Dossier élève, p. 15
- Gestion des personnels, p. 31
- Suivi de l'absentéisme, p. 34
- Mode conseil de classe, p. 36

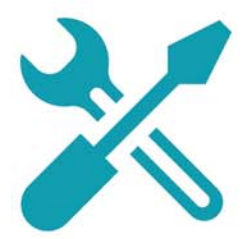

# Fiche 4 - Tableau de bord de la journée

L'onglet Absences > Tableaux de bord > permet de voir en un seul coup d'œil les évènements de vie scolaire du jour et de régler rapidement ce qui doit l'être. Cet affichage est disponible uniquement en Mode administratif.

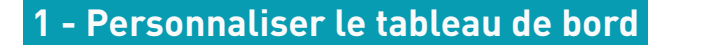

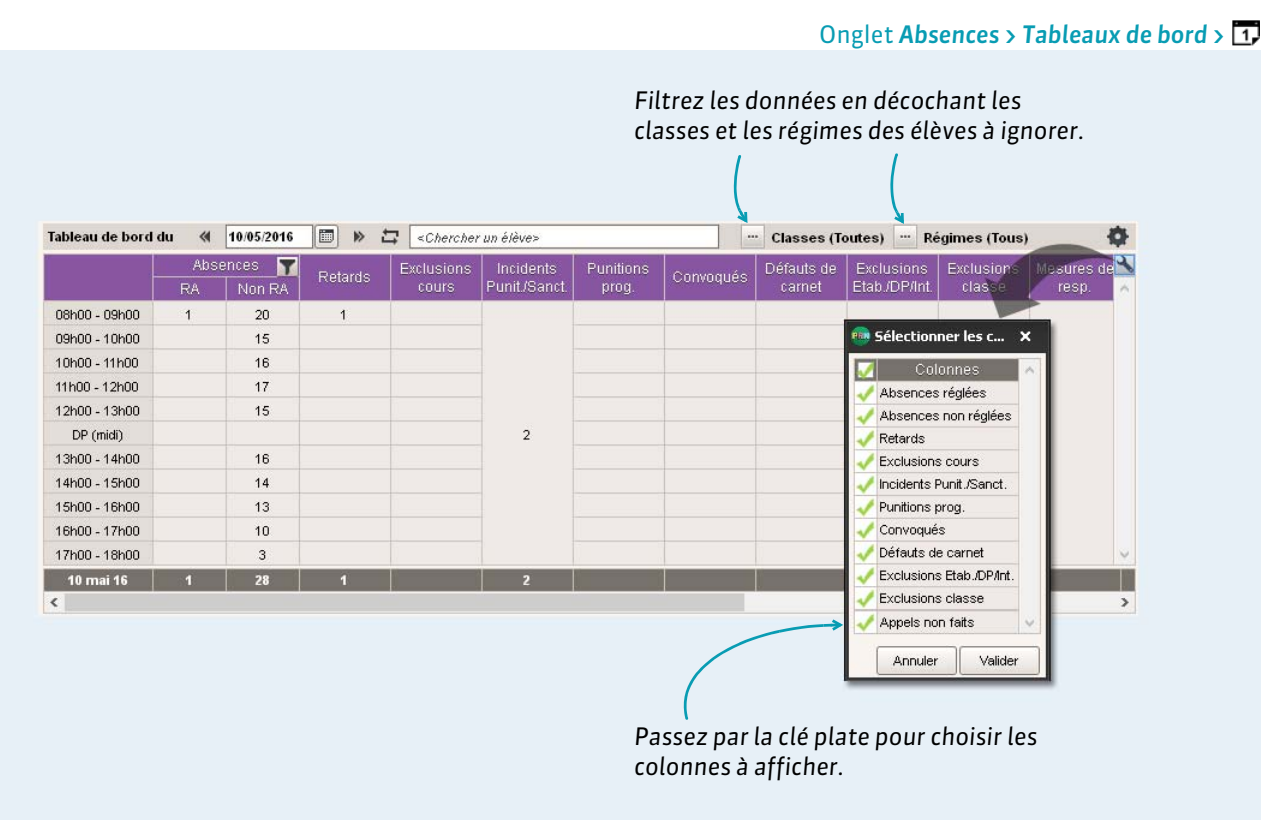

#### Options des absences et des appels

Les données qui s'affichent dans le tableau de bord, et dans l'onglet **Absences** plus généralement, dépendent également des options cochées via le menu **Paramètres > ABSENCES ET APPELS > Options**.

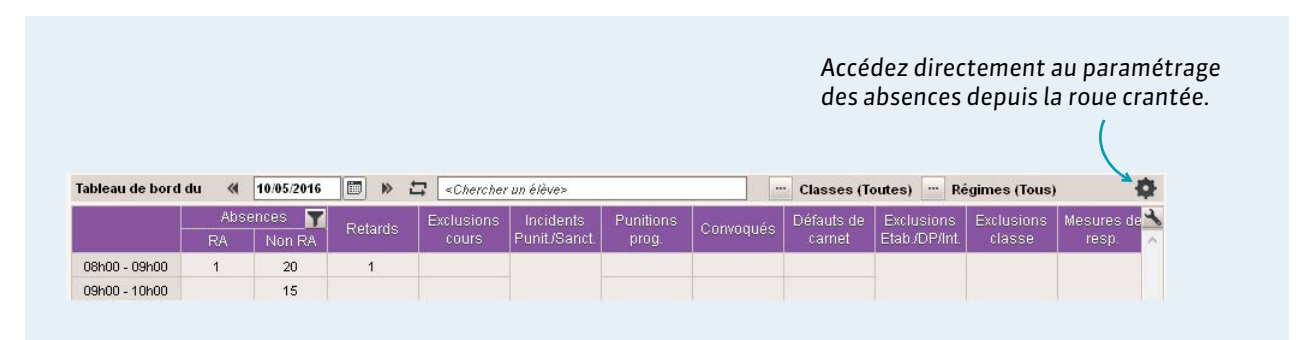

# 2 - Agir depuis le tableau de bord

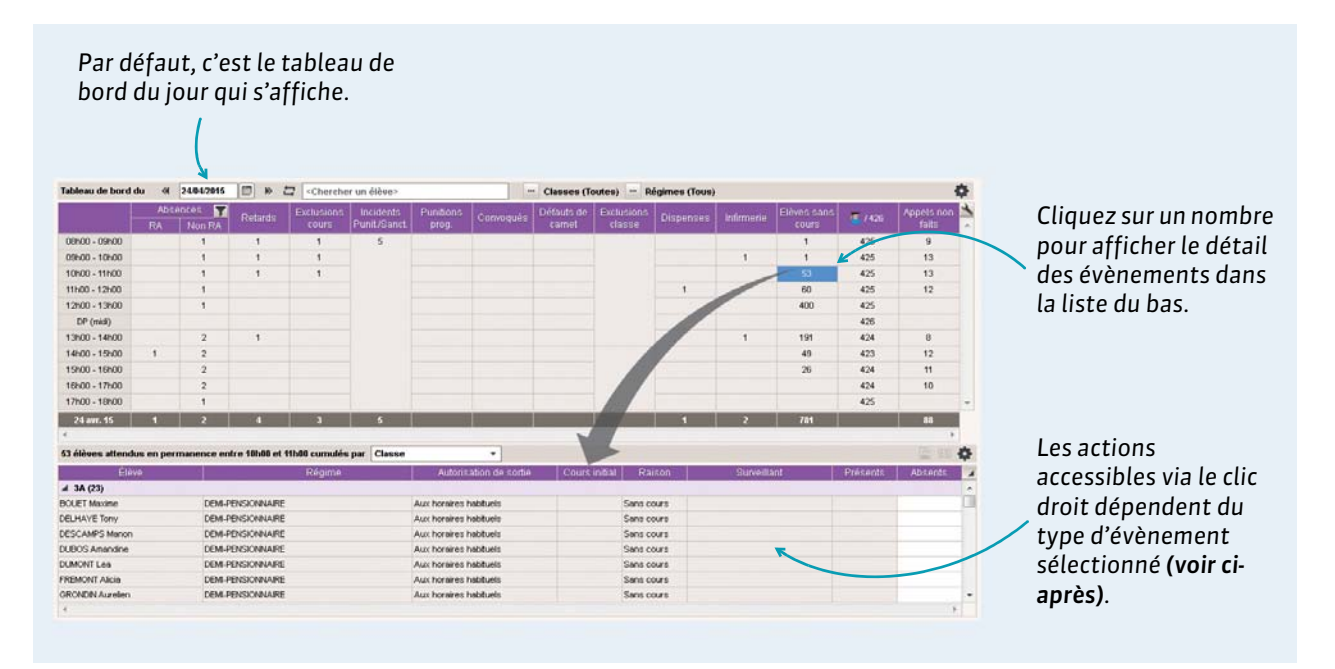

#### Absences et retards

Par un clic droit sur un élève absent ou un retard, vous pouvez :

- convoquer l'élève à la vie scolaire ;
- modifier le motif de l'absence / du retard ;
- indiquer le caractère justifié ou injustifié de l'absence / du retard ;
- régler administrativement l'absence / le retard.

Par un clic droit sur un élève en retard, vous pouvez également créer une punition.

| En double-clic<br><b>Antécédents,</b><br>détail des der | quant dans la<br>vous visualis<br>nières absen | a colonne<br>sez le<br>ces.                                                                                                    | •Période de calcul d<br>Calculer les antécér                                                                                                    | dents sur Le mois en cours<br>Fermer                                                                                                    |
|---------------------------------------------------------|------------------------------------------------|----------------------------------------------------------------------------------------------------|----------------------------------------------------------------------------------------------------|----------------------------------------------------------------------------------------------------|
| Absences non réglées entre                              | 10h00 et 11h00                                 | 👜 Absences non réglées -                                                                                                    | Amelia BILLAUD                                                                                                    |                                                                                                    |
| Tri 1                                                   | Tri 2                                          | Période                                                                                                    | ▼ du 01/03/2016 🛅 au 30/03/2016 🗐                                                                                                    |                                                                                                    |
| Eleve                                                   |                                                | Data                                                                                                    | Motif PA                                                                                                    |                                                                                                    |
| BILLALID Amelia                                         |                                                | Dates                                                                                                    |                                                                                                    | Motif pop encore coppu                                                                                                    |
| BILLAUD Amelia<br>BLONDEAU Constance                    | 4 6C                                           | Dates<br>le 07/03 de 13h30 à 17h30                                                                                                    | MALADIE SANS CERTIFICAT                                                                                                    | Motif non encore connu                                                                                                    |
| BILLAUD Amelia<br>BLONDEAU Constance<br>CUNY Constance  | 4 6C<br>9 6D                                   | Dates<br>le 07/03 de 13h30 à 17h30<br>le 11/03 de 08h00 à 16h30                                                                                                    | MALADIE SANS CERTIFICAT                                                                                                    | Motif non encore connu<br>Motif non encore connu<br>RAISON FAMILIALE                                                                                  |
| BILLAUD Amelia<br>BLONDEAU Constance<br>CUNY Constance  | 4 6C<br>9 6D                                   | Dates<br>le 07/03 de 13h30 à 17h30<br>le 11/03 de 08h00 à 16h30<br>le 15/03 de 08h00 à 13h00                                                                                        | MALADIE SANS CERTIFICAT  MALADIE SANS CERTIFICAT  MALADIE SANS CERTIFICAT  Motif non encore connu                                                                                                    | Motif non encore connu<br>Motif non encore connu<br>RAISON FAMILIALE                                                                                  |
| BILLAUD Amelia<br>BLONDEAU Constance<br>CUNY Constance  | 4 6C<br>9 6D                                   | Dates<br>le 07/03 de 13h30 à 17h30<br>le 11/03 de 08h00 à 16h30<br>le 15/03 de 08h00 à 13h00<br>le 15/03 de 13h30 à 16h30                                                           | MALADIE SANS CERTIFICAT MALADIE SANS CERTIFICAT MALADIE SANS CERTIFICAT Matri non encore connu Matri non encore connu                                                                                                    | Motif non encore connu Motif non encore connu RAISON FAMILIALE                                                                                        |
| BILLAUD Amelia<br>BLONDEAU Constance<br>CUNY Constance  | 4 6C<br>9 6D                                   | Dates<br>le 07/03 de 13h30 à 17h30<br>le 11/03 de 08h00 à 16h30<br>le 15/03 de 08h00 à 13h00<br>le 15/03 de 13h30 à 16h30<br>le 17/03 de 13h30 à 16h30                              | MALADIE SANS CERTIFICAT  MALADIE SANS CERTIFICAT  MALADIE SANS CERTIFICAT  Matif non encore connu  Matif non encore connu  Matif non encore connu                                                                                                    | Motif non encore connu Motif non encore connu RAISON FAMILIALE Les antécédents son                                                                    |
| EILLAUD Amelia<br>BLONDEAU Constance<br>CUNY Constance  | 4 6C<br>9 6D                                   | Dates<br>le 07/03 de 13h30 à 17h30<br>le 11/03 de 08h00 à 16h30<br>le 15/03 de 08h00 à 13h00<br>le 15/03 de 13h30 à 16h30<br>le 17/03 de 13h30 à 14h30<br>le 29/03 de 11h00 à 12h00 | MALADIE SANS CERTIFICAT  MALADIE SANS CERTIFICAT  MALADIE SANS CERTIFICAT  Matif non encore connu  Matif non encore connu  Matif non encore connu  Matif non encore connu  Matif non encore connu                                                                                                    | Modifinde encore connu     Modifinde encore connu     Modifinon encore connu     RAISON FAMILIALE     Les antécédents sont     calculés sur la périod |
| EILLAUD Amelia<br>BLONDEAU Constance<br>CUNY Constance  | 4 6C<br>9 6D                                   | Lates<br>le 07/03 de 13h30 à 17h30<br>le 11/03 de 08h00 à 16h30<br>le 15/03 de 08h00 à 13h00<br>le 15/03 de 13h30 à 16h30<br>le 17/03 de 13h30 à 14h30<br>le 29/03 de 13h30 à 16h30 | MALADIE SANS CERTIFICAT  MALADIE SANS CERTIFICAT  MALADIE SANS CERTIFIC | Modifinde encore connu Modifinon encore connu Raison FAMILIALE Les antécédents sont calculés sur la périod définie dans les                           |

#### Exclusions de cours

Par un clic droit sur un élève exclu de cours, vous pouvez le convoquer à la vie scolaire.

#### Punitions

Par un clic droit sur un élève puni dans la journée, vous pouvez programmer la punition. Par un clic droit sur un élève dont la punition est programmée dans la journée, vous pouvez :

- choisir la salle et le surveillant;
- modifier l'état de réalisation de la punition ;
- reporter la punition.

#### Convocations

Par un clic droit sur un élève convoqué, vous pouvez :

- régler administrativement la convocation ;
- modifier ou supprimer la convocation.

#### Élèves sans cours

Les **Élèves sans cours** sont les élèves qui n'ont ni cours ni permanence programmée, mais qui doivent se trouver dans l'établissement d'après leur autorisation de sortie **(voir page 17)**.

Par un clic droit sur un élève sans cours, vous pouvez créer une absence pour cet élève.

#### Appels non faits

Les appels non faits correspondent aux feuilles d'appel sur lesquelles **Appel terminé** n'a pas été coché. Par un clic droit sur un professeur qui n'a pas encore fait l'appel, vous pouvez demander au professeur de faire l'appel via la diffusion d'une information (**C Diffuser une information, p. 69)**.

### 3 - Rechercher un élève dans le tableau de bord

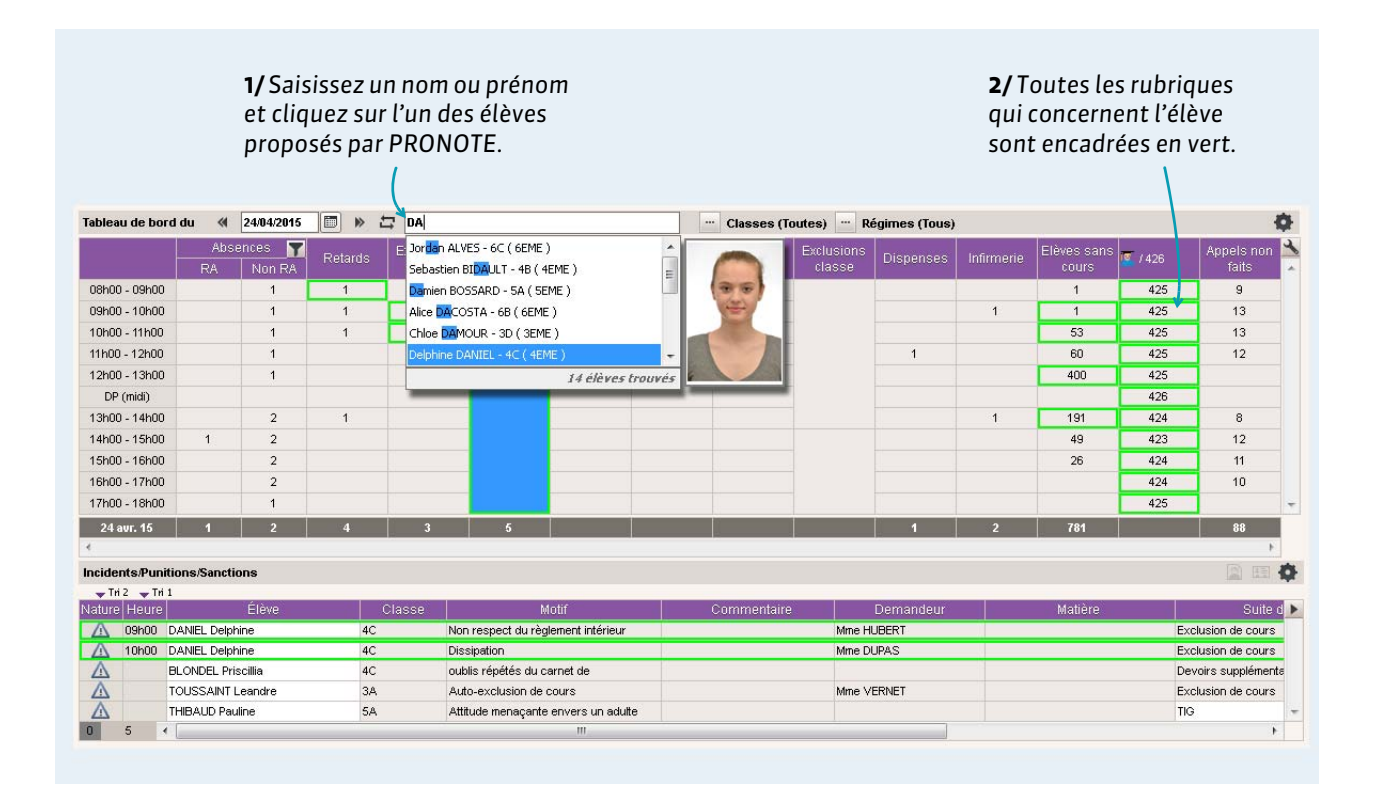

# Fiche 5 - Dossier élève

L'onglet Ressources > Élèves > in regroupe toutes les données relatives à l'élève sélectionné dans la liste.

# 1 - Identité et scolarité

L'onglet *Identité* regroupe toutes les informations liées à l'identité et à la scolarité de l'élève. Dans la plupart des cas, ces informations ont été récupérées depuis SIECLE. Cet onglet est également disponible en consultation en Mode vie scolaire.

|                                                                                                    |                                                                                                    | permettar<br>données p                                                                                                    | it la modification des<br>our l'élève sélectionné.                                                                                                    |
|----------------------------------------------------------------------------------------------------|----------------------------------------------------------------------------------------------------|----------------------------------------------------------------------------------------------------|----------------------------------------------------------------------------------------------------|
|                                                                                                    |                                                                                                    |                                                                                                    |                                                                                                    |
| Identité Responsables Vie scolaire Carnet Paro                                                                                                    | purs éducatif Relevé Bulletin Sulvi plu                                                                                                    | r. Val. compétences Bul. compétences Abse                                                                                                    | nces Sanctions Brevet O                                                                                                    |
| •Identité                                                                                                    |                                                                                                    |                                                                                                    |                                                                                                    |
| AUBRY Pauline Q [] @ ]                                                                                                    | 13) - FRANCE                                                                                                    | 00000000011                                                                                                    |                                                                                                    |
| 12 rue du moulin                                                                                                    |                                                                                                    | 📑 (+ 596)06 96 96 96 96                                                                                                    |                                                                                                    |
| 13013 MARSEILLE<br>FRANCE                                                                                                    |                                                                                                    | pauline.aubry@fournisseur.                                                                                                    | fr                                                                                                    |
| Identifiant de connexion AUB<br>Mot de passe                                                                                                    | •                                                                                                    |                                                                                                    |                                                                                                    |
| a Caslavitá                                                                                                    |                                                                                                    |                                                                                                    |                                                                                                    |
|                                                                                                    |                                                                                                    |                                                                                                    |                                                                                                    |
| Scolarisé(e) du 01/09/2015 au 05/07/2016                                                                                                    |                                                                                                    |                                                                                                    |                                                                                                    |
| 3D (3EME) Historique des changements                                                                                                    | Options : AlIGLA                                                                                                    | IS LV1                                                                                                    |                                                                                                    |
| Groupes Historique des changements<br>3CD MOR                                                                                                    | HALE                                                                                                    | LWZ                                                                                                    |                                                                                                    |
| Groupes d'accompagnement personnalisé Histo                                                                                                    | ique des changements                                                                                                    |                                                                                                    |                                                                                                    |
|                                                                                                    |                                                                                                    |                                                                                                    |                                                                                                    |
| n1345674 - COLLEGE INDEX EDUCATION - Mars                                                                                                    | ile                                                                                                    |                                                                                                    |                                                                                                    |
| MEF : 4EME                                                                                                    |                                                                                                    |                                                                                                    |                                                                                                    |
| 40                                                                                                    |                                                                                                    |                                                                                                    |                                                                                                    |
|                                                                                                    |                                                                                                    |                                                                                                    |                                                                                                    |
| Demi-pension                                                                                                    | Atte                                                                                                    | stations                                                                                                    |                                                                                                    |
| Demi-pension<br>DEMI-PENSIOIINAIRE<br>Repas du midi lun. mar. mer. jeu.                                                                                                    | Atte<br>AS:<br>AS:                                                                                                    | stations<br>:R1 délivrée<br>:R2 délivrée                                                                                                    |                                                                                                    |
| Demi-pension<br>DEMI-PEISIONILAIRE<br>Repas du midi lun. mar. mer. jeu.<br>Autorisation de sortie ; Aux horaires habituels<br>Usager des transgorts en commun                                                                                                    | Atte<br>AS:<br>AS:<br>UE I                                                                                                    | stations<br>1R1 délivrée<br>1R2 délivrée<br>SC1 délivrée le 12/08/2014                                                                                                    |                                                                                                    |
| Demi-pension<br>DEMI-PENSIONINAIRE<br>Repas du midi <b>lun. mar. mer. jeu.</b><br>Autorisation de sortie : <b>Aux horaires habituels</b><br>Usager des transports en commun                                                                                                    | Atte<br>ASS<br>UE I                                                                                                    | stations<br>R1 délivrée<br>R2 délivrée<br>SC1 délivrée le 12/08/2014                                                                                                    |                                                                                                    |
| Demi-pension<br>DEMI-PENSIONNAIRE<br>Repas du midi lun. mar. mer. jeu.<br>Autorisation de sortie : Aux hor air es habituels<br>Usager des transports en commun                                                                                                    | Atte<br>As:<br>UE                                                                                                    | stations<br>R1 délivrée<br>R2 délivrée<br>SC1 délivrée le 12/08/2014                                                                                                    |                                                                                                    |
| Demi-pension<br>DEMI-PEISIONIJARE<br>Repas du midi lun. mar. mer. jeu.<br>Autorisation de sortie : Aux horaires habituels<br>Usager des transports en commun                                                                                                    | Atte<br>Ass<br>UE I                                                                                                    | stations<br>R1 délivrée<br>R2 délivrée<br>SC1 délivrée le 12/08/2014                                                                                                    |                                                                                                    |
| Demi-pension<br>DEMI-PEISIOIIIJAIRE<br>Repas du midi lun. mar. mer. jeu.<br>Autorisation de sortie : Aux horaires habituels<br>Usager des transports en commun<br>Elève:                                                                                                    | Atte<br>As:<br>UEI<br>Identité Responsables Vie scolaire (                                                                                                    | stations<br>IR1 délivrée<br>IR2 délivrée le 12/08/2014<br>ISC1 délivrée le 12/08/2014                                                                                                    | ivi plur. Val. compétences Bul. co                                                                                                    |
| Demi-pension<br>DEMI-PEISIONILAIRE<br>Repas du midi Lun. mar. mer. jeu.<br>Autorisation de sortie : Aux horaires habituels<br>Usager des transports en commun<br>Elèves Tri 1 Tri 2<br>Nom Prénom                                                                                                    | Atte<br>As:<br>As:<br>UEI<br>Identité Responsables Vie scolaire (<br>•Identité (266 élèves sélectionnés)                                                                                                    | stations<br>IR1 délivrée<br>IR2 délivrée le 12/08/2014<br>SC1 délivrée le 12/08/2014                                                                                                    | ivi plur. Val. compétences Bul. co                                                                                                    |
| Demi-pension<br>DEMI-PEISIOHILAIRE<br>Repas du midi lun. mar. mer. jeu.<br>Autorisation de sortie : Aux horair es habituels<br>Usager des transports en commun<br>Élève: ↓ Ti 1<br>↓ Ti 1<br>↓ Ti 1<br>↓ Ti 2<br>↓ Créer un élève<br>↓USSON<br>Plorert<br>Q                                                                                                    | Atte<br>As:<br>As:<br>UEI<br>Identité Responsables Vie scolaire (<br>•Identité (266 élèves sélectionnés)<br>Sexe<br>⊠ Resculin                                                                                                    | stations<br>R1 délivrée<br>R2 délivrée<br>PSC1 délivrée le 12/08/2014<br>Carnet Parcours éducatif Relevé Bulletin SL<br>Pays<br>FRAIICE •                                                                                                    | ivi plur. Val. compétences Bul. co<br>Assurance responsabilité civile :<br>Aucume                                                                                                    |
| Demi-pension<br>DEMI-PEIISIONIJARE<br>Repas du midi lun, mar, mer, jeu.<br>Autorisation de sortie : Aux hor air es habituels<br>Usager des transports en commun<br>Élève: ↓ Tri 1 ↓ Tri 2<br>Norm Prénom ↓<br>Créer un éléve<br>HUSSON Florent ↓<br>MERET Choio                                                                                                    | klentté Responsables Vie scolaire (<br>•Identté (266 élèves sélectionnés)<br>Sexe<br>⊗ Masculin<br>⊗ Férninin                                                                                                    | stations<br>R1 délivrée<br>R2 délivrée<br>PSC1 délivrée le 12/08/2014<br>arnet Parcours éducatif Relevé Bulletin SL<br>Pays<br>Pays<br>PARICE                                                                                                    | ivi plur. Val. compétences Bul. co<br>Assurance responsabilité civile :<br>Aucune • • • • • • • • • • • • • • • • • • •                                                                                                    |
| Demi-pension<br>DEMI-PEISIONIJARE<br>Repas du midi lun. mar. mer. jeu.<br>Autorisation de sortie : Aux horaires habituels<br>Usager des transports en commun<br>Élèver ↓ Ti 1 ↓ Ti 2<br>Norn Prénom<br>Prénom<br>Prénom<br>Prénom<br>MERT Chole<br>MERT Cuertn<br>MERT Quertn<br>MERT Quertn                                                                                                    | Identité Responsables Vie scolaire (<br>•Identité (266 élèves sélectionnés)<br>Sexe<br>⊠ Masculin<br>⊠ Féminin<br>Lieu de naissance<br>Masseile ▼ m                                                                                                    | stations<br>IR1 délivrée<br>IR2 délivrée<br>SC1 délivrée le 12/08/2014<br>Sarnet Parcours éducatif Relevé Bulletin SL<br>Pays<br>FRAINCE • ····<br>Acceptent d'être contactés par :<br>Ø SMS<br>Contraire flectronique                                                                                                    | ivi plur. Val. compétences Bul. co<br>Assurance responsabilité civile :<br>Aucune v m<br>Mutuele :<br>Aucune v m                                                                                                    |
| Demi-pension<br>DEMI-PEISIONIJAIRE<br>Repas du midi lun. mar. mer. jeu.<br>Autorisation de sortie : Aux horair es habituels<br>Usager des transports en commun<br>Elève:<br>↓ Tri 1 ↓ Tri 2<br>Nom Prénom<br>€ Créer un élève<br>HUSSON Florent<br>MBERT Chice<br>MERT Chice<br>MERT Vincent,<br>JAMES John                                                                                                    | Atte<br>Ast<br>Ast<br>Ast<br>UEI<br>UEI<br>Vie scolaire (<br>•Identité (266 élèves sélectionnés)<br>Sexe<br>⊠ Masculin<br>⊠ Férninin<br>Lieu de naissance<br>Mar seille ▼ 110<br>Pays de naissance                                                                                                    | stations<br>IR1 délivrée<br>IR2 délivrée le 12/08/2014<br>SSC1 délivrée le 12/08/2014<br>Acceptert d'être contactés par :<br>M SMS<br>Courrier électronique<br>Courrier papier                                                                                                    | ivi plur. Val. compétences Bul. co<br>Assurance responsabilité civile :<br>Aucume • ••••<br>Mutuele :<br>Aucume • ••••<br>Cotisation :                                                                                                    |
| Demi-pension<br>DEMI-PEISIONILAIRE<br>Repas du midi lun. mar. mer. jeu.<br>Autorisation de sortie : Aux horair es habituels<br>Usager des transports en commun<br>Elève:<br>Tri 1 Ti 2<br>Norri Prénom<br>Prénom<br>Prénom<br>MERT Chioe<br>MERT Chioe<br>MERT Chioe<br>MERT Vincent<br>JAMES John<br>JAMET Eva                                                                                                    | Atte<br>Ast<br>Ass<br>UE I<br>Identité (266 élèves sélectionnés)<br>Sexe<br>⊠ Masculin<br>⊠ Féninin<br>Lieu de naissance<br>Marseille ▼<br>Pays de naissance<br>Tel quel ▼                                                                                                    | stations<br>IR1 défivrée<br>IR2 défivrée le 12/08/2014<br>ISC1 défivrée le 12/08/2014<br>Isamet Parcours éducatif Relevé Bulletin Su<br>Pays<br>FRAIICE ▼<br>Acceptent d'être contactés par :<br>Ø SNS<br>© Courrier électronique<br>© Courrier papier<br>Ø Est autorisé à participer aux discussions                                                                                                    | ivi plur. Val. compétences Bul. co<br>Assurance responsabilité civile :<br>Aucune • ····<br>Mutuele :<br>Aucune • ····<br>Cotisation :<br>Oui<br>Non                                                                                                    |
| Demi-pension DEMI-PEISIONILAIRE Repas du midi lun, mar, mer, jeu. Autorisation de sortie ; Aux horaires habituels Usager des transports en commun  Etèves Tri 1 Tri 2 Nom Prénom Trénom Trénom HUSSON Florent MeBert Ochoe MeBert Vincent JAMET Angele JAMET Eva JANVER Cecle                                                                                                    | Atte<br>Ast<br>Ass<br>UE I<br>Ass<br>UE I<br>Control of the scolare of<br>ridentité (266 élèves sélectionnés)<br>Sexe<br>⊠ Masculin<br>⊠ Féminin<br>Lieu de naissance<br>Marseille ♥<br>Pays de naissance<br>Tel quel ♥<br>Nationalité<br>Telle quelle ♥                                                                                                    | stations<br>IR1 délivrée<br>IR2 délivrée le 12/08/2014<br>SC1 délivrée le 12/08/2014<br>Acceptent d'être contactés par :<br>ISMS<br>Courrier électronique<br>ICourrier papier<br>IEst autorisé à participer aux discussions                                                                                                    | ivi plur. Val. compétences Bul. co<br>Assurance responsabilité civile :<br>Aucune • ••••<br>Mutuelle :<br>Aucune • •••<br>Cotisation :<br>Oui<br>Non<br>Motif (0 élève(s) concerné(s))                                                                                                    |
| Demi-pension<br>DEMI-PEISIONILAIRE<br>Repas du midi Iun. mar. mer. jeu.<br>Autorisation de sortie ; Aux horaires habituels<br>Usager des transports en commun<br>Elèves view in the source of the source of the | Atte<br>Ast<br>Ass<br>UE I<br>Ass<br>UE I<br>Contraction<br>Contraction<br>Co | stations<br>IR1 défivrée<br>IR2 défivrée le 12/08/2014<br>SC1 défivrée le 12/08/2014<br>Samet Parcours éducatif Ralevé Bulletin Su<br>Pays<br>FRAINCE ▼<br>Acceptent d'être contactés par :<br>SMS<br>Courrier électronique<br>Courrier papier<br>Est autorisé à participer aux discussions                                                                                                    | ivi plur. Val. compétences Bul. co<br>Assurance responsabilité civile :<br>Aucune • • • • • • • • • • • • • • • • • • •                                                                                                    |
| Demi-pension<br>DEMI-PEISIONILAIRE<br>Repas du midi Iun. mar. mer. jeu.<br>Autorisation de sortie : Aux horares habituels<br>Usager des transports en commun<br>Étêve:  ↓ Tri 1 ↓ Tri 2<br>Norm Prénom<br>♥ Créar un élêve<br>HUSSON Florent<br>USSON Florent<br>MERET Chioe<br>MERET Chioe<br>MERET Ouerth<br>MERET Vincent<br>JAMES John<br>JAMET Eva<br>JAMET Eva<br>JAMET Cecile<br>JANVIER Cecile<br>JANVIER Cecile<br>JANVIER Cecile<br>JANVIER Cecile<br>JANVIER Cecile<br>JANVIER Cecile<br>JANVIER Cecile<br>JANVIER Cecile                                                                                                    | Atte<br>Ast<br>As:<br>UEI<br>Identité (266 élèves sélectionnés)<br>Sexe<br>⊗ Masculin<br>⊗ Férninin<br>Lieu de naissance<br>Mar seille • • • •<br>Pays de naissance<br>Tet quei • • • ••<br>Nationalité<br>Tetle queile • • ••                                                                                                    | stations<br>IR1 défivrée<br>IR2 défivrée<br>IR2 d                                                                                                    | ivi plur: Val. compétences Bul. co<br>Assurance responsabilité civile :<br>Aucume • • • • • • • • • • • • • • • • • • •                                                                                                    |
| Demi-pension<br>DEMI-PEISIOHILAIRE<br>Repas du midi Iun. mar. mer. jeu.<br>Autorisation de sortie : Aux horair es habituels<br>Usager des transports en commun<br>Étêve:  ↓ Tri 1 ↓ Tri 2<br>Norn Prénom<br>♥ Créar un élève<br>HUSSON Florent<br>NUSERT Chice<br>NEERT Chice<br>NEERT Chice<br>NEERT Vincent<br>JAMES John<br>UAMET Angele<br>JANES John<br>UAMET Eva<br>JANET Cecle<br>JANET Cecle<br>JANET Cacle<br>UAMERT Chice<br>NEERT Vincent<br>JAMET Angele<br>JANET Cacle<br>UAMERCE Rem<br>LAMEDERT Arthur<br>LAMEDERT Arthur<br>LAMEDERT Arthur                                                                                                    | Atte         Ass         Ass         UEI         Identité         Responsables         Vie scolaire         •Identité         266 élèves sélectionnés;         Sexe         Ø Férninin         Lieu de naissance         Marseille         Tel quel <                                                                                                    | stations<br>R1 défivrée<br>R2 défivrée<br>P2SC1 défivrée le 12/08/2014<br>Carnet Parcours éducatif Relevé Bulletin SJ.<br>Pays<br>Prays<br>PRAICE ▼<br>Acceptent d'être contactés par :<br>22 SMS<br>Courrier électronique<br>Courrier électronique<br>Courrier papier<br>R Courrier papier<br>CEst autorisé à participer aux discussions<br>sortie<br>Motif de sortie (2 élève(s) concer<br>Aucun                                                                                                    | ivi plur. Val. compétences Bul. co<br>Assurance responsabilité civile :<br>Aucune • • • •<br>Mutuelle :<br>Aucune • • • •<br>Cotisation :<br>Oui<br>Non<br>Mon<br>Mon<br>mé(s) )<br>• • • •                                                                                                    |
| Demi-pension<br>DEMI-PEISIOHILAIRE<br>Repas du midi Iun. mar. mer. jeu.<br>Autorisation de sortie : Aux horair es habituels<br>Usager des transports en commun<br>Élève:  ↓ Ti 1 ↓ Ti 2<br>↓ Ti 1 ↓ Ti 2<br>↓ Ti 1 ↓ Ti 2<br>↓ Ti 1 ↓ Ti 2<br>↓ Créar un élève<br>⊕ Créar un élève<br>HUSSON Plorent<br>UNBERT Cholo<br>MEERT Cholo<br>MEERT Cholo<br>MEERT Vincent<br>JAMET Arguéle<br>JAMET Arguéle<br>JANUER Cecle<br>JANUER<br>JANUER Cecle<br>JANUER<br>LAMARQUE Rem<br>LAMARQUE Rem<br>LAMARQUE Rem<br>LAMART Arbuz<br>LAMOTE Loic<br>LAMOTE Loic                                                                                                    | Attel         Ass         Ass         Ass         Uet         Identité         Responsables         Vie scolaire         •Identité         266 élèves sélectionnés;         Sexe         Ø Masculin         Ø Férninin         Lieu de naissance         Masculin         Verse de naissance         Tel quel<                                                                                                    | stations<br>R1 délivrée<br>R2 délivrée<br>PSC1 délivrée le 12/08/2014<br>Carnet Parcours éducatif Relevé Bulletin SL<br>Pays<br>PAUS<br>PAUS | Assurance responsabilité civile :<br>Aucune<br>Mutuelle :<br>Aucune<br>Mutuelle :<br>Aucune<br>Mutuelle :<br>Aucune<br>Mutuelle :<br>Mutuelle :<br>Mut |
| Demi-pension<br>DEMI-PEIISIOIIIJARE<br>Repas du midi lun. mar. mer. jeu.<br>Autorisation de sortie : Aux horair es habituels<br>Usager des transports en commun<br>Elève:<br>Tri 1 Ta Tri 2<br>Norri Prénom<br>Prénom<br>Crèter un élève<br>HUSSON<br>Ribert Choe<br>MEERT Choe<br>MEERT Choe<br>MEERT Choe<br>MEERT Choe<br>MEERT Choe<br>MEERT Choe<br>MEERT Choe<br>MEERT Choe<br>MEERT Choe<br>JAMET Choe<br>JAMET Eva<br>JAMET Eva<br>JAMET Cecle<br>JAMET Cecle<br>JAMET Cecle<br>JAMET Cecle<br>JAMET Cecle<br>JANET Cecle<br>JANET Cecle<br>JANET Cecle<br>JANET Cecle<br>JANET Cecle<br>JANET Cecle<br>JANET Cecle<br>JANET Cecle<br>JANET Cecle<br>JANET Cecle<br>JANET Cecle<br>JANET Cecle<br>JANET Cecle                                                                                                    | Atte         Ass         Ass         Ass         Ass         Ass         Ass         Ass         Ass         Ass         Ass         Ass         Ass         Ass         Ass         Ass         Ass         Version         Version         Ass         Ass         Version         Ass         Version         Ass         Version         Ass         Ass         Version         Ass         Ass         Ass         Ass         Ass         Ass         Ass         Ass         Ass         Ass         Ass         Ass         Ass         Ass         Ass         Ass         Ass         Ass         Ass         Ass         Ass         Ass         Ass         Ass                                                                                                    | stations<br>IR1 défivrée<br>IR2 défivrée<br>IR2 d                                                                                                    | Assurance responsabilité civile :<br>Aucume v ····<br>Mutuele :<br>Aucume v ····<br>Cotisation :<br>Oui<br>Non<br>Motri ( 0 élève(s) concerné(s) )<br>v ····<br>v ····                                                                                                    |

# 1.1 - Identité

Les photos des élèves peuvent être affectées individuellement depuis cette fenêtre, mais si elles sont toutes nommées de la même manière, un administrateur peut les affecter de manière automatique.

| dentite de AUBRY | Pauline                        |                  | ×                                         | 1                                       |
|------------------|--------------------------------|------------------|-------------------------------------------|-----------------------------------------|
|                  | Civilité Nom                   | Prénor           | ns                                        | 1                                       |
|                  | ▼  AUBP                        | Pauli            | ne                                        |                                         |
| ( • • )          | Numéro national                | _                |                                           |                                         |
|                  | 000000000011                   |                  |                                           |                                         |
|                  | Date de naissance Lieu de r    | naissance        |                                           |                                         |
|                  | 04/01/1999 🛅 Marse             | ille 🔻 …         | Eleve majeur                              | Par défaut, un élève peut               |
|                  | Pays de naissance              | Nationalité      |                                           | par SMS (cill'ótabliccomo               |
|                  | FRANCE 🔻 …                     | FRANCE 🔻 …       | Sexe 🔿 Masculin 💿 Féminin                 | par Sivis (Si L'etablisserile           |
|                  | Assurance responsabilité civil | e Numéro contrat |                                           | au service), par courrier é             |
|                  | Aucune 💌 …                     |                  |                                           |                                         |
|                  | Numéro de sécurité sociale     | Mutuelle         | Cotisation Motif                          | par courrier papier et il pe            |
|                  |                                | Aucune 👻 …       | Oui Non Aucun 👻 …                         | messagerie PRONOTE (si                  |
|                  | Adresse                        |                  | Téléphones                                |                                         |
|                  | 12 rue du moulin               |                  | 📑 + 596 — 06 96 96 96 96 96               | discussions sont autorise               |
|                  |                                |                  | E-mail                                    | administratour)                         |
|                  |                                |                  | pauline.aubry@fournisseur.fr              | auninistrateur).                        |
|                  |                                |                  | Accepte de recevoir :                     |                                         |
|                  | Code Postal Ville              |                  | SMS                                       |                                         |
|                  | 13013 MARSEILL                 | .E *             | Courrier électronique                     |                                         |
|                  | Etat/Province/Région           |                  | Courrier papier                           | L'identifiant et le m                   |
|                  | Aucune                         | •                | Est autorisé à participer aux discussions |                                         |
|                  | Pays                           |                  |                                           | nécessaires nour aco                    |
|                  | TRAILCE                        |                  |                                           | file file file file file file file file |
|                  | Identifiant de connexion       |                  | Mot de passe                              | Eléves sont générés                     |
|                  | AUDKT                          |                  |                                           | S'il vest autorisé na                   |
|                  |                                |                  |                                           | Sity est autorise pa                    |
|                  |                                |                  | Annuler Valider                           | administrateur. l'élè                   |
|                  |                                |                  |                                           |                                         |

être joint nt est inscrit electronique, eut utiliser la les ées par un

ot de passe éder à l'Espace automatiquement. r un eve peut modifier son mot de passe et en redemander un nouveau en cas d'oubli.

# 1.2 - Scolarité

### Année en cours

| 3EME     Image: Constraint of the storigue       3D     Voir l'historique       3D     Groupes       3CD MOR     Voir l'historique       Accompagnement personnalisé     Voir l'historique       3ADTRGR 2     Image: Constraint of the storigue | ANGLAIS LV1 |                 | 01/09/2015<br>Bourses |         | 05/07/2016     |
|----------------------------------------------------------------------------------------------------|-------------|-----------------|-----------------------|---------|----------------|
| Classe Redoublant Voir l'historique 2 ITA2<br>3D Groupes Voir l'historique 4 5<br>3CD MOR 5 6<br>3ADTRGR 2 7                                                                                                    | ITALIEN LV2 |                 | Bourses               | -00-134 |                |
| 3D 3<br>Groupes Voir l'historique 4<br>3CD MOR 5<br>Accompagnement personnalisé Noir l'historique 6<br>3AIDTROR 2 7                                                                                                    |             |                 |                       |         |                |
| Groupes Voir Phistorique 4 3CD MOR 5 Accompagnement personnalisé Noir Phistorique 6 3AUDTROR 2 7                                                                                                    |             |                 |                       |         |                |
| 3CD MOR 5<br>Accompagnement personnalisé Noir l'historique 6<br>3AIDTRGR 2 7                                                                                                    |             |                 | Engagements           |         |                |
| Accompagnement personnalisé Moir l'historique 6<br>3AIDTRGR.2 7                                                                                                    | 12          |                 | Membre de l'a         | ssoci   | ation sportive |
| 3AIDTRGR.2                                                                                                    |             | _               |                       |         | 1              |
| 8                                                                                                    |             |                 |                       |         |                |
| 9                                                                                                    |             |                 |                       |         |                |
| 10                                                                                                    | -           | ~               |                       |         |                |
| Statut                                                                                                    | 1           | and a second of |                       |         |                |
| Aucun                                                                                                    |             | · ···           |                       |         |                |
|                                                                                                    |             |                 |                       |         |                |
|                                                                                                    |             |                 |                       |         |                |

### Demi-pension

| ue pour son<br><b>epas midi</b> ot<br>our les absei | régime so<br><b>Repas so</b><br>nces à l'int                                                                                          | it coché -<br>ir. Idem<br>ternat. |                   | Aucun<br>2<br>0<br>1      | DEMI-PENSIONNAIRE<br>DEMI-PENSIONNAIRE DANS L'ETABLISSEMEN<br>EXTERNE LIBRE<br>EXTERNE SURVEILLE<br>INTERNE |                     |                      | ×             |           |
|-----------------------------------------------------|----------------------------------------------------------------------------------------------------|-----------------------------------|-------------------|---------------------------|----------------------------------------------------------------------------------------------------|---------------------|----------------------|---------------|-----------|
| Année en cours Der                                  | ni-pension Ann                                                                                                    | ée précédente Al                  | ttestatio         | N <sup>e</sup> de chembro |                                                                                                    |                     | Annud                | valiu         | 101       |
| DEMI-PENSIONNAI                                     | RE                                                                                                    |                                   |                   | N de chambre              |                                                                                                    |                     |                      |               |           |
| Jour                                                | Midi                                                                                                    | Soir                              | ~                 | Dortoir                   |                                                                                                    |                     |                      |               |           |
| lundi                                               | 1                                                                                                    |                                   |                   |                           |                                                                                                    |                     |                      |               |           |
| mardi                                               | 1                                                                                                    |                                   |                   | Nº de self                |                                                                                                    |                     |                      |               |           |
| mercredi                                            | 1                                                                                                    |                                   |                   |                           |                                                                                                    |                     |                      |               |           |
| jeudi                                               | 1                                                                                                    |                                   |                   | Autorisation de so        | rtie                                                                                                    | ا مد عبر            | orisatio             | nc da         |           |
| vendredi                                            |                                                                                                    |                                   |                   | Aux horaires ha           | abituels 🔻 🚥                                                                                                | cortion             | ormotte              | ns uc         |           |
|                                                     | ée en cours Demi-pension Année précédente et<br>gime<br><u>Jour Midi Soir</u><br>mardi <u>Jour Midi Soir</u><br>imercredi <u>Jour</u> | ~                                 | 🗹 Usager des trar | nsports en commun         | gérer le                                                                                                    | s élèves            | nrése                | nt            |           |
| Restrictions alimenta                               | res                                                                                                    |                                   |                   |                           |                                                                                                    | dans l'é<br>l'appel | établisse<br>en perm | ment<br>anend | et<br>ce. |
|                                                     |                                                                                                    | Ci P                              | álève             | e ne mange n              | as tous les                                                                                                 |                     |                      |               |           |

**Remarque :** les responsables peuvent renseigner l'autorisation de sortie dans l'Espace Parents si l'option **Autoriser le choix de l'autorisation de sortie** a été cochée par un administrateur dans la rubrique **Options générales** de l'onglet **Communication > PRONOTE.net > = > Espace Parents**.

#### Année précédente

Vous pouvez renseigner et retrouver l'établissement, la formation, la classe et les options suivies l'année précédente.

#### Attestation

Cet onglet indique si les attestations suivantes ont été délivrées à l'élève et si oui, à quelle date : APER, ASSR1 et ASSR2, APS, UE PSC1.

# 2 - Responsables

L'onglet **Responsables** est un accès par élève aux fiches des responsables. L'onglet **Ressources > Responsables >** I permet d'accéder aux fiches des responsables sans passer par les élèves. Cet onglet est également disponible en consultation en Mode vie scolaire.

| Pauline AODRT                                                                                                    | Responsables                                                                                                    |                                                                                                    | and part of the second second                                                                                                    | =                                                                                                    | la fe                                                                                                    | nêtre permettant la    |
|----------------------------------------------------------------------------------------------------|----------------------------------------------------------------------------------------------------|----------------------------------------------------------------------------------------------------|----------------------------------------------------------------------------------------------------|----------------------------------------------------------------------------------------------------|----------------------------------------------------------------------------------------------------|------------------------|
| •Premier Respo                                                                                                    | nsable                                                                                                    | 🛅 🖍 -De                                                                                                    | euxième Responsable                                                                                                    | <u> </u>                                                                                                    | mod                                                                                                    | lification des donnée  |
| Mme AUBRY DAN                                                                                                    | IELLE 📑 🧭 🗹 🛒                                                                                                    | M. /                                                                                                    | AUBRY TONY 👕 🧭 🖾 🗔                                                                                                    | •                                                                                                    |                                                                                                    |                        |
| 12 rue du moulin<br>13013 MARSEILLE<br>FRANCE                                                                                                    |                                                                                                    | 12 r<br>130<br>FRA                                                                                                    | rue du moulin<br>13 MARSEILLE<br>NNCE                                                                                                    |                                                                                                    |                                                                                                    |                        |
| M 04 96 90 M 104 96 90 M 104 96 90 M 104 96 90                                                                                                    | 5 96 96<br>5 96 96                                                                                                    | 6                                                                                                    | (+ 33)06 52 31 45 97                                                                                                    |                                                                                                    |                                                                                                    |                        |
| danielle abrahamt@                                                                                                    | afournisseur fr                                                                                                    | top                                                                                                    | v auhrv@fouroisseur.com                                                                                                    |                                                                                                    |                                                                                                    |                        |
| Informations souha                                                                                                    | itées : 📑 🚳 🍊 🖁                                                                                                    | f 🗐 🛛 Info                                                                                                    | ormations souhaitées : 🔟 🧔                                                                                                    | a 🛋 🕅 🗃                                                                                                    | C: 1a                                                                                                    |                        |
|                                                                                                    |                                                                                                    | Cor                                                                                                    | nmerçant                                                                                                    |                                                                                                    | Sile                                                                                                    | s responsables         |
| Marié                                                                                                    |                                                                                                    | Mar                                                                                                    | rié                                                                                                    |                                                                                                    | sour                                                                                                    | raiteilt etre convoque |
| were                                                                                                    |                                                                                                    | Per                                                                                                    | e                                                                                                    |                                                                                                    | sepa                                                                                                    | inement, cliquez sur l |
| <ul> <li>Rencontres par<br/>Ces deux respons</li> </ul>                                                                                                    | ents/enseignants<br>sables souhaitent être r                                                                                                    | onvoqués ensemble.                                                                                                    |                                                                                                    |                                                                                                    | cray                                                                                                    | on pour le signaler.   |
| Daulin - Aupour                                                                                                    | Autrop protection of C                                                                                                    |                                                                                                    |                                                                                                    |                                                                                                    |                                                                                                    | NOTE en tiendra com    |
| Mone AURDY 1-                                                                                                    | - Addres contacts (1)                                                                                                    |                                                                                                    |                                                                                                    | *                                                                                                    | pou                                                                                                    | lies rencontres parer  |
|                                                                                                    | equeine                                                                                                    |                                                                                                    |                                                                                                    | ш / т                                                                                                    | μισι                                                                                                    | esseurs.               |
| Vous po<br>les resp<br>manière                                                                                                    | ouvez égale<br>onsables ne<br>e recevoir S                                                                                                    | ment saisir d'a<br>on légaux de l'a<br>MS, e-mail ou                                                                                                    | autres contacts<br>élève. Ils pourro<br>courriers.                                                                                                    | s. Ils désignent<br>ont de la même                                                                                                    |                                                                                                    |                        |
| Vous po<br>les resp<br>manièro                                                                                                    | ouvez égale<br>onsables ne<br>e recevoir S                                                                                                    | ment saisir d'a<br>on légaux de l'a<br>MS, e-mail ou                                                                                                    | autres contacts<br>élève. Ils pourro<br>courriers.                                                                                                    | s. Ils désignent<br>ont de la même                                                                                                    |                                                                                                    |                        |
| Vous po<br>les resp<br>manière<br>Nom<br>Octer un éthic                                                                                                    | ouvez égale<br>onsables ne<br>e recevoir S<br>Prénom                                                                                                    | ment saisir d'a<br>on légaux de l'a<br>MS, e-mail ou<br>Échanges avec les re                                                                                                    | autres contacts<br>élève. Ils pourre<br>courriers.<br>esponsables des élèves se                                                                                                    | s. Ils désignent<br>ont de la même<br>électionnés                                                                                                    |                                                                                                    |                        |
| Vous po<br>les resp<br>manière<br>Nom<br>€ Créer un élève<br>AUBRY                                                                                                    | ouvez égale<br>onsables ne<br>e recevoir S<br>Prénom<br>Paulne                                                                                                    | ment saisir d'a<br>on légaux de l'a<br>MS, e-mail ou<br><u>Échanges avec les r</u><br><u>•Premier Responsab</u><br>Accepte d'être contacté                                                                                                    | autres contacts<br>élève. Ils pourre<br>courriers.<br>esponsables des élèves se<br>le (266 élèves concerné T<br>par:                                                                                                    | s. Ils désignent<br>ont de la même<br>électionnés                                                                                                    | 다<br>235 élèves concern 亩                                                                                                    |                        |
| Vous po<br>les resp<br>manièro<br>• Créer un élève<br>NUBRY<br>AUERPT                                                                                                    | ouvez égale<br>onsables ne<br>e recevoir S<br>Prénom<br>Poulne<br>Lazhare                                                                                                    | ment saisir d'a<br>on légaux de l'a<br>MS, e-mail ou<br>Échanges avec les rr<br>•Premier Responsab<br>Accepte d'être contacté<br>⊗ SMS                                                                                                    | autres contacts<br>élève. Ils pourre<br>courriers.<br>esponsables des élèves se<br>le (266 élèves concerné T<br>par :                                                                                                    | s. Ils désignent<br>ont de la même<br>électionnés<br>• Deuxième Responsable (2<br>Accepte d'être contacté par :<br>ﷺ                                                                                                    | 다<br>235 élèves concern (首                                                                                                    |                        |
| Vous po<br>les resp<br>manière<br>Nom<br>€ Crèer un élève<br>AUBRY<br>AUFRET<br>AUFRET<br>AUFRET                                                                                                    | Pauline<br>Lazhare<br>Lyez<br>Alexandre                                                                                                    | ment saisir d'a<br>on légaux de l'a<br>MS, e-mail ou<br>Échanges avec les r<br>Premier Responsab<br>Accepte d'être contacté<br>SMS<br>Courrier électroni                                                                                                    | autres contacts<br>élève. Ils pourre<br>courriers.<br>esponsables des élèves se<br>le (266 élèves concerné<br>par :<br>que                                                                                                    | s. Ils désignent<br>ont de la même<br>électionnés<br>• Deuxième Responsable (2<br>Accepte d'être contacté par :<br>ﷺ<br>SMS<br>Courrier électronique                                                                                                    | 고<br>235 élèves concern 面                                                                                                    |                        |
| Vous po<br>les resp<br>manière<br>Nom<br>€ Créer un étère<br>AUBRY<br>AUFRET<br>AUFRET<br>BERTHE<br>BERTHE                                                                                                    | Pouline<br>Caracteria<br>Prénom<br>Pouline<br>Laszhare<br>Lusz<br>Alexandre<br>Louis<br>Advan                                                                                                    | ment saisir d'a<br>on légaux de l'a<br>MS, e-mail ou<br>Échanges avec les rr<br>•Premier Responsab<br>Accepte d'être contacté<br>© SMS<br>© Courrier électroni<br>© Courrier papier                                                                                                    | autres contacts<br>élève. Ils pourre<br>courriers.<br>esponsables des élèves se<br>le (266 élèves concerné<br>par :<br>que                                                                                                    | s. Ils désignent<br>ont de la même<br>électionnés<br>• Deuxième Responsable (2<br>Accepte d'être contacté par :<br>© SMS<br>© Courrier électronique<br>© Courrier papier                                                                                                    | 다<br>235 élèves concern 面                                                                                                    |                        |
| Vous po<br>les resp<br>manière<br>• Tri 1<br>Nom<br>• Crèer un étève<br>Aufertet<br>Aufertet<br>Berthet<br>Berthet<br>Berthet<br>Berthet                                                                                                    | Puline<br>Luzyarde<br>Adviene<br>Larcene                                                                                                    | ment saisir d'a<br>on légaux de l'a<br>MS, e-mail ou<br>Échanges avec les r<br>Premier Responsab<br>Accepte d'être contacté<br>SMS<br>Courrier électroni<br>Courrier papier<br>Est autorisé à partit                                                                                                    | autres contacts<br>élève. Ils pourre<br>courriers.<br>esponsables des élèves se<br>de (266 élèves concerné<br>par :<br>que                                                                                                    | s. Ils désignent<br>ont de la même<br>électionnés<br>• Deuxième Responsable (2<br>Accepte d'être contacté par :<br>© SMS<br>• Courrier électronique<br>• Courrier papier<br>• Est autorisé à participer aux                                                                                                    | 235 élèves concern 💼<br>discussions                                                                                                    |                        |
| Vous po<br>les resp<br>manière<br>via 1<br>Nom<br>€ Créer un élève<br>AUFFRET<br>AUFFRET<br>BERTHE<br>BERTHE<br>BERTHE<br>BERTHE<br>BERTHE<br>BERTHE<br>BERTHE<br>BERTHE<br>BERTHE<br>BERTHE<br>BERTHE<br>BERTHE<br>BERTHE<br>BERTHE                                                                                                    | Putez égale<br>onsables ne<br>e recevoir S<br>Prénom<br>Paulne<br>Lazhare<br>Lyes<br>Alexandre<br>Louis<br>Adrien<br>Lahcene<br>Tayeb                                                                                                    | ment saisir d'a<br>on légaux de l'a<br>MS, e-mail ou<br>Échanges avec les re<br>Premier Responsab<br>Accepte d'être contacté<br>SMS<br>Courrier électroni<br>Courrier papier<br>Est autorisé à partie<br>Pour recevoir :                                                                                                    | autres contacts<br>élève. Ils pourre<br>courriers.<br>esponsables des élèves se<br>de (266 élèves concerné<br>par ;<br>que                                                                                                    | s. Ils désignent<br>ont de la même<br>électionnés<br>Deuxième Responsable (2<br>Accepte d'être contacté par :<br>SMS<br>Courrier électronique<br>Courrier papier<br>Est autorisé à participer aux<br>Pour recevoir :                                                                                                    | 235 élèves concern 面<br>discussions                                                                                                    |                        |
| FRANCE     Vous po<br>les resp<br>manière<br>manière                                                                                                    | Poulvez égale<br>onsables ne<br>e recevoir S<br>Prénom<br>Paulne<br>Lazhare<br>Lyes<br>Alexandre<br>Louis<br>Adrien<br>Lahcene<br>Tayeb<br>Kenza<br>Bayane                                                                                    | ment saisir d'a<br>on légaux de l'a<br>MS, e-mail ou<br>Échanges avec les re<br>Premier Responsab<br>Accepte d'être contacté<br>SMS<br>Courrier électroni<br>Courrier papier<br>Est autorisé à partit<br>Pour recevoir :<br>Sies builetins et rel                                                                                                    | autres contacts<br>élève. Ils pourre<br>courriers.<br>esponsables des élèves se<br>de (266 élèves concerné<br>par ;<br>que<br>ciper aux discussions<br>levés de notes                                                                                                    | s. Ils désignent<br>ont de la même<br>électionnés                                                                                                    | 235 ètèves concern 面<br>discussions<br>de notes                                                                                                    |                        |
| FRANCE     Vous po<br>les resp<br>manière<br>manière<br>order un diève<br>AUFRET<br>AUFRET<br>AUFRET<br>BERTHE<br>BERTHE<br>BERTHE<br>BERTHE<br>BERTHE<br>BERTHE<br>BERTHE<br>BERTHE<br>BERTHE<br>BERTHE<br>BERTHE<br>BERTHE<br>BERTHE<br>BERTHE<br>BERTHE<br>BERTHE<br>BERTHE<br>BERTHE<br>BERTHE<br>BERTHE<br>BERTHE<br>BERTHE<br>BERTHE<br>BERTHE<br>BERTHE<br>BERTHE<br>BERTHE<br>BERTHE                                                                                                    | Putez égale<br>onsables ne<br>e recevoir S<br>Prénom<br>Paulne<br>Lazhare<br>Lyes<br>Alexandre<br>Louis<br>Adrien<br>Lahcene<br>Tayeb<br>Kenza<br>Rayane<br>Rayane                                                                            | ment saisir d'a<br>on légaux de l'a<br>MS, e-mail ou<br>Échanges avec les re<br>Premier Responsab<br>Accepte d'être contacté<br>SMS<br>Courrier électroni<br>Courrier papier<br>Est autorisé à partit<br>Pour recevoir :<br>Sies bulletins et rel<br>els bulletins et rel                                                                                                    | autres contacts<br>élève. Ils pourre<br>courriers.<br>esponsables des élèves se<br>de (266 élèves concerné<br>par ;<br>que<br>ciper aux discussions<br>levés de notes<br>ées aux rencontres                                                                                                    | s. Ils désignent<br>ont de la même<br>électionnés                                                                                                    | 235 étèves concern 💼<br>discussions<br>de notes<br>ux rencontres                                                                                                    |                        |
| Vous po<br>les resp<br>manière<br>vinitation<br>vinitation<br>vin                                                                                                    | Poulvez égale<br>onsables ne<br>e recevoir S<br>Prénom<br>Lazhare<br>Lyes<br>Alexandre<br>Louis<br>Adrien<br>Tayeb<br>Kenza<br>Rayane<br>Armelie<br>Armelie<br>Charles                                                                        | ment saisir d'a<br>on légaux de l'a<br>MS, e-mail ou<br>Échanges avec les re<br>Premier Responsab<br>Accepte d'être contacté<br>SMS<br>Courrier électroni<br>Courrier papier<br>Est autorisé à parti<br>Pour recevoir :<br>Sies bulletins et rel<br>eles informations li<br>Cles autres informations li                                                                                                    | autres contacts<br>élève. Ils pourre<br>courriers.<br>esponsables des élèves se<br>de (266 élèves concerné T<br>par :<br>que<br>ciper aux discussions<br>evés de notes<br>ées aux rencontres<br>ations liées aux élèves                                                                                                    | 5. Ils désignent<br>ont de la même<br>électionnés<br>• Deuxième Responsable (2<br>Accepte d'être contacté par :<br>SMS<br>Courrier électronique<br>Courrier électronique<br>Courrier papier<br>Est autorisé à participer aux<br>Pour recevoir :<br>Sites bulletins et relevés o<br>Sites informations liées au<br>Sites autres informations liées au                                                                                                    | 235 élèves concern 💼<br>discussions<br>de notes<br>ux rencontres<br>liées aux élèves                                                                                   |                        |
| Vous po<br>les resp<br>manière<br>wom<br>• Créer un élève<br>AUFERET<br>AUFERET<br>AUFERET<br>BERTHE<br>BERTHE                                                                                                    | Paulne<br>Cursa<br>Adrien<br>Tayab<br>Kenza<br>Rayane<br>Arnelie<br>Charles<br>Marie<br>Marie                                                                                                    | ment saisir d'a<br>on légaux de l'a<br>MS, e-mail ou<br>Échanges avec les r<br>•Premier Responsab<br>Accepte d'être contacté<br>SMS<br>© Courrier électroni<br>© Courrier papier<br>© Est autorisé à partie<br>Pour recevoir :<br>Sites bulletins et rel<br>@ les informations li<br>@ les autres inform<br>Sites informations v                                                                                                    | autres contacts<br>élève. Ils pourre<br>courriers.<br>esponsables des élèves se<br>de (266 élèves concerné T<br>par ;<br>que<br>ciper aux discussions<br>levés de notes<br>ées aux rencontres<br>ations liées aux élèves<br>renant des enseignants                                                                                                    | S. Ils désignent<br>ont de la même  électionnés   · Deuxième Responsable (2<br>Accepte d'être contacté par :  SMS  Courrier électronique  Courrier électronique  Courrier électronique  Courrier papier  Est autorisé à participer aux  Pour recevoir :  Sies builletins et relevés co  Sies informations liées au  I les autres informations  Sie informations venant                                                                                                    | 235 élèves concern 💼<br>discussions<br>de notes<br>ux rencontres<br>liées aux élèves<br>: des enseignants                                                              |                        |
| Vous po<br>les resp<br>manière<br>wom<br>• Crèer un étève<br>AUFRET<br>AUFRET<br>AUFRET<br>BERTHE<br>BERTHE<br>BERTHE<br>BERTHE<br>BERTN<br>BERTN<br>BER                                                                                                    | Pauline<br>Lazhara<br>Laybarde<br>Lazhara<br>Laybarde<br>Laula<br>Adrien<br>Lahcene<br>Tayeb<br>Kenza<br>Rayane<br>Amele<br>Charles<br>Marie<br>Maxime<br>Sobastien                                                                           | ment saisir d'a<br>on légaux de l'a<br>MS, e-mail ou<br>Échanges avec les r<br>•Premier Responsab<br>Accepte d'être contacté<br>SMS<br>© Courrier papier<br>© Est autorisé à partie<br>Pour recevoir :<br>© les builletins et rel<br>@ les autres informations li<br>@ les autres informations v<br>@ les informations v                                                                                                    | autres contacts<br>élève. Ils pourre<br>courriers.<br>esponsables des élèves se<br>de (266 élèves concerné T<br>par ;<br>que<br>ciper aux discussions<br>evés de notes<br>éés aux rencontres<br>ations liées aux élèves :<br>renant des enseignants<br>administratives                                                                                    | s. Ils désignent<br>ont de la même<br>électionnés                                                                                                    | 235 élèves concern 💼<br>235 élèves concern 💼<br>discussions<br>de notes<br>ux rencontres<br>liées aux élèves<br>: des enseignants<br>stratives                         |                        |
| Vous po<br>les resp<br>manière<br>manière<br>Nom<br>AUERY<br>AUFRET<br>BERTHE<br>BERTHE<br>BERTHE<br>BERTHE<br>BERTHE<br>BERTHE<br>BERTHE<br>BERTHE<br>BERTHE<br>BERTHE<br>BERTHE<br>BERTHE<br>BERTHE<br>BERTHE<br>BERTHE<br>BESNER<br>BESNER                                                                                                    | Pauline<br>Lazhare<br>Lazhare<br>Lazhare<br>Lazhare<br>Lazhare<br>Lazhare<br>Lazhare<br>Lazhare<br>Charles<br>Marie<br>Maxime<br>Sebastien<br>Fiorian<br>Romain                                                                               | ment saisir d'a<br>on légaux de l'a<br>MS, e-mail ou<br>Échanges avec les r<br>•Premier Responsab<br>Accepte d'être contacté<br>SMS<br>© Courrier papier<br>© Est autorisé à partit<br>Pour recevoir :<br>© les builetins et rel<br>© les informations li<br>© les informations u<br>© les informations su<br>© les informations su                                                                                                    | autres contacts<br>élève. Ils pourre<br>courriers.<br>esponsables des élèves se<br>le (266 élèves concerné T<br>par ;<br>que<br>ciper aux discussions<br>evés de notes<br>éés aux rencontres<br>ations liées aux élèves<br>renant des enseignants<br>administratives                                                                                      | S. Ils désignent<br>ont de la même  électionnés  Courrier Responsable (2<br>Accepte d'être contacté par : SMS Courrier électronique Courrier électronique Co | 235 étèves concern 💼<br>235 étèves concern 💼<br>discussions<br>de notes<br>ux rencontres<br>liées aux étèves<br>liées aux étèves<br>des enseignants<br>des enseignants |                        |
| Vous po<br>les resp<br>manière<br>Nom<br>Order un éléve<br>AUERY<br>AUERY<br>AUERT<br>ERTHET<br>BERTHET<br>BERTHET<br>BERTHET<br>BERTHET<br>BERTHET<br>BERTHET<br>BERTH<br>BERTHET<br>BERTHET<br>BERTHET<br>BERTHET<br>BERTHET<br>BERTHET<br>BERTHET<br>BERTHET<br>BERTHET<br>BERTHET<br>BERTHET<br>BERTHET<br>BERTHET<br>BERTHET<br>BERTHET<br>BERTHET<br>BERTHET<br>BERTHET<br>BESNIER<br>BESNIER<br>BESNIER<br>BESNIER<br>BESNIER<br>BESNIER<br>BESNIER<br>BESNIER<br>BESNIER<br>BESNIER                                                                                                    | Pouvez égale<br>onsables no<br>e recevoir S<br>Pauline<br>Lazhare<br>Louis<br>Adrian<br>Lañcene<br>Tayeb<br>Kenza<br>Rayane<br>Anele<br>Charles<br>Marie<br>Maxime<br>Sebastien<br>Florian<br>Romain<br>Amelia                                | ment saisir d'a<br>on légaux de l'a<br>MS, e-mail ou<br>Échanges avec les r<br>•Premier Responsab<br>Accepte d'être contacté<br>ØSMS<br>@Courrier électroni<br>@Courrier papier<br>@Est autorisé à partie<br>Pour recevoir :<br>@les bulletins et rel<br>@les informations li<br>@les informations s<br>@les informations s<br>@les informations s<br>@les informations s                                                                                                    | Autres contacts<br>élève. Ils pourre<br>courriers.<br>esponsables des élèves se<br>le (266 élèves concerné T<br>par :<br>que<br>ciper aux discussions<br>levés de notes<br>iées aux rencontres<br>ations liées aux élèves<br>venant des enseignants<br>administratives<br>ienseignants (235 élèves co<br>onsables sélectionnés souhait                    | s. Ils désignent<br>ont de la même<br>électionnés<br>• Deuxième Responsable (2<br>Accepte d'être contacté par :<br>② SMS<br>④ Courrier électronique<br>④ Courrier électronique<br>④ Courrier électronique<br>④ Courrier papier<br>④ Est autorisé à participer aux<br>Pour recevoir :<br>③ les builetins et relevés o<br>③ les informations liées au<br>④ les autres informations venant<br>④ les informations venant<br>④ les informations adminisi                                                                                                    | 235 élèves concern 💼<br>235 élèves concern 💼<br>discussions<br>de notes<br>ux rencontres<br>liées aux élèves<br>: des enseignants<br>stratives                         |                        |
| Vous po<br>les resp<br>manière<br>Vous po<br>les resp<br>manière<br>Vom<br>Auere<br>Auere<br>Auere<br>Berthe<br>Berthe | Puline<br>Lazhare<br>Laberne<br>Tayeb<br>Kerza<br>Adrien<br>Lahcene<br>Tayeb<br>Kerza<br>Rayane<br>Amelie<br>Charles<br>Marie<br>Romain<br>Amelia                                                                                             | ment saisir d'a<br>on légaux de l'a<br>MS, e-mail ou<br>Échanges avec les r<br>Premier Responsab<br>Accepte d'être contacté<br>SMS<br>Courrier papier<br>Est autorisé à partit<br>Pour recevoir :<br>Est autorisé à partit<br>Pour recevoir :<br>Est sublietins et rel<br>es informations li<br>es autres inform<br>is les informations e<br>es informations e                                                                                                    | autres contacts<br>élève. Ils pourre<br>courriers.<br>esponsables des élèves se<br>de (266 élèves concerné<br>par ;<br>que<br>siper aux discussions<br>levés de notes<br>ées aux rencontres<br>ations liées aux élèves<br>renart des enseignants<br>administratives<br>lenseignants (235 élèves co<br>onsables sélectionnés souhait                       | s. Ils désignent<br>ont de la même<br>électionnés<br>• Deuxième Responsable (2<br>Accepte d'être contacté par :<br>② SMS<br>② Courrier électronique<br>③ Courrier papier<br>② Est autorisé à participer aux<br>Pour recevoir :<br>③ les builetins et relevés o<br>③ les informations liées au<br>② les informations utenant<br>③ les informations adminis<br>oncernés)<br>ent être convoqués séparément                                                                                                    | 235 étèves concern in<br>235 étèves concern in<br>discussions<br>de notes<br>ux rencontres<br>liées aux étèves<br>: des enseignants<br>stratives :                     |                        |
| Vous po<br>les resp<br>manière<br>Nom<br>Crèer un biève<br>AUERY<br>AUERY<br>AUERY<br>AUERT<br>AUERT<br>BERTHELOT<br>BERTHELOT<br>BERTHEL                                                                                                    | Pouvez égale<br>onsables me<br>e recevoir S<br>Prénom<br>Paulne<br>Lazhare<br>Lyes<br>Alexandre<br>Louis<br>Adrien<br>Lahcene<br>Tayeb<br>Kenza<br>Rayane<br>Rayane<br>Charles<br>Marie<br>Maxime<br>Sebastien<br>Florian<br>Romain<br>Amelia | ment saisir d'a<br>on légaux de l'a<br>MS, e-mail ou<br>Échanges avec les re<br>Premier Responsab<br>Accepte d'être contacté<br>SMS<br>Courrier papier<br>Est autorisé à partit<br>Pour recevoir :<br>Est autorisé à partit<br>Pour recevoir :<br>Est sublietins et rel<br>es informations li<br>es suttres inform<br>is les informations et<br>es informations et<br>es informa | autres contacts<br>élève. Ils pourre<br>courriers.<br>esponsables des élèves se<br>de (266 élèves concerné<br>par ;<br>que<br>ciper aux discussions<br>levés de notes<br>élés aux rencontres<br>ations liées aux élèves<br>renant des enseignants<br>administratives<br>lenseignants (235 élèves co<br>onsables sélectionnés souhait<br>lification sur pl | s. Ils désignent<br>ont de la même<br>électionnés<br>Deuxième Responsable (2<br>Accepte d'être contacté par :<br>SMS<br>Courrier électronique<br>Courrier papier<br>Est autorisé à participer aux<br>Pour recevoir :<br>Si les builetins et relevés o<br>Si les informations liées au<br>es autres informations<br>Si les informations adminis<br>oncernés)<br>ent être convoqués séparément<br>USIEURS                                                                                                    | 235 étèves concern in<br>discussions<br>de notes<br>ux rencontres<br>liées aux étèves<br>: des enseignants<br>stratives                                                |                        |

### > Envoyer un seul courrier / Publier un seul Espace par famille

Ces deux commandes s'appliquent sur tous les responsables qui habitent à la même adresse.

Passez sur l'onglet Ressources > Responsables et, depuis le menu Éditer, lancez :

- Réinitialiser tous les destinataires > Bulletin et courrier pour générer un seul courrier.
   Remarque : pour faire figurer le second responsable dans les courriers, il faut utiliser les civilités par défaut du logiciel et insérer la variable Civ + Prénom + Nom des responsables au-dessus de l'adresse dans les lettres types.
- **Réinitialiser l'accès à l'Espace Parents** pour laisser actif uniquement le compte du **Premier Responsable** qui sera utilisé par les deux responsables.

### 3 - Vie scolaire

L'onglet Vie scolaire regroupe les dossiers de vie scolaire et les mémos liés à l'élève.

- Les dossiers de vie scolaire permettent de réunir des informations (correspondance, absence, dispense, etc.) saisies ou non par ailleurs dans le logiciel et toutes liées au même évènement. Ces dossiers peuvent être créés depuis cet onglet ou sont générés automatiquement suite à la saisie de punitions, incidents ou sanctions pour certains motifs (
   Saisir une punition, p. 60).
- Les mémos permettent de communiquer avec les autres personnels et les enseignants au sujet d'un élève. Les personnels connectés en Mode vie scolaire saisissent les mémos depuis l'onglet Absences > Saisie > I ( Saisir un mémo, p. 46).

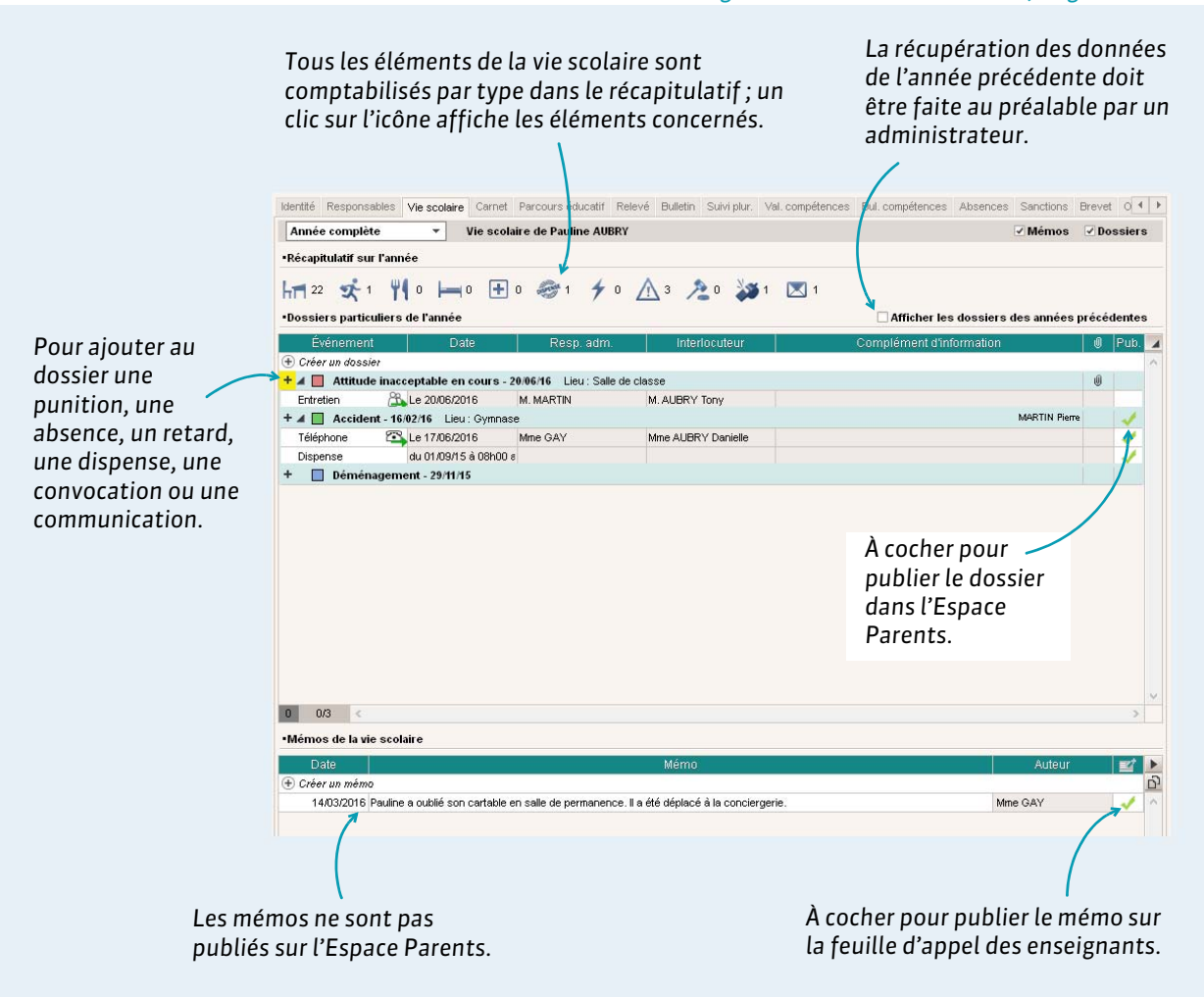

Onglet **Ressources > Élèves > in** , onglet **Vie scolaire** 

L'onglet **Ressources > Élèves >** me permet de trier et d'extraire tous les dossiers scolaires en fonction de vos critères. Pour extraire uniquement les dossiers qui vous intéressent, utilisez la commande **Extraction > Définir une extraction**.

### 4 - Carnet

L'onglet **Carnet** permet de communiquer une observation aux responsables d'un élève via l'Espace Parents. Cet onglet est également disponible en Mode vie scolaire.

Les parents prennent connaissance de l'observation depuis la page d'accueil de leur Espace. Si vous attendez une réponse des parents, c'est une discussion qu'il faut démarrer (**C Lancer une discussion**, **p.71**).

|                       |                              |                                                                                                | Onglet <b>Ressour</b>                       | ces > Élè      | ves > 🖿 , onglet Carnet |
|-----------------------|------------------------------|------------------------------------------------------------------------------------------------|---------------------------------------------|----------------|-------------------------|
| Identité Responsables | Vie scolaire Carnet          | Parcours éducatif Relevé Bulletin Suivi plur. V                                                | al. compétences Bul. compétences Absenc     | es Sanctions E | Brevet                  |
| AUBRY Pauline - Carr  | net de correspondance        |                                                                                                |                                             |                |                         |
| •Observations à l'att | ention des parents           |                                                                                                |                                             |                |                         |
| 🖵 Tri                 |                              |                                                                                                |                                             |                |                         |
| Date                  | Saisie par                   | Obsen                                                                                          | /ation                                      | Vue le         | <u>D</u>                |
| 🕀 Saisir une nouvelle | observation                  |                                                                                                |                                             |                | ^                       |
| le 11/01/2016         | M. MARTIN P. (CPE)           | Pauline est arrivée 3 fois en retard cette semaine<br>donneront suite à une punition.          | sans motif valable. Les prochains retards   | 11/01/2016     |                         |
| le 12/04/2016         | M. WALTER D.                 | Pauline oublie systématiquement son livre de gram<br>mettre dans son sac le mardi matin ???!!! | maire. Pourriez-vous svp lui rappeler de le | 14/04/2016     |                         |
|                       |                              |                                                                                                |                                             | ſ              |                         |
| 03 <                  |                              |                                                                                                |                                             |                | ×                       |
|                       |                              |                                                                                                |                                             |                |                         |
| •Detauts de carnet    |                              |                                                                                                |                                             |                |                         |
| Défaut de carne       | t constaté aujourd'hui       | Publier sur les Espaces Parents et Elèves                                                      |                                             |                |                         |
| 3 défaut(s) de        | carnet depuis le début de l' | année                                                                                          |                                             |                |                         |
| Dernier défaut l      | e 15/12/2015                 | (                                                                                              |                                             |                |                         |
|                       |                              |                                                                                                |                                             |                |                         |
|                       | Pour                         | afficher tous les                                                                              | line date s'                                | afficher       | امد میرو                |
| · · · · ·             | dófa                         | its do carnot sur                                                                              | one date s                                  | incre c        |                         |
| Pour saisir           | uejai                        | uts de carrier sur                                                                             | les parents                                 | ont coch       | në J'ai                 |
| un défaut de          | un ca                        | llendrier.                                                                                     | pris connai                                 | ssance d       | e cette                 |
| un acjuut ut          |                              |                                                                                                | abaamatia                                   |                |                         |
| carnet.               |                              |                                                                                                | observatio                                  | n.             |                         |
|                       |                              |                                                                                                |                                             |                |                         |

# 5 - Parcours éducatif

L'onglet **Parcours éducatif** permet la saisie d'éléments significatifs dans la réalisation des parcours éducatifs. Ces éléments peuvent également être saisis par les professeurs et s'afficher en pied de page du bulletin.

|                       |                                  |             | Onglet l    | Ressources       | > Élèves > 🖿     | , onglet | Parcours éducatif |
|-----------------------|----------------------------------|-------------|-------------|------------------|------------------|----------|-------------------|
|                       |                                  |             |             |                  |                  |          |                   |
| Identité Resp. Vie    | scol. Carnet Parcours éducatif   | Relevé Bul. | Suivi plur. | Val. compétences | Bul. compétences | Abs. 🖣 🕨 |                   |
| AUBRY Pauline - Par   | ours éducatif sur toute la scola | arité       |             |                  |                  |          |                   |
| Date                  | Description du                   | i projet    |             | Période          | Suivi par        |          |                   |
| 🕀 Cliquez ici pour aj | outer un nouvel élément          |             |             |                  |                  | ъ        |                   |
| ⊿Parcours d'éducat    | on artistique et culturelle      |             |             |                  |                  | <b>^</b> |                   |
| 14/10/2015 Rencontro  | avec une photographe coréenne.   |             |             | T1               | Mme DEBRAY       |          |                   |
| 09/02/2016 Visite du  | nusée d'art moderne              |             |             | T2               | Mme DEBRAY       |          |                   |
|                       |                                  |             |             | 1                |                  |          |                   |
|                       |                                  |             |             |                  |                  |          |                   |
|                       |                                  |             |             | 1                |                  |          |                   |
|                       |                                  |             | Lesélé      | ments s'affi     | cheront sur l    | e        |                   |
|                       |                                  |             | bulleti     | n de cette p     | ériode.          |          |                   |
|                       |                                  |             |             |                  |                  |          |                   |

20

# 6 - Relevé de notes

L'onglet **Relevés de notes** affiche toutes les notes de l'élève saisies pour la période sélectionnée.

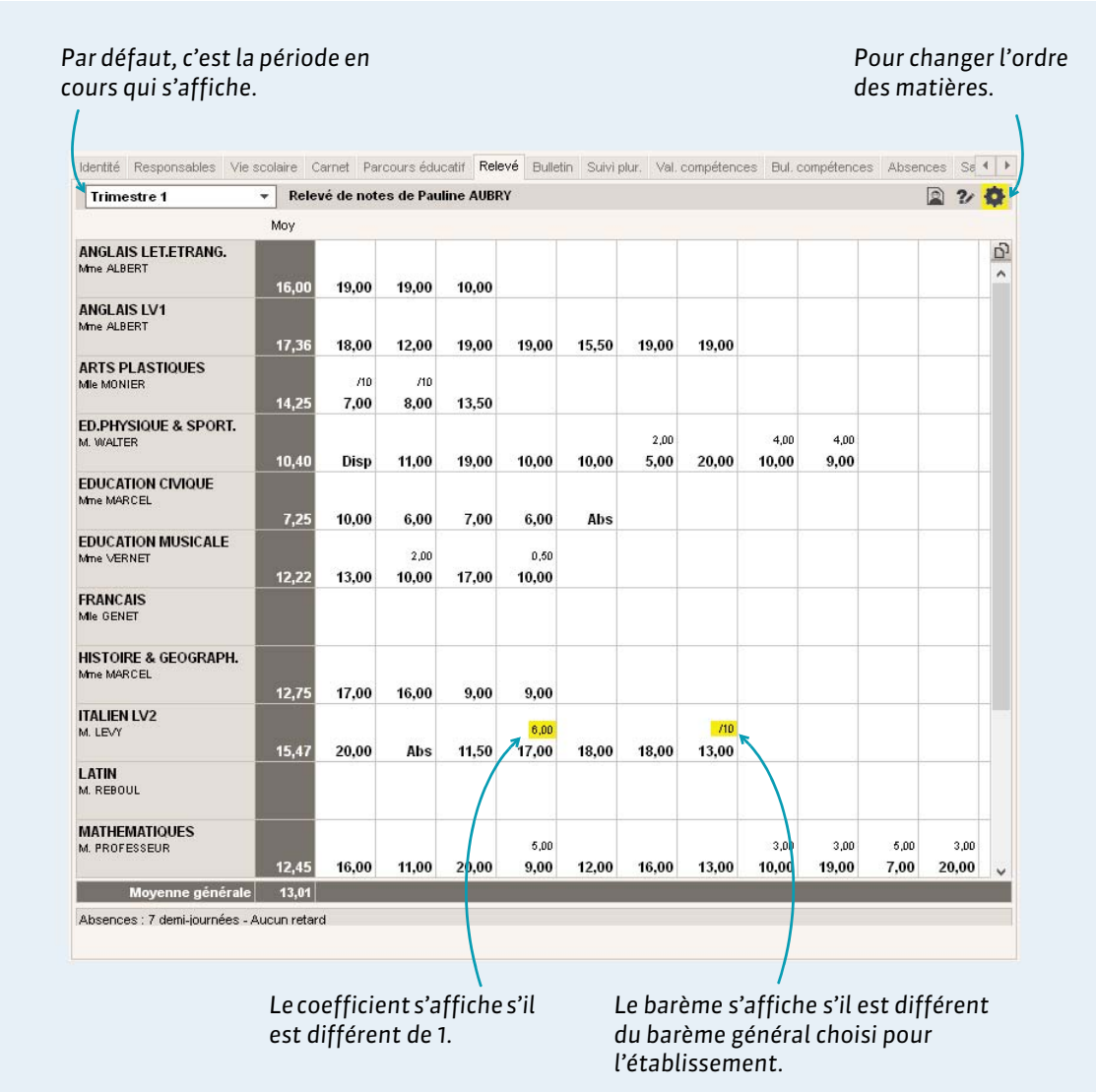

#### Onglet Ressources > Élèves > 🖿 , onglet Relevé de notes

### Modifier la maquette du relevé

La maquette du relevé se modifie dans Notes > Relevé de notes > 🕍.

# 7 - Bulletin

L'onglet **Bulletin** affiche le bulletin de l'élève et permet la saisie des appréciations. Cet affichage est également disponible dans l'onglet dédié à la gestion des bulletins.

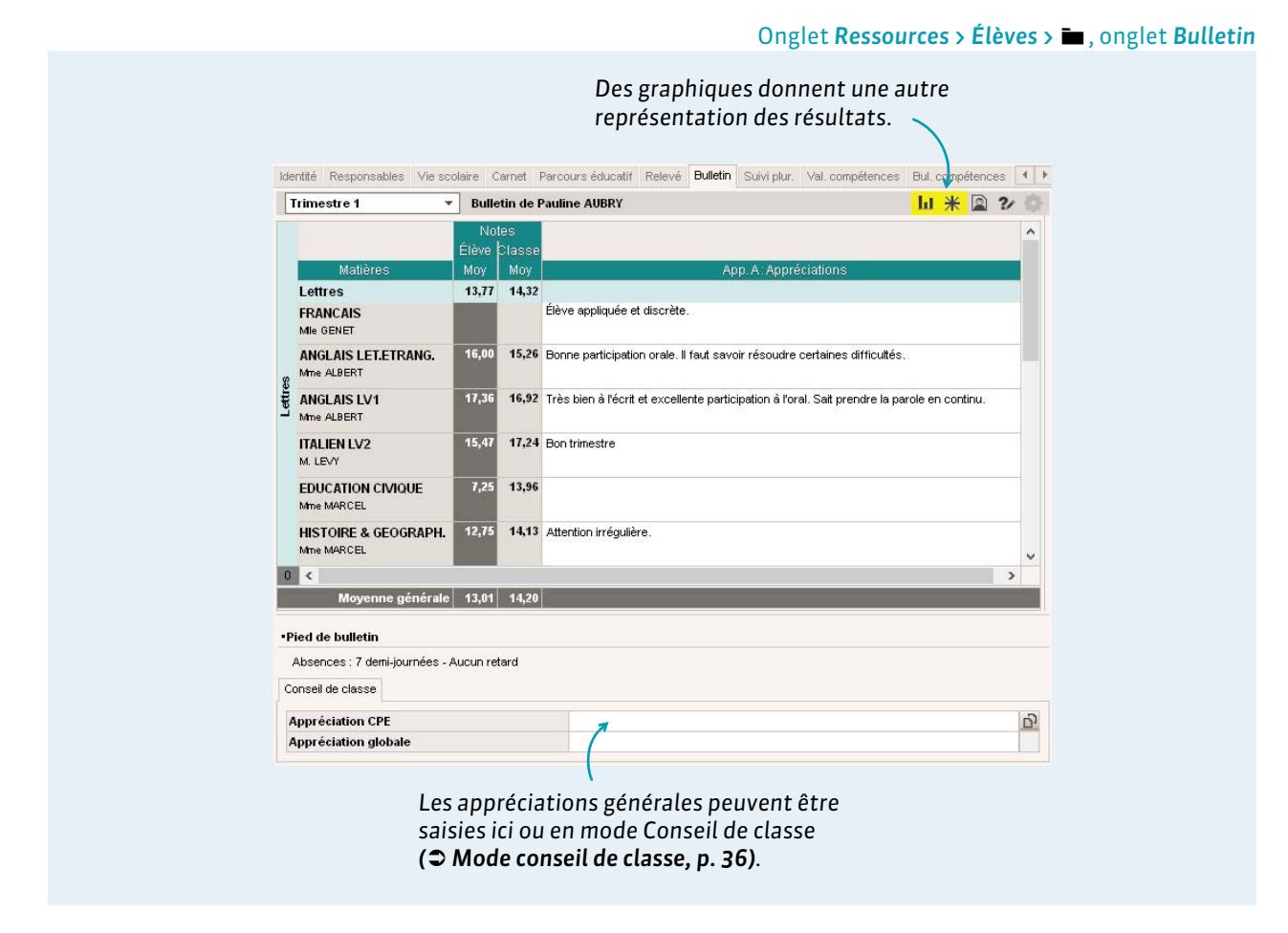

#### Modifier la maquette du bulletin

Les maquettes de bulletin se modifient dans **Bulletins > Maquettes > W** et s'affectent aux classes dans **Bulletins > Maquettes > M**.

#### Vérifier que toutes les appréciations ont été saisies

L'onglet **Bulletins > Vérification >** 🗐 liste les appréciations manquantes.

#### Ne pas afficher certaines absences sur le bulletin

Pour qu'une absence ne soit pas prise en compte pour le bulletin, il faut que son motif soit un motif « qui ne compte pas pour le bulletin » (Caractéristiques des motifs, p. 41). Pour n'afficher aucune absence sur le bulletin, il faut que l'option Nombre de 1/2 journées d'absence ne soit pas cochée dans la maquette du bulletin.

#### Définir la date de publication du bulletin sur l'Espace Parents

Si la page **Bulletin** est publiée dans l'Espace Parents, la date de publication des bulletins est par défaut la fin du trimestre ou semestre. Elle peut être modifiée par un administrateur dans **Communication** > **PRONOTE.net** > **\equiv (Espace Parents > Résultats > Notes > Bulletin)**.

## 8 - Suivi pluriannuel

Si un administrateur a récupéré les moyennes des années précédentes dans la base en cours, l'onglet **Suivi pluriannuel** permet de visualiser la progression de l'élève, de manière globale ou matière par matière.

### 9 - Validation des compétences

L'onglet **Validation des compétences** permet de valider les compétences ou les domaines. Cet affichage est également disponible dans l'onglet dédié à la gestion des compétences et il est disponible en Mode vie scolaire.

#### Onglet **Ressources > Élèves >** , onglet **Validation des compétences**

|                                                                                        | les compétences e<br>fonction des évalu                 | n<br>Iations.   |
|----------------------------------------------------------------------------------------|---------------------------------------------------------|-----------------|
| Identité Responsables Vie scolaire Carnet Parcours éducatif Relevé B                   | ulletin Suivi plur. Val. compétences Bul. compétences   | Absences Sa 4 > |
| Pauline AUBRY - Compétences du nouveau socle commun 💌 Cycle                            | 4 🔻                                                     |                 |
| D3 - La formation de la personne et du citoyen                                         | <b>•</b>                                                |                 |
| )3 - La formation de la personne et du citoyen au Cycle 4 : 🛛 🕚 Acquis                 | ▼ 14/06/2017 🛅                                          |                 |
| Items                                                                                  | Toutes les évaluations 🔹 🔽 Nive                         | au Validé le 🗾  |
| Expression de la sensibilité et des opinions, respect des autres                       |                                                         | <u>D</u>        |
| L'élève exprime ses sentiments et ses émotions en utilisant un vocabulaire p           | récis.                                                  | ^               |
| Il exploite ses facultés intellectuelles et physiques en ayant confiance en sa         | capacité à réussir et à progresser.                     |                 |
| L'élève apprend à résoudre les conflits sans agressivité, à éviter le recours          | à la violence grâce à sa maîtrise de moyens d'ex        |                 |
| Il respecte les opinions et la liberté d'autrui, identifie et rejette toute forme d'in | timidation ou d'emprise.                                |                 |
| Apprenant à mettre à distance préjugés et stéréotypes, il est capable d'appre          | écier les personnes qui sont différentes de lui et      |                 |
| Il est capable aussi de faire preuve d'empathie et de bienveillance                    |                                                         |                 |
| 🖌 La règle et le droit                                                                 |                                                         |                 |
| L'élève comprend et respecte les règles communes, notamment les règles de              | e civilité, au sein de la classe, de l'école ou de l'ét |                 |
| Il participe à la définition de ces règles dans le cadre adéquat. Il connaît le rôl    | le éducatif et la gradation des sanctions ainsi que     |                 |
| Il comprend comment, dans une société démocratique, des valeurs commune                | es garantissent les libertés individuelles et collecti  |                 |
| Il connaît le sens du principe de laïcité ; il en mesure la profondeur historique      | et l'importance pour la démocratie dans notre pay       |                 |
| Il connaît les principales règles du fonctionnement institutionnel de l'Union eur      | ropéenne et les grands objectifs du projet europé       |                 |
| A Réflexion et discernement                                                            |                                                         |                 |
| L'élève est attentif à la portée de ses paroles et à la responsabilité de ses ac       | stes.                                                   | ~               |
| Observations -                                                                         |                                                         |                 |

#### Validation d'un domaine pour une multisélection d'élèves

Les compétences peuvent être validées pour une multisélection d'élèves dans **Compétences > Récapitulatifs ( Multisélection de données, p. 8)**.

### 10 - Bulletin de compétences

L'onglet **Bulletin de compétences** affiche le bulletin de compétences de l'élève et permet la saisie des appréciations. Cet affichage est également disponible dans l'onglet dédié à la gestion des compétences.

# 11 - Absences

L'onglet **Absences** donne accès au récapitulatif, au suivi et au cumul des absences de l'élève. Ces affichages sont également disponibles dans l'onglet dédié à la gestion et à la saisie des absences.

#### 11.1 - Récapitulatif

| naîtront sur le bi<br>notifs, p. 41), sél | ulletin ( <b>Cara</b><br>ectionnez cett | <b>ctérist</b> i<br>e optio | i <b>que</b><br>n. | 25       |                |              |              | <b>Récapi</b><br>sélectio   | <b>tulatif</b> d<br>onné da | doit êt<br>Ins ce I | re<br>mei |
|-------------------------------------------|-----------------------------------------|-----------------------------|--------------------|----------|----------------|--------------|--------------|-----------------------------|-----------------------------|---------------------|-----------|
| Identité Responsables Vie                 | scolaire Carnet Parcours                | éducatif Re                 | elevé              | Bulletin | Suivi plur. Va | I. compétenc | es Bul. comp | étences Absence             | s Sanctions                 | prientation         | •         |
| Récapitulatif des absence                 | es et retards de AUBRY P.               |                             |                    |          |                |              | Trimestre    | 3 -                         | Récapitul                   | atif                | -         |
| Abaanaaa                                  | ement comptabilisées (la                | ins le bulleti              | n 🔻                | Demi-    | iournées bull  | etin 🔻       | 1            |                             |                             |                     |           |
| Tri Toute                                 | s                                       |                             |                    |          | ,              | •            | ]            | Détail par matière          |                             |                     |           |
| Uniqu                                     | ement non justifiées 🔸                  |                             |                    |          | Statuts        |              |              | <ul> <li>Matière</li> </ul> | Sélect.                     | Tot. 🗸              | ^         |
| Date <mark>Uniqu</mark>                   | ement comptabilisées da                 | ns le bulleti               | n                  | Just.    | H.Eta          | Santé        | RA           | ANGLAIS LET.ET              | RAN                         | 1h00                |           |
| le 30/03 de 08h00 à 12h00                 | MALADIE SANS CER                        | TIFI( 4h00                  | 1                  | OUI      | OUI            | OUI          |              | ANGLAIS LV1                 |                             | 1h30                |           |
| le 13/05 de 09h00 à 12h00                 | MALADIE SANS CER                        | TIFIC 2h00                  | 1                  | OUI      | OUI            | OUI          |              | ARTS PLASTIQU               | ES                          | 1h00                |           |
| le 20/05 de 09h00 à 10h00                 | Problème de réveil                      | 1h00                        | 1                  | OUI      | OUI            | NON          | 1            | ED.PHYSIQUE &               | SPOR                        | 1h00                |           |
| le 09/06 de 08h00 à 16h30                 | JUSTIFICATIF TELEPH                     | ION 7h30                    | 2                  | OUI      | OUI            | NON          | 1            | EDUCATION CIVIC             | QUE                         | 2h00                |           |
| le 16/06 de 08h00 à 16h30                 | JUSTIFICATIF TELEPH                     | ON 6h30                     | 2                  | OUI      | OUI            | NON          | 1            | EDUCATION MUS               | ICALI                       | 1h00                |           |
| le 17/06 de 15h30 à 16h30                 | RETOUR DOMICILE                         | 1h00                        | 1                  | OUI      | OUI            | OUI          |              | FRANCAIS                    |                             | 2h00                |           |
| <                                         |                                         |                             |                    |          |                |              | >            | HISTOIRE & GEO              | GRAF                        | 0h30                |           |
| Totalité                                  |                                         | 22h00                       | 8                  |          |                |              |              | ITALIEN LV2                 |                             | 2h00                | ~ ·       |
| <                                         |                                         |                             |                    |          |                |              |              | > <                         |                             | >                   |           |
| •Retards                                  |                                         |                             |                    |          |                |              |              |                             |                             |                     |           |
| 🖵 Tri                                     |                                         |                             |                    |          |                |              |              |                             |                             |                     |           |
| Date                                      | H.début Durée                           | N                           | /latière           |          |                |              | Motif        |                             | Justifiée                   | RA 🗠                |           |
| mer. 18/05                                | 08h00 1mn                               | SCIENCES V                  | IE & TE            | RRE      | Motif nor      | n encore cor | nnu          |                             | NON                         | 1                   |           |
| mar 21/06                                 | 08h00 10mn                              | VIE DE CLAS                 | SSE                |          | Motif nor      | n encore cor | nnu          |                             | NON                         |                     |           |

# 11.2 - Suivi

#### Onglet Ressources > Élèves > 🖿 , onglet Absences

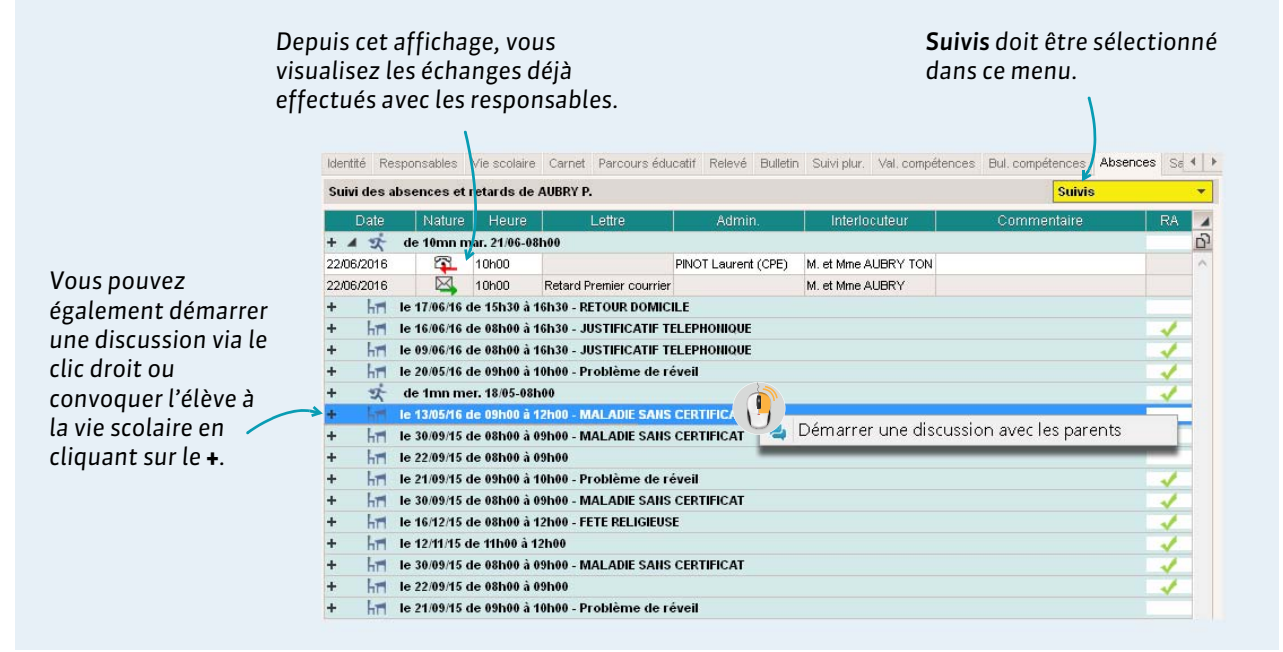

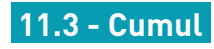

#### Onglet **Ressources > Élèves >** ■, onglet **Absences**

|                            |                              |                        |                        | <b>Cumul p</b><br>sélectio | <b>ar période</b> doit être<br>nné dans ce menu. |
|----------------------------|------------------------------|------------------------|------------------------|----------------------------|--------------------------------------------------|
| Vie scolaire Carnet Parcou | rs éducatifs Relevé Bulletir | n Suivi plur. Val. com | pétences Bul. compéten | ices Absences San          | ctions Brevet Orient                             |
| Récapitulatif des absence  | es et retards de AUBRY P.    |                        |                        |                            | Cumul par période                                |
| Période                    | A                            | bsences (1/2j bul.)    |                        | Retards                    | <u>ත</u>                                         |
|                            | Total                        | Justifiées             | Non justifiées         |                            | ^                                                |
| Trimestre 1                | 15,0                         | 2,0                    | 13,0                   | 1,0                        |                                                  |
| Trimestre 2                | 4,0                          | 4,0                    | 0,0                    | 0,0                        |                                                  |
|                            | 14,0                         | 11,0                   | 2,0                    | 0,0                        | ~                                                |
|                            |                              |                        |                        |                            |                                                  |
| Période                    | A                            | bsences (1/2j bul.)    | Nam in still for a     | Retards                    | <u>10</u>                                        |
| sentembre                  | 10tai 4.0                    | 20                     | Non justiliees         | 0.0                        |                                                  |
| octobre                    | 1.0                          | 2,0                    | 2,0                    | 1.0                        |                                                  |
| novembre                   | 10.0                         | 0.0                    | 10.0                   | 0.0                        |                                                  |
| décembre                   | 2,0                          | 2,0                    | 0,0                    | 0,0                        |                                                  |
| janvier                    | 2,0                          | 2,0                    | 0,0                    | 0,0                        |                                                  |
| février                    | 0,0                          | 0,0                    | 0,0                    | 0,0                        |                                                  |
| mars                       | 8,0                          | 8,0                    | 0,0                    | 0,0                        |                                                  |
| avril                      | 0,0                          | 0,0                    | 0,0                    | 0,0                        |                                                  |
| mai                        | 2,0                          | 1,0                    | 1,0                    | 0,0                        |                                                  |
| juin                       | 4,0                          | 2,0                    | 2,0                    | 0,0                        |                                                  |
| juillet                    | 0,0                          | 0,0                    | 0,0                    | 0,0                        |                                                  |
|                            |                              |                        |                        |                            |                                                  |

# 12 - Récapitulatif des punitions et sanctions

L'onglet **Sanctions** donne accès au récapitulatif des punitions, sanctions et incidents. Ces affichages sont également disponibles dans l'onglet dédié à la gestion et à la saisie des punitions et sanctions.

#### Onglet **Ressources > Élèves >** , onglet **Sanctions**

| Identité R                                                            | tesponsables          | Vie scolaire           | Carnet     | Parcours éducatif | Relevé | Bulletin Sui | ivi plur. | Val. comp     | étences  | Bul. compétences                           | Absences          | Sanctions      | Brevet     |
|-----------------------------------------------------------------------|-----------------------|------------------------|------------|-------------------|--------|--------------|-----------|---------------|----------|--------------------------------------------|-------------------|----------------|------------|
| Trimestre 1 Récapitulatif des punitions et sanctions de Pauline AUBRY |                       |                        |            |                   |        |              |           |               |          |                                            |                   |                |            |
| Liste des punitions Punition (Toutes)                                 |                       |                        |            |                   |        |              |           |               |          |                                            |                   |                |            |
| F1010 110                                                             | o panaono             |                        |            |                   |        |              |           |               |          |                                            | PC                | anniorr (route |            |
| Tri                                                                   | opanaono              |                        |            |                   |        |              |           |               |          |                                            | FU                |                | ,,         |
| uloto de<br>↓ Tri<br>Date                                             | Punition              | Mot                    | iif        | Circonstances     | 5      | Demandeu     | Jr        | Durée         |          | Etat de réalisatio                         | on                | Vue            | le         |
| Tri<br>Date<br>05/10/201:                                             | Punition<br>5 Retenue | Mot<br>Retard injustit | lif<br>fié | Circonstances     | 3      | Demandeu     | Jr 1      | Durée<br>1h00 | 🗸 Réali: | Etat de réalisatio<br>sée le 06 octobre 20 | on<br>115 à 16h30 | Vue<br>05/10/2 | le<br>2015 |

# 13 - Orientations

L'onglet **Orientations** permet de consulter les demandes des familles et de compléter la fiche d'orientation.

| Pauline AUBRY (née le 22/1                                                                | 2/2001) - Étapes d'                     | orientation |                                                                                                    |                                                                          |                          | vs 📓                        | 2/ |
|-------------------------------------------------------------------------------------------|-----------------------------------------|-------------|----------------------------------------------------------------------------------------------------|--------------------------------------------------------------------------|--------------------------|-----------------------------|----|
| Classe: 3D<br>Formation: xxxx<br>Options: ANGLAIS LV1, ITAL<br>Etablissement: Non renseig | Année précédi<br>Jen LV2, anglais<br>né | ENTE        | Classe: 3D<br>Formation : 4<br>Options : AN<br>Abs. : 19,00 c                                                                                                    | AIINEE<br>IEME EUROPEENNE<br>GLAIS LV1, ITALIEN LV2, AN<br>Iemi-journées | en Cours<br>Iglais Let.e | TRANG.                      |    |
| Trimestre 2<br>Demande de la famille                                                      |                                         |             |                                                                                                    |                                                                          | Réno                     | nse du chef d'établissement |    |
| Orientation                                                                               | Snécialité                              | Ontion      | Ptab accueil                                                                                                    | Commentaire                                                              | Rén                      | Commentaire                 |    |
| 1 2NDE GENERALE ET TEC                                                                    | H                                       | option      | Etab. docuen                                                                                                    | Commonitaire                                                             | Rés                      | Doit continuer ses efforts. |    |
| 2 2NDE PRO                                                                                |                                         |             |                                                                                                    |                                                                          |                          |                             |    |
| 3                                                                                         | 4                                       |             |                                                                                                    |                                                                          | 2.5                      |                             |    |
| 4                                                                                         |                                         |             |                                                                                                    |                                                                          |                          |                             |    |
| Proposition du conseil de cl                                                              | asse                                    |             |                                                                                                    |                                                                          |                          |                             |    |
| Orientation                                                                               | Spécialité                              | Option      | Etab. accueil                                                                                                    | Commentaire                                                              |                          |                             |    |
| 2NDE GENERALE ET TEC                                                                      | +                                       |             |                                                                                                    |                                                                          |                          |                             |    |
| 2 2NDE PRO<br>3<br>4<br>Décision du chef d'établisse<br>Orientation                       | ement<br>Spécialité                     | Option      | Etab. accueil                                                                                                    |                                                                          |                          |                             |    |
| 2NDE GENERALE ET TEC                                                                      | 1                                       |             |                                                                                                    |                                                                          |                          |                             |    |
| Appel - Décision définitive<br>Orientation                                                | Spécialité                              | Option      | Etab. accueil                                                                                                    |                                                                          |                          |                             |    |
|                                                                                           |                                         |             |                                                                                                    |                                                                          |                          |                             |    |
| Orientation effective                                                                     | 0-1-1-11                                | 0           | <b>Pi</b> - <b>i</b> - <b>i</b> |                                                                          |                          |                             |    |
| Orientation                                                                               | Specialite                              | Option      | Etab. accueil                                                                                                    |                                                                          |                          |                             |    |
|                                                                                           |                                         |             |                                                                                                    |                                                                          |                          |                             |    |
| Tous les champs of blanc peuvent êti                                                      | qui s'affich<br>e modifiés              | ent en      |                                                                                                    |                                                                          |                          |                             |    |

#### Onglet **Ressources > Élèves >** , onglet **Orientations**

#### Modifier la maquette de la fiche d'orientation

La maquette de la fiche d'orientation se modifie dans **Résultats > Orientations > 2**.

#### Saisie des demandes via l'Espace Parents

Si la page **Orientation** est publiée dans l'Espace Parents, on peut autoriser la saisie des demandes des familles directement depuis l'Espace Parents dans **Communication** > **PRONOTE.net** > **\equiv (Espace Parents > Orientations > Vœux et décisions)**.

# 14 - Emploi du temps

L'onglet **Emploi du temps** affiche l'emploi du temps de l'élève, emploi du temps actualisé si les modifications de l'emploi du temps ont été faites sur la même base ou récupérées depuis une base EDT.

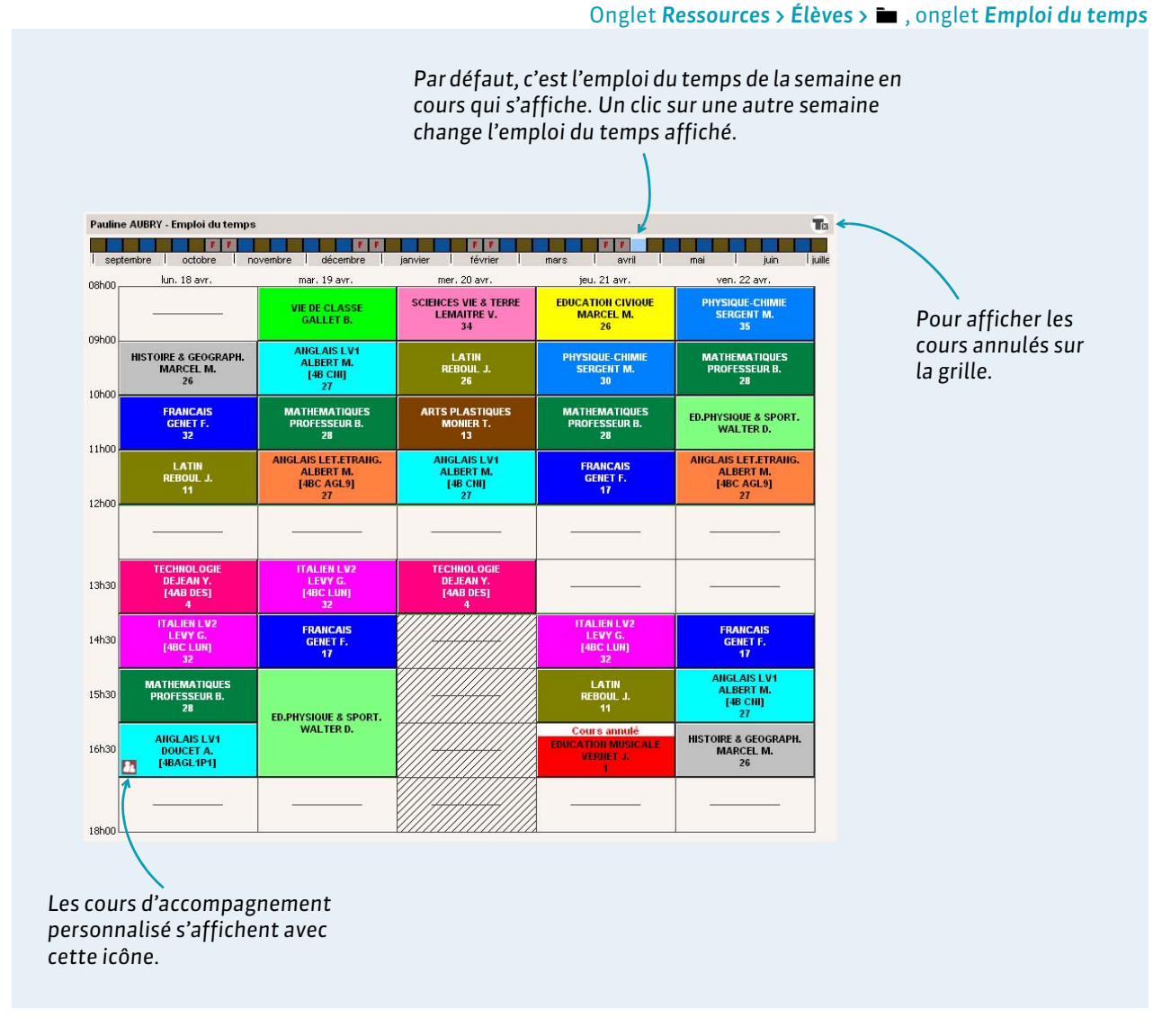

#### Modifier les emplois du temps

Les emplois du temps se modifient depuis le logiciel EDT, de préférence connecté directement à la base PRONOTE pour éviter les transferts de fichiers d'EDT à PRONOTE.

#### Remplir les groupes d'accompagnement personnalisé

La composition des groupes d'accompagnement personnalisé peut être modifiée semaine par semaine depuis **Ressources > Classes > 11**. Les professeurs habilités peuvent également le faire depuis un Client PRONOTE comme depuis leur Espace Professeurs.

# 15 - Stage

L'onglet **Stage** donne accès à la fiche de stage. Cet affichage est également disponible dans l'onglet dédié à la gestion des stages.

|                                                      |                                                                                                    | Onglet <b>Ress</b>                                                                                                    | ources > Élèves > i  | , onglet Stages                                           |
|------------------------------------------------------|----------------------------------------------------------------------------------------------------|----------------------------------------------------------------------------------------------------|----------------------|-----------------------------------------------------------|
| Tous les champ<br>l'entreprise, pe<br>directement de | os, même ceux concernant<br>euvent être modifiés<br>epuis cette interface.                                                                                                    |                                                                                                    |                      |                                                           |
|                                                      | Parcours éducatif Refevé Bulletin Suivi plur. Val. compétences Bul. compétences Pauline AUBRY strige de découverte du 20.06/16 au 24.0<br>Stage effectué chez INDEX EDUCATIONI<br>Rue Paul Langevin<br>13013 MARSELLE | ances Absences Sanctions Brevet Orientatio<br>16/16<br>•Maître de stage DUPOHT Jean<br>Aucune fonction renseignée<br>Aucun mail renseigné | m EDT Stages Santé   | Pour afficher<br>et compléter<br>l'annexe<br>pédagogique. |
| Des éléments<br>peuvent être                         | Découverte de l'entreprise<br>Pas de sujet détaillé                                                                                                    |                                                                                                    | Annexe pédagogique 4 |                                                           |
| ajoutés dans le<br>suivi du stage                    | Stage suivi par M. LEVY GIOVANNI                                                                                                    |                                                                                                    | Convention signée    |                                                           |
| et publiés sur<br>l'Espace<br>Parents.               | Événement Date Lie                                                                                                    | eu Commentaire<br>prise                                                                                                    |                      |                                                           |
|                                                      | Appréciations des maîtres de stages et professeurs référents :<br>LEVY GIOVANNI DUPONT Jean                                                                                                    |                                                                                                    |                      |                                                           |

# 16 - Santé

L'onglet **Santé** regroupe les informations médicales et les passages à l'infirmerie de l'élève. Les informations sont saisies uniquement par les personnels de l'équipe médicale ou un administrateur et certaines informations confidentielles ne s'affichent qu'en Mode infirmerie.

|                                                                                     |                                                                                                    | Onglet <b>Ressources &gt; Élè</b>                                                                          | ves > 🖿 , onglet Santé                                                                              |
|-------------------------------------------------------------------------------------|----------------------------------------------------------------------------------------------------|----------------------------------------------------------------------------------------------------|----------------------------------------------------------------------------------------------------|
|                                                                                     | Relevé Bulletin Sulvi plur. Val. compétences Bul. compétences A         •Infos médicales de Pauline AUBRY         Médecin tratiant LABOUDI                                                | ubsences Sanctions Brevet Orientation EDT Stages Santé                                                     | Les allergies<br>alimentaires<br>sont signalées<br>sur le décompte<br>des repas à<br>préparer (voir |
|                                                                                     | Autorisation d'hospitalisation Vaccinations BCG DTPolio Tétanos Aucun projet n'est saisi pour cet élève Commentaire Surveillance des menus de la cantine par les parents. Aliments avec " | Allergies<br>Noix de cajou                                                                                 | preparer (von<br>page 55).                                                                          |
| Sélectionnez une<br>visite à l'infirmerie<br>pour afficher les<br>détails à droite. | Passages à l'infirmerie     Date De A Accompagnateur HC      1600 19500 ISH40 Marine DUCHESNE     16/11 15h32 15h42 Lusa BOUDET                                                           | Symptômes     Maux de tête     .     Actes entrepris     Commentaire                                       |                                                                                                    |
|                                                                                     | 2 < >                                                                                                    | Type d'intervention     Issue de l'intervention       Brève <ul> <li>Retour en classe</li> <li> </li></ul> |                                                                                                    |

# 17 - Imprimer des éléments du dossier élève

|                                           |                                          |                                   | Onglet <b>Ressources &gt; Élèves &gt;</b> |
|-------------------------------------------|------------------------------------------|-----------------------------------|-------------------------------------------|
|                                           |                                          |                                   |                                           |
| <u>Fichier</u> diter E <u>s</u> traire    | Paramètres Assistance 🕅                  |                                   |                                           |
|                                           | <b>國 🖳 🔄 前端</b>                          |                                   |                                           |
| Matières Not seurs                        | Classes Groupes Élèves 🗮 💼               |                                   |                                           |
|                                           |                                          |                                   |                                           |
| T                                         | 2D                                       |                                   |                                           |
| Impression de documents relatifs au       | ux eleves                                |                                   |                                           |
| 1 élève sélectionné                       |                                          |                                   |                                           |
|                                           |                                          |                                   |                                           |
| Type de sortie : Imprimante OPI           | DF                                       |                                   | 24                                        |
| Format : A4                               | ▼ Nb. de copies : 1 ▼ P. Cop             | ies triáns                        | *                                         |
|                                           |                                          | 100 11000                         |                                           |
|                                           |                                          |                                   |                                           |
| Documents à imprimer                      |                                          |                                   |                                           |
| 🛛 🚔 Fiche (Identité + Responsables)       | 📋 🚔 Récapitulatif de vie scolaire (*)    | 🗆 🖨 Orientations                  |                                           |
| 🛃 😝 Relevé de notes (*)                   | 😨 🚔 Récapitulatif des absences (*)       | 📄 😝 Livret personnel de compétenc | es l                                      |
| 🔽 🚔 Bulletin (*)                          | 🔲 🖨 Récapitulatif des sanctions (*)      | 🔲 🖨 Bulletin de compétences (*)   | Cochez tous les                           |
| 📄 🚔 Suivi pluriannuel                     | 🔲 🖨 Suivi des absences                   | 🔲 🖶 Compétences (1/8) 🛄           | éléments que                              |
| 🔲 🖨 Fiche brevet                          | 📋 🖨 Cumul des absences et retards        | 🔲 🖨 Attestations (0/8) 🗔          | vous souhaitez                            |
| 🗆 🖨 Informations médicales                | 🔲 🚔 Récapitulatif des dispenses          | 🛃 🖨 Carnet de correspondance      | imprimer.                                 |
| 😨 🚔 Dossier de la vie scolaire (*)        | 📋 🖨 Emploi du temps                      |                                   |                                           |
| 🗌 🖨 Mémo (*)                              | 😨 🖨 Stages                               |                                   |                                           |
| (*) : Ces documents concernent la période | : Trimestre 1                            |                                   |                                           |
|                                           |                                          |                                   |                                           |
| Fermer Aperçi                             | u du document courant Imprimer le docume | ent courant                       |                                           |

# Fiche 6 - Gestion des personnels

S'il en a l'autorisation, un personnel connecté en Mode administratif peut saisir un nouveau personnel et définir les autorisations des personnels connectés en Mode vie scolaire.

## 1 - Saisir un nouveau personnel

#### Onglet Ressources > Personnels > im

Cliquez sur la première ligne puis saisissez le nom et le prénom du personnel en validant chaque saisie avec la touche **[Entrée]** du clavier. Le personnel créé peut se connecter uniquement en Mode vie scolaire. Seul un administrateur peut créer des utilisateurs qui se connectent en Mode administratif.

|   | Personr | els de l'établissemen  | t         |                     |     |                  |          |       |
|---|---------|------------------------|-----------|---------------------|-----|------------------|----------|-------|
|   |         | 🖵 Tri                  |           |                     |     |                  |          |       |
|   | ojulită | Nom                    | Prénomo   | Modo do connovion   |     | Cnx Vie Scolaire | Empil    | Bodm  |
|   | Civinte | NOIT                   | Fielionis | Mode de connexion   | ,VS | Profil           | E-IIIali | Gauni |
| 7 | 🕀 Créer | un personnei           |           |                     |     |                  |          |       |
|   | Mme     | Brossand               | Sylvie    | Mode vie scolaire 🖌 | 1   | Profil 1         |          |       |
|   | Mme     | Chenier                | Fanny     | Mode administratif  | 1   | Profil 1         |          |       |
|   | Mme     | Chmaoui                | Rosa      | Mode vie scolaire   | 1   | Profil 1         |          |       |
|   | М.      | Dupont                 | Marc      | Mode vie scolaire   | 1   | Profil 1         |          |       |
|   | М.      | Favier                 | Jérôme    | Mode administratif  | 1   | Profil 1         |          |       |
|   | Mme     | Garcia                 | Antonella | Mode administratif  | 1   | Profil 1         |          |       |
|   | Mme     | Gay                    | Mathilde  | Mode administratif  | 1   | Profil 1         |          |       |
|   | Mme     | Jean                   | Mathieu   | Mode vie scolaire   | 1   | Profil 1         |          |       |
|   | М.      | Martin                 | Pierre    | Mode vie scolaire   | 1   | Profil 1         |          |       |
|   | М.      | Pinot                  | Laurent   | Mode vie scolaire   | 1   | Profil 1         |          |       |
|   | М.      | Plon                   | John      | Mode administratif  | 1   | Profil 1         |          |       |
|   | М.      | Ramier                 | Olivier   | Mode administratif  | 1   | Profil 1         |          |       |
|   |         | Responsable Conseil de |           | Mode administratif  | 1   | Profil 1         |          |       |
|   | М.      | Zakari                 | Ahmed     | Mode administratif  | 1   | Profil 1 🔍       |          |       |

Par défaut, le personnel a les autorisations du **Profil 1** et peut se connecter à l'Espace Vie scolaire, s'il est publié.

### 2 - Définir les droits des personnels

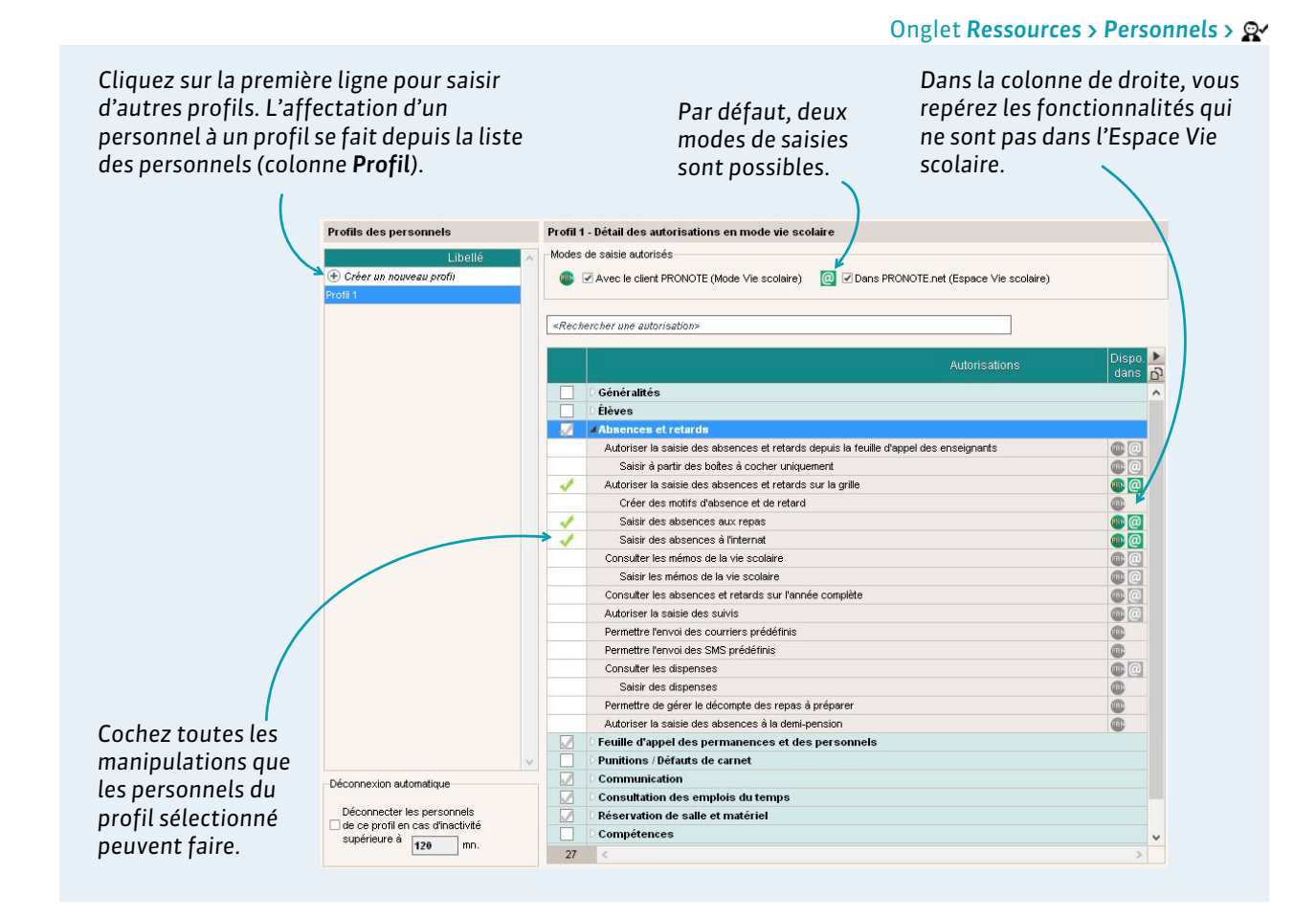

#### Désigner les classes auxquelles un personnel a accès

Par défaut, un personnel a accès à toutes les classes de l'établissement. Cet accès peut être limité à certaines classes depuis sa fiche.

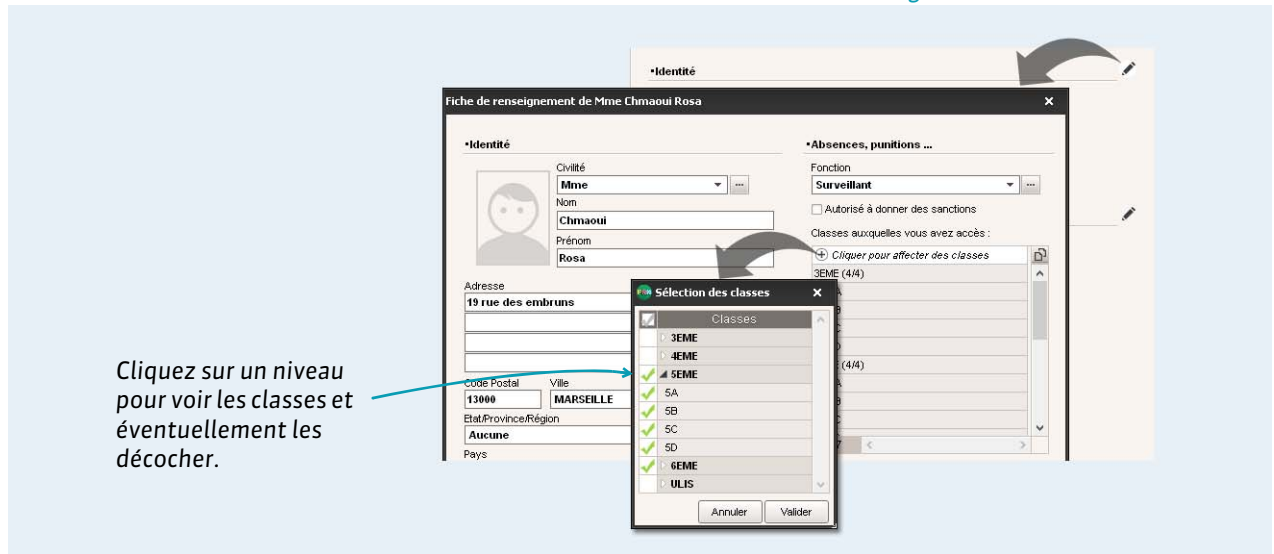

Onglet Ressources > Personnels > 🔚

# 3 - Consulter le planning d'un personnel

Si le planning des personnels a été programmé et récupéré depuis EDT, il est consultable dans PRONOTE.

Onglet Ressources > Personnels > 🎹

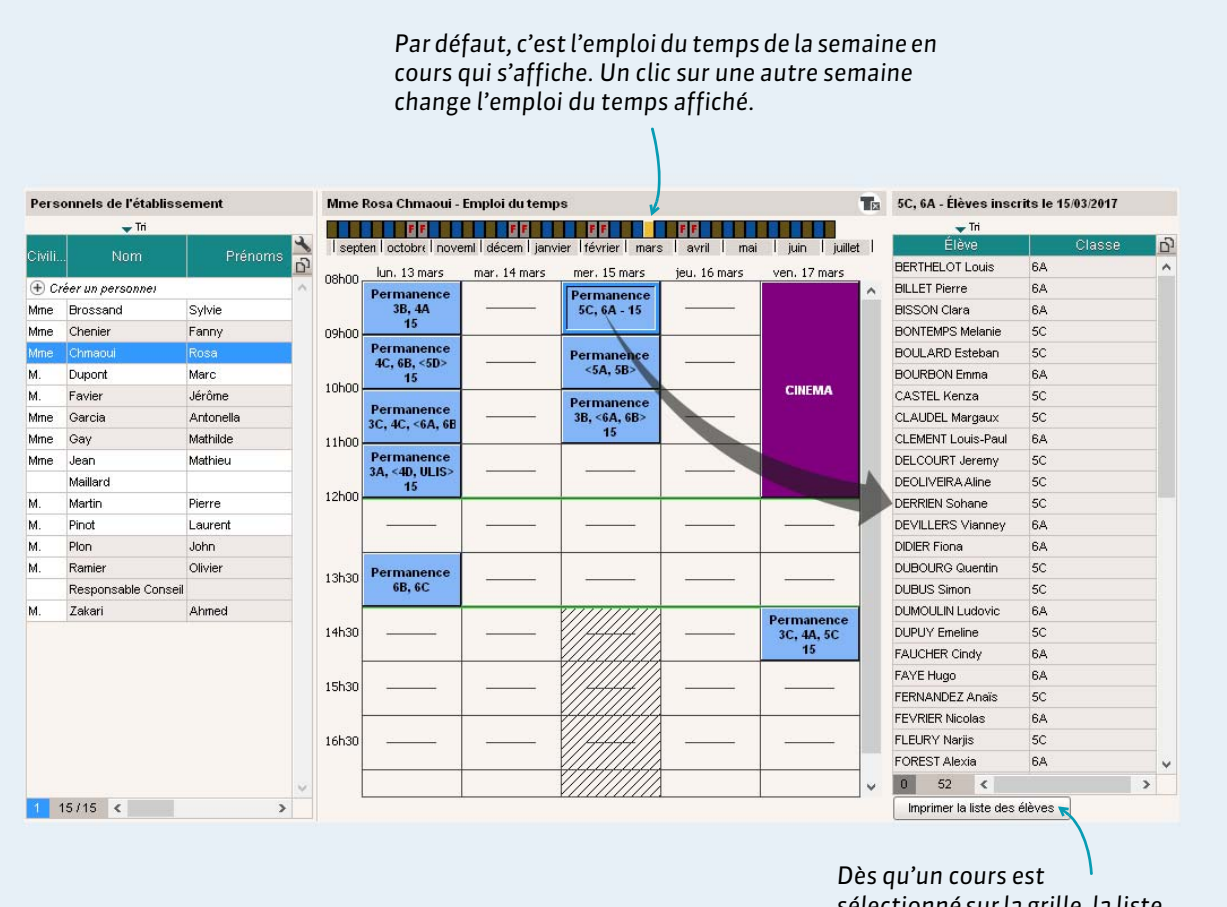

Des qu'un cours est sélectionné sur la grille, la liste des élèves concernés s'affiche à droite et peut être imprimée.

# Fiche 7 - Suivi de l'absentéisme

PRONOTE permet de repérer les élèves absentéistes et certains facteurs significatifs (classe, filière, matière, motifs, etc.).

## 1 - Signalement des élèves trop souvent absents

Un affichage dédié vous permet de retrouver rapidement les élèves dont le nombre d'absences dépasse votre seuil d'alerte. Cet affichage est disponible uniquement en Mode administratif.

#### ▶ Faire un signalement aux parents

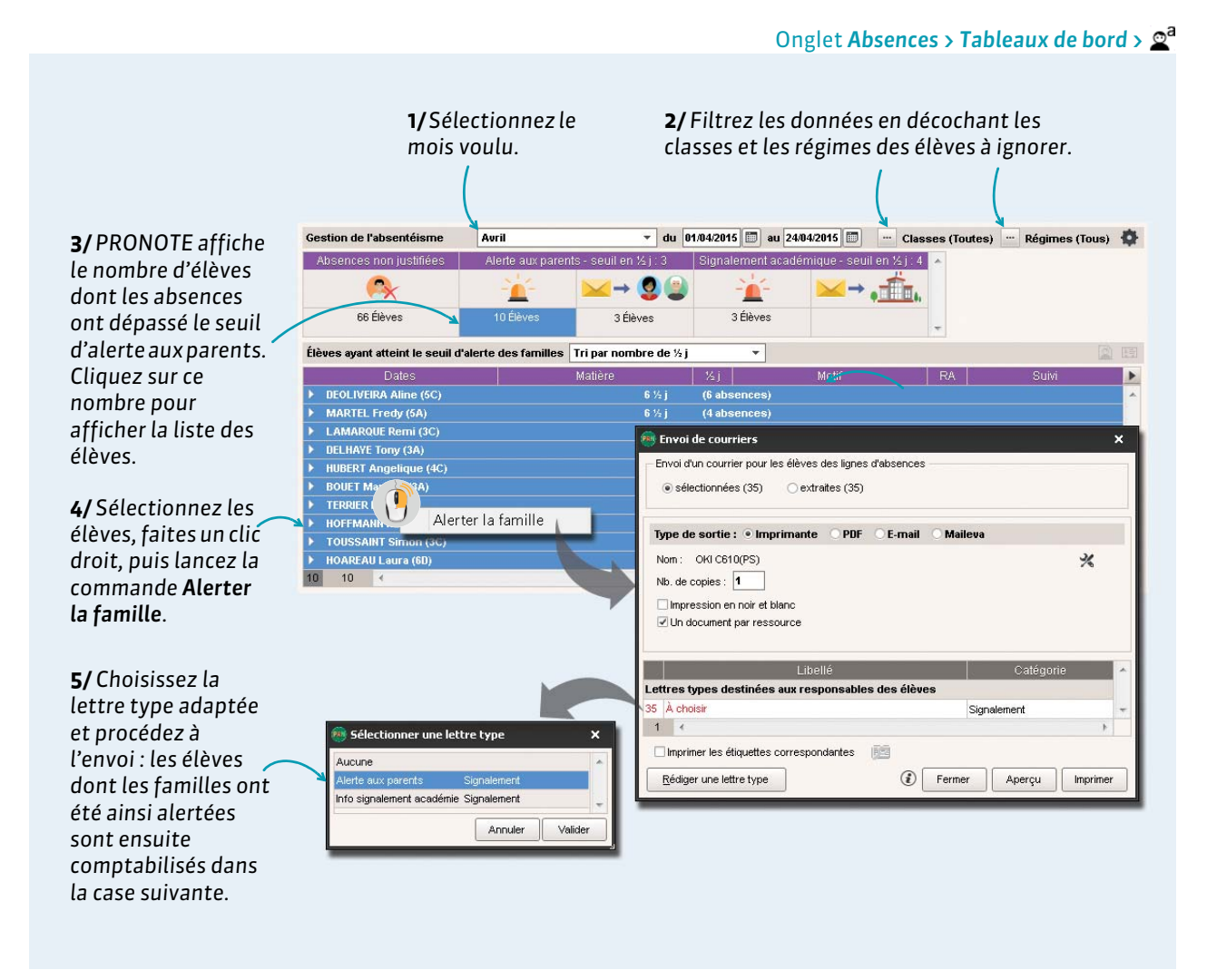

**Remarque :** les seuils d'alerte et de signalement peuvent être modifiés par un administrateur via le menu **Paramètres > ABSENCES ET APPELS > Options**.

#### ▶ Faire un signalement à l'académie

Le signalement à l'académie fonctionne sur le même principe que l'alerte aux parents.

| Gestion de l'absentéisme                                          | Avril                 | → du 0                             | 1/04/2015 🛅 au                               | 24/04/2015 🛅 💮 Classes (Toutes) 😁 Régimes (T | ious) 🏠  | 1/ Cliquez sur le                                                |
|-------------------------------------------------------------------|-----------------------|------------------------------------|----------------------------------------------|----------------------------------------------|----------|------------------------------------------------------------------|
| Absences non justifiées                                           | Alerte aux parei      | nts - seuil en ½ j : 3             | Signalement ac                               | adémique - seuil en ½ j : 4 🐟                |          | nombre d'élèves                                                  |
| 🙈                                                                 | <u>–</u>              | ≤> 🧕 🍙                             | - <b>``</b> -                                |                                              |          | en signalement                                                   |
| 66 Élèves                                                         | 10 Élèves             | 3 Élèves                           | 3 Élèves                                     |                                              |          | académique.                                                      |
| Élèves ayant atteint le seuil d                                   | l'alerte des familles | Tri par nombre de ½ j              | •                                            |                                              |          |                                                                  |
| 1                                                                 |                       |                                    |                                              |                                              | 10000    | <b>3</b> /Cálastiannazlas                                        |
| Dates                                                             |                       | Matière                            | Kj (Robosso)                                 | Motif RA Suivi                               | Þ        | 2/Sélectionnez les                                               |
| Dates CRANGE Sabrina (3B) BILLAUD Amelia (3B)                     |                       | Matière<br>8 ½ j<br>7 ½ j          | 1% j<br>(8 absences)<br>(7 absences)         | Signaler à l'académie                        | <b>•</b> | <b>2/</b> Sélectionnez les<br>élèves, faites un clic             |
| Dates CRANGE Sabrina (3B) BILLAUD Amelia (3B) CUNY Constance (6D) |                       | Matière<br>8 % j<br>7 % j<br>4 % j | (8 absences)<br>(7 absences)<br>(4 absences) | Signaler à l'académie                        | •<br>•   | 2/ Sélectionnez les<br>élèves, faites un clic<br>droit et lancez |

# 2 - Données pour l'enquête ministérielle

La commande Fichier > IMPORTS / EXPORTS > SIECLE > Exporter les absences pour l'enquête ministérielle permet de générer, mois après mois, un fichier \*.cvs contenant toutes les données attendues dans SIECLE.

### 3 - Statistiques des absences et retards

Vous pouvez consulter :

- le pourcentage d'absences par classe et par jour dans l'onglet Statistiques > Absences > c<sup>%</sup>,
- le taux d'absences par motif dans l'onglet Statistiques > Absences > M<sup>%</sup>
- les statistiques d'absences mensuelles dans l'onglet Statistiques > Absences > E<sup>\*</sup>
- le taux d'absences par filière dans l'onglet Statistiques > Absences > F<sup>%</sup>,
- le pourcentage de retards par classe et par jour dans l'onglet Statistiques > Retards > c\*,
- le taux de retard par motif dans l'onglet **Statistiques > Retards > M<sup>%</sup>**.

# Fiche 8 - Mode conseil de classe

Ce mode regroupe toutes les informations nécessaires aux prises de décision du conseil de classe. Ce mode est disponible uniquement en Mode administratif.

# 1 - Lancer le Mode conseil de classe

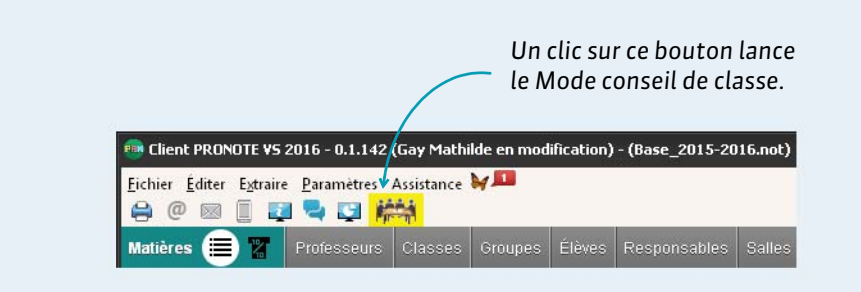

# 2 - Naviguer dans le Mode conseil de classe

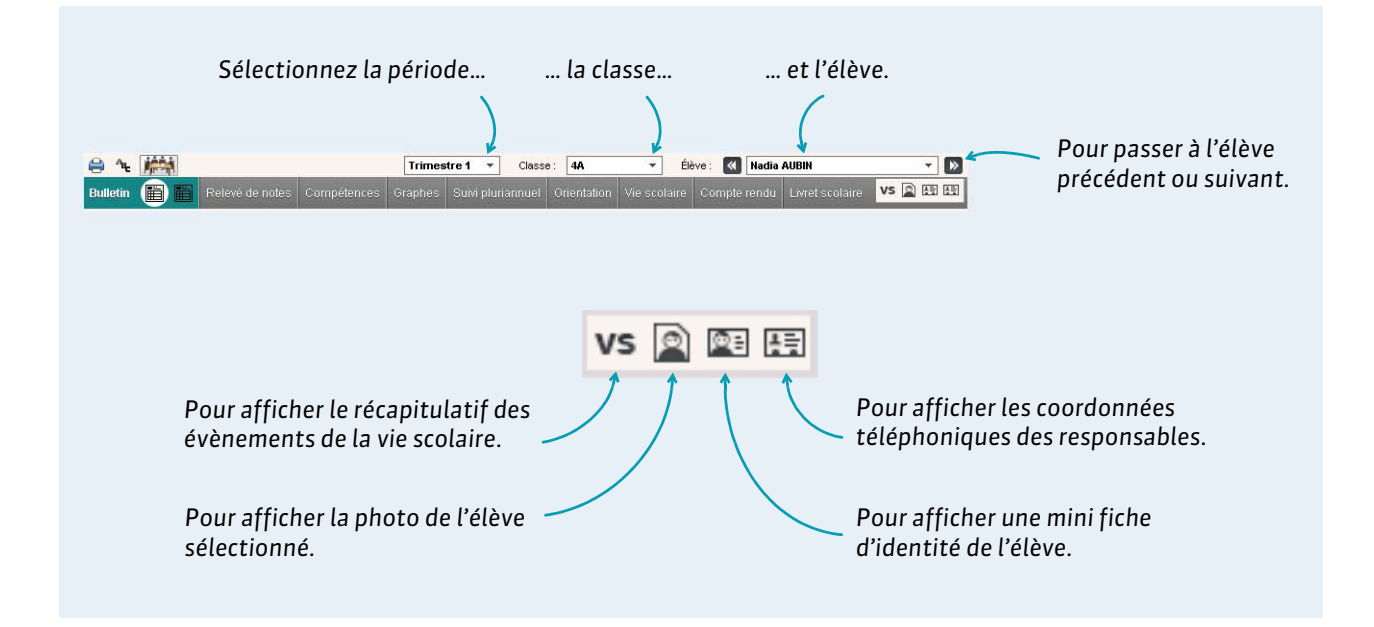
# Absences, retards, dispenses

- Reporter les absences sur les feuilles d'appel, p. 38
- ➡ Faire l'appel des permanences programmées, p. 39
- Créer des motifs d'absence et de retard, p. 41
- Saisir une absence prolongée, p. 42
- Saisir un retard, p. 43
- Saisir une exclusion de cours, p. 44
- Saisir un passage à l'infirmerie, p. 45
- Écrire un mémo, p. 46
- Publipostage des absences et des retards, p. 47
- Suivi des absences, p. 49
- Saisir une dispense, p. 51

# Fiche 9 - Reporter les absences sur les feuilles d'appel

# Si les professeurs ne saisissent pas les feuilles d'appel dans PRONOTE, les personnels peuvent reporter les absences signalées sur la feuille d'appel des cours.

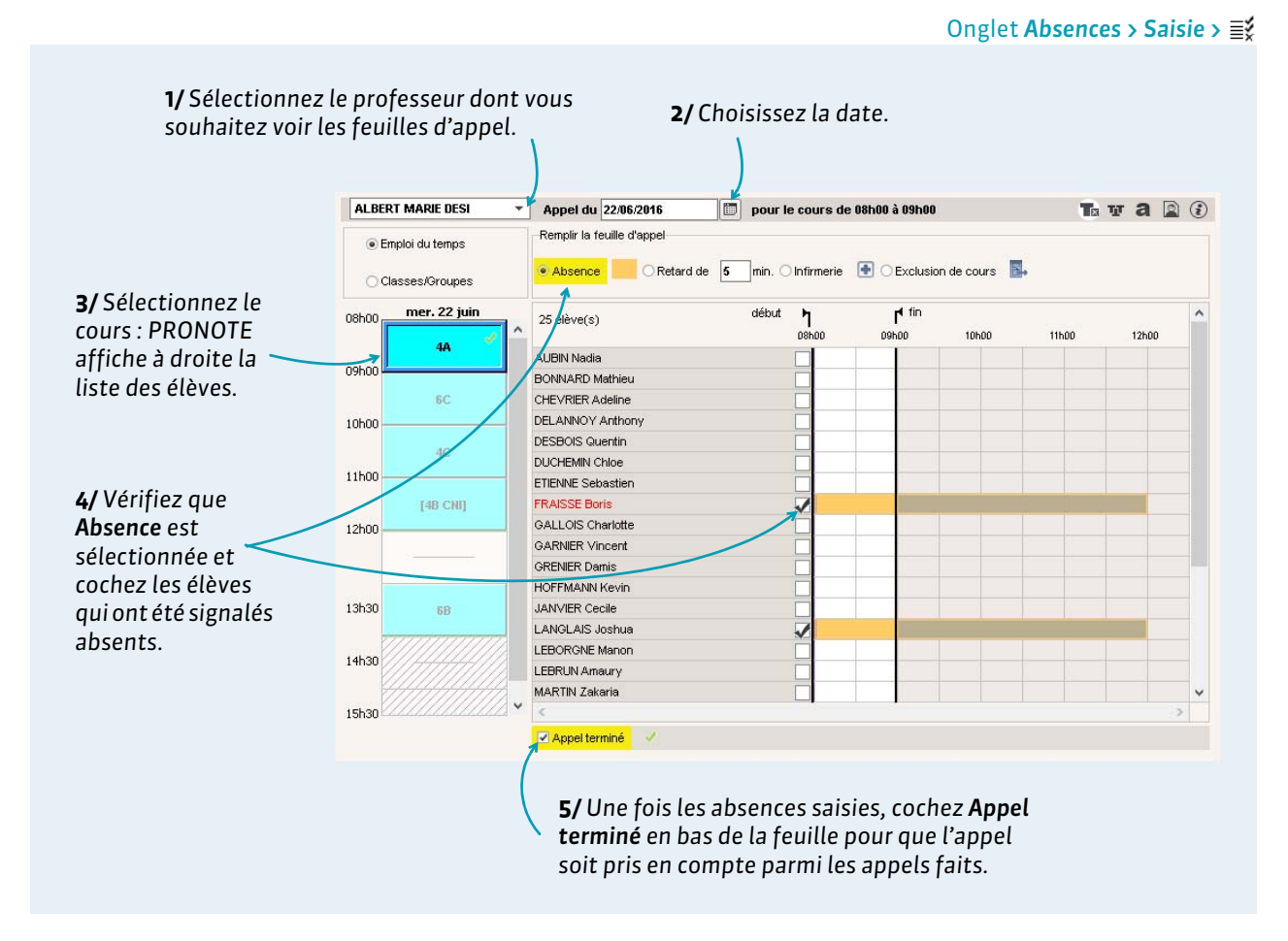

#### Informations sur la feuille d'appel

L'affichage des informations sur la feuille d'appel peut être paramétré via le menu **Paramètres > ABSENCES ET APPELS > Options** par un personnel connecté en Mode administratif.

|                                                                                                    | CARTIER Sophie      | Un memo permet aux professeurs     |  |  |  |  |
|----------------------------------------------------------------------------------------------------|---------------------|------------------------------------|--|--|--|--|
|                                                                                                    | CHRISTOPHE Jonathan | et personnels de partager des      |  |  |  |  |
|                                                                                                    | DAVID Willy         | informations sur un élève. Par     |  |  |  |  |
|                                                                                                    | DELCROIX Simon      | défaut il est affiché pendant      |  |  |  |  |
| Les élèves ayant une                                                                                                    | DELORME Solenne     | 2 jours cur la fouille d'appel     |  |  |  |  |
|                                                                                                    | DUCLOS Romane       | 3 jours sur la jeunile d'appeil.   |  |  |  |  |
| absence non réglée                                                                                                    | DURIEUX Imene       |                                    |  |  |  |  |
| s'affichent en rouge sur le                                                                                                    | DUVAL Quentin 🛛 👑 🖉 | Les anniversaires neuvent être     |  |  |  |  |
| sours suivant ou jusqu'à so                                                                                                    | FELIX Oceane        | montionnés sur la fouille d'annel  |  |  |  |  |
|                                                                                                    | FONTAINE Mehdi      |                                    |  |  |  |  |
| que l'absence soit reglee.                                                                                                    | OUVRARD Flore       |                                    |  |  |  |  |
| A Contraction of the second second se | PASQUIER Pauline 🔉  |                                    |  |  |  |  |
|                                                                                                    | PELLERIN Alexis     | Le sijliet signale les convocation |  |  |  |  |
|                                                                                                    | ROBIN Valentin      | 🔪 à la vie scolaire qui ont lieu   |  |  |  |  |
|                                                                                                    | → SALLE Camille     | pendant le cours.                  |  |  |  |  |
|                                                                                                    | SICARD Florian      | ·                                  |  |  |  |  |
|                                                                                                    | TEXIER Victoria     |                                    |  |  |  |  |

# Fiche 10 - Faire l'appel des permanences programmées

Si des cours de permanence ont été créés dans EDT et récupérés dans PRONOTE, une feuille d'appel dédiée permet la saisie des absences à ces cours. En fonction de leur profil d'autorisation, les personnels peuvent faire l'appel sur les cours de permanence auxquels ils sont affectés ou sur tous les cours de permanence.

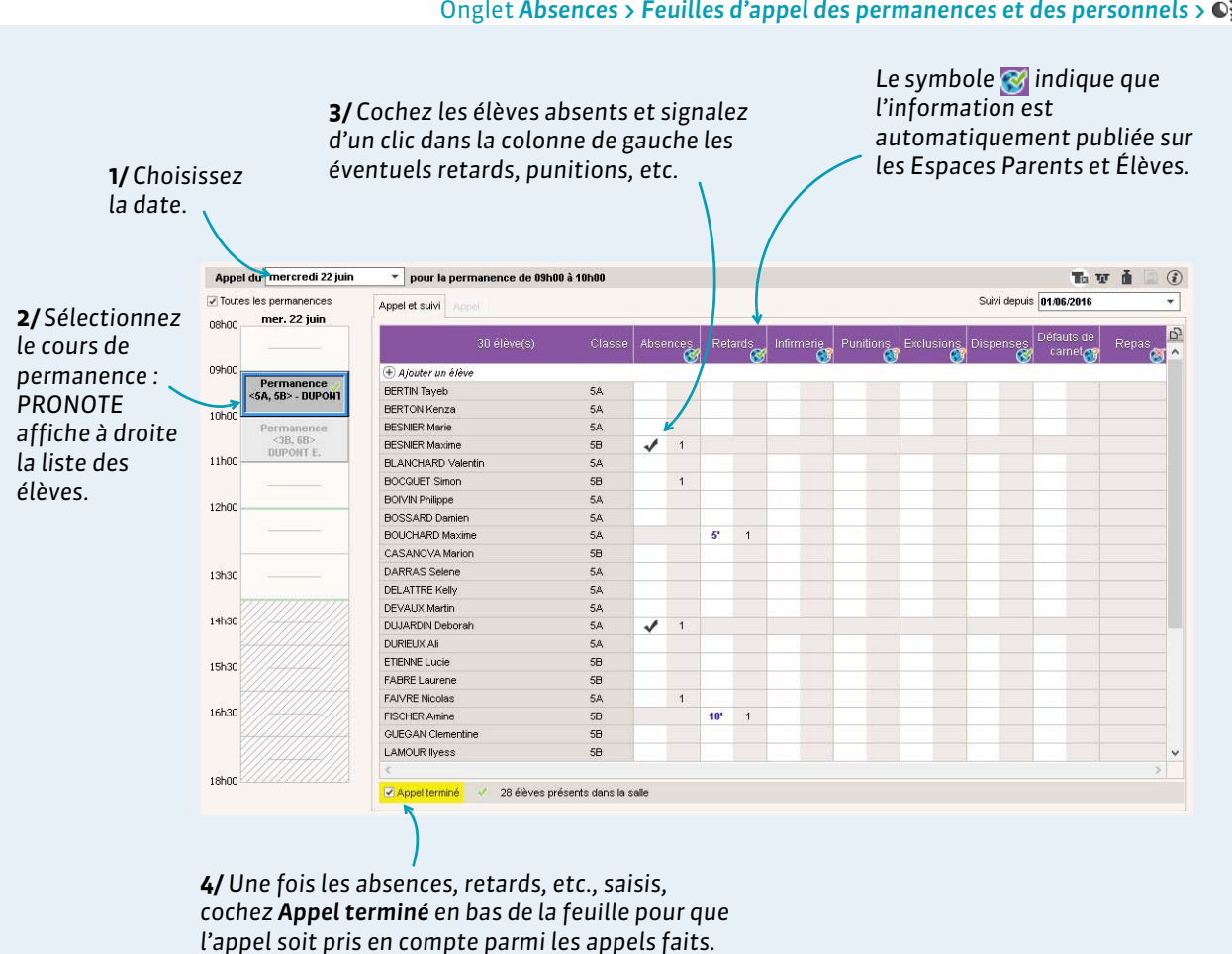

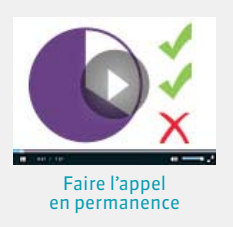

#### ▸ Ajouter des élèves sans cours

Vous pouvez ajouter aux permanences des élèves dont la présence n'était pas prévue (sans cours, cours annulé, exclusion de cours, etc.).

|                          | Ongl                                             | et Absences              | > Feuilles   | d'appel des pe         | rmanences et          | des personi    | nels > 🕥 |
|--------------------------|--------------------------------------------------|--------------------------|--------------|------------------------|-----------------------|----------------|----------|
|                          |                                                  |                          |              |                        |                       |                |          |
| PRONOTE comptabilise     | 31 élève                                         | (s) Class                | e Absences F | Retards Infirmerie Pu  | nitions Exclusions Di | spenses        |          |
| les élèves « devant être | 🛨 Ajouter un élève                               |                          |              |                        |                       |                |          |
| nrésents » en fonction   | BILLAUD Amelia                                   | 38                       |              |                        |                       |                |          |
| des suterisations de     | BLANCHET Antoine                                 | 38                       |              |                        |                       |                |          |
| des autorisations de     | BONNET Adeline                                   | 38                       |              |                        |                       |                |          |
| sortie.                  | CAZENAVE Valentin                                | 38                       |              |                        |                       |                |          |
|                          |                                                  |                          |              |                        |                       |                |          |
|                          | Sélection des élèves s                           | ans cours                |              |                        |                       |                | ×        |
|                          | Les élèves dont la présenc                       | e n'est pas obligatoir   | э.           |                        |                       |                |          |
|                          | 🚺 🗹 Les élèves devant être pré                   | sents dans l'établisse   | ement        |                        |                       |                |          |
|                          | Élàua                                            |                          |              | Autorication de cortic | Cours initial         | Deisen         |          |
|                          | DEL HAVE TODY                                    | 34                       | 13013        | Aux horaires habituels | ITALIEN LV2           | Exclu de cours |          |
| Pour cochor / dócochor   | ALIBRY Pauline                                   | 3D                       | 13013        | Aux horaires habituels | ED PHYSIQUE & SPORT   | Cours annulé   |          |
|                          | BLONDEAU Victoire                                | 3D                       | 13013        | Aux horaires habituels | ED PHYSIQUE & SPORT.  | Cours annulé   |          |
| tous les eleves en une   | J BOUR Pauline                                   | 3D                       | 13013        | Aux horaires habituels | ED PHYSIQUE & SPORT.  | Cours annulé   |          |
| seule fois.              | CARTIER Pauline                                  | 3D                       | 13013        | Aux horaires habituels | ED.PHYSIQUE & SPORT.  | Cours annulé   |          |
|                          | DEVOS Sebastien                                  | 3D                       | 13013        | Aux horaires habituels | ED.PHYSIQUE & SPORT.  | Cours annulé   |          |
|                          | DIOT Florian                                     | 6D                       | 13013        | Aux horaires habituels |                       | Sans cours     | ~        |
|                          | 19 45 <                                          |                          |              |                        |                       |                | >        |
|                          | <ul> <li>A iputer un álâue narmi tou.</li> </ul> | e las áláiras n'airant n | 20.000000    |                        |                       |                |          |
|                          |                                                  | s ies eieves il ayant p  | as cours=    |                        |                       |                |          |
|                          |                                                  |                          |              |                        |                       | Annuler Va     | alider   |
|                          |                                                  |                          |              |                        |                       |                |          |
|                          |                                                  |                          |              | (1)                    |                       |                |          |
|                          | Pou                                              | r chercher r             | apidement    | : un eleve             |                       |                |          |
|                          | ` dan                                            | s la liste en s          | aisissant l  | es premières           |                       |                |          |
|                          | lett                                             | res de son n             | om ou préi   | nom.                   |                       |                |          |
|                          |                                                  |                          | e ou prei    |                        |                       |                |          |
|                          |                                                  |                          |              |                        |                       |                |          |

**Remarque :** il n'est pas possible de saisir absent un élève qui a été ajouté manuellement à une permanence.

#### ▶ Retirer un élève de permanence

Seul un élève ajouté manuellement peut être supprimé du cours de permanence. Pour cela, faites un clic droit sur l'élève dans la feuille d'appel, puis choisissez **Supprimer l'élève du cours**.

# Fiche 11 - Créer des motifs d'absence et de retard

Les absences et les retards peuvent être triés, comptabilisés, affichés, etc., en fonction de leur motif. Il existe des motifs par défaut qui peuvent être modifiés ; de nouveaux motifs peuvent être créés en fonction des besoins.

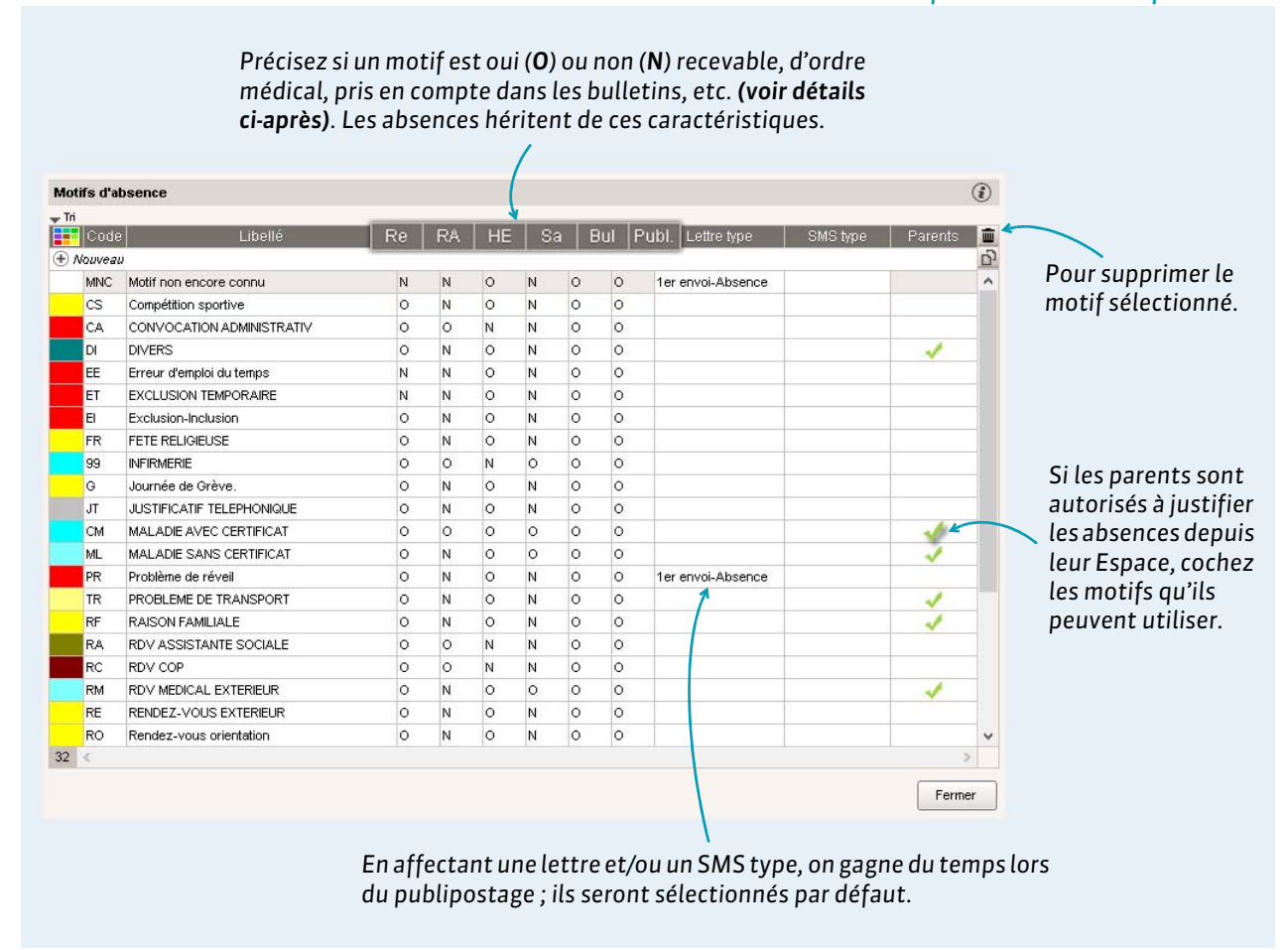

#### Menu Paramètres > ABSENCES ET APPELS > Motifs d'absence ou Motifs de retard

Caractéristiques des motifs

**Re:** les absences dont le motif est non recevable (**Re = N**) ou sans motif sont considérées comme des absences injustifiées.

**RA**: permet d'indiquer les absences qui sont d'emblée réglées administrativement (**RA = 0**).

**HE**: permet de différencier les absences hors (**HE** = **O**) et dans (**He** = **N**) l'établissement.

**Sa :** permet de différencier les absences pour une raison de santé (**Sa = O**) des autres.

**Bul :** les absences dont le motif est de type **Bulletin** (**Bul = O**) sont comptabilisées dans les demi-journées d'absences sur les bulletins. Les absences qui ne sont pas comptabilisées dans le bulletin (**Bul = N**) peuvent être exclues des statistiques si l'option est cochée via le menu **Paramètres > ABSENCES ET APPELS > Options**.

**Publ. :** permet de publier automatiquement les absences sur l'Espace Parents et de les imprimer dans les récapitulatifs.

# Fiche 12 - Saisir une absence prolongée

# Les absences prolongées ou annoncées à l'avance peuvent être saisies directement sur la grille d'emploi du temps de l'élève.

| A<br>Abser     | bsence est co                              | - 3C - EXTERNE LIBRE - Au<br>vembre   décembre    | utorisation de sortie : Au<br>janvier   février | x horaires habituels                 | mai juin juin                                   | <ul> <li>personnaiser tuffenage:</li> <li>permet d'afficher le<br/>récapitulatif annuel des<br/>évènements saisis (en<br/>fonction du Type de saisie<br/>sélectionné),</li> </ul> |
|----------------|--------------------------------------------|---------------------------------------------------|-------------------------------------------------|--------------------------------------|-------------------------------------------------|----------------------------------------------------------------------------------------------------|
| • Abs          | sence ORetard C                            | Exclusion O Infirmerie                            | RDV MEDICAL E                                   | XTERIEUR 👻                           | <ul> <li>Appel fait par l'enseignant</li> </ul> | <ul> <li>permet d'agrandir/<br/>réduire la grille.</li> </ul>                                                                                                    |
| 08h00          | Iun. 23 mai PHYSIQUE-CHIMIE<br>DEBRAY F 30 | T mar. 24 mai<br>MATHEMATIQUES<br>PROFESSEUR B 28 | FRANCAIS                                        | Figure 26 mai                        | Ven. 27 mai<br>FRANCAIS<br>ZIMMERMANN A 17      | , i i i i i i i i i i i i i i i i i i i                                                                                                    |
| 09h00          | HISTOIRE & GEOGRAPH.<br>LACAZE J 24        | HISTOIRE & GEOGRAPH.<br>LACAZE J 24               | TECHNOLOGIE<br>WEISS H [3C WAL]                 |                                      | SCIENCES VIE & TERRE<br>LEMAITRE V 34           |                                                                                                    |
| 10h00          | · · · · · · · · · · · · · · · · · · ·      | FRANCAIS<br>ZIMMERMANN A 10                       | ED.PHYSIQUE & SPORT.<br>PUJOL P.                | FRANCAIS<br>ZIMMERMANN A 17          | ANGLAIS LV1<br>DOUCET A 33                      |                                                                                                    |
| 11600<br>12600 | ANGLAIS LV1<br>DOUCET A 33                 | ITALIEN LV2<br>LEVY G [3BC LUN] - 3;              | LATIN<br>DUPAS N [3BC DUT] - 4                  | MATHEMATIQUES<br>PROFESSEUR B 28     | PHYSIQUE-CHIMIE<br>DEBRAY F 30                  | <b>3/</b> Cliquez-glissez sur la plage                                                                                                    |
| L3h30          | ITALIEN LV2<br>LEVY G [3BC LUN] - 32       | AIDE AU TRAVAIL<br>PROFESSEUR B [3AIDT            |                                                 | ITALIEN LV2<br>LEVY G [3BC LUN] - 32 | ARTS PLASTIQUES<br>MONIER T 13                  | la couleur du motif. Pour                                                                                                    |
| 14h30          | LATIN<br>DUPAS N [3BC DUT] - 4             | LATIN<br>BUPAS N [3BC DUT]                        |                                                 | HISTOIRE & GEOGRAPH.<br>LACAZE J 24  | MATHEMATIQUES<br>PROFESSEUR B 28                | saisir une absence sur toute                                                                                                    |
| 15h30          | ANGLAIS LET.ETRANG.<br>MILLOT B [3CD AGL9] | ANGLAIS LV1<br>DOUCET A 33                        |                                                 | ED DHYSIQUE & SPORT                  |                                                 | la journée, cliquez sur le                                                                                                    |
| 16h30          | TECHNOLOGIE<br>WEISS H [3C WAL]            | ANGLAIS LET.ETRANG.<br>MILLOT B [3CD AGL9]        |                                                 | PUJOL P.                             |                                                 | bouton <b>T</b> en haut de la                                                                                                    |
| 18600          | MATHEMATIQUES<br>PROFESSEUR B 28           | VIE DE CLASSE<br>WEISS H.                         |                                                 | EDUCATION MUSICALE<br>VERNET J 1     |                                                 | colonne.                                                                                                    |
| Sema           | aine du 23/05/16 au 29/0<br>Nom Date       | 05/16 Motif                                       | Heures Nb.<br>Cours Brute                       | demi-journées<br>s Cal. Bul. Just.   | Statuts<br>H.Etab. Santé RA Lettre              | urrier à envoyer SMS à envoyer bype Échéance 🖂 SMS bype 🕒 Suivi                                                                                                    |
| JOULA<br>0     | NGER Celia <b>h</b> r¶ le 26/05 d          | e 13h0 🔲 RDV MEDICAL E)                           | KTERIEUR 5h00                                   | 2 1,09 2 Oui                         | Oui Oui 7                                       |                                                                                                    |

#### Saisir une absence ouverte

Une absence ouverte est une absence qui s'incrémente automatiquement tant que le retour de l'élève n'a pas été enregistré. Pour saisir une absence ouverte, l'option **Autoriser la saisie des absences ouvertes** doit être cochée par un administrateur via le menu **Paramètres > ABSENCES ET APPELS > Options**.

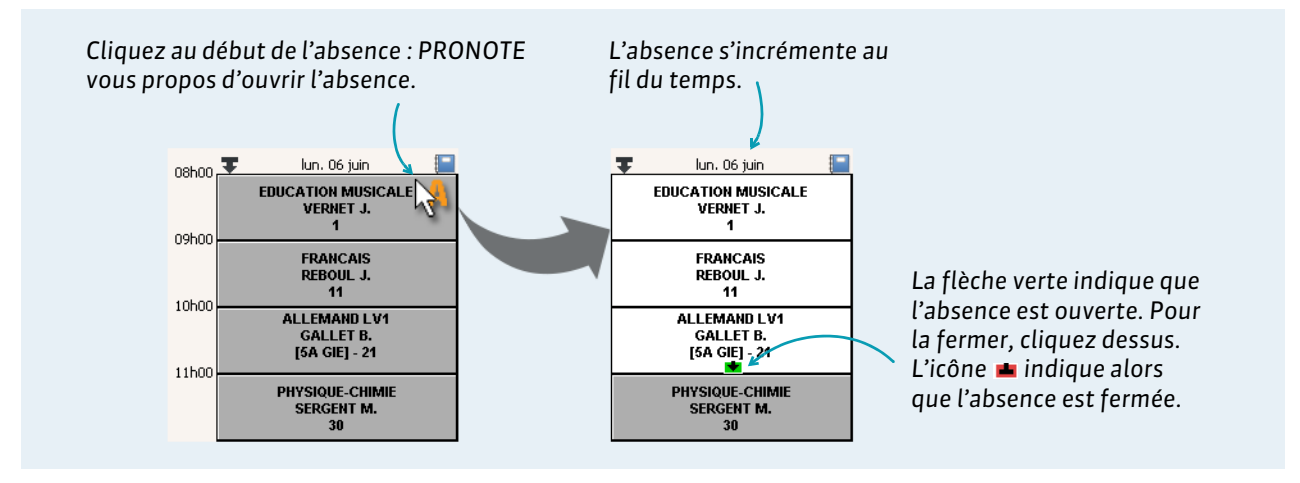

# Fiche 13 - Saisir un retard

#### Les retards peuvent être saisis par les professeurs sur la feuille d'appel. À la vie scolaire, vous pouvez les saisir directement sur la grille d'emploi du temps de l'élève.

| Retar | ds - Carolane BODIN - 5D                   | - EXTERNE LIBRE - Autoris             | ation de sortie : Aux ho                | raires habituels               |                                                |
|-------|--------------------------------------------|---------------------------------------|-----------------------------------------|--------------------------------|------------------------------------------------|
| Type  | de saisie<br>sence <mark>• Retard</mark> C | Exclusion Oinfirmerie                 | PROBLEME DE F                           |                                | <ul> <li>Appel fait par l'enseignar</li> </ul> |
| 08h00 | lun. 23 mai                                | mar. 24 mai 📔                         | mer. 25 mai                             | jeu, 26 mai                    | ven. 27 mai 📘                                  |
| 09h00 |                                            |                                       | MATHEMATIQUES                           | EDUCATION CIVIQUE              | ANGLAIS LV1<br>BACHELET H 33                   |
| 10h00 |                                            | HISTOIRE & GEOGRAPH.                  | FRANCAIS<br>REBOIL 1 - 25               | ANGLAIS LV1<br>BACHELET H - 33 | MATHEMATIQUES                                  |
| 11h00 | ED.PHYSIQUE & SPORT.<br>VACHER C.          | ED.PHYSIQUE & SPORT.                  | ARTS PLASTIQUES                         | HISTOIRE & GEOGRAPH.           |                                                |
| 12h00 |                                            |                                       |                                         |                                | <u></u>                                        |
| 13h30 |                                            | · · · · · · · · · · · · · · · · · · · |                                         | PPRE                           | EDUCATION MUSICALE                             |
| 14h30 | PHYSIQUE-CHIMIE                            | PHYSIQUE-CHIMIE                       |                                         | TECHNOLOGIE                    | VERGET 3 1                                     |
| 15h30 |                                            | SCIENCES VIE & TERRE                  |                                         | AIDE AU TRAVAIL                |                                                |
| 16h30 | a <u></u>                                  | FRANCAIS                              |                                         | FRANCAIS                       | SCIENCES VIE & TERRE                           |
|       |                                            | REBOUL J 20                           |                                         | REBOUL J 11                    | TESSIER A 35                                   |
| 18h00 |                                            |                                       | [[]]]]]]]]]]]]]]]]]]]]]]]]]]]]]]]]]]]]] | 2                              |                                                |
| _     |                                            |                                       |                                         |                                |                                                |
| Sem   | Nom Date                                   | Durée                                 | Motif                                   | Just. RA                       | Matière                                        |
| BODIN | Carolane jeu. 26/05-08                     | h00 Smn PROE                          | BLEME DE REVEIL                         | Non M/                         | ATHEMATIQUES                                   |
| _     |                                            |                                       |                                         |                                |                                                |

**Remarque :** les motifs de retard se modifient via le menu **Paramètres > ABSENCES ET APPELS > Motifs de retard**.

# Fiche 14 - Saisir une exclusion de cours

|        |                                                             | •                                 | /              | dont l'élè                                             | eve a été excli                                | J.                                                  |                                                    |
|--------|-------------------------------------------------------------|-----------------------------------|----------------|--------------------------------------------------------|------------------------------------------------|-----------------------------------------------------|----------------------------------------------------|
| Exclus | ions - Alan DELAMARE -<br>embre   octobre   nov<br>e saisie | embre décembre                    | Autorisation o | le sortie : Aux f                                      | mars lavril                                    | Ta<br>mai                                           | l juin ljuili                                      |
| 08h00  | lun, 23 mai                                                 | mar. 24 mai                       | iene<br>mei    | r, 25 mai 📔                                            | jeu. 26 mai                                    | ven                                                 | , 27 mai 📔                                         |
| 09h00  | ED.PHYSIQUE & SPORT.<br>VACHER C.                           | FFANCAIS<br>ZIMMERMANN A.<br>17   |                | INOLOGIE<br>M [6CD MOR<br>Sélectionner ur              | n motif                                        | _                                                   |                                                    |
| 10h00  | SCIENCES VIE & TERRE<br>TESSIER A 35                        |                                   | M -            | Regrouper par :                                        | Sans cumul<br>Motif                            | _                                                   | Type d'inc                                         |
| 12h00  | PPRE<br>MORAND M [6PPREG1                                   | ANGLAIS LV1<br>DOUCET A 33        | ZIN            | Nouveau<br>Décision du cons                            | eil de desiplinz                               |                                                     |                                                    |
| 13h30  |                                                             | ED.PHYSIQUE & SPOI                |                | Dégradation de n<br>Dissipation                        | natériel de sécurité                           |                                                     |                                                    |
| 14h30  | ANGLAIS LV1<br>DOUCET A 33<br>MATHEMATIQUES                 | TECHNOLOGIE                       |                | Falsification du c<br>Gifle et insulte ur<br>Incivisme | arnet de corresponda<br>le élève dans la cour. | INC                                                 | Atteintes aux                                      |
| 16h30  | SERGENT A 22<br>HISTOIRE & GEOGRAPH.<br>MARCEL M 26         | MORAND M [6CD N                   |                | Insulte<br>Manque de respe                             | ect envers un adulte.                          |                                                     | 🛅 tetteintes à ai                                  |
| 18h00  |                                                             |                                   |                | Manque total de l                                      | ravali                                         |                                                     | Annuler                                            |
|        | <b>3/</b> Coche<br>l'exclusi                                | ez le motif de<br>on, puis valide | z.             |                                                        | Le cho<br>entrai<br>vie sco                    | oix d'un mo<br>ìne la créati<br>olaire <b>(voir</b> | if avec l'icô<br>on d'un doss<br><b>page 19)</b> . |
|        | Semaine<br>Nom                                              | du 23/05/16 au 29/0               | 5/16<br>Date   |                                                        | )urée                                          | Motif                                               | <b>S</b>                                           |
| DELAM/ | ARE Alan                                                    | mar. 24/05                        | - 11h00        |                                                        | 0h30 Dissipation                               |                                                     | <b>√</b> √<br>↑>                                   |

# Fiche 15 - Saisir un passage à l'infirmerie

Les passages à l'infirmerie peuvent être saisis par les professeurs sur la feuille d'appel. À la vie scolaire, vous pouvez les saisir directement sur la grille d'emploi du temps de l'élève.

|               | tembre octobre po             | verbre décembre                                   | E LIBRE - Autorisation de                           | sortie Aux horaires h               |                               |
|---------------|-------------------------------|---------------------------------------------------|-----------------------------------------------------|-------------------------------------|-------------------------------|
| Type<br>O Ab: | de saisie<br>sence O Retard O | Exclusion                                         |                                                     |                                     | Appel fait par l'enseigna     |
| 08h00         | lun. 23 mai                   | mar. 24 mai SCIENCES VIE & TERRE<br>LEMAITRE V 34 | mer. 25 mai<br>TECHNOLOGIE<br>DEJEAN Y [6C DES] - A | jeu, 26 mai FRANCAIS<br>GENET F 17  | ven. 27 mai                   |
| 09h00         | FRANCAIS<br>GENET F 17        | HISTOIRE & GEOGRAPH.<br>MARCEL M 26               | ANGLAIS LV1<br>ALBERT M 27                          | HISTOIRE & GEOGRAPH.<br>MARCEL M 26 | ANGLAIS LV1<br>ALBERT M 27    |
| 10h00         | MATHEMATIQUES<br>SERGENT A 22 | FRANCAIS                                          | SCIENCES VIE & TERRE<br>LEMAITRE V 34               | MATHEMATIQUES I<br>SERGENT A 22     |                               |
| 11h00         | PPRE<br>MORAND M [6PPREG1     | GENET F.<br>17                                    | MATHEMATIQUES<br>SERGENT A 22                       | EDUCATION CIVIQUE<br>MARCEL M 26    | PUJOL P.                      |
| 12h00         |                               |                                                   |                                                     |                                     |                               |
| 13h30         |                               |                                                   | 0111111111111111111                                 |                                     |                               |
| 14h30         | VIE DE CLASSE<br>VERNET J     | ARTS PLASTIQUES<br>MONIER T 13                    |                                                     | EDUCATION MUSICALE<br>VERNET J 1    | MATHEMATIQUES<br>SERGENT A 22 |
| 15h30         |                               | TECHNOLOGIE<br>DEJEAN Y [6C DES] - A              |                                                     |                                     | FRANCAIS<br>GENET F 24        |
| 16h30         | PUJOL P.                      | ANGLAIS LV1<br>ALBERT M 27                        |                                                     | ANGLAIS LV1<br>ALBERT M 27          |                               |
| 18h00         |                               |                                                   |                                                     |                                     |                               |
|               |                               |                                                   |                                                     |                                     |                               |
| 1             | Semaine du 23/05/1            | 16 au 29/05/16<br>Date                            | Durée Acco                                          | mpagnateur                          | Commentaire 😽                 |
| CARTI         | ER Sophie Le                  | 26/05 de 10h00 à 11h00                            | 1h00                                                |                                     |                               |

# Fiche 16 - Écrire un mémo

Les mémos permettent de partager rapidement des informations sur un élève entre les personnels de l'établissement et éventuellement les professeurs.

### 1 - Saisir un mémo

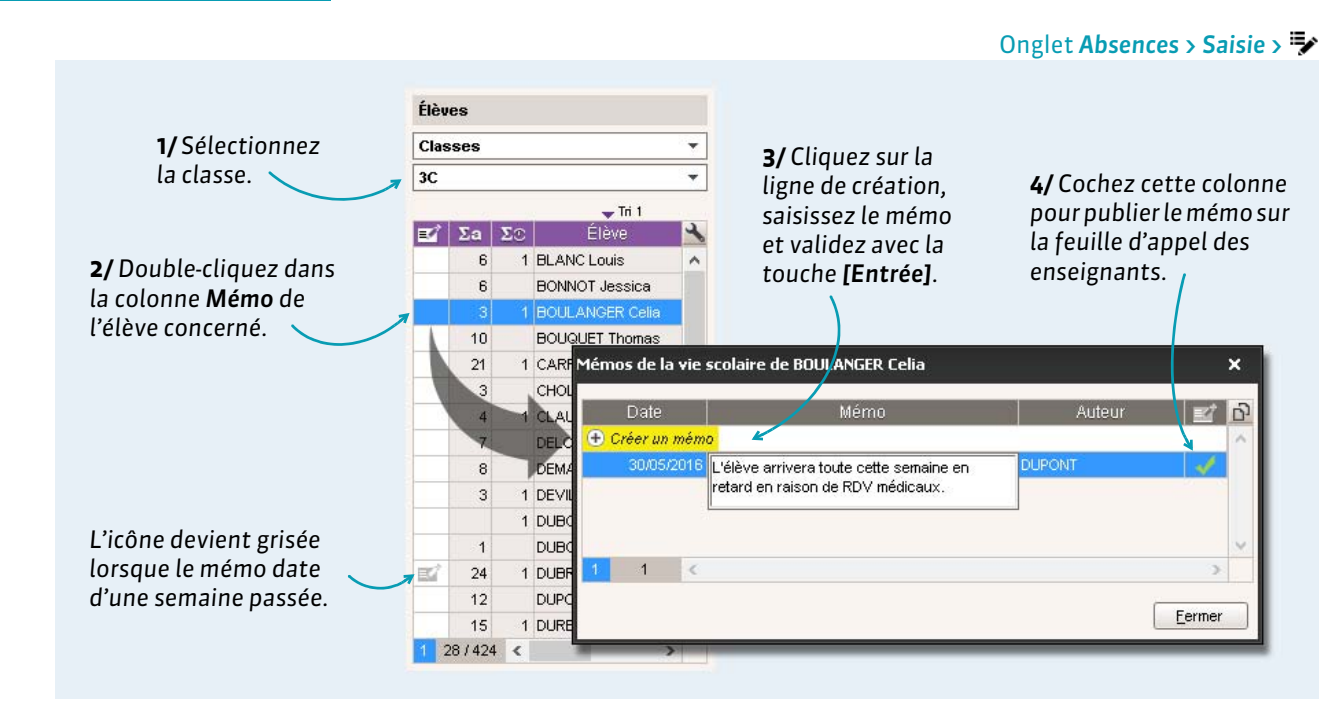

### 2 - Consulter un mémo

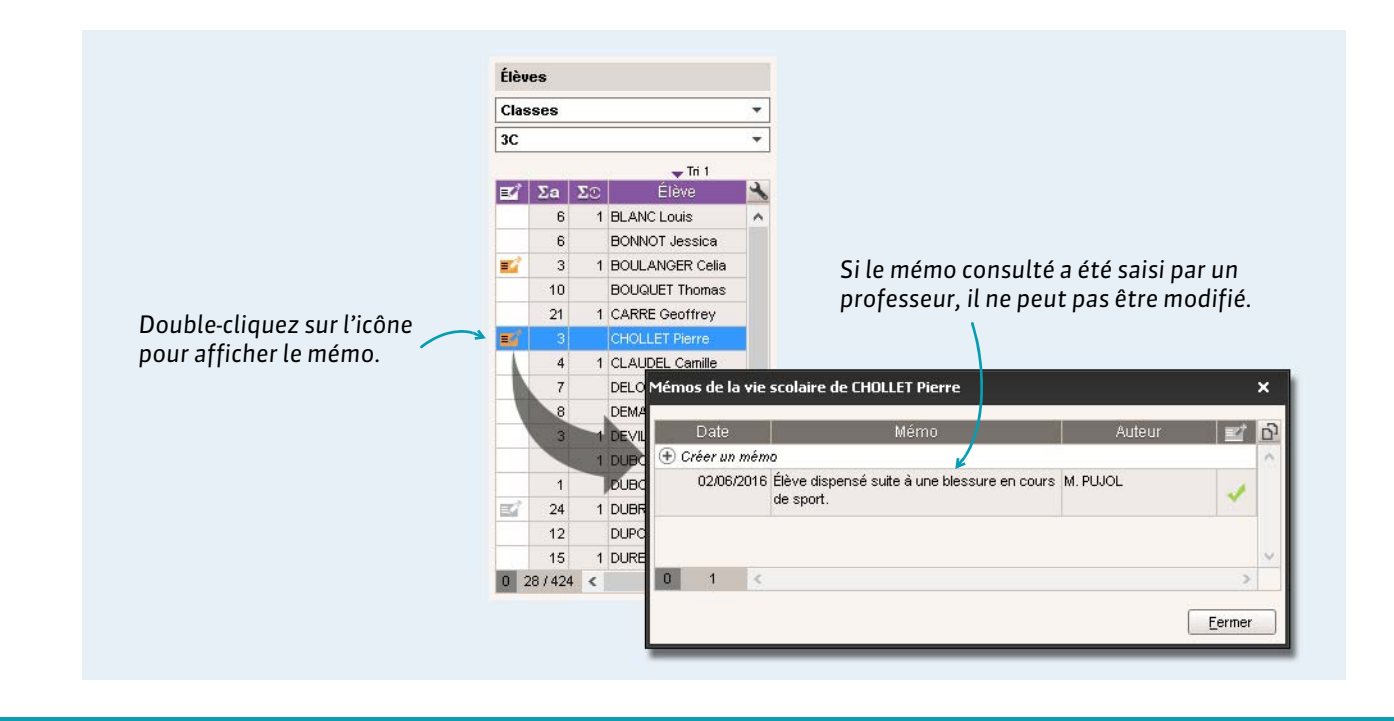

### Fiche 17 - Publipostage des absences et des retards

Les affichages de l'onglet Absences > Publipostage permettent d'envoyer tous les courriers ou SMS liés aux absences ou retards des élèves.

### 1 - Publiposter les courriers et SMS du jour

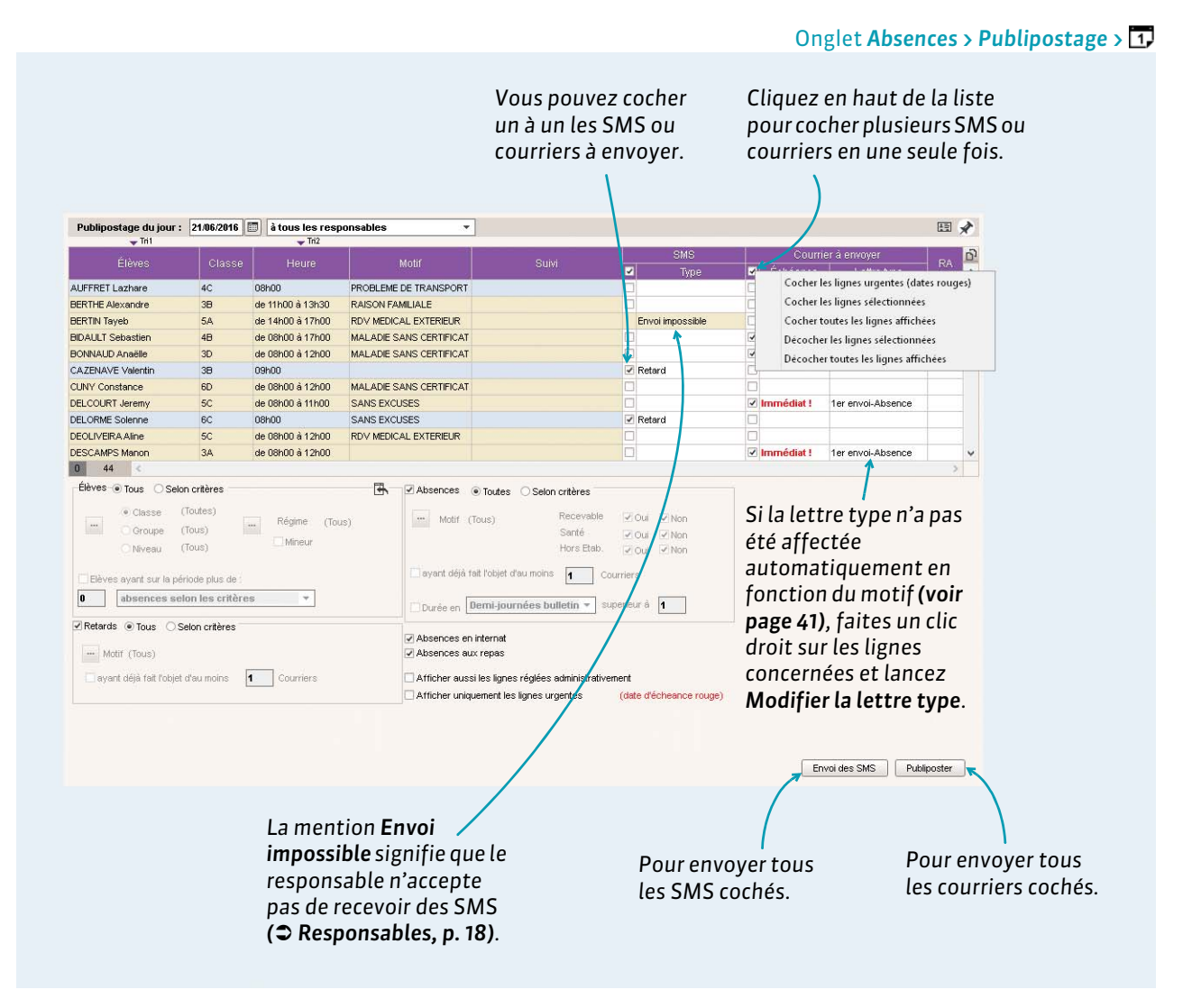

**Remarque :** les lettres et SMS types envoyés depuis cette interface peuvent être modifiés par un personnel connecté en Mode administratif.

#### Publiposter sur une période donnée

L'onglet **Absences > Publipostage >**  permet de publiposter aux responsables les absences et retards d'une période donnée.

### 2 - Suivre les échanges avec les responsables

Lors de la saisie d'une absence/d'un retard, un dossier de suivi est automatiquement créé. Le publipostage de courrier ou l'envoi de SMS associé à cette absence/ce retard alimente ce dossier de suivi. Vous pouvez le compléter en signalant des correspondances hors PRONOTE.

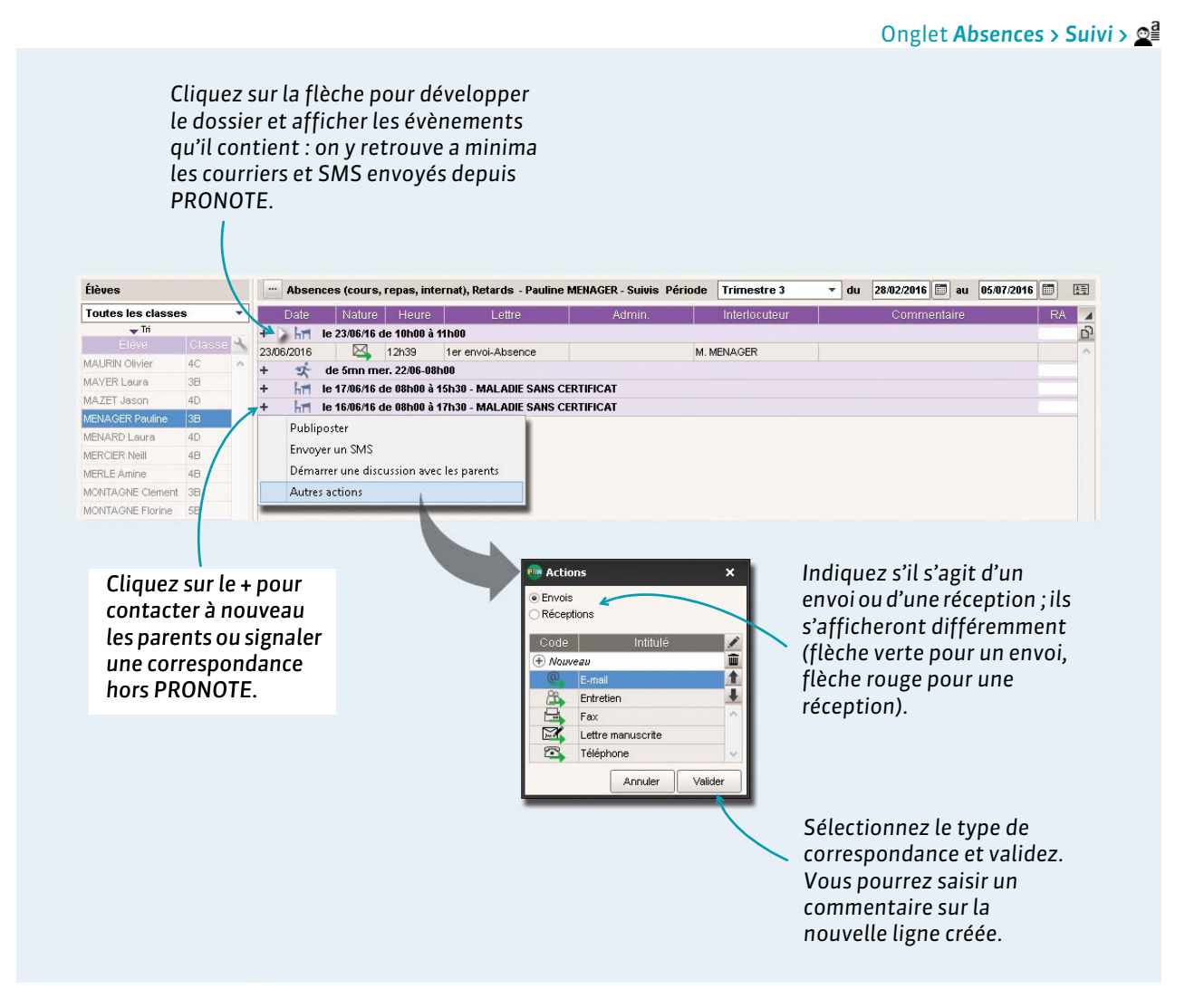

#### Suivi non réglés

Les dossiers ne sont pas réglés tant que la rubrique **RA** n'est pas cochée (**Signaler les absences comme réglées administrativement, p. 50**).

## Fiche 18 - Suivi des absences

La liste des absences et retards permet de retrouver rapidement tous les retards ou absences non réglés et de les traiter en multisélection. Les absences à la cantine et à l'internat ainsi que les passages à l'infirmerie peuvent également être visualisés dans cette liste.

### 1 - Afficher les évènements non réglés

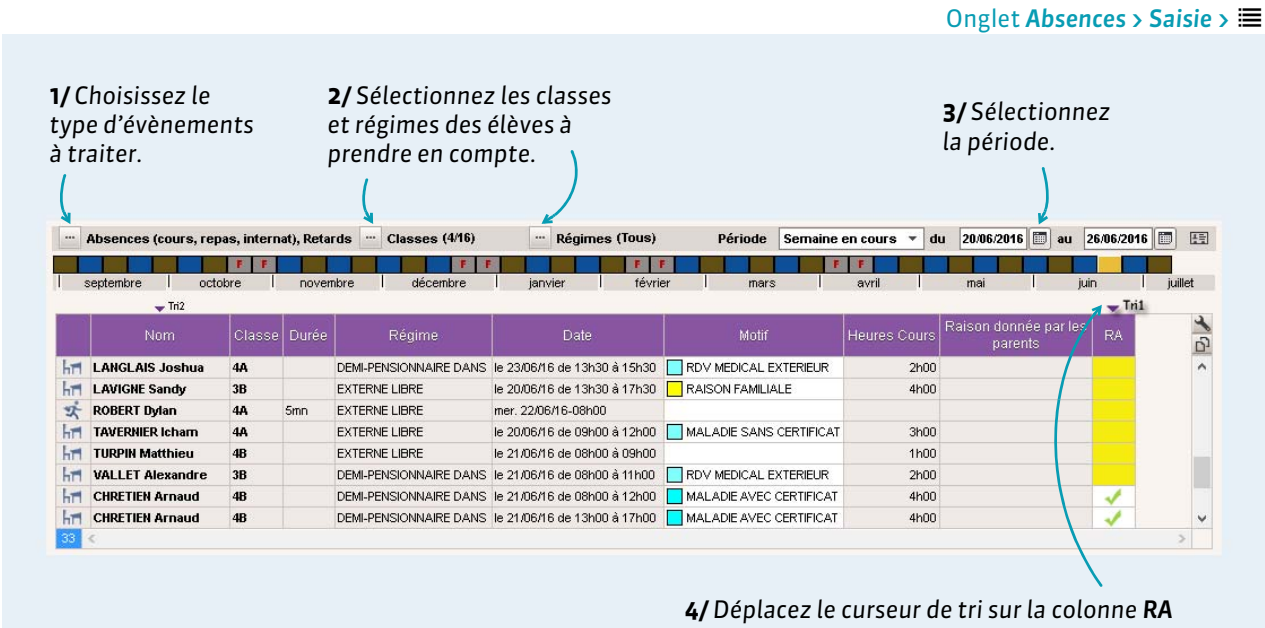

**4/** Déplacez le curseur de tri sur la colonne **RA** (**R**églé **A**dministrativement) : les absences non réglées apparaissent en premier.

### 2 - Renseigner les motifs

Onglet Absences > Saisie > 🔳

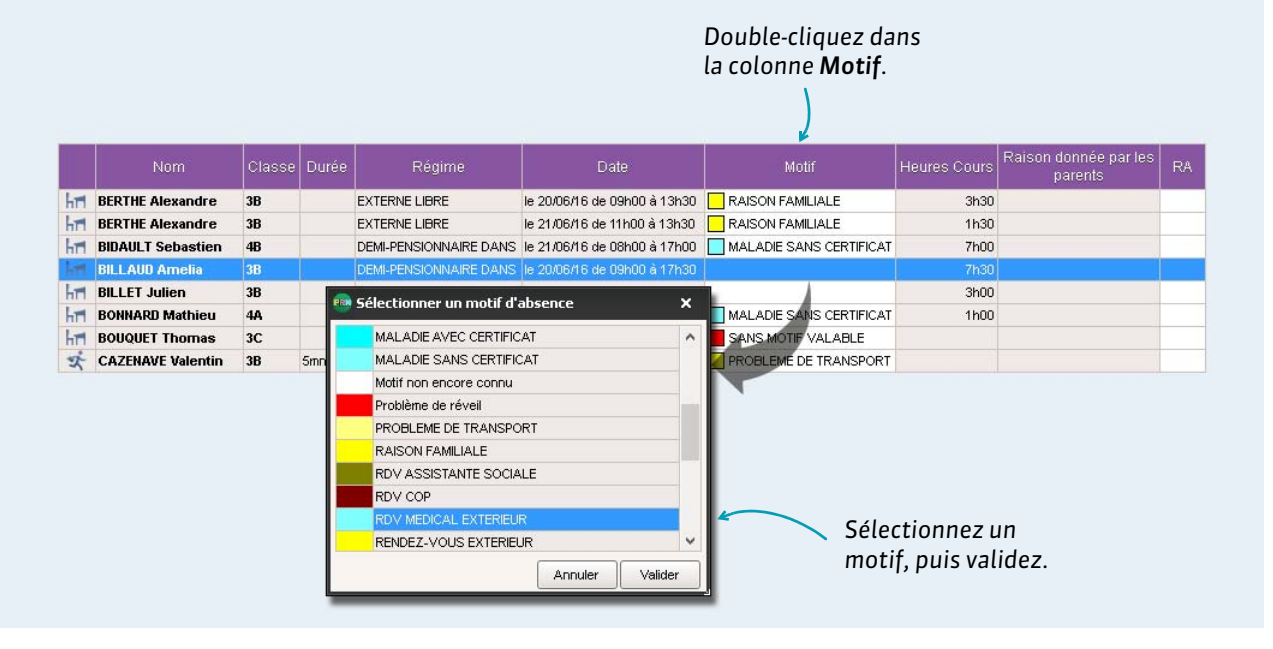

#### Valider le motif donné par les parents

S'ils y sont autorisés par un administrateur, les parents peuvent indiquer le motif de l'absence depuis leur Espace. Une fois l'élève sélectionné, vous pouvez valider la raison donnée par les parents.

|     |                   | Classe | Durée  |                        | Date                         | Motif                    | Heures Cours | Raison donnée par les<br>parents |  |
|-----|-------------------|--------|--------|------------------------|------------------------------|--------------------------|--------------|----------------------------------|--|
| hn  | BERTHE Alexandre  | 3B     |        | EXTERNE LIBRE          | le 20/06/16 de 09h00 à 13h30 | RAISON FAMILIALE         | 3h30         |                                  |  |
| hT  | BERTHE Alexandre  | 3B     |        | EXTERNE LIBRE          | le 21/06/16 de 11h00 à 13h30 | RAISON FAMILIALE         | 1h30         |                                  |  |
| hTI | BIDAULT Sebastien | 4B     |        | DEMI-PENSIONNAIRE DANS | le 21/06/16 de 08h00 à 17h00 | MALADIE SANS CERTIFICAT  | 7h00         |                                  |  |
| hT  | BILLAUD Amelia    | 3B     | 2      | DEMI-PENSIONNAIRE DANS | le 20/06/16 de 09h00 à 17h30 |                          | 7h30         |                                  |  |
| hT  | BILLET Julien     | 38     | T (!!) |                        | le 20/06/16 de 09h00 à 12h00 |                          | 3h00         | RDV MEDICAL EXTERIEUR            |  |
| h   | BONNARD Mathieu   | 4A     | - 0    | Modifier •             | Accenter la raison           | donnée nar les narents ( | comme moti   | f                                |  |
| h   | BOUQUET Thomas    | 3C     |        | DEMI-PENSIONNAIRE DAN. | Accepter la raison           |                          | comme mou    |                                  |  |

### 3 - Modifier les caractéristiques des absences

| Vous pouvez modifier<br>manuellement le<br>nombre de demi- | nb. c<br>Brutes<br>2 | lemi-journe<br>Cal.<br>1,67 | ées<br>Bul.<br>2,00    | justifiée<br>Oui  | Statuts<br>H.Eta<br>Oui | Santé<br>Oui | Vous pouvez modifier le<br>caractère justifié ou non justifié<br>d'une absence |
|------------------------------------------------------------|----------------------|-----------------------------|------------------------|-------------------|-------------------------|--------------|--------------------------------------------------------------------------------|
| journées d'absences<br>inscrites sur le bulletin.          | 1                    | 0,18<br>1,67                | 2,00<br>7 1,00<br>2,00 | Oui<br>Oui<br>Oui | Oui<br>Oui<br>Oui       | Oui<br>Oui   | indépendamment de ce qui est<br>rattaché par défaut au motif.                  |

### En multisélection

Pour modifier plusieurs absences en une fois, sélectionnez-les (**C** Multisélection de données, p. 8), faites un clic droit et lancez la commande Modifier... appropriée.

### 4 - Signaler les absences comme réglées administrativement

|     | Nom       | Classe | Madere             | Kegime        | Date                    | wour                                   | Cours                      | parents                    | 1.05 |
|-----|-----------|--------|--------------------|---------------|-------------------------|----------------------------------------|----------------------------|----------------------------|------|
| hTI | BERTIN    | 4D     | AIDE AU TRAVAIL,   | EXTERNE LIBRE | le 24/03/15 de 08h00 à  | MALADIE SANS CERTIFICAT                | 5h30                       |                            |      |
| hT  | HUBERT    | 4C     | ALLEMAND LV2,      | EXTERNE LIBRE | le 24/03/15 de 08h00 à  | JUSTIFICATIF TELEPHONIQUE              | 4h00                       |                            |      |
| hT  | HUBERT    | 4C     | ED.PHYSIQUE_SPORT. | EXTERNE LIBRE | le 25/03/15 de 08h00 à  |                                        | 1h00                       |                            |      |
| hT  | HUBERT    | 4C     | ALLEMAND LV2,      | EXTERNE LIBRE | le 26/03/15 de 14h30 à  |                                        | 2h00                       |                            |      |
| hT  | MARY Eric | 4C     | ALLEMAND LV2,      | EXTERNE LIBRE | le 26/03/15 de 08h00 à  | MALADIE SANS CERTIFICAT                | 6h30                       |                            |      |
| hr  | MENARD    | 4D     | ANGLAIS LV1,       | EXTERNE LIBRE | le 26/03/15 de 08h00 à  | RAISON FAMILIALE                       | 6h00                       |                            |      |
| hT  | MENARD    | 40     | ARTS PLASTIQUES,   | EXTERNE LIBRE | le 27/03/15 de 08h00 à  | RAISON FAMILIALE                       | 4h30                       |                            | 1    |
| hr  | VARIN     | 4C     | ED.PHYSIQUE_SPORT. | EXTERNE LIBRE | le 25/03/15 de 08h00 à  | MALADIE AVEC CERTIFICAT                | 2h00                       |                            | 1    |
|     |           |        |                    |               | Double-cli<br>l'absence | quez dans la colon<br>comme réglée adm | ne <b>RA</b> p<br>inistrat | oour signaler<br>tivement. | )    |

#### En multisélection

Pour régler administrativement plusieurs absences en une seule fois, sélectionnez-les (**C** Multisélection de données, p. 8), faites un clic droit et lancez Modifier > Régler les absences / retards sélectionnés.

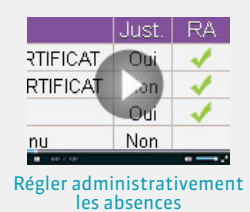

## Fiche 19 - Saisir une dispense

Les dispenses pour un cours peuvent être saisies par les professeurs sur la feuille d'appel. À la vie scolaire, vous pouvez les saisir pour une période prolongée.

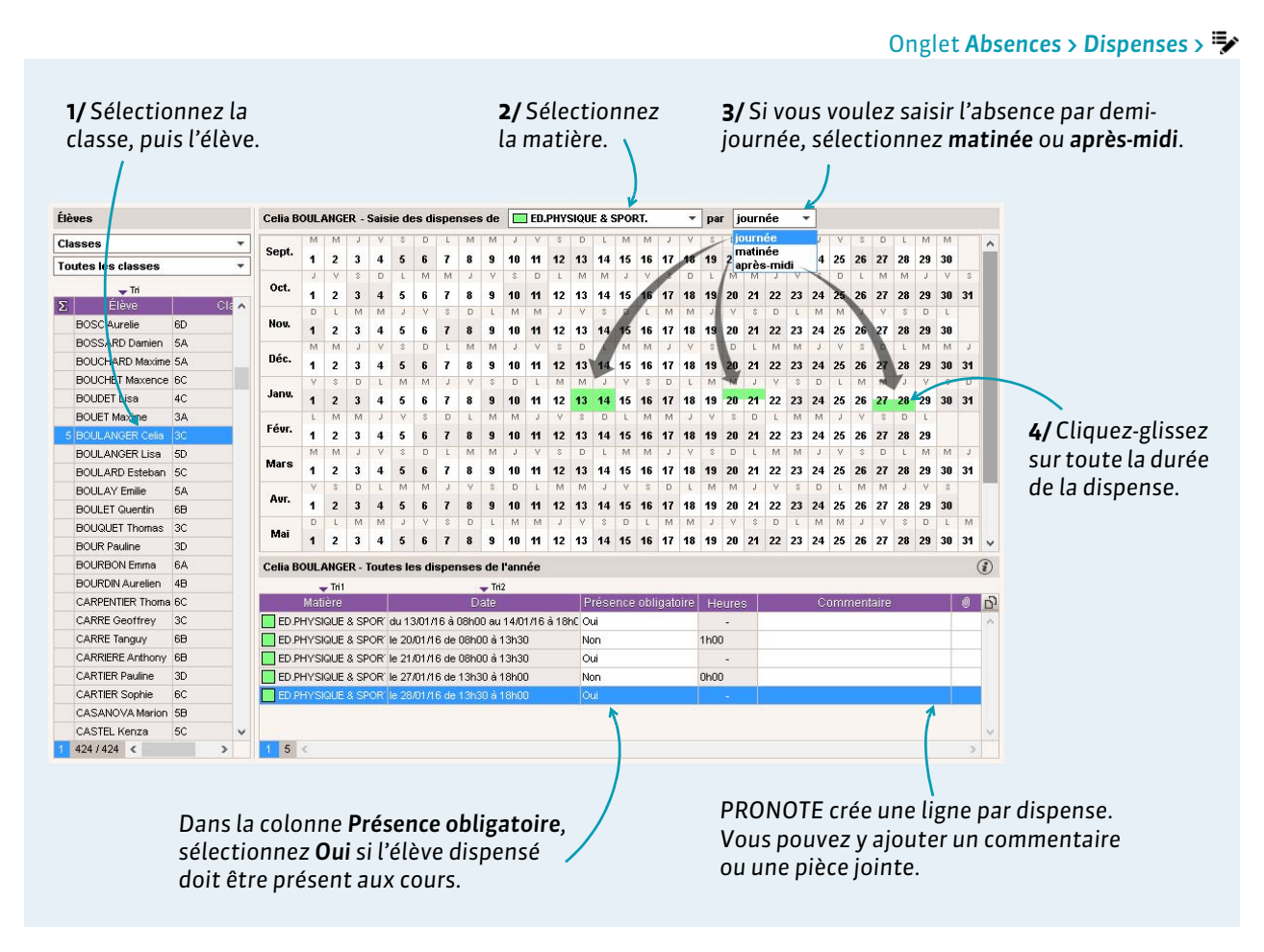

**Remarque** : un élève dispensé est signalé comme tel sur la feuille d'appel du cours concerné.

#### Récapitulatif des dispenses

| septembre      | octobre     | novembre    | décembre    | janvier           | février                  | mars             | avril         | mai               | iuin         | iuillet |
|----------------|-------------|-------------|-------------|-------------------|--------------------------|------------------|---------------|-------------------|--------------|---------|
|                |             |             | 👻 Tri 1     |                   | 🖵 Tri2                   |                  |               |                   |              |         |
| Élève          | Classe      |             | Matière     |                   | Date                     | Présence oblig   | atoire Heures | Cor               | mmentaire    | 0       |
| BLANC Louis    | 3C          | ED.PHYSIG   | UE & SPORT. | le 04/05/16 de 08 | 3h00 à 18h00             | Non              | 1h00          |                   |              |         |
| BLANC Louis    | 3C          | ED.PHYSIG   | UE & SPORT. | du 11/05/16 à 08  | h00 au 12/05/16 à 18h00  | Non              | 3h00          |                   |              |         |
| BLANC Louis    | 3C          | ED.PHYSIG   | UE & SPORT. | du 18/05/16 à 08  | 3h00 au 19/05/16 à 18h00 | Non              | 3h00          |                   |              |         |
| BERTHET Adrien | 4B          | ED.PHYSIG   | UE & SPORT. | le 21/06/16 de 15 | 5h00 à 17h00 🔰 🚺         | / Non            | 2h00          | entorse constatée | e            |         |
| PRON           | OTE affiche | la liste de | 5           |                   | Cett                     | )<br>re icône in | dique que     | e la disper       | nse a été sa | aisie   |

# **Demi-pension**

- Saisir les menus de la cantine, p. 54
- ➡ Gérer les repas à préparer, p. 55
- Saisir les absences aux repas, p. 56
- Saisir les absences à l'internat, p. 57

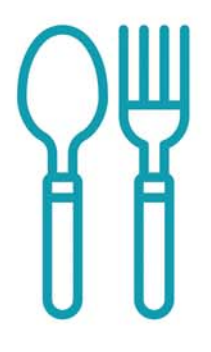

### Fiche 20 - Saisir les menus de la cantine

Le menu du jour peut être publié sur les Espaces Vie scolaire, Professeurs, Parents et Élèves. Vous pouvez également imprimer les menus du mois ou de la semaine.

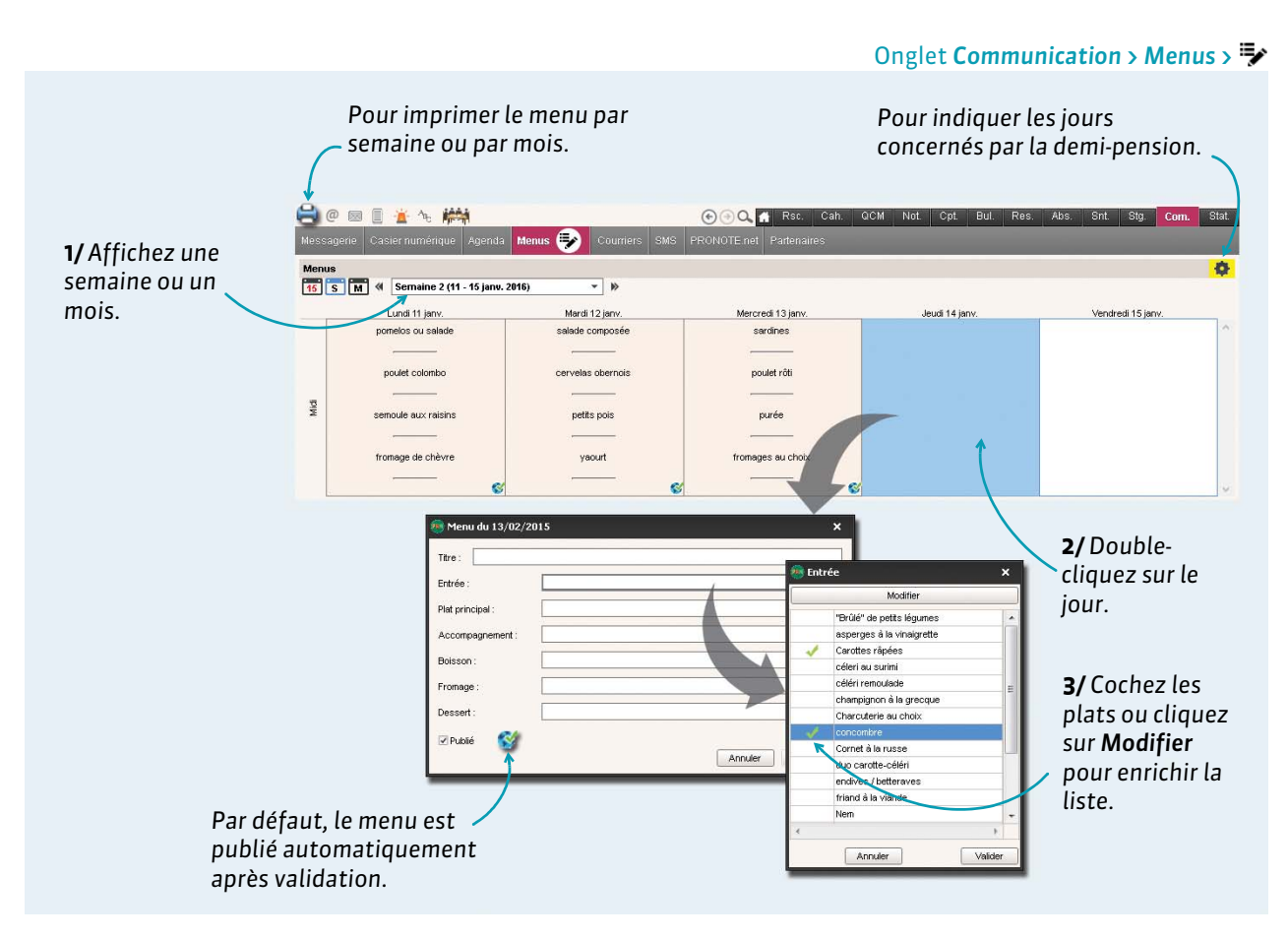

**Remarque :** pour modifier, supprimer ou copier-coller un menu, faites un clic droit sur le menu et choisissez la commande appropriée.

#### • Importer les menus depuis un fichier texte

Les menus peuvent être importés depuis un fichier \*.txt ou \*.csv par un personnel connecté en Mode administratif.

| Dans un        |   | А          | В                 | С                     | D               | E              | F                    |
|----------------|---|------------|-------------------|-----------------------|-----------------|----------------|----------------------|
| tableur chaque | 1 | DATE       | ENTRÉE            | PLAT PRINCIPAL        | ACCOMPAGNEMENT  | FROMAGE        | DESSERT              |
| type de        | 2 | 14/09/2015 | Concombres        | Sauté de poulet       | Semoule BIO     | Saint-Nectaire | Compote individuelle |
|                | 3 | 15/09/2015 | Melon charentais  | Salade estivale       |                 | Comté          | Glace à l'eau        |
| donnees doit   | 4 | 16/09/2015 | Friand au fromage | Steack haché          | Haricots beurre | Fromage blanc  | Pêche                |
| correspondre a | 5 | 17/09/2015 | Carottes râpées   | Cuisse de poulet rôti | Courgettes      | Fromage frais  | Eclair au chocolat   |
| une colonne.   | 6 | 18/09/2015 | Cœurs de palmiers | Brandade de poisson   |                 | Tomme grise    | Abricots             |

### Dans un tableur du type Excel

#### Saisir les menus du soir

Pour que les menus du soir puissent être également saisis, un administrateur doit cocher l'option correspondante via le menu **Paramètres > ANNÉE SCOLAIRE > Demi-pension**.

## Fiche 21 - Gérer les repas à préparer

La gestion des repas à préparer se fait en fonction des absences saisies et des décomptes manuels le cas échéant.

|           |                    |                        |                                     |                 |             | Jugie | t Absences > Demi-pension > i              |
|-----------|--------------------|------------------------|-------------------------------------|-----------------|-------------|-------|--------------------------------------------|
|           | 1/ Sélectior       | ınez les classes.      |                                     | <b>2/</b> Sélec | tionnez le  | jour. |                                            |
|           |                    |                        |                                     |                 | )           |       |                                            |
| Classes . | Toutes les classes | Décompte des repas à r | réparer pour le 4 19/05/20          | 015             | 🔲 🖹 à mi    | idi   |                                            |
| 0103303.  |                    | becompte des repus a p |                                     | 010             |             |       | Ouand une absence déià                     |
| Class     | se 426 Inscrits    | Absent la matinée      | Motif de l'absence                  | Repas           | Régime d    | q     | spisie court sur l'heure du                |
| 4B        | ALLARD Abdeljalil  |                        |                                     | DEMI-PE         |             |       |                                            |
| 6C        | ALVES Jordan       |                        |                                     | DEMI-PE         |             |       | repas, celui-ci est                        |
| 5B        | AMIOT Mathieu      |                        |                                     | DEMI-PE         | ENSIONNAIRE |       | automatiquement                            |
| 6D        | ANTOINE Benjamin   | De 08h00 à 18h00       | MALADIE AVEC CERTIFICAT             | DEMI-PE         | ENSIONNAIRE |       | décompté                                   |
| 4D        | ARMAND Tony        |                        |                                     | DEMI-PE         | ENSIONNAIRE |       | decompte.                                  |
| 5B        | ARNAL J-baptiste   |                        |                                     | DEMI-PR         | ENSIONNAIRE |       |                                            |
| 5D        | ARNOUX Geoffrey    |                        |                                     | DEMI-PE         | ENSIONNAIRE |       |                                            |
| 5D        | ASTIER Lucie       |                        |                                     | DEMI-PE         | ENSIONNAIRE |       | <b>3/</b> Cliquez sur l'icône <b>Repas</b> |
| 4B        | AUBERT Nesrine     |                        |                                     | 🕜 🥄 DEMI-PE     | ENSIONNAIRE |       | pour décomptor                             |
| 4.A       | AUBIN Nadia        |                        |                                     | DEMI-PE         | ENSIONNAIRE |       | pour decompter                             |
| 3D        | AUBRY Pauline      |                        |                                     | DEMI-PE         | ENSIONNAIRE |       | manuellement un repas.                     |
| 4C        | AUFFRET Lazhare    |                        |                                     | DEMI-PR         | ENSIONNAIRE | _     |                                            |
| 5B        | AUFFRET Lyes       |                        |                                     | DEMI-PE         | ENSIONNAIRE |       |                                            |
| 3B        | BERTHE Alexandre   |                        |                                     | DEMI-PR         | ENSIONNAIRE |       |                                            |
| 6A        | BERTHELOT Louis    |                        |                                     | DEMI-PE         | ENSIONNAIRE |       |                                            |
| 4B        | BERTHET Adrien     |                        |                                     | DEMI-PE         | ENSIONNAIRE |       |                                            |
| 4D        | BERTIN Lahcene     |                        |                                     | DEMI-PE         | ENSIONNAIRE |       |                                            |
| 5A        | BERTIN Taveb       |                        |                                     | DEMI-PE         | ENSIONNAIRE |       |                                            |
| 5A        | BERTON Kenza       |                        |                                     | DEMI-PE         |             | -     | <b>4/</b> PRONOTE actualise en             |
| 426       | 4                  |                        |                                     | · /             |             |       | tomps réal la nombra da                    |
|           |                    |                        | anas à prénarar pare las insarita : | 124             |             | -     | repas à préparer. Le cas                   |
|           |                    | A                      | utres repas à préparer :            |                 |             |       | échéant, mentionnez le<br>nombre de repas  |
|           |                    |                        |                                     |                 |             |       | supplémentaires.                           |
|           |                    | 5                      | /Lorsque le décor                   | mpte est ar     | rêté,       |       |                                            |
|           |                    | c                      | liquez sur le cader                 | nas pour le     |             |       |                                            |
|           |                    | V                      | errouiller · la caici               | ie de nouve     | olles       |       |                                            |
|           |                    | V                      |                                     |                 |             |       |                                            |
|           |                    | а                      | bsences ne le moc                   | difiera pas.    |             |       |                                            |
|           |                    |                        |                                     |                 |             |       |                                            |
|           |                    |                        |                                     |                 |             |       |                                            |

#### Onglet Absences > Demi-pension > I

#### Depuis les feuilles d'appel

Si les personnels et les enseignants y sont autorisés, ils peuvent inscrire ou désinscrire un élève au repas à partir de la feuille d'appel, dans la colonne **Repas**. Cette inscription / désinscription doit être effectuée avant l'heure limite fixée par un administrateur via le menu **Paramètres > ANNÉE SCOLAIRE > Demi-pension**.

#### Gérer la préparation des repas du soir

Pour que les repas du soir puissent être gérés, un administrateur doit cocher l'option correspondante via le menu **Paramètres > ANNÉE SCOLAIRE > Demi-pension**.

### Fiche 22 - Saisir les absences aux repas

Pour pouvoir saisir les absences aux repas, il faut qu'un personnel connecté en Mode administratif ait défini les régimes et que la rubrique Régime des élèves soit renseignée. Seuls les élèves dont le régime est défini comme un régime « avec repas » peuvent être saisis absents aux repas (voir page 16).

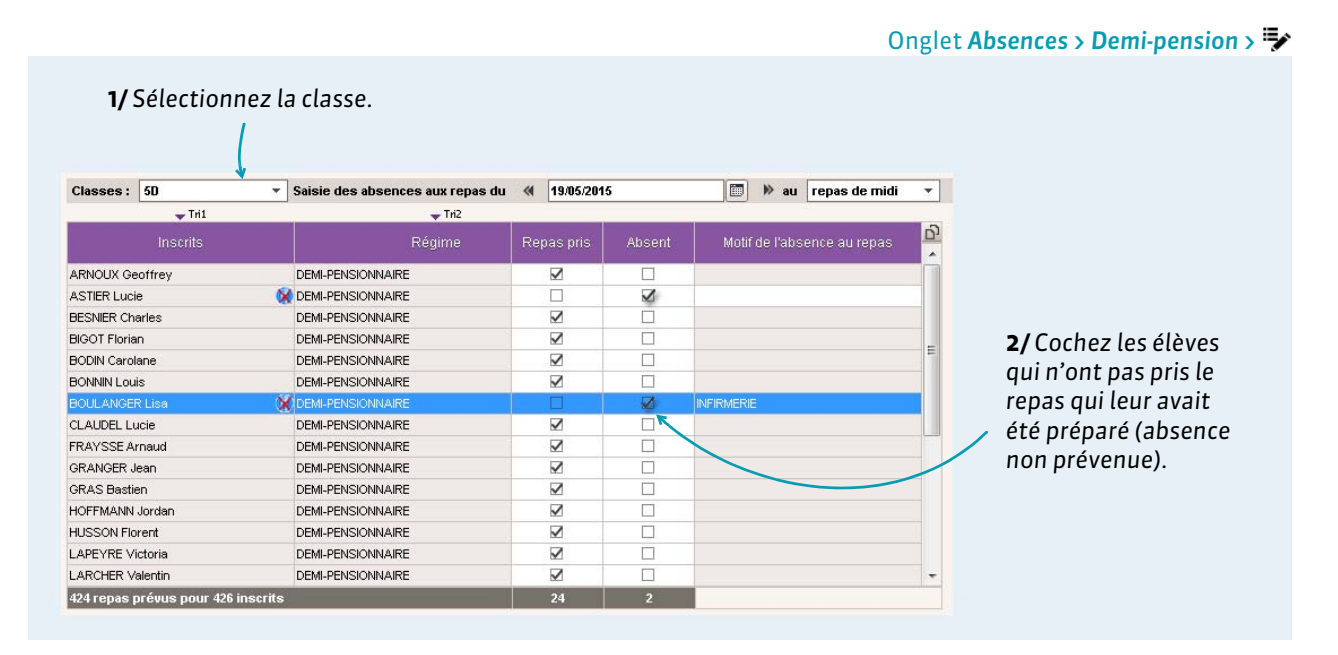

**Remarque :** les absences à la demi-pension peuvent également être saisies depuis la grille des absences. Toutes les absences aux repas s'affichent dans la liste des absences (**Absences > Saisie >** ) et peuvent être traitées comme une absence à un cours (suivi, publipostage).

#### ▶ Récupérer les absences depuis TURBOSELF / ARC-EN-SELF

Les absences peuvent être récupérées d'après les repas badgés par un administrateur.

#### > Saisir les absences aux repas du soir

Pour que les absences aux repas du soir puissent être également saisies, un administrateur doit cocher l'option correspondante via le menu **Paramètres > ANNÉE SCOLAIRE > Demi-pension**.

#### **Demi-pension**

## Fiche 23 - Saisir les absences à l'internat

Pour pouvoir saisir les absences à l'internat, il faut qu'un personnel connecté en Mode administratif ait défini les régimes et que la rubrique Régime des élèves soit renseignée. Seuls les élèves dont le régime est défini comme un régime « internat » peuvent être saisis absents à l'internat ( $\bigcirc$  Scolarité, p. 16).

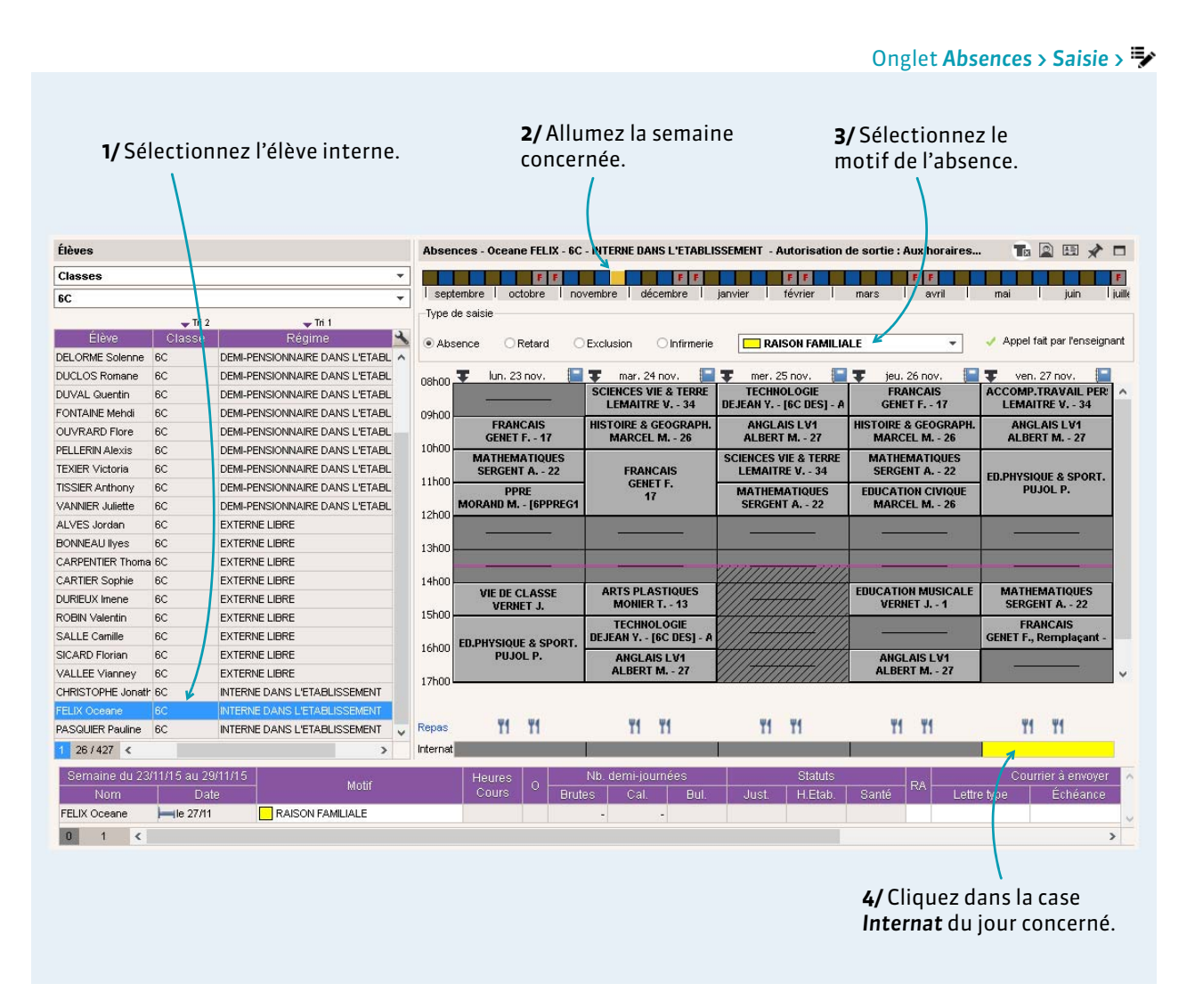

**Remarque** : toutes les absences à l'internat s'affichent dans la liste des absences (**Absences > Saisie >**  $\equiv$ ) et peuvent être traitées (suivi, publipostage) comme une absence à un cours ou à un repas.

# **Incidents et punitions**

- Saisir une punition, p. 60
- Suivre la réalisation d'une punition, p. 62
- Saisir un incident, p. 63

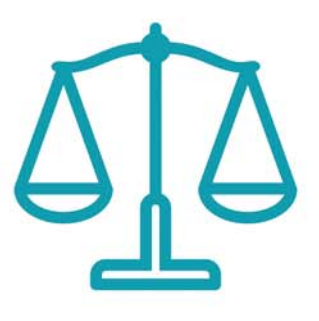

# Fiche 24 - Saisir une punition

La saisie d'une punition peut aussi se faire suite à la saisie d'un incident (C Saisir un incident, p. 63).

### **1 - Saisir une punition**

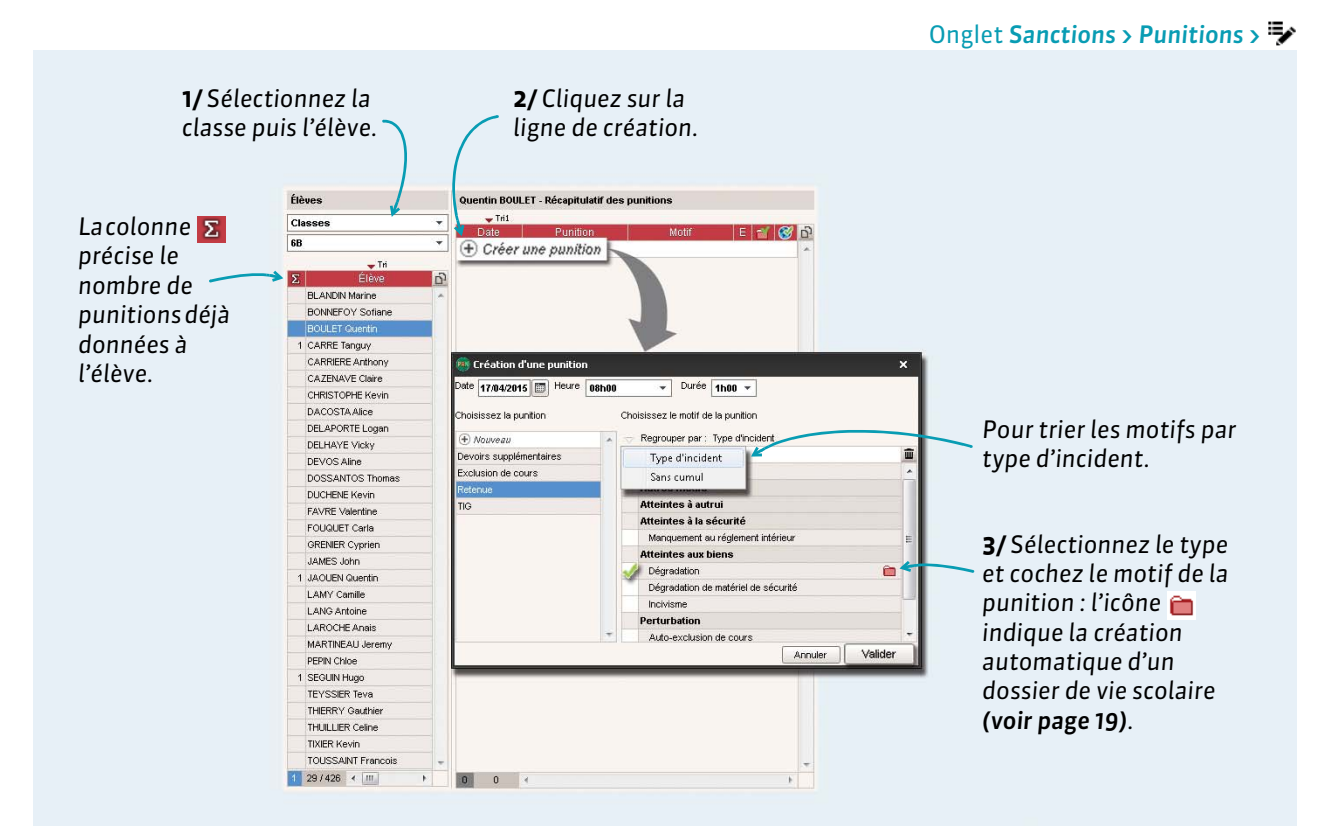

#### Détail de la punition

Les champs proposés dépendent du genre de la punition.

| Pour saisir en détail<br>les circonstances de<br>la punition. | Exclusion de course de BOULET Quentin - 68 - DEMI-PENSIONNAIRE DANS L'ETABLISSEMENT  -Circonstances  Demandeur Date Heuré PHOT Laurent 2006/2016 068h00   Dégradation  Détails des circonstances |                                                                                                    |
|---------------------------------------------------------------|----------------------------------------------------------------------------------------------------|----------------------------------------------------------------------------------------------------|
|                                                               | V Suite donnée Exclusion de cours de Oh30  Accompagnateur CHRISTOPHE Kevin Travail à faire                                                                                                    | Les lettres types<br>relatives aux punitions<br>peuvent être envoyées<br>par un personnel<br>connecté en Mode<br>administratif. |
| Pour publier cette<br>punition sur l'Espace<br>Parents.       |                                                                                                    | Pour informer l'équipe<br>pédagogique via la<br>messagerie <b>(voir</b><br><b>page 69)</b> .                                    |

### 2 - Programmer la punition

| Programmée le      ● Une séance Plusieurs Date Heure 2004/2015      14h30      Charles Salle Surveillant Durée Salle MARTIN (CPE) | séances                                                                                             |                                                                   | Vous po<br>punitio<br>d'emplo<br>créneau                                     | ouvez program<br>on à partir d'un<br>oi du temps, er<br>u horaire de la   | nmer la<br>e grille<br>1 peignant le<br>punition.                                  |        |
|----------------------------------------------------------------------------------------------------|----------------------------------------------------------------------------------------------------|-------------------------------------------------------------------|------------------------------------------------------------------------------|---------------------------------------------------------------------------|------------------------------------------------------------------------------------|--------|
| Réalisée le // Non réalisée<br>Travail à faire                                                                                    | Quentin BOULET - Programmation           F           septembre           octobre           novembre | ns de la punition du 17/0<br>F F<br>décembre   janvier   f        | /2015 (1h00)<br>FFF                                                          | FF mai juin                                                               | FFFFFFFF                                                                           | ×      |
| Si la nunition est de                                                                                                    | 08h00 lun, 20 avr.                                                                                  | mar. 21 avr.<br>ED.PHYSIQUE & SPORT.<br>FAVIER C.                 | mer. 22 avr.<br>MATHEMATIQUES<br>SERGENT A 22<br>FRANCAIS<br>ZIMMERMANN A 17 | jeu. 23 avr.<br>VIE DE CLASSE<br>FAVIER C.<br>FRANCAIS<br>ZIMMERMANN A 10 | ven. 24 avr.<br>MATHEMATIQUES<br>SERGENT A 22<br>ARTS PLASTIQUES<br>MONIER T 13    |        |
| type Devoir, Retenue<br>ou TIG, les champs                                                                                        | 10h00<br>11h00<br>ACCOMP.TRAVAIL PERS(<br>SERGENT A 22<br>12h00                                     | ANGLAIS LV1<br>ALBERT M 27<br>HISTOIRE & GEOGRAPH.<br>MARCEL M 26 | TECHNOLOGIE<br>DEJEAN Y [6AB DES] - A'                                       | MATHEMATIQUES<br>SERGENT A 22                                             | FRANCAIS<br>ZIMMERMANN A 10<br>EDUCATION MUSICALE<br>VERNET J 1                    |        |
| <b>Réalisation</b><br>apparaissent dans le                                                                                        | 13h30                                                                                               |                                                                   | ANGLAIS LV1<br>ALBERT M 27                                                   | ED.PHYSIQUE & SPORT.<br>FAVIER C.                                         | PPRE<br>MORAND M AC2<br>EDUCATION CIVIQUE                                          |        |
| detait de la punition.                                                                                                    | SERGENT A 22           15h30         HISTOIRE & GEOGRAPH.<br>MARCEL M 26           16h30            | FRANCAIS<br>ZIMMERMANN A.<br>17                                   |                                                                              | ANGLAIS LV1<br>ALBERT M 27                                                | MARCEL M 26<br>SCIENCES VIE & TERRE<br>LEMAITRE V 34<br>ANGLAIS LV1<br>ALBERT M 27 |        |
|                                                                                                    | Après 18h00                                                                                         |                                                                   |                                                                              |                                                                           |                                                                                    |        |
|                                                                                                    | Programmations de la punition du 1     Durée Date et heure                                          | 7/04/2015 (1h00)<br>Surveillant                                   | Salle                                                                        | Reportée Date re                                                          | port Heure report                                                                  | ¢<br>0 |
|                                                                                                    | 1                                                                                                   |                                                                   |                                                                              |                                                                           | Ferm                                                                               | her    |

### Programmation des punitions

L'onglet Sanctions > Punitions >  $A_0$  vous permet de gérer de manière globale la programmation des punitions.

Incidents et punitions

## Fiche 25 - Suivre la réalisation d'une punition

La liste des punitions constitue un récapitulatif utile pour suivre leur réalisation.

|                                                                                         |                                              |                                                                           |                 |                                                                                                    |                                                                                                    |                                                                                                    | Onglet Sanctions > Punitions >                                                                                                    | > ≣ |
|-----------------------------------------------------------------------------------------|----------------------------------------------|---------------------------------------------------------------------------|-----------------|----------------------------------------------------------------------------------------------------|----------------------------------------------------------------------------------------------------|----------------------------------------------------------------------------------------------------|----------------------------------------------------------------------------------------------------|-----|
| Sélectionnez<br>la période.                                                             |                                              |                                                                           |                 |                                                                                                    |                                                                                                    |                                                                                                    | Pour afficher le détail de la punition sélectionnée.                                                                                                    | )   |
| Définissez les<br>données à prendre<br>en compte.                                       | Liste des pu<br>septembre<br>Critères d'extr | nitions notifiées sur la pé<br>octobre nov<br>action<br>rs (Toutes) - Den | embre<br>andeur | 14 punitions<br>décemi<br>s(Tous)                                                                                          | )<br>are janvie<br>O unique<br>O à pro<br>O à réa                                                                                                    | r février<br>nent les punitions :<br>gremmer<br>Iser                                                                                           | Période v du 3003/2015 m au 28/04/2015 m<br>mars with mai jun juliet acct                                                                                                    | *   |
| PRONOTE affiche la<br>liste des punitions<br>qui correspondent<br>aux critères choisis. |                                              | the (lottes)      im Mon                                                  | État            | s)<br>Date<br>22/04/2015<br>31/03/2015<br>17/04/2015<br>01/04/2015<br>31/03/2015<br>31/03/2015<br>31/03/2015<br>31/03/2015 | Punition<br>Exclusion de co<br>Exclusion de co<br>Devoirs supplér<br>Retenue<br>Exclusion de co<br>Retenue<br>Retenue<br>Retenue<br>Retenue<br>Retenue | Notifi Multi<br>Travail non rendu<br>Violence<br>Atitude inaccepta<br>Violence<br>Outilis répétés du<br>Violence Violence<br>Violence Physique | Retenue de BOULET Quentin - 68 - DEMI-PENSIONNAIRE DANS L'ETABLISSEMENT         •Circonstances         Demondeur       Date         Heure       17.04:2015         Motifs         Dégradation       m         Défails       # | E   |
| Punition programmée Punition réalisée                                                   | 5D<br>6A<br>6B<br>68                         | TAVERNER Bild<br>BISSON Cara<br>BOULET Quentin<br>LAMY Camile             | 1               | 21/04/2015<br>20/04/2015<br>17/04/2015<br>17/04/2015                                                                       | Exclusion de co<br>Retenue<br>Retenue<br>TIG                                                                                                    | Violence<br>Dégradation<br>Manquement au ré                                                                                                    | v<br>Suite donnée<br>Referue de 1000 v<br>Traval à faire                                                                                                    |     |
| Punition non réalisée<br>Punition non réalisée ale<br>date de programmation             | ors que<br>est dép                           | la<br>assée                                                               |                 |                                                                                                    |                                                                                                    |                                                                                                    |                                                                                                    |     |

#### Punitions avec accusés de réception

Selon son type, une punition peut avoir été associée à un accusé de réception. Vous pouvez ainsi savoir si et quand un responsable en a pris connaissance.

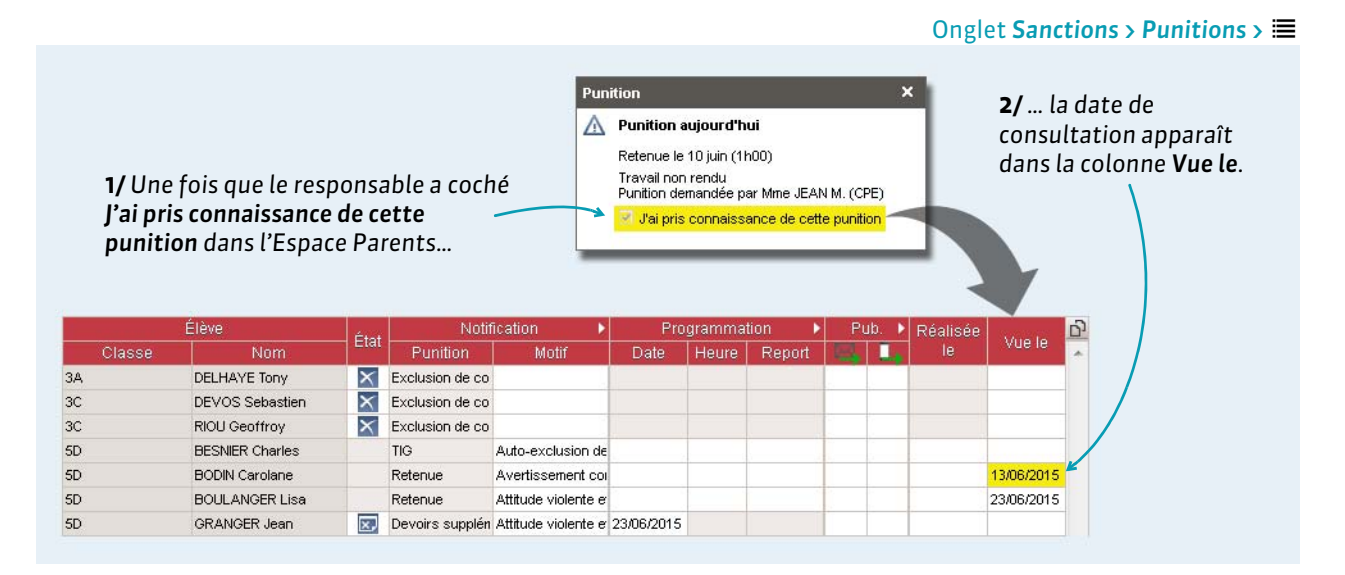

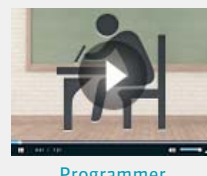

Programmer une punition

## Fiche 26 - Saisir un incident

Saisir un incident permet de réunir toutes les informations sur l'auteur, la victime et les témoins. Si des punitions et sanctions sont saisies depuis la fiche de l'incident, vous les retrouvez également depuis les affichages dédiés aux punitions et sanctions.

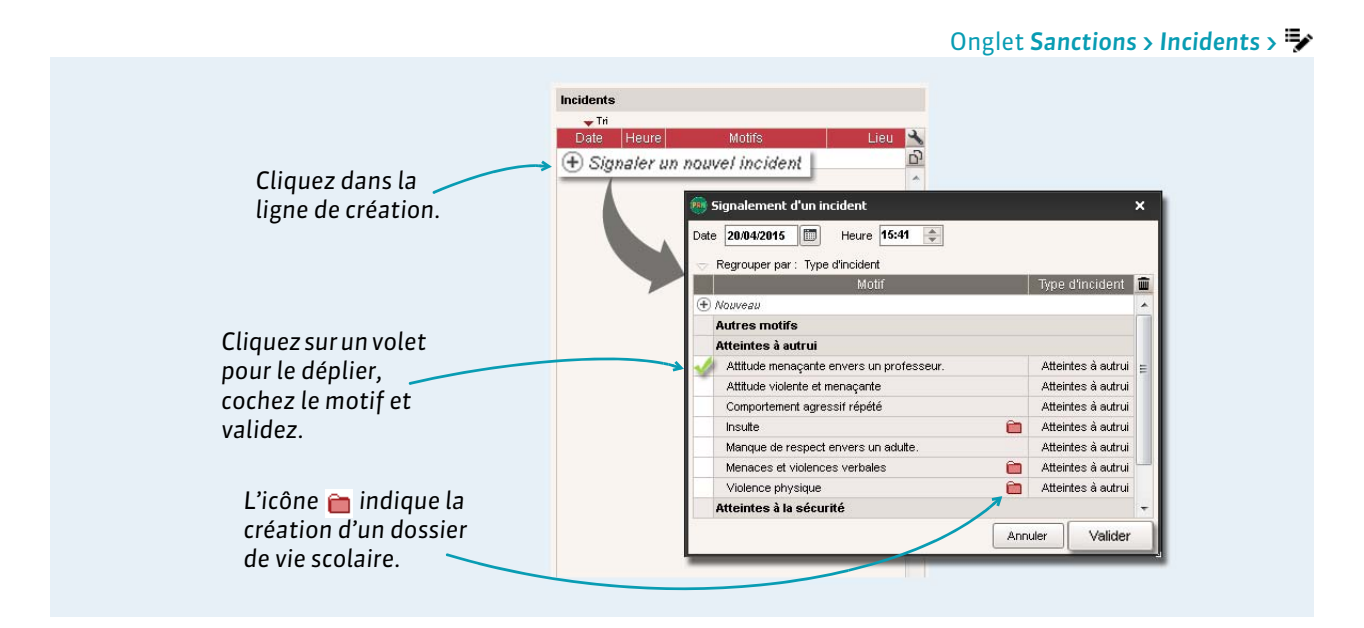

### Détail de l'incident

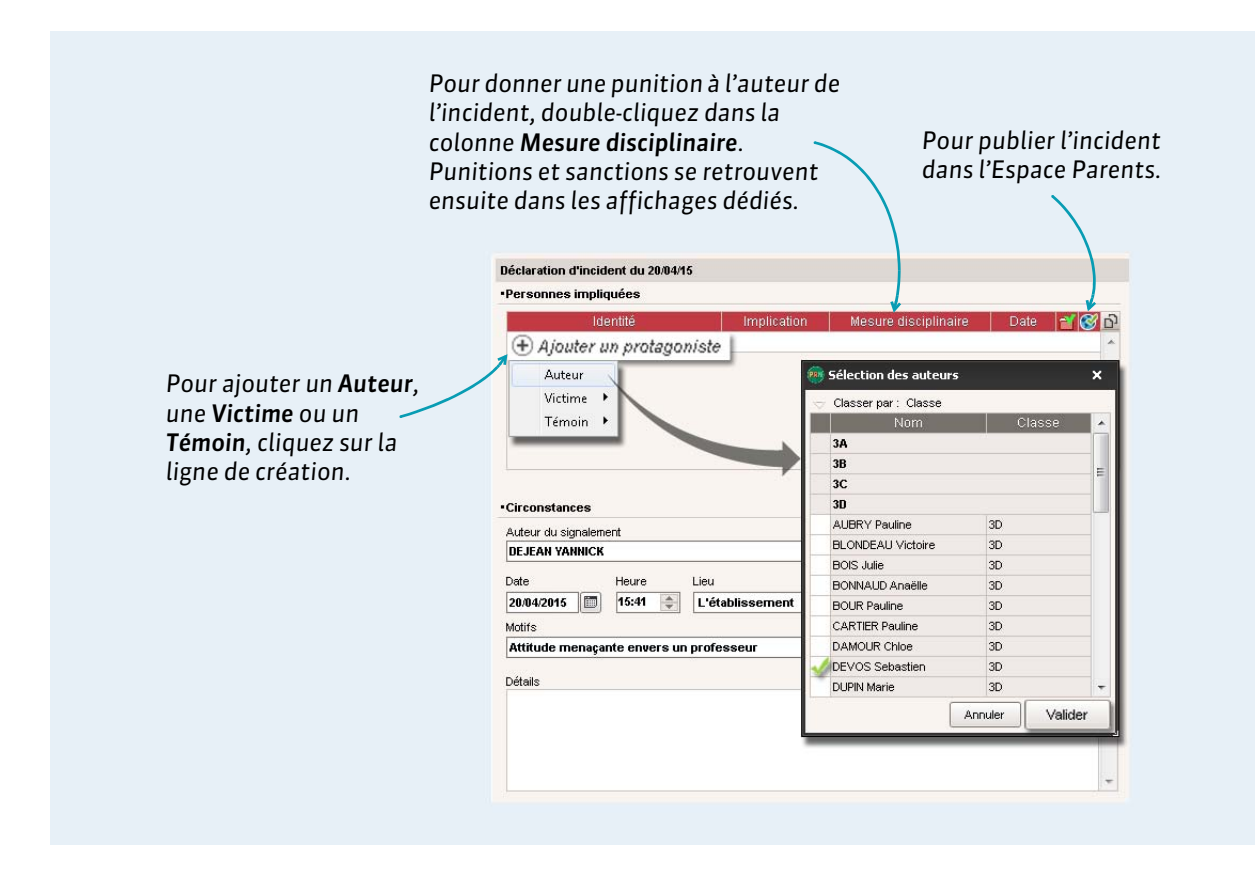

# Cahier de textes

Voir le travail à faire, p. 66

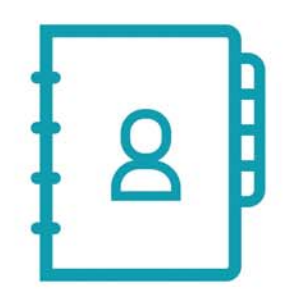

# Fiche 27 - Voir le travail à faire

Les personnels peuvent consulter la charge de travail de chaque classe.

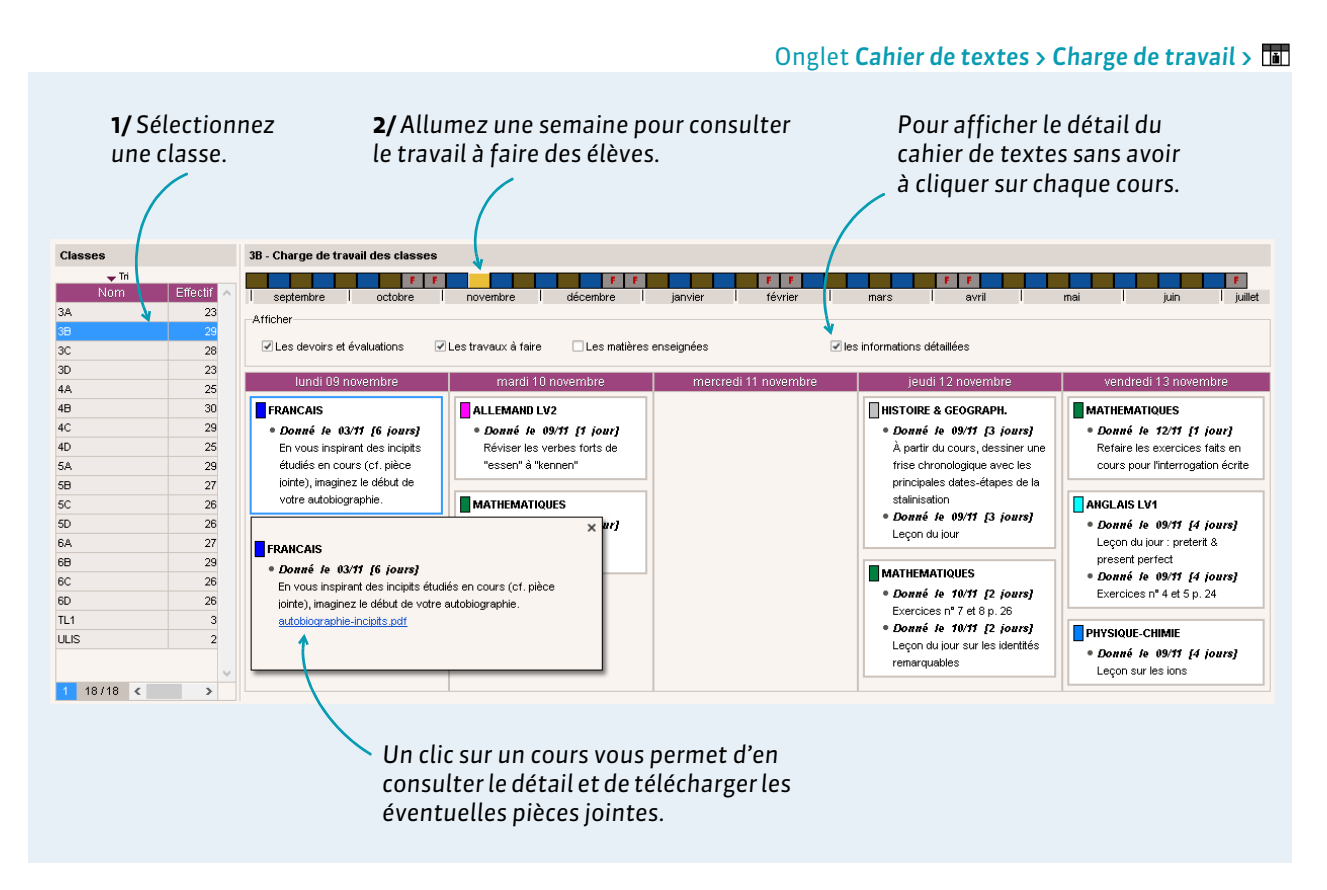

**Remarque :** vous pouvez également consulter la charge de travail donné par professeur dans l'onglet **Cahier de textes > Charge de travail >** ...

# Vie de l'établissement

- Saisir un évènement dans l'agenda, p. 68
- Utiliser la messagerie PRONOTE, p. 69
- Déposer un document dans un casier numérique, p. 74
- Contacter la vie scolaire instantanément, p. 75
- C Effectuer une demande de travaux, p. 76

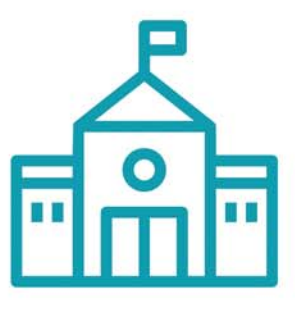

### Fiche 28 - Saisir un évènement dans l'agenda

Les personnels peuvent saisir un évènement dans l'agenda. Toutes les personnes concernées (personnels, professeurs, parents, élèves, maîtres de stage, infirmier ou inspecteurs) retrouvent cet évènement dans leur agenda sur leur Espace.

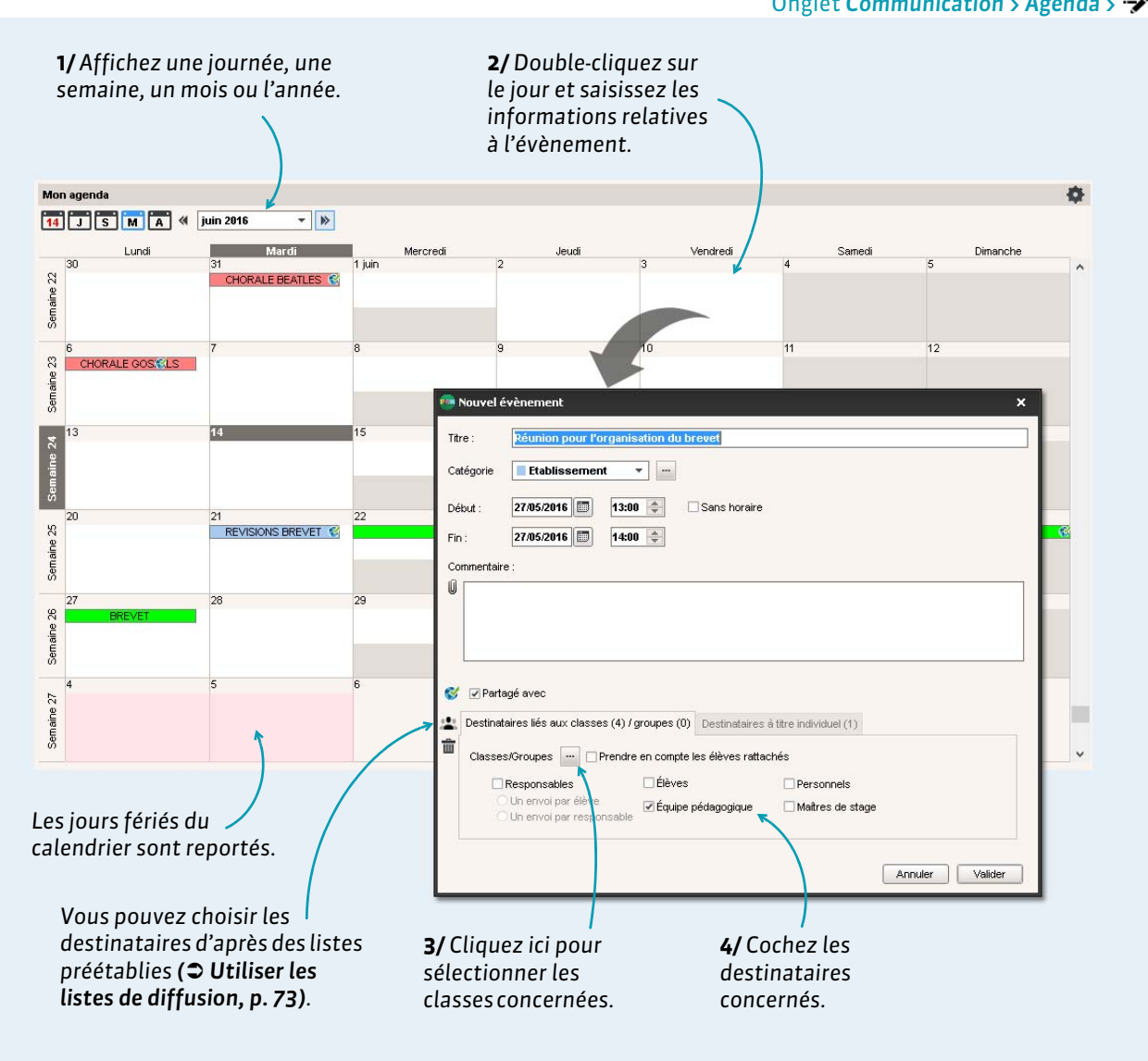

Onglet Communication > Agenda > 💱

Remarque : pour modifier, supprimer ou copier-coller un évènement, faites un clic droit et lancez la commande appropriée.

#### > Synchroniser l'agenda PRONOTE avec son agenda Outlook ou Google Calendar

La synchronisation de l'agenda avec les agendas personnels peut se faire depuis les Espaces si un administrateur l'autorise.

# Fiche 29 - Utiliser la messagerie PRONOTE

Les personnels peuvent diffuser une information, un sondage ou engager une discussion via PRONOTE. Les destinataires reçoivent une notification lorsqu'ils se connectent.

### 1 - Diffuser une information

Une information est diffusée à un ensemble de destinataires et n'attend pas de réponse.

|                                                                                                    | Depuis une liste de ressources, ici l'onglet Ressources > Classes > 🧮                                                                                                    |
|----------------------------------------------------------------------------------------------------|----------------------------------------------------------------------------------------------------|
| Sélectionnez les cla<br>puis cliquez sur l'icc<br>information.                                                                                                    | sses concernées<br>ne <b>Diffuser une</b><br>Cochez les destinataires (qui sont<br>fonction des classes sélectionnées).                                                                                                    |
| Tri         Eff:         Niv           ⊕ Créer une classe         34         23 36ME           36         29 36ME         36           30         23 36ME         30           30         23 36ME         30           30         23 36ME         30           30         23 36ME         30           4A         25 46ME         4B           30         46ME | Diffuser une information     Destinataires   Classes   4   Prendue en compte les élèves rattachés   Responsables   Élèves   Personnels   Un ervoi par élève   Équipe pédagogique   Matres de stage     Titre   Modalités de la session 2015 du diplôme national du brevet   Divers     Image: Classes     A - W                                                                                                    |
| Pour savoir qui a<br>lu / n'a pas lu<br>l'information                                                                                                    | Le diplôme national du brevet évalue les connaissances et compétences acquises au collège par voire enfant.<br>Sont désormais pris en compte pour l'attribution du diplôme national du brevet :<br>• un examen écrit qui comprend trois épreuves : français, mathématiques, histoire-<br>géographie - éducation civique (coefficient 2 pour chaque épreuve)<br>• une épreuve orale d'histoire des arts passée au sein de l'établissement<br>(coefficient 2)<br>• les notes obtenues en contrôle continu tout au long de l'année en classe de |
| (⊃ Consulter les<br>accusés de<br>réception,<br>p. 69).                                                                                                    | Publication<br>Publication<br>septemb l octobre   novemb   décembr   janvier   février   mars   avril   mai   juin   mark   août<br>Annuier   Envoyer                                                                                                    |

### Consulter les accusés de réception

|                                                                                                    |                                                                 | On                          | iglet Communication > Messagerie > 🖵                                          |
|----------------------------------------------------------------------------------------------------|-----------------------------------------------------------------|-----------------------------|-------------------------------------------------------------------------------|
| Informations et sondages ○ Réception ○ Diffusion<br>▼ Tri2<br>Trite<br>① Catégorie<br>◆ Créer une information ou un sondage | Modalités de la session 2015 du diplôme natio<br>Aperçu Retours | n <b>al du brevet</b><br>du | <b>1/</b> Sélectionnez l'information et cliquez sur l'onglet <b>Retours</b> . |
| Modaltés de la session 2015 du diplôme Divers                                                                               | Destinataires                                                   | AR reçu 🕨                   |                                                                               |
|                                                                                                    | Professeurs (2)                                                 | 50% 🖸                       | 2                                                                             |
|                                                                                                    | Mme BACHELET H.                                                 | 1 -                         | <b>7/</b> PRONOTE cumule les                                                  |
|                                                                                                    | M. DOUCET A.                                                    |                             |                                                                               |
|                                                                                                    | A Responsables des élèves (101)                                 | 50%                         | accuses de reception par type                                                 |
|                                                                                                    | ▷ 3A(22)                                                        | 20%                         | 💛 de destinataire : un clic sur                                               |
|                                                                                                    | ▷ 3B (29)                                                       | 80%                         | uno ligno afficho lo dótail                                                   |
|                                                                                                    | ▷ 3C (28)                                                       | 80%                         | une ligne affiche le detail.                                                  |
|                                                                                                    | ▷ 3D (22)                                                       | 20%                         |                                                                               |
|                                                                                                    |                                                                 |                             |                                                                               |

#### Modifier ou supprimer une information

Dans l'onglet **Communication > Messagerie >**, sélectionnez l'information, faites un clic droit et choisissez la commande **Modifier** ou **Supprimer**.

### 2 - Effectuer un sondage

Un sondage permet de poser une question à un ensemble de destinataires et d'analyser les réponses (libres ou prédéterminées). L'expéditeur peut analyser les réponses au fur et à mesure de la participation.

|                                        |                                                                                                    |                                                                                                    | Onglet Ressources > Classes > 🚍                                                                                                   |
|----------------------------------------|----------------------------------------------------------------------------------------------------|----------------------------------------------------------------------------------------------------|----------------------------------------------------------------------------------------------------|
| <b>1/</b> Sélectionn<br>et cliquez su  | ez les classes co<br>r l'icône sondage                                                                   | ncernées                                                                                                    |                                                                                                    |
| 🖨 🥐 🔛 🖡 🚅                              | Classes                                                                                                  | Ressources       2/ Indiquez le type de sondage (voir ci-après).                                                                                                    |                                                                                                    |
| Trimestre 1                            | → du 2 septembre 201                                                                                     | au 7 décemb                                                                                                    |                                                                                                    |
| Nom                                    | 👼 Effectuer un sondage                                                                                   | ×                                                                                                    |                                                                                                    |
| Créer une classe                       | Sondage nominatif                                                                                        | Sondage anonyme                                                                                                    |                                                                                                    |
| 3A<br>3B<br>3C<br>3D<br>4A<br>4B<br>4C | - Destinataires<br>Classes                                                                               | Équipe pédagogique Maîtres de stage                                                                                                    | <b>3/</b> Cochez les<br>destinataires (qui sont<br>fonction des classes                                                           |
| 4D                                     | Titre Concours "Mon éco                                                                                  | le au musée" 🛛 🔹 🐨                                                                                                    | selectionnees).                                                                                                    |
|                                        | ■ I U = =<br>Sonjour à tous,                                                                             | ■■ Arial ・ 13px ・ 米 函 22 御<br>目 薛 菲 り ○ ▲ - 型 - ×. ײ Ω ∞ 炎                                                                                                    |                                                                                                    |
|                                        | Dans le cadre du c<br>les élèves de 3 <sup>e</sup> vo<br>merci de nous préc<br><i>Réponse souhaité</i> e | uncours Mon école au musée, nous devons sélectionner le musée dans lequel<br>nt monter leur exposition. Parmi les musées qui sont ouverts à un partenariat,<br>iser celui qui vous plairait le plus.<br>avant le 12 novembre. | 4/ Saisissez et mettez<br>en forme le texte.                                                                                      |
|                                        | Choix unique     Choix multiple     Réponse à saisir                                                     | Création d'un nouveau choix MACNAL Espace exposition du Palais Garnier Musée Carnavalet Musée Bourdelle                                                                                                    | <b>5/</b> Choisissez le type de<br>question <b>(voir ci-après)</b><br>et saisissez, le cas<br>échéant, les réponses<br>possibles. |
|                                        | Publication  Publice septemb   octobre   nover                                                           | Période: du 02/09/2014 i au 09/11/2014 i ki décembri janvier i tévrier mars avril mai juin juillet agite f                                                                                                    | <b>6/</b> Allumez la période<br>pendant laquelle le<br>sondage doit rester<br>publié, et validez.                                 |
|                                        |                                                                                                    |                                                                                                    |                                                                                                    |

#### Types de sondages

- Sondage nominatif : la réponse des sondés apparaît à côté de leur identité.
- **Sondage anonyme**: les réponses sont collectées, mais l'identité des répondants n'est pas divulguée.

#### Types de question

- **Choix unique :** le destinataire peut choisir une seule réponse parmi les réponses proposées. Par défaut, ce sont les réponses **Oui** et **Non** qui sont proposées. Vous pouvez les remplacer par d'autres réponses en double-cliquant directement dessus.
- Choix multiple : le destinataire peut choisir plusieurs réponses parmi les réponses proposées.
- **Réponse à saisir :** le destinataire doit saisir sa réponse.

### Consulter les résultats du sondage

|                                       | Concours "Mon école au musée"                                               |         |         |          |       |       |   |
|---------------------------------------|-----------------------------------------------------------------------------|---------|---------|----------|-------|-------|---|
| 1/Sélectionnez le sondage et 🛛 🦳      | Aperçu Retours                                                              |         |         |          |       |       |   |
| cliquez sur l'onglet <b>Retours</b> . | Afficher uniquement les personnes ayant répondu<br>Ce sondage est nominatif |         |         |          |       |       |   |
|                                       | Destinataires                                                               | répondu | MAC/VAL | Espace   | Musée | Musée | • |
|                                       | ▲ Élèves (101)                                                              | 6%      | 50%     | 17%      | 33%   | 0%    | 5 |
| <b>2/</b> PRONOTE cumule les          | ▲ 3A(22)                                                                    | 27%     | 50%     | 17%      | 33%   | 0%    |   |
| résultats par type de                 | BOUET Maxime                                                                | 1       | 1       |          |       |       |   |
| destinataire : un clic sur une        | DELHAYE Tony                                                                | 1       |         |          | 1     |       |   |
| ligne affiche le détail               | DESCAMPS Manon                                                              | 1       |         |          | 1     |       |   |
|                                       | DUMONT Lea                                                                  | 1       | 1       |          |       |       |   |
|                                       | FREMONT Alicia                                                              | 1       |         | 1        |       |       |   |
|                                       | GRONDIN Aurelien                                                            |         |         |          |       |       |   |
|                                       | HUMBERT Charlotte                                                           |         |         |          |       |       |   |
|                                       | Destinataires                                                               | répondu | MACAVAL | . Espace | Musée | Musée | • |
| sauf si le sondage est anonyme        | ▲ Élèves (101)                                                              | 6%      | 50%     | 17%      | 33%   | 0%    | 5 |
| (ici, on a le résultat par classe,    | 3A (22)                                                                     | 27%     | 50%     | 17%      | 33%   | 0%    |   |
|                                       | 3B (29)                                                                     | 0%      | 0%      | 0%       | 0%    | 0%    |   |
| ans le detait des élèves).            |                                                                             | 0%      | 0%      | 0%       | 0%    | 0%    |   |
|                                       | 30 (22)                                                                     | 0%      | 0%      | 0%       | 0%    | 0%    |   |

Onglet Communication > Messagerie > 🖵

### 3 - Lancer une discussion

La messagerie interne doit être activée par un administrateur. S'ils sont autorisés, les élèves et leurs parents peuvent discuter avec les personnels et les enseignants qui l'acceptent (préférences de contact à renseigner par le personnel et les enseignants).

|                                                                      | Depuis une liste de ressources, ici l'onglet <b>Ressources &gt; Élèves &gt; </b> 🧮                                    |
|----------------------------------------------------------------------|----------------------------------------------------------------------------------------------------|
|                                                                      | <b>1/</b> Sélectionnez le destinataire ou l'élève concerné, puis cliquez sur l'icône <b>Démarrer une discussion</b> . |
|                                                                      | 2/ Cochez les interlocuteurs, ici les responsables.<br>Si les 2 responsables se connectent à l'Espace                 |
| 😂 🥝 📾 🎽 🚺 🜉<br>Mes données 🛛 Professeur                              | avec un même compte, seul le premier<br>responsable apparaît.                                                         |
| Élèves Classes 🔻 Élè                                                 | e 💿 Nouvelle discussion 🛛 🗙 🗙                                                                                         |
| Unit 1<br>Nom<br>BERTHE Ali                                          | Destinataires<br>Élèves III                                                                                           |
| BILLAUD Ar<br>BILLET JU                                              | e BILLET Julien IM. BILLET Eric IMme BILLET Sandrine<br>Professeurs 10                                                |
| BONNET AC                                                            | Personnels 0                                                                                                    |
| CHABE IIy                                                            | Objet Demande de RDV                                                                                                  |
| <b>3/</b> Rédigez et mettez<br>en forme le message,<br>puis validez. | B Z 및 E E E Arial 13px → X & & & & & & & & & & & & & & & & & &                                                        |
|                                                                      | Aunuar                                                                                                    |

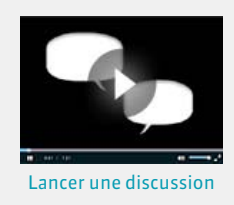

### Poursuivre la discussion

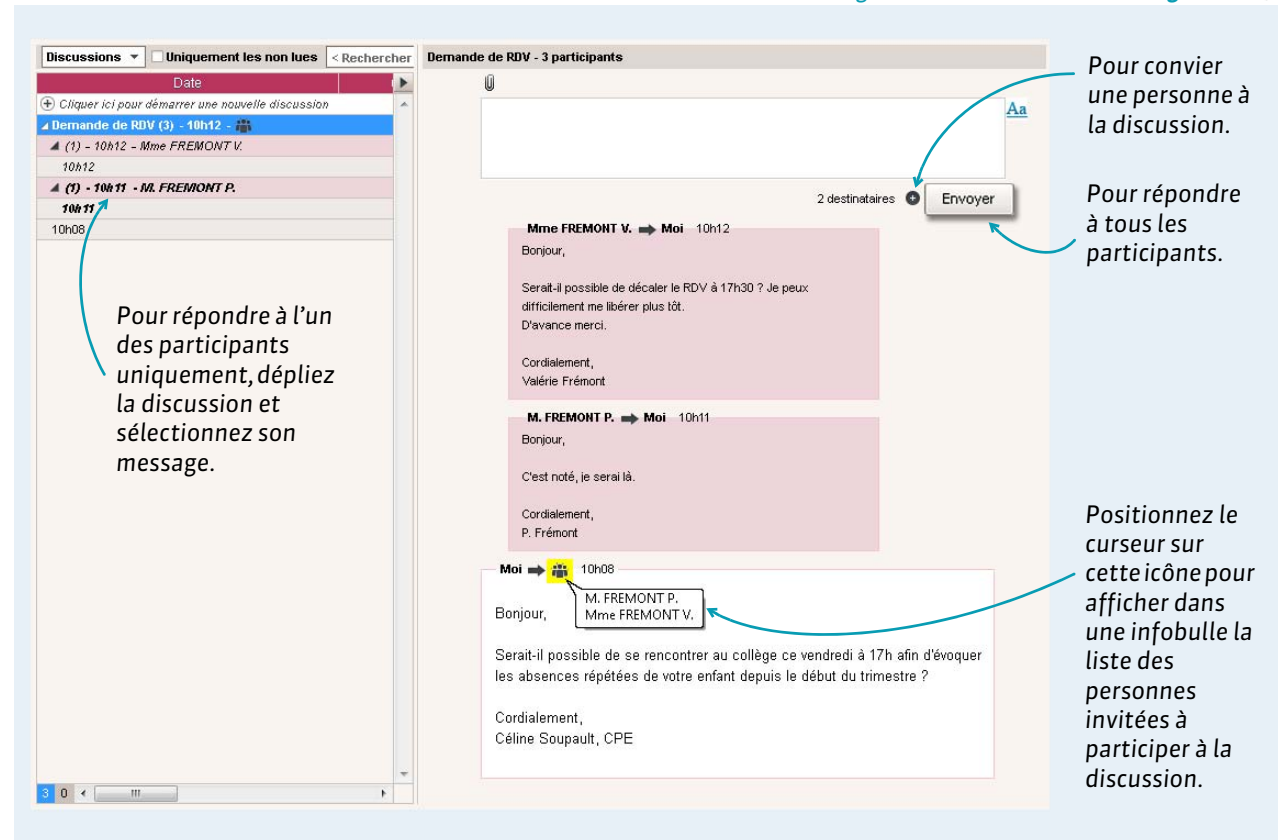

**Remarque** : seuls les personnels et les enseignants peuvent **Envoyer à tous**. Les parents et les élèves peuvent uniquement répondre à celui qui initie la discussion. Ils ne voient pas les messages des autres participants.

#### Archiver les discussions

Par défaut, les discussions sont supprimées automatiquement après 45 jours. Cette durée peut être modifiée par un administrateur.

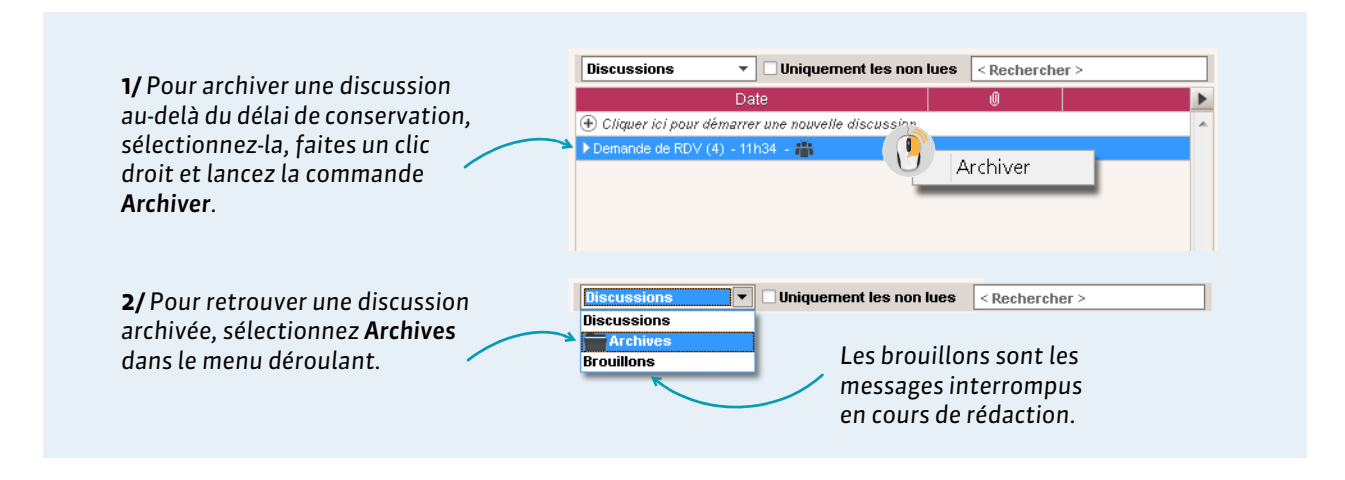

Onglet Communication > Messagerie > 🗣
## ▶ Copier le contenu d'un message

| Bonjour,<br>Serait-Il possible de décaler le RDV à 17h30 ? Je peux | 1/ Sélectionnez le message (i<br>alors entouré d'un filet bleu) |
|--------------------------------------------------------------------|-----------------------------------------------------------------|
| D'avance merci.<br>Cordialement,<br>Valérie Frémont                | age sélectionné<br>2/ Faites un clic droit et lanc              |
| M. FREMONT P. 🔿 Moi 10h11<br>Bonjour,                              | sélectionné.                                                    |
| C'est noté, je serai là.                                           | <b>3/</b> Collez le texte à l'endroit                           |
| Cordialement,                                                      | souhaité <b>[Ctrl + V]</b> .                                    |

## Signaler un message inapproprié

Pour signaler un message, sélectionnez-le, faites un clic droit et lancez la commande **Signaler au SPR un** contenu inapproprié dans le message.

## 4 - Utiliser les listes de diffusion

## Onglet Communication > Messagerie > 🚢

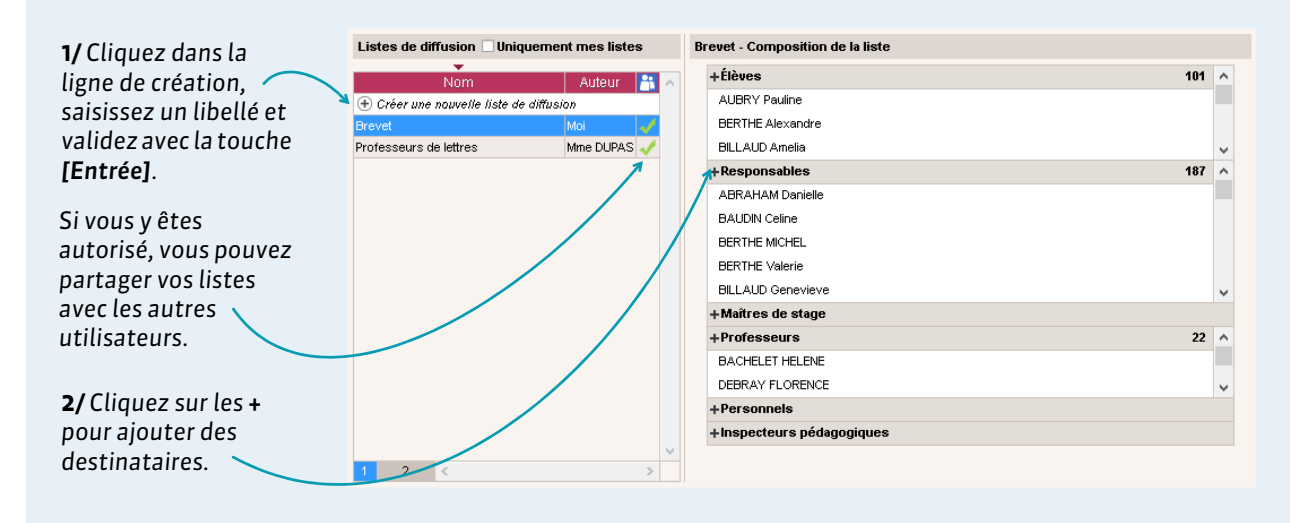

Ces listes de diffusion peuvent ensuite être utilisées pour les informations, les sondages et les discussions démarrées depuis l'onglet **Communication > Messagerie** ainsi que pour les évènements de l'agenda (⊃ **Saisir un évènement dans l'agenda, p. 68**).

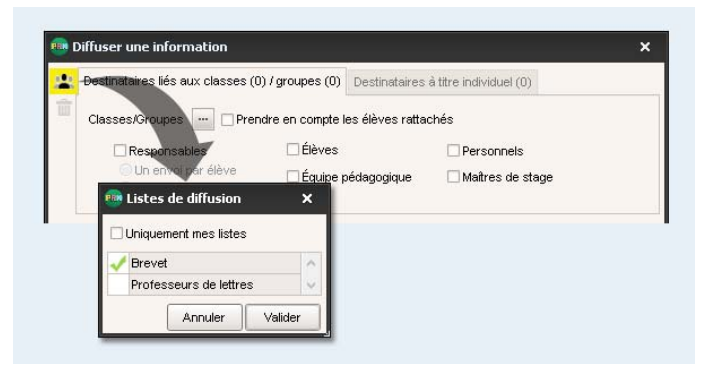

# Fiche 30 - Déposer un document dans un casier numérique

Un casier numérique est un espace attribué à chaque personnel, chaque professeur et chaque maître de stage dans lequel les personnels et les professeurs qui y sont autorisés peuvent déposer des documents. Les destinataires ont une notification lorsqu'ils se connectent.

|                                                                                 |                                             | Depuis une liste de ressour                                              | rces, ici l'onglet                 | Ressources > Professeurs > 🔳                                                                                                    |
|---------------------------------------------------------------------------------|---------------------------------------------|--------------------------------------------------------------------------|------------------------------------|----------------------------------------------------------------------------------------------------|
|                                                                                 | 1/Une<br>sélect                             | fois les ressources destinata<br>ionnées, cliquez sur l'icône <b>C</b> a | aires du docume<br>asier numérique | nt<br>                                                                                                    |
| Matières Professeur<br>Professeurs<br>Civ.                                      | s E RF 2 PRF 2 A C T I F                    | ₹ 49 Rechercher dans : CIRC                                              | Z<br>CULAIRES P<br>r               | J Sélectionnez le<br>locument. La taille<br>naximale des documents                                                                                       |
| Créer un professeur<br>Mine ALBERT<br>Mine BACHELET<br>Mine DEBRAY<br>M. DEJEAN | Organiser  Nom CirculaireDepartementale.pdf | B≣ ▼<br>Modifié le Type Tail<br>22/05/2014 16:34 Adobe Acrobat D         | E e a                              | st modifiable par un<br>dministrateur.<br>⁄                                                                                                    |
| M. DOUCET<br>M. DUPAS<br>Mme FAVIER                                             | <u>N</u> om du fichier :                    | Ouyrir                                                                   | a<br>c<br>l<br>i<br>unnuler        | / Cliquez sur <b>Ouvrir</b> : les<br>estinataires peuvent<br>onsulter le document dans<br>onglet <b>Communication</b> ><br><b>:asier numérique</b> > 🖬 . |

Remarque : retrouvez les documents déposés dans l'onglet Communication > Casier numérique > 🛓 .

## Ajouter des destinataires

| Nom du document                                        | 🖬 Mémo Pers                             | Destinataires Date Date                                                                                                    | <u>6</u> | 1/ Double-cliquez                                       |
|--------------------------------------------------------|-----------------------------------------|----------------------------------------------------------------------------------------------------|----------|---------------------------------------------------------|
| Déposer un document<br>inculaireDepartementale pdf pdf | A lire impérativement l                 | 4 10/06/2015                                                                                                    |          | pour afficher la<br>liste de ressources.                |
|                                                        |                                         | Personnels                                                                                                    |          |                                                         |
| Pour saisir<br>compléme                                | r un message,<br>nt d'information, etc. | GAY Mathide (PRINCPAL ADJOINT)<br>GUERINEAU Julie (Proviseur)<br>Infirmier(e)<br>JEAN Mathieu (CPE)<br>MARTIN Pierre (CPE) | $\frown$ | <b>2/</b> Cochez les<br>destinataires,<br>puis validez. |

Onglet Communication > Casier numérique > 🎍

# Fiche 31 - Contacter la vie scolaire instantanément

Les professeurs et les personnels bénéficient d'un canal de communication direct avec la vie scolaire. Ce mode de communication permet notamment de signaler des problèmes qui requièrent une intervention immédiate.

## 1 - Envoyer un message instantané

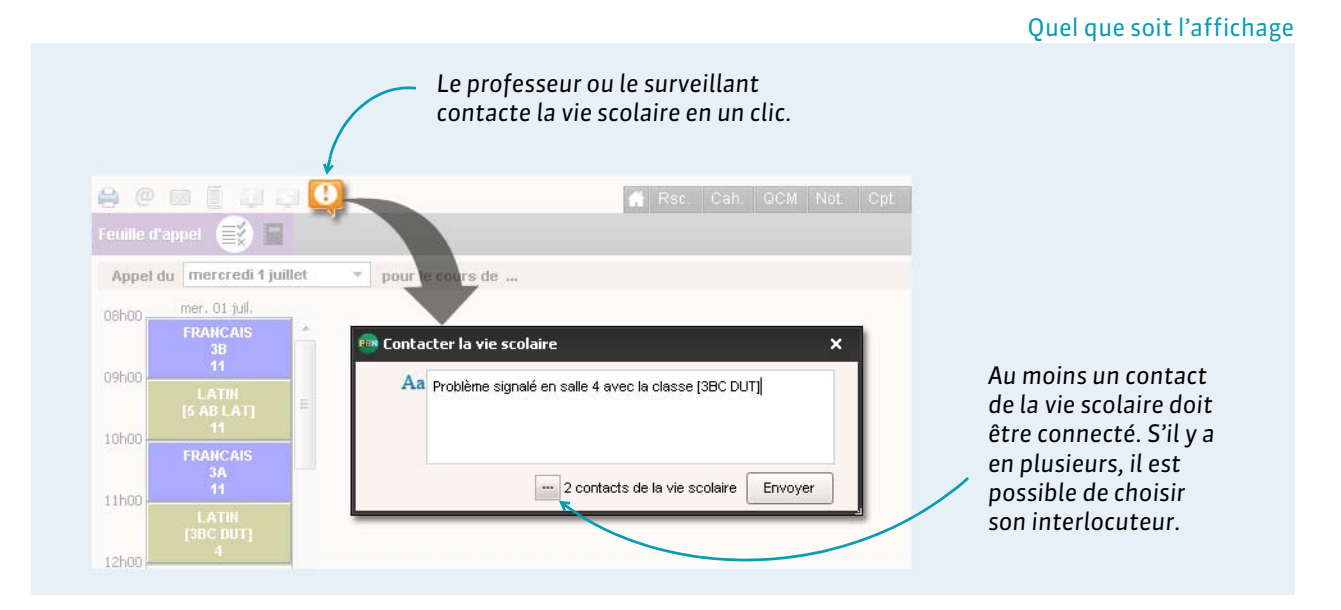

# 2 - Indiquer si l'on accepte d'être un contact de la vie scolaire

| , addition of the sources and the source of the source of the sources of the source of the source of | Onglet <b>Ressources</b> > | Mes données > \Xi | dans la fenêtre d'éditio |
|----------------------------------------------------------------------------------------------------|----------------------------|-------------------|--------------------------|
|----------------------------------------------------------------------------------------------------|----------------------------|-------------------|--------------------------|

| Identité           |                     | <ul> <li>Absences, punitions</li> </ul>                                                                         |            | 1                          |
|--------------------|---------------------|----------------------------------------------------------------------------------------------------|------------|----------------------------|
| -                  | Civilité            | Fonction                                                                                                    |            |                            |
|                    | M. 👻                | CPE                                                                                                    | <b>v</b>   |                            |
|                    | Nom                 | Autorisé à dopper des sanctions                                                                                 | d terrenet |                            |
| 1.57               | MARTIN              |                                                                                                    |            |                            |
|                    | Prénom              | Classes auxquelles vous avez accès :                                                                            |            |                            |
|                    | Pierre              | Cliquer pour affecter des classes                                                                               | 5          |                            |
|                    | 1-                  | 3EME (4/4)                                                                                                    | <u> </u>   |                            |
| dresse             |                     | 3A                                                                                                    |            |                            |
|                    |                     | 38                                                                                                    |            |                            |
|                    |                     | 3C                                                                                                    |            |                            |
|                    |                     | 3D                                                                                                    | E          |                            |
|                    |                     | 4EME (4/4)                                                                                                    |            |                            |
| ode Postal         | √ille               | 4A                                                                                                    |            |                            |
|                    | Aucune 🔹            | 48                                                                                                    |            |                            |
| tat/Province/Régic | חו                  | 4C                                                                                                    |            |                            |
| Aucune             | •                   |                                                                                                    |            |                            |
| ays                |                     |                                                                                                    |            |                            |
| FRANCE             | •                   | ··· Identifiant de connexion                                                                                    |            |                            |
| álánhonna          |                     | MARTIN                                                                                                    |            |                            |
| +                  |                     | Mot de passe                                                                                                    |            |                            |
| . 06 75 /          | 14 86 66            | mot2passe                                                                                                    |            |                            |
|                    |                     | The second second second second second second second second second second second second second second second se | Million .  |                            |
| -mail              |                     | Autorise a se connecter en mode vie s                                                                           | colaire    |                            |
| nierre.martin@f    | ournisseur.fr       | Profil 1                                                                                                    | *          |                            |
|                    |                     |                                                                                                    |            | Lochez Accepte d'être un   |
|                    |                     |                                                                                                    |            | contact de la vie scolaire |
|                    |                     |                                                                                                    |            |                            |
| Communication      |                     |                                                                                                    |            | pour pouvoir être contacté |
| Accepte de recev   | koir :              | Accepte les discussions avec :                                                                                  |            | via moccagorio instantanó  |
| SMS                | and a second second | l Les parents                                                                                                   |            | via messagene mstantanee   |
| Courrier ele       | bissement           | Les eleves                                                                                                    |            | par les professeurs et les |
| Des nat            | rents de ses élèves | Accepte d'être un contact de vie scolaire                                                                       |            |                            |
| Courrier pas       | oier                |                                                                                                    | -          | surveillants lorsque vous  |
|                    | 2012 V              |                                                                                                    |            | êtes connecté à PRONOTE    |
|                    |                     |                                                                                                    |            |                            |

Vie de l'établissement

# Fiche 32 - Effectuer une demande de travaux

Les personnels peuvent effectuer des demandes de travaux et voir les travaux à réaliser.

## Onglet Ressources > Intendance > 🎕

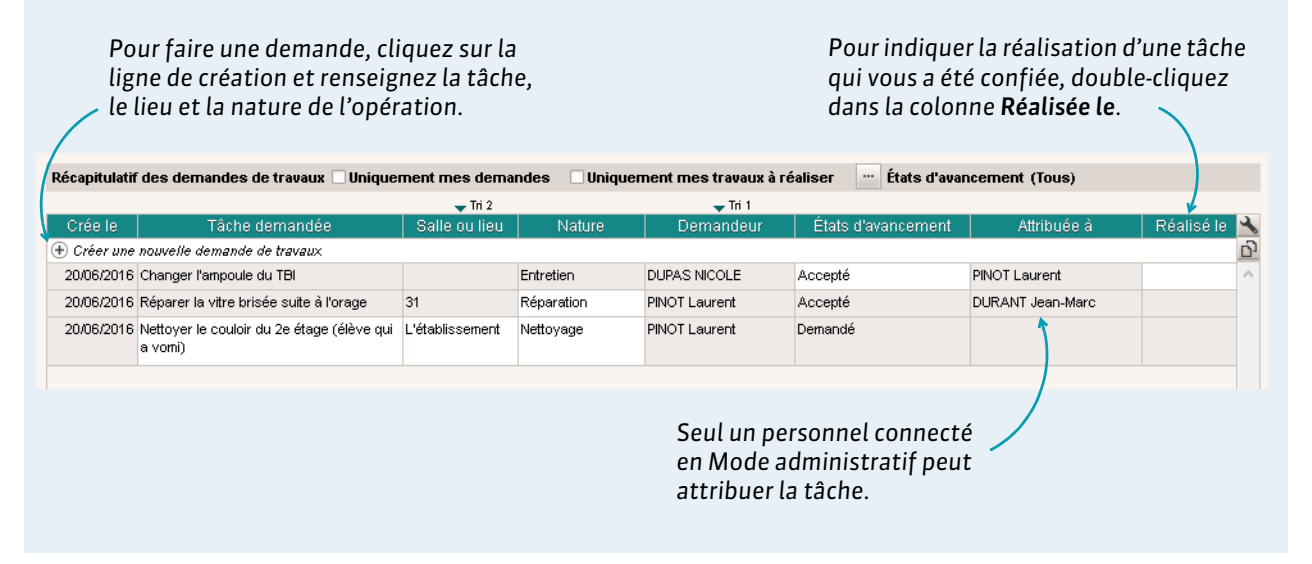

# Annexes

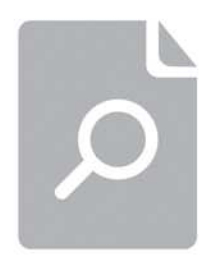

## Index

Les commandes et les affichages disponibles dépendent du profil d'autorisation et du mode de connexion.

## Absence

| 🐺 mar. 15 nov. 📒                                                             | 🐺 mer. 16 nov. 📔                           | 🐺 jeu. 17 nov. 📔                                       |
|------------------------------------------------------------------------------|--------------------------------------------|--------------------------------------------------------|
| ANGLAIS LV1<br>ALBERT M.<br>27 - TV, Vidéoprojecteur                         | ED.PHYSIQUE & SPORT.                       | FRANCAIS<br>DUPAS N.<br>11                             |
| FRANCAIS<br>DUPAS N.<br>11                                                   | PUJOL P.                                   | EDUCATION CIVIQUE<br>HUBERT F.<br>25 - Vidéoprojecteur |
| ARTS PLASTIQUES<br>MONIER T.<br>13                                           | ANGLAIS LV1<br>ALBERT M.<br>DS 27          | PHYSIQUE-CHIMIE<br>SERGENT M.<br>35                    |
| ANGLAIS LET.ETRANG.<br>ALBERT M.<br>[4BC AGL9] - 27 - Vidéoproj <sup>,</sup> | TECHNOLOGIE<br>DEJEAN Y.<br>[4C DES] - AC1 |                                                        |
|                                                                              |                                            |                                                        |

Nouveauté Les DS / évaluations s'affichent sur la grille de saisie des absences de l'élève.

Accepter le motif donné par les parents depuis leur Espace
 50

Absences > Saisie > **≡**, faire un clic droit sur l'absence et lancer Modifier > Accepter la raison donnée par les parents comme motif

Prérequis : l'option Autoriser les parents à choisir une raison doit être cochée dans Communication > PRONOTE.net > ≡, Espace Parents, rubrique Absences, punitions... > Récapitulatif annuel

Choisir le mode de calcul pour les absences

Menu Paramètres > ABSENCES ET APPELS > Options, encadré Gestion de l'absentéisme, choisir 1/2 journées brutes (absence à 1 cours = absence sur la demi-journée) ou 1/2 journées calculées

- Clôturer la saisie des absences à la fin du trimestre Ressources > Classes > A, colonne Vie scolaire Remarque : par défaut, la saisie des évènements de la vie scolaire est automatiquement clôturée à la fin du trimestre (date définir dans Paramètres > ANNÉE SCOLAIRE > Périodes officielles)
- Consulter le récapitulatif des absences Absences > Récapitulatifs par élève > aª
- Faire figurer les absences sur les bulletins Bulletins > Maquettes > 2, onglet Pied de bulletin, encadré Vie scolaire, cocher Nombre de 1/2 journées d'absences
- Indiquer une absence à un devoir
   Saisir A (absence justifiée, devoir non noté) ou Z (absence injustifiée, devoir qui compte pour 0) à la place de la note
- Informer les parents
   Absences > Publipostage > 1
- Informer le maître de stage Absences > Publipostage > J
- Modifier le caractère justifié / non-justifié d'une absence 50 En fonction du motif : menu Paramètres > ABSENCES ET APPELS > Motifs d'absence, colonne Re Au cas par cas : Absences > Saisie > , colonne justifiée
- Ne pas comptabiliser certaines absences pour les bulletins 22

En fonction du motif : menu Paramètres > ABSENCES ET APPELS > Motifs d'absence, colonne Bul Au cas par cas : Absences > Saisie > \; colonne Bul.

- Récupérer les absences depuis ARC-EN-SELF, COBA, CONTROLABSENCE, GEDEP, TURBOSELF
   Menu Fichier > IMPORTS / EXPORTS > AUTRES APPLICATIFS > Récupérer les absences depuis...
- Saisir une absence
   Sur la feuille d'appel : Absences > Saisie > ≣ 38
   Sur la grille d'emploi du temps : Absences > Saisie > 42

Saisir une absence ouverte (d'une durée indéfinie) 42
 Absences > Saisie > , cliquer sur le début de l'absence

 Prérequis : la saisie des absences ouvertes est autorisée
 dans Paramètres > ABSENCES ET APPELS > Options

## (Joir aussi

- ⇔ Appel
- ⇒ Demi-pension
- **⇔ Motif**
- ⇒ RA (Régler Administrativement)
- ⇔ Retard

## Absentéisme

- Alerter l'académie 35
   Absences > Tableaux de bord > a
- Alerter les parents 34
   Absences > Tableaux de bord > @<sup>a</sup>
- Enquête ministérielle 35 Menu Fichier > IMPORTS / EXPORTS > SIECLE > Exporter les absences pour l'enquête ministérielle

## Accompagnement personnalisé

- Autoriser les professeurs à modifier les groupes d'accompagnement personnalisé Ressources > Professeurs > A, catégorie Ses élèves, cocher Affecter aux groupes / parties
- Nouveauté Permettre uniquement la saisie d'appréciations pour les services d'accompagnement personnalisé Il faut indiquer que la matière est une matière spécifique à l'accompagnement personnalisé dans l'onglet Ressources > Matières > \equiv , colonne Acc. Pers.

|      | Libellé              | Thématique EPI | Acc. Pers. |
|------|----------------------|----------------|------------|
| 🕀 Cr | réer une matière     |                |            |
| A    | ACCOMP.TRAVAIL PERSO |                | 1          |
| - A  | ANGLAIS LV1          |                |            |

 Modifier les groupes d'accompagnement personnalisés Ressources > Mes données > Tor ou Ressources > Classes > Tor, sélectionner le cours d'accompagnement personnalisé cliquer sur Modifier les élèves à droite Prérequis : le cours a été défini comme cours d'accompagnement personnalisé dans EDT et le professeur est habilité à affecter les élèves au groupe

## ADMISSION POST-BAC

## Remonter les notes vers APB

Menu Fichier > IMPORTS / EXPORTS > LSL/LSUN/ADMISSION POST-BAC/GIBII > Exporter les données vers ADMISSION POSTBAC

## Adresse postale / e-mail

Les adresses postales et les adresses e-mail peuvent être récupérées de STSWEB, SIECLE, EDT ou importées depuis un fichier Excel. Les utilisateurs (professeurs, responsables, personnels, maîtres de stage) peuvent modifier leur adresse email depuis leur Espace (rubrique Compte) s'ils y sont autorisés.

⇔ Coordonnées

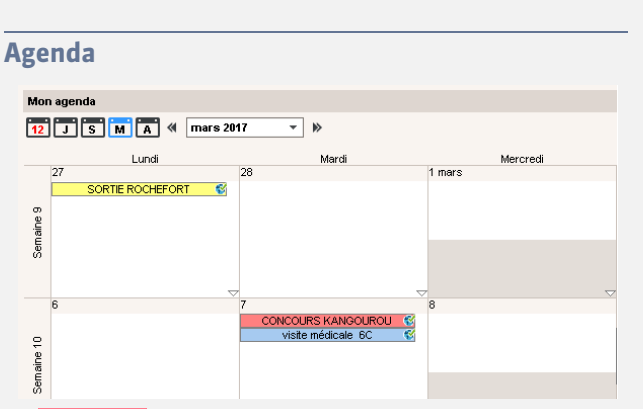

Nouveauté Vous pouvez visualiser l'agenda par jour, semaine, mois et année.

 Saisir un évènement dans l'agenda (publié sur les Espaces) 68

Communication > Agenda > 🐓

## Voir aussi

⇔ iCal

⇒ Liste de diffusion

## Allergie

## Nouveauté Signaler les allergies d'un élève

Ressources > Élèves > ≡, colonne Allergies (les allergies alimentaires sont automatiquement reportées dans le décompte des repas à préparer, onglet Absences > Demipension > Ⅲ)

| Élèves Classes   | ▼ Élèves  | ; de 6B 🔻 🔻          |
|------------------|-----------|----------------------|
| 🖵 Tri 1          | 🖵 Tri 2   |                      |
| Nom              | Prénom    | Allergies            |
| 🛨 Créer un élève |           |                      |
| BINET            | Antoine   | Arachide             |
| BOSC             | Aurelie   |                      |
| CLAUDE           | Remy      | Gluten,Oeuf          |
| CUNY             | Constance | Aspirine             |
| DELAMARE         | Alan      |                      |
| DEMANGE          | Stacy     | Aspirine,Pénicilline |

## Anglais

• Changer la langue de l'application Menu Assistance > Langues

## Année précédente

 Consulter la base de l'année précédente [Version Réseau] Menu Fichier > Consulter une base enregistrée sur ce poste

[Version hébergée] Lors du lancement du Client, cocher Consulter une année précédente et sélectionner la base concernée (Prérequis : soit l'archive a été générée automatiquement, soit vous avez transféré l'ancienne base via la commande Fichier > Gérer les années précédentes) Remarque : il est également possible de consulter une ancienne base PRONOTE et d'imprimer des documents avec PRONOTE Monoposte, version bulletin

## ⇒Version bulletin

 Modifier la base de l'année précédente sans arrêter la mise en service de la base actuelle

Télécharger PRONOTE Monoposte depuis notre site et choisir la version d'évaluation lors de l'installation : toutes les données peuvent être modifiées.

[Version hébergée] Une fois la base de l'année précédente modifiée, transférer la base sur la console via la commande Fichier > Gérer les années précédentes afin de pouvoir la consulter ultérieurement

#### ⇒Version d'évaluation

- Récupérer des données de l'année précédente
- ⇒ Récupérer des données d'une autre base PRONOTE

## Année scolaire

Définir les dates de l'année scolaire
 Menu Paramètres > ANNÉE SCOLAIRE > Calendrier

## Anniversaire des élèves

| 25 élève(s)          | Absences |
|----------------------|----------|
| AUBIN Nadia          |          |
| BONNARD Mathieu      |          |
| CHEVRIER Adeline 🛛 😃 |          |
| DELANNOY Anthony     |          |
| DESBOIS Quentin      |          |
| DUCHEMIN Chloe       |          |
|                      |          |

Nouveauté Les anniversaires s'affichent sur la feuille d'appel.

## **APER**

⇒ Attestation

## Appel

• Donner le droit à un personnel de faire l'appel pour toutes les permanences

Ressources > Personnels > 👷, catégorie Feuille d'appel des permanences et des personnels 32

- Donner le droit à un professeur de faire l'appel Ressources > Professeurs > A, catégorie Feuille d'appel
- Envoyer un rappel aux professeurs qui n'ont pas fait l'appel 14

Absences > Tableaux de bord > , sélectionner les Appels non faits, faire un clic droit et lancer Demander aux professeurs sélectionnés de faire l'appel

- Faire l'appel en classe 38 Absences > Saisie > ≣
- Faire l'appel en permanence 39
   Absences > Saisie > €<sup>x</sup>/<sub>2</sub>
   Prérequis : les cours de permanence doivent avoir été créés dans EDT
- Permettre à un co-enseignant de faire l'appel Le co-enseignant doit avoir été ajouté au cours dans EDT

## (Joir aussi

- ⇒ Absence
- ⇔ Retard

## Application

• Installer les applications Télécharger les applications sur le site Internet d'Index Éducation www.index-education.com

## Appréciations

| Trimestre 3      |     | • A   | NGLAIS LV2 - Appréciations du service                        |   |
|------------------|-----|-------|--------------------------------------------------------------|---|
|                  |     |       |                                                              |   |
| Élève            |     | Moy.  | App. A : Appréciations                                       | D |
| CLEMENT Florine  | 5/5 | 12,00 | Trimestre satisfaisant                                       | ^ |
| DELAGE Elodie    | 5/5 | 10,90 | Des efforts qu'il faudra absolument poursuivre l'an prochain |   |
| DUBUS Martin     | 5/5 | 13,00 |                                                              |   |
| FAYOLLE Clelia   | 4/5 | 10,63 | 60/255.                                                      | - |
| FOURNIER Anthony | 1/1 | 17,00 |                                                              |   |

Nouveauté Un compteur affiche le nombre de caractères restants lors de la saisie d'appréciations.

- Activer l'assistant de saisie
   Sur tous les affichages d'appréciations, cliquer sur le bouton 2 en haut à droite
- Clôturer la saisie des appréciations
   Ressources > Classes > A, cliquer sur le crayon en haut de la
   colonne App. Prof. (appréciation des professeurs) et/ou App.
   cons. (appréciations de pied de bulletin saisies lors du
   conseil de classe)

Nouveauté Vous pouvez clôturer les appréciations du bilan annuel et du livret scolaire.

- Modifier la taille maximale des appréciations Menu Paramètres > PRÉFÉRENCES > Appréciations
- Récupérer la bibliothèque d'appréciations d'une année sur l'autre

⇒Récupérer des données d'une autre base PRONOTE

Remarque : chaque professeur peut également récupérer sa bibliothèque connecté en Mode enseignant

- 1. Sauvegarder le fichier depuis la base en cours en lançant la commande Fichier > IMPORTS / EXPORTS > Export et récupération des données > Exporter les appréciations de l'assistant de saisie
- 2. Récupérer le fichier dans la base de l'année suivante en lançant la commande Fichier > IMPORTS / EXPORTS > Export et récupération des données > Récupérer des appréciations dans l'assistant de saisie
- Saisir les appréciations du bulletin de compétences Compétences > Bulletin de compétences > Ty
- Saisir les appréciations du bulletin de notes
   Bulletins > Saisie des appréciations > a ou Remarque : pour qu'un professeur saisisse l'appréciation
   générale, il doit être professeur principal et l'option Saisir les
   appréciations générales doit être cochée dans son profil
   d'autorisation
- Saisir les appréciations du relevé de notes Notes > Relevés de notes > T
   Prérequis : l'option Appréciation des services est cochée dans la maquette du relevé
- Saisir les appréciations relatives au stage
   Stages > Stagiaires > Ⅰ

## Voir aussi

⇒ Conseil de classe

## APS

Attestation

## Assistance

- Consulter la FAQ Menu Assistance > Questions / Réponses (FAQ)
- Demander à être contacté par téléphone
   Menu Assistance > Demander à être contacté par téléphone

 Poser une question par e-mail Menu Assistance > Contacter le service d'assistance par e-mail Plus les informations que vous donnez seront précises, mieux le service d'assistance pourra vous aider. Pensez à préciser l'affichage sur lequel se produit le problème rencontré, la manipulation faite juste avant, le nom de la classe/l'élève/le professeur concerné, et le message d'erreur obtenu le cas échéant.

 Voir les tutoriels vidéos Menu Assistance > Tutoriels Vidéo

## ASSR

⇒ Attestation

## Attestation

- Consulter les attestations délivrées à un élève Ressources > Élèves > , onglet Identité > Attestations
- Faire figurer les attestations sur le bulletin Bulletins > Maquettes > 🚔, onglet Pied de bulletin, cocher les Certificats délivrés à faire figurer

## (Joir aussi

⇔ Cachet de l'établissement

## Autorisations des utilisateurs

Affecter les profils d'autorisation aux utilisateurs...
 ... en Mode enseignant : Ressources > Professeurs > \equiv ,
 colonne Autorisation

... en Mode vie scolaire : Ressources > Personnels >  $\equiv$  , colonne  $\mathsf{Profil}$ 

... en Mode administratif : menu Fichier > Administration des utilisateurs > ♀<sup>4</sup>

- Définir les profils d'autorisation des utilisateurs...
   ... en Mode enseignant : Ressources > Professeurs > Qr
   ... en Mode vie scolaire : Ressources > Personnel > Qr
   32
   ... en Mode administratif : menu Fichier > Administration des utilisateurs > Qr
- Transformer un utilisateur du Mode vie scolaire en utilisateur du Mode administratif Ressources > Personnels > \equiv faire un clic droit sur l'utilisateur et lancer Autoriser la connexion en mode administratif

## Autorisation de sortie

Les autorisations de sortie permettent d'établir la liste des élèves qui doivent se trouver dans l'établissement et les feuilles d'appel des permanences.

 Permettre aux parents de choisir le type d'autorisation de sortie depuis leur Espace Communication > PRONOTE.net > , sélectionner l'Espace

Communication > PRONOTE.net > **ﷺ, selectionner** l'Espace Parents **dans le menu déroulant, cliquer sur** Options générales **dans l'arborescence et cocher** Autoriser le choix de l'autorisation de sortie

Renseigner les autorisations de sortie des élèves
 Ressources > Élèves > , onglet Identité, cliquer sur le
 crayon de Scolarité, onglet Demi-pension, menu déroulant
 Autorisation de sortie 17
 Remarque : pour aller plus vite, sélectionner tous les élèves
 qui ont les mêmes autorisations de sortie et faire la
 modification sur le volet de droite

## B2i

• Gérer le B2i indépendamment des compétences Menu Paramètres > COMPÉTENCES > Options

## **Bac blanc**

- Définir une période pour le bac blanc Menu Paramètres > ANNÉE SCOLAIRE > Périodes personnalisées
- Saisir les coefficients pour le bac blanc
   Ressources > Classes > 27, sélectionner la période Bac blanc
   dans le menu déroulant, colonne Coeff. bac blanc

Saisir les notes du bac blanc
 Dans la fenêtre de création des devoirs concernés, indiquer
 Bac blanc comme Période

#### Barème

Modifier le barème par défaut (sur 20)
 Menu Paramètres > Préférences > Notation

## **Bibliothèque**

- ⇒ Appréciations
- ➡ Progression
- ⇒ QCM

## Bonus

• Saisir des bonus

Notes > Saisie > ", cocher Tenir compte des bonus / malus dans les paramètres en bas de l'écran et saisir les bonus ou malus (précédés d'un signe -) dans la colonne Bonus ainsi affichée

#### **Brevet**

- Affecter une série brevet aux classes de 3e Résultats > Brevet > 2, colonne Brevet
- Éditer les fiches brevet
   Résultats > Brevet > A

   Nouveauté La nouvelle fiche brevet reprend
   automatiquement les compétences validées et permet de
   saisir les notes des épreuves finales.
- Gérer les notes du brevet blanc
- ⇒ Bac blanc
- Préciser les matières d'équivalence Ressources > Matières > \implies, colonne Équivalence ou dans Résultats > Brevet > 2, double-cliquer sur les matières affichées en rouge (sans équivalence brevet)

#### **Bulletin de compétences**

- Définir la maquette
   Compétences > Bulletin de compétences > Jettences > Jett
- Imprimer les bulletins
   Compétences > Bulletin de compétences > m, cliquer sur
   l'icône ⇔
- Imprimer des bulletins avec des lettres plutôt que des pastilles de couleur
   Menu Paramètres > COMPÉTENCES > Niveaux d'acquisition,

cocher Symboliser les acquisitions par les codes : A, B, C...

- Publier les bulletins sur les Espaces
   Communication > PRONOTE.net > ≡, sélectionner Espace
   Parents ou Élèves dans le menu déroulant puis Compétences
   > Bulletin dans l'arborescence
- Saisir les appréciations Compétences > Bulletin de compétences > T
- (Joir aussi
- ⇒ Compétences

## **Bulletin de notes**

#### Cycle 3 - Définition

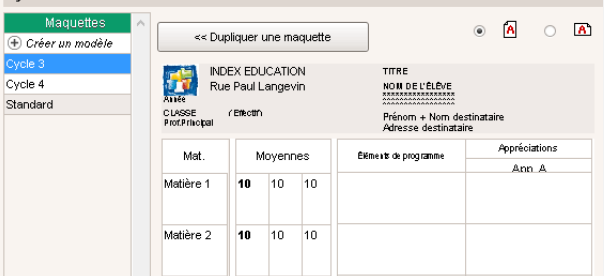

Nouveauté De nouvelles maquettes vous sont proposées par défaut pour chaque cycle, en accord avec la réforme (inclus : les éléments travaillés du programme, les appréciations pour les EPI et les parcours éducatifs).

- Affecter les maquettes aux classes 22 Bulletins > Maquettes > ■<sup>C</sup>
- Consulter les bulletins de l'année précédente [Version Réseau] Menu Fichier > Consulter une base enregistrée sur ce poste

[Version hébergée] Lors du lancement du Client, cocher Consulter une année précédente et sélectionner la base concernée (Prérequis : soit l'archive a été générée automatiquement, soit vous avez transféré l'ancienne base via la commande Fichier > Gérer les années précédentes) Remarque : il est également possible de consulter une ancienne base PRONOTE et d'imprimer des documents avec PRONOTE Monoposte, version bulletin

⇒Version bulletin

• Définir la maquette

Bulletins > Maquettes > 🎇

- Envoyer les bulletins par e-mail Bulletins > Impression > ♣, cliquer sur l'icône ♣, sélectionner E-mail comme Type de sortie Prérequis : les responsables doivent avoir accepté de recevoir des e-mails (dans Ressources > Élèves > ➡, onglet Responsables) et les maîtres de stage doivent être désignés comme destinataires des e-mails (Stages > Maîtres de stage > №, colonne D.Mail)
- Imprimer les bulletins

dans l'onglet Page

Bulletins > Impression > , cliquer sur l'icône Remarque : pour envoyer un seul bulletin pour les parents habitant à la même adresse, depuis l'onglet Ressources > Responsables, lancer la commande Éditer > Réinitialiser tous les destinataires > Bulletin et courrier

Imprimer un bulletin pour un élève sorti de l'établissement
 30

Ressources > Élèves > 📷 , sélectionner l'élève sorti de l'établissement, cliquer sur l'icône 🖨 et cocher Bulletin

- Imprimer un bulletin pour un élève ayant changé de classe en cours d'année Dans la fenêtre d'impression des bulletins, encadré Classes à prendre en compte
- Imprimer un bulletin sur une seule page
   Dans la fenêtre d'impression, onglet Présentation, cocher Hauteur adaptée à la taille de l'appréciation, jouer sur la taille de la police dans l'onglet Police, et s'il le faut, sur les marges
- Personnaliser l'affichage des matières Bulletins > Maquettes > ➡
   ⇒ Service de notation & Sous-service de notation
- Récupérer les maquettes d'une ancienne base
   ⇒Récupérer des données d'une autre base PRONOTE

- Publier le bulletin sur les Espaces 22 Communication > PRONOTE.net > \equiv text, sélectionner Espace Parents ou Élèves dans le menu déroulant puis Bulletin dans l'arborescence
- Saisir les appréciations
   Bulletins > Saisie des appréciations > 2 ou T
- Vérifier que les appréciations ont été saisies 22 Bulletins > Vérification > )

(Joir aussi

- ⇒ Absence
- ⇒ Appréciations
- ⇒ Orientation
- ⇒ Service de notation
- ⇒ Signature

## Cachet de l'établissement

 Télécharger le cachet de l'établissement (pour les livrets de compétences et les attestations)
 Menu Paramètres > ÉTABLISSEMENT > Cachet

#### **Cahier de textes**

• Consulter les cahier de textes de l'année précédente [Version Réseau] Menu Fichier > Consulter une base enregistrée sur ce poste

[Version hébergée] Lors du lancement du Client, cocher Consulter une année précédente et sélectionner la base concernée (Prérequis : soit l'archive a été générée automatiquement, soit vous avez transféré l'ancienne base via la commande Fichier > Gérer les années précédentes) Remarque : il est également possible de consulter une ancienne base PRONOTE et d'imprimer des documents avec PRONOTE Monoposte, version bulletin

⇒Version bulletin

- Donner le même travail à faire à deux classes Saisir le cahier de textes pour la première classe, faire un clic droit sur le cours et lancer Copier le cahier de textes, puis faire un clic droit sur le cours de la seconde classe et lancer Coller le cahier de textes
- Joindre un document au cahier de textes Lors de la saisie du cahier de textes, cliquer sur le trombone
- Programmer un devoir sur table Cahier de textes > Saisie > **Q**, faire un clic droit sur le cours où doit avoir lieu le DS et lancer Programmer un devoir sur table
- Publier le cahier de textes
   Le cahier de textes est automatiquement publié à la suite du
   cours. Pour anticiper la publication, cochez Publié en haut à
   droite lors de la saisie
- Remplir le cahier de textes à partir d'une progression Cahier de textes > Saisie > Q, cliquer sur l'icône crayon > Affecter un contenu de progression
- Remplir le cahier de textes en co-enseignement
   Cliquer sur le + pour ajouter un contenu
   Prérequis : le professeur doit avoir été ajouté au cours dans
   EDT
- Retrouver les documents joints aux cahiers de textes Cahier de textes > Ressources pédagogiques >
- Saisir le cahier de textes

   Cahier de textes > Saisie
   Prérequis : le cours pour lequel on saisit le cahier de texte
   doit avoir été récupéré d'EDT

- Verrouiller automatiquement les cahiers de texte déjà visés Menu Paramètres > PRÉFÉRENCES > Cahier de textes, encadré Visa numérique, cocher Verrouiller les cahiers de textes visés
- Viser le cahier de textes

Cahier de textes > Tableau de contrôle > Prérequis : être connecté en Mode administratif et avoir une fonction de type Cadre de direction (voir le champ Fonction dans la fiche d'identité du personnel) Nouveauté Le chef d'établissement peut viser les cahiers de textes non remplis.

## Voir aussi

- ⇔ Cloud
- ⇒ Cours non exploitable
- ⇒ Inspecteur
- ⇒ Progression
- ➡ Ressources pédagogiques
- ⇒ Travail à faire (à la maison)

#### Cantine

- ⇒ Demi-pension
- ⇒ Menus de la cantine

## Carnet de correspondance / liaison

- Lancer une discussion avec les parents 71
   Sélectionner les parents dans la liste des responsables et cliquer sur l'icône
- Mettre un mot dans le carnet (pas de réponse attendue) 20
   Absences > Saisie > ≣<sup>\*</sup>, onglet Appel et suivi, colonne
   Observations à l'attention des parents ou Ressources >
   Élèves > ➡, onglet Carnet
- Signaler un défaut de carnet 20
   Absences > Saisie > ≣<sup>2</sup>, onglet Appel et suivi, colonne Défauts
   de carnet ou Ressources > Élèves > ■, onglet Carnet

#### **Casier numérique**

- Ajouter des destinataires à un document déposé dans le casier numérique
   Communication > Casier numérique > , colonne
   Destinataires
- Déposer un document dans un casier numérique 74 Depuis une liste de ressources, cliquer sur l'icône
- Modifier la taille maximale des documents pouvant être déposés dans le casier numérique Menu Paramètres > PRÉFÉRENCES> Communication

## Catégorie d'une lettre type

Détermine les variables qui peuvent être insérées dans la lettre et les interfaces d'envoi possibles pour cette lettre.

## Certificat de scolarité

- Autoriser les parents et/ou élèves à télécharger le certificat Communication > PRONOTE.net > ≡, sélectionner l'Espace Parents / Élèves dans le menu déroulant, cliquer sur Options générales dans l'arborescence et cocher Autoriser le téléchargement du certificat de scolarité
- Envoyer un certificat de scolarité Ressources > Élèves > ≡, sélectionner l'élève et cliquer sur l'icône ≥

## Charge de travail

 Consulter la charge de travail d'une classe Cahier de textes > Charge de travail > 
 iii ou lors de la saisie du cahier de textes, cliquer sur le poids 
 ii à côté du travail à faire

#### Classe

- Imprimer la liste des élèves
   Ressources > Classes > ≡, sélectionner une classe, cliquer
   sur l'icône ⊖ et sélectionner Liste des élèves par classe dans
   la fenêtre des paramètres d'impression
- Mettre un élève dans une classe / Changer un élève de classe Ressources > Classes > \implies, retirer l'élève de son ancienne classe puis ajouter l'élève dans sa nouvelle classe
- Retirer un élève d'une classe Ressources > Classes > \implies, sélectionner l'élève, faire un clic droit et lancer Retirer l'élève de la classe

#### **Classe de rattachement**

⇔ULIS

## Classement de l'élève

- Afficher le classement sur les tableaux de notes Notes > Saisie des notes > ➡, cliquer sur la roue dentée ➡ et cocher Afficher le classement de l'élève
- Afficher le rang de l'élève sur le bulletin Bulletins > Maquettes > , onglet Corps de bulletin, encadré Détail des moyennes, cocher le rang de l'élève

## Client

Application qui permet de se connecter à la base de données mise en service depuis un Serveur PRONOTE.

- Connecter le Client au Serveur 4
   Au lancement du Client, cliquer sur le bouton Pour se connecter à un nouveau serveur et reporter les coordonnées du Serveur visibles dans l'Administration Serveur ], volet Paramètres de publication
- Changer d'ordinateur
  - Avant le changement, noter la lettre du poste (menu Assistance > À propos)
  - 2. Installer l'application sur le nouveau poste
  - 3. Menu Fichier > Utilitaires > Enregistrer automatiquement votre licence, reporter la lettre du poste dans l'encadré En cas de changement de matériel
- Installer le Client PRONOTE
   Télécharger le Client depuis le site Internet d'Index
   Éducation, rubrique Téléchargements > Dernière mise à jour
   [Version hébergée] Console d'hébergement , onglet
   Clients, pour télécharger un Client pré-paramétré

## Clôturer une période

⇒ Période de notation

#### Cloud

• [Version hébergée] Ajouter des ressources de son Cloud au cahier de textes

Lors de la saisie du cahier de textes, cliquer sur l'icône 🜰

 [Version hébergée] Connecter son compte Cloud à PRONOTE Cahier de textes > Saisie > 2, cliquer sur l'icône a, sélectionner le type de compte (Box, Dropbox, Google Drive ou One Drive) et se connecter au compte ; PRONOTE mémorise l'accès pour les connexions suivantes

#### CNED

 Faire apparaître sur le bulletin un enseignement suivi à distance

Créer la matière suivie à distance dans la liste des matières, un professeur CNED dans la liste des professeurs, un groupe dans la liste des groupes et y inscrire l'élève concerné ; créer le service de notations dans Ressources > Groupes > 🖀 et saisir les notes dans Notes > Saisie > 🍜

## **CNIL**

La déclaration à la CNIL incombe à l'utilisateur final, c'est-àdire à l'établissement.

• Se faire aider pour la déclaration à la CNIL Menu Assistance > Aide à la déclaration CNIL

## Coefficient

 Affecter les coefficients des services d'une classe à d'autres classes

Ressources > Classes > **%**, sélectionner les classes concernées, menu Éditer > Affecter les coefficients d'une classe pour les classes sélectionnées

- Faire des simulations avec différents coefficients Résultats > Simulations > >> pour la saisie et Résultats > Simulations > >>> pour visualiser les résultats
- Faire figurer les coefficients des services sur le bulletin Bulletins > Maquettes > , onglet Corps de bulletin, encadré Détail des services, cocher les coefficients
- Modifier le coefficient d'un devoir
   Notes > Devoirs > ≡, colonne Coefficient
   Ou Notes > Saisie > ♥, double-cliquer sur la date du devoir, champ Coefficient
- Modifier le coefficient des trimestres dans le calcul de la moyenne générale
   Résultats > Classe > ), sélectionner Année dans le menu déroulant et saisir les coefficients dans les paramètres en bas de l'écran
- Modifier le coefficient d'une matière dans le calcul de la moyenne générale
- Utiliser les jeux de coefficients Ressources > Classes > ×<sup>1</sup>/<sub>4</sub>

#### (Joir aussi

⇔ Moyenne

## **Co-enseignement**

Permettre à un co-enseignant de noter

Ressources > Classes > 🗃 , sélectionner le service, faire un clic droit et lancer Modifier les services sélectionnés > Ajouter un co-enseignant

• Permettre à un co-enseignant de remplir le cahier de textes Mettre le co-enseignant dans le cours depuis EDT

## Communication

- ⇒ Agenda
- ⇒ Carnet de correspondance / liaison
- ⇒ Casier numérique

- ⇒ Courrier
- ⇒ Discussion
- ⇔ E-mail
- ⇔ Espaces
- ⇒ Information
- ⇔ Mémo
- ⇒ Publipostage
- ⇔ SMS
- ⇒ Sondage

## Compétences

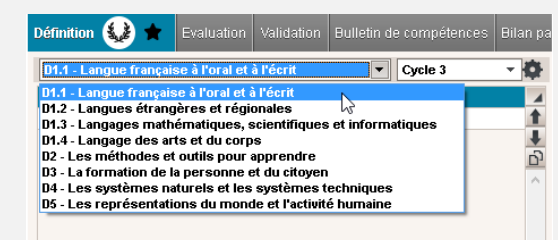

- Nouveauté PRONOTE prend en compte le nouveau socle commun de compétences et vous donne la possibilité de migrer les évaluations depuis l'ancien socle 66
- Définir les grilles de compétences Compétences > Définition > ...
- Évaluer les élèves

Compétences > Évaluation > **Prérequis pour la saisie de la compétence** Pratique d'une langue étrangère : les langues vivantes étrangères ont été étiquetées LVE dans la liste des matières

 Nouveauté Modifier l'ordre des items dans une évaluation pour faciliter la saisie

Lors de la création d'une évaluation, utiliser les flèches

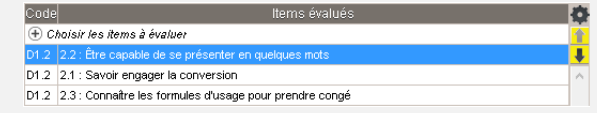

• Faire figurer les compétences acquises sur le bulletin de notes

Bulletins > Maquettes > **ﷺ, onglet** Pied de bulletin**, encadré** Compétences

- Valider les compétences Compétences > Validation > ...
   Remarque : le bouton <a>></a> permet de valider la compétence en fonction des évaluations

Voir aussi

- ⇒ Bulletin de compétences
- ⇒ Documentaliste

## **Conseil de classe**

- Passer en Mode conseil de classe 36
   Cliquer sur l'icône dans la barre d'outils (réservé aux utilisateurs du Mode administratif) ou se connecter en tant qu'utilisateur du groupe de modification Conseil
- Saisir l'appréciation du conseil de classe sur le bulletin Bulletins > Saisie des appréciations > ), onglet Conseil de classe en bas de l'écran

**Prérequis : dans la maquette, onglet** Pied de bulletin, **l'option** Appréciation globale **est cochée dans l'encadré** Appréciations du conseil de classe 

## Consultation

 Définir les données consultables en version de consultation [Version Monoposte] Menu Paramètres > Modes de consultation

[Version Réseau] Menu Fichier > Administration des utilisateurs > a, définir les autorisations des groupes de type CONSULT

Utiliser la version de consultation
[Version Monoposte] Installer PRONOTE en version de
consultation et mettre une copie de la base dans un dossier
accessible à tous les postes en consultation
[Version Réseau] Cocher Consultation dans Mode de
connexion au démarrage du Client PRONOTE

## (Joir aussi

⇒ Version de consultation

## Contact de la vie scolaire

Les contacts de la vie scolaire sont des personnels qui peuvent être joints de manière instantanée (notification sur l'écran) par un professeur ou un autre personnel.

 Envoyer un message instantané à un contact de la vie scolaire

Cliquer sur le bouton 😳 dans la barre d'outils

- Indiquer qu'un personnel est contact de la vie scolaire Ressources > Personnels > E3, option Accepte d'être contact de vie scolaire
- Permettre / interdire de contacter de manière instantanée la vie scolaire

Ressources > Professeurs ou Personnels > **??**, catégorie Communication, cocher/décocher l'option Contacter la vie scolaire

## **Convention de stage**

- Éditer la convention de stage par défaut Communication > Courriers > , sélectionner la lettre Convention stage dans la rubrique Destinées aux entreprises
- Envoyer les conventions de stage Stages > Stagiaires > ≡, sélectionner l'élève et cliquer sur l'icône ⋈

## Convocation

- Convoquer un élève à la vie scolaire
   Absences > Convocations > ≡ ou depuis la liste des élèves
   (ou depuis le tableau de bord sur un élève absent, en retard
   ou exclu de cours), faire un clic droit et lancer Convoquer à la
   vie scolaire 14
- Régler administrativement une convocation Absences > Convocations > \implies, colonne Vu ou Absences > Tableaux de bord > □, clic droit sur un élève convoqué 14

## Coordonnées

 Saisir les adresses e-mails où contacter l'établissement Communication > PRONOTE.net > ≡, sélectionner Paramètres communs dans le menu déroulant, encadré Emails de contact de l'établissement  Saisir les coordonnées...
 ... de l'établissement Menu Paramètres > ÉTABLISSEMENT > Identité
 ... des entreprises (stage) Stages > Entreprises > \equiv test and the stage
 Stages > Maîtres de stage
 Stages > Maîtres de stage > Estages > Maîtres de stage > Estages > Maîtres de stage > Estages > Maîtres de stage > Estages > Maîtres de stage > Estages > Maîtres de stage > Estages > Maîtres de stage > Estages > Maîtres de stage > Estages > Maîtres de stage > Estages > Maîtres de stage > Estages > Maîtres de stage > Estages > Maîtres de stage > Estages > Maîtres de stage > Estages > Estages > Maîtres de stage > Estages > Estages >

Ressources > Professeurs > 🔚

#### Voir aussi

⇒ Préférences de contact

#### **Copie cachée**

• Mettre un destinataire en copie cachée d'un e-mail Dans la fenêtre Choix des destinataires en copie, cocher En copie cachée

#### Copie des e-mails envoyés

 Conserver une copie des e-mail envoyés dans une boîte mail dédiée
 Menu Assistance > Paramètres e-mail et SMS

#### **Correcteur orthographique**

 Activer/désactiver le correcteur orthographique Menu Paramètres > PRÉFÉRENCES > Affichages

#### Corrigé d'un devoir

- Ajouter un corrigé à devoir
   Dans la fenêtre de création ou de modification d'un devoir,
   cocher Avec le corrigé
   Remarque : le corrigé sera disponible sur les Espaces dès que
   les notes seront publiées
- Limiter la taille des pièces jointes menu Paramètres > PRÉFÉRENCES > Communication, encadré Documents joints

## Couleur

- Modifier la couleur des emplois du temps des professeurs Menu Paramètres > PRÉFÉRENCES > Affichages pour choisir un affichage par matières ou classes Ressources > Matières / Classes> \implies, colonne III pour modifier la couleur des matières / classes
- Modifier la couleur des groupes de travail dans le Client Menu Paramètres > PRÉFÉRENCES > Couleurs

## Courrier

- Consulter la liste des courriers envoyés Communication > Courriers > 1/20
- Envoyer un courrier Depuis une liste de ressources, sélectionner les ressources concernées et cliquer sur l'icône ⋈
- Envoyer un seul courrier pour les parents habitant à la même adresse

**Depuis la liste des responsables, menu** Éditer > Réinitialiser tous les destinataires > Bulletin et courrier

Voir aussi

- ⇔ En-tête de courrier
- ⇒ Étiquette

- ⇒ Lettre type
- ⇔ Maileva
- ⇒ Préférences de contact

## **Cours non exploitable**

Ce message apparaît dans le cahier de textes quand les cours sont insuffisamment définis dans EDT : il peut s'agir de cours complexes non précisés ou de cours de co-enseignement non signalés comme tels.

Remarque : avant d'effectuer des modifications, dans EDT, aller dans le menu Paramètres > ÉTABLISSEMENT > Gestion par semaine et sélectionner la première semaine de l'année scolaire comme date de prise en compte des modifications (afin que l'appel puisse être fait et les cahiers de textes être saisis rétro-activement depuis le début de l'année)

- Retrouver les cours non exploitables par PRONOTE Dans EDT, depuis la liste des cours, menu Extraire > Extraire les cours insuffisamment définis pour PRONOTE
- Préciser un cours complexe
   Dans EDT, dans la liste des cours, sélectionner le cours et lancer [Ctrl + R]
- Signaler un cours comme cours en co-enseignement Dans EDT, dans la liste des cours, double-cliquer dans la colonne Co pour faire apparaître l'icône de co-enseignement

## **Crédits ECTS**

⇒ ECTS

#### **Demi-pension**

- Activer/désactiver le décompte automatique des repas du midi et/ou du soir à préparer
   Menu Paramètres > ANNÉE SCOLAIRE > Demi-pension
- Décompter les repas à préparer en fonction des absences Absences > Demi-pension > 
   ou depuis la feuille d'appel et suivi, colonne Repas
- Définir le régime de demi-pensionnaire 17 Menu Paramètres > GÉNÉRAUX > Régimes, double-cliquer dans la colonne R. midi et/ou R. soir pour affecter le repas du midi ou le repas du soir au régime sélectionné
- Nouveauté Définir une heure de prise en compte des absences pour la préparation des repas Menu Préférences > ANNÉE SCOLAIRE > Demi-pension
- Indiquer le régime des élèves 17
   Ressources > Élèves > , onglet Identité, cliquer sur le
   crayon de Scolarité, onglet Demi-pension, sélectionner le
   régime dans le menu déroulant
   Prérequis : les régimes ont été définis dans le menu
   Paramètres > GÉNÉRAUX > Régimes
   Remarque : pour aller plus vite, sélectionner tous les élèves
   qui ont le même régime et faire la modification sur le volet
   de droite
- Récupérer les absences depuis ARC-EN-SELF, COBA, CONTROLABSENCE, GEDEP, TURBOSELF
   Menu Fichier > IMPORTS / EXPORTS > AUTRES APPLICATIFS > Récupérer les absences depuis...
- Saisir les absences aux repas 56 Absences > Demi-pension >

#### (Joir aussi

- ⇒ Allergie
- ⇒ Menus de la cantine

## Devoir

- Afficher le nombre de devoirs où l'élève a eu une note supérieure ou égale à la moyenne
   Notes > Saisie des notes > , cliquer sur la roue dentée te cocher Afficher le nombre de devoirs où l'élève a eu une note supérieure ou égale à la moyenne
- Changer un devoir de service de notation
   Notes > Devoirs > \equiv , sélectionner le devoir, faire un clic droit
   et lancer Changer de service les devoirs sélectionnés
   Prérequis : le service de notation de rattachement a été créé
- Créer un devoir

Notes > Saisie > **\*, bouton** Créer un devoir **Prérequis : les périodes de notation ne doivent pas être** clôturées

Nouveauté Dupliquer un devoir

- Indiquer une absence à un devoir
   Saisir A (absence justifiée, devoir non noté) ou Z (absence injustifiée, devoir qui compte pour 0) à la place de la note
- Indiquer que le travail n'a pas été rendu
   Saisir R (non noté) ou W (devoir qui compte pour 0) à la place de la note

## Modifier un devoir

Notes > Saisie > 🦻, double-cliquer sur la date du devoir ou Notes > Devoirs > 🧮

Remarque : pour aller plus vite, sélectionner tous les devoirs à modifier, faire un clic droit et lancer la commande Modifier...

• Programmer un devoir sur table

Cahier de textes > Saisie > 👰, faire un clic droit sur le cours où doit avoir lieu le DS et lancer Programmer un devoir sur table

Supprimer un devoir

Notes > Saisie > **\***, double-cliquer sur la date du devoir et, dans la fenêtre de modification, cliquer sur le bouton Supprimer

 Verrouiller un devoir
 Notes > Saisie > , double-cliquer sur la date du devoir et, dans la fenêtre de modification, cocher Devoir verrouillé

(loir aussi

⇒ Corrigé d'un devoir

⇒ QCM

⇒ Travail à faire (à la maison)

## Discussion

Une discussion est un échange de messages entre quelques participants (deux a minima) via PRONOTE (messagerie interne). Seuls les utilisateurs qui ont l'option Est autorisé à participer aux discussions coché dans leur fiche Est peuvent utiliser ce canal de communication.

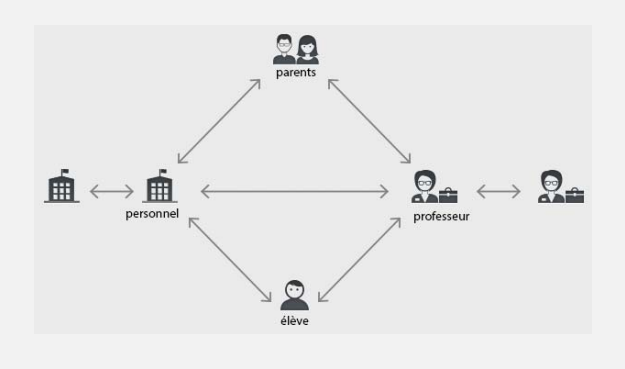

- Activer / désactiver les discussions Menu Paramètres > PRÉFÉRENCES > Communication, encadré Messagerie
- Autoriser toutes les personnes d'une liste (élèves, personnels, professeurs, etc.) à participer aux discussions Aller sur l'affichage 臣, sélectionner toutes les personnes de la liste avec [Ctrl + A] et cocher l'option Est autorisé à participer aux discussions sur le volet de droite
- Ajouter une personne à une discussion existante Communication > Messagerie > , cliquer sur le + à côté du bouton Envoyer
- Archiver les discussions 72
   Communication > Messagerie > , faire un clic droit sur la discussion et lancer Archiver
- Nouveauté Exclure un élève des discussions temporairement en cas de débordement Depuis la fiche identité de l'élève, cliquer sur l'icône Participation aux discussions autorisée

| entité |                                               |                       |
|--------|-----------------------------------------------|-----------------------|
|        | ALVES Jordan 💣 👕                              | ' đ 🗹 🔁               |
| •••    | Né(e) le 14/03/2004 à Ma                      | rseille (13) - FRANCE |
| $\leq$ | 12 rue du moulin<br>13013 MARSEILLE<br>FRANCE |                       |
|        | Identifiant de connexion                      | ALVES                 |
|        | Mot de passe                                  |                       |

- Initier une discussion
   Depuis une liste de ressources, sélectionner les participants et cliquer sur l'icône
- Interdire à toutes les personnes d'une liste (élèves, personnels, professeurs, etc.) de participer aux discussions Aller sur l'affichage 語, sélectionner toutes les personnes de la liste avec [Ctrl + A] et décocher l'option Est autorisé à participer aux discussions sur le volet de droite
- Modifier la durée au-delà de laquelle les discussions non archivées sont supprimées Menu Paramètres > PRÉFÉRENCES > Communication
- Poursuivre une discussion
   Communication > Messagerie > Page

-Ide

- Répondre à un participant uniquement
   Communication > Messagerie > , cliquer sur la discussion pour afficher tous les messages et sélectionner celui auquel vous souhaitez répondre
- Nouveauté Signaler un message inapproprié 73 Faire un clic droit sur le message et lancer la commande Signaler au SPR un contenu inapproprié dans le message

— GRONDIN Aurelien (3A) 🛶 Moi 🛛 04/07/16

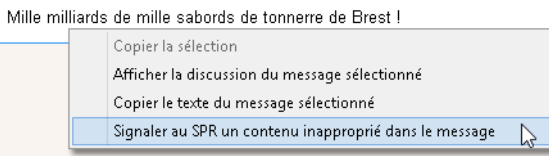

## (Joir aussi

- ⇒ Pièce jointe
- ⇒ Préférences de contact
- ⇒ Liste de diffusion

## Dispense

- Dispenser l'élève ponctuellement pour un cours Absences > Saisie > ≣<sup>\*</sup>, onglet Appel et suivi, colonne Dispense
- Indiquer qu'un élève est dispensé pour un devoir Saisir D à la place de la note

• Saisir une dispense pour une période 51 Absences > Dispenses > 🌗

#### Documentaliste

• Permettre aux documentalistes de saisir les compétences En Mode administratif (une connexion décomptée) : dans Fichier > Administration des utilisateurs, créer un groupe auquel sont donnés les droits relatifs aux compétences et y ajouter les documentalistes En Mode vie scolaire (aucune connexion décomptée) : créer les documentalistes dans Ressources > Personnels > ≣, et leur affecter un profil auquel sont donnés les droits relatifs aux compétences ⇒Autorisations des utilisateurs

 Permettre aux documentalistes de saisir des notes Le documentaliste doit impérativement être créé comme professeur.

#### Document

- ⇒ Pièce jointe
- ⇒ Ressources pédagogiques

#### Dossier de l'élève

L'onglet Ressources > Élèves > 📷 regroupe toutes les données sur l'élève sélectionné : identité, scolarité, carnet de correspondance, vie scolaire, parcours éducatifs, relevé, bulletin, suivi pluriannuel, compétences, absences, sanctions, orientations, emploi du temps, stages, santé 15

#### Dossier de vie scolaire

Les dossiers de vie scolaire permettent de regrouper des absences, punitions, correspondances, etc., liées au même évènement. Certains éléments créés dans PRONOTE (punitions, sanctions) entraînent automatiquement la création d'un dossier de vie scolaire.

- Afficher les dossiers de vie scolaire d'un élève 19 Ressources > Élèves > 🖿 > Vie scolaire
- Afficher tous les dossiers de vie scolaire Ressources > Élèves > 🚾
- Indiquer les motifs de punition / sanction qui entraînent la création d'un dossier de vie scolaire Menu Paramètres > SANCTIONS > Motifs, colonne Dossier

## Dossier médical

Le dossier médical de l'élève s'affiche dans l'onglet Ressources > Élèves > 🖿 > Santé. Certaines informations confidentielles ne s'affichent que pour les utilisateurs du Mode infirmerie.

- ⇒ Allergie
- ⇒ Infirmerie

## **Dropbox**

⇒ Cloud

#### **ECTS**

- Activer la fonctionnalité ECTS
  - Menu Paramètres > PRÉFÉRENCES > Affichages, encadré Fonctionnalités optionnelles, cocher Saisie des ECTS sur les bulletins et choisir un mode de calcul

- Définir pour chaque service le nombre de crédits à obtenir Ressources > Classes > 🖀 , colonne ECTS (et Seuil ECTS pour modifier la note seuil)
- Faire figurer les crédits ECTS sur le bulletin Bulletins > Maquettes > 🞇, onglet Corps de bulletin, encadré Détail des moyennes, cocher les crédits ECTS obtenus par l'élève
- Saisir les crédits ECTS obtenus

Bulletins > Saisie des appréciations > **T**, colonne ECTS

## Éléments du programme travaillés

Nouveauté Les éléments du programme travaillés peuvent être désignés au fur et à mesure par le professeur depuis le cahier de textes. Lors de la saisie des bulletins, les éléments sont insérés en fonction des éléments déjà désignés.

• Faire apparaître les éléments du programme dans la maquette

Bulletins > Maquettes > **2**, onglet Corps de bulletin, encadré Éléments de programme

- Saisir des éléments dans le bulletin Bulletins > Saisie des appréciations > 🌄
- Saisir des éléments depuis le cahier de textes Cahier de textes > Saisie > 🧕

| Correcti | on des exercice  | es à faire          |                |  |
|----------|------------------|---------------------|----------------|--|
| Cours s  | ur les valeurs d | lu preterit et du p | resent perfect |  |
|          |                  |                     |                |  |
|          |                  |                     |                |  |
|          |                  |                     |                |  |
|          |                  |                     |                |  |
|          |                  |                     |                |  |
|          |                  |                     |                |  |

## · Preterit avec "ago"

#### Élève

Communications possibles (sous autorisation)

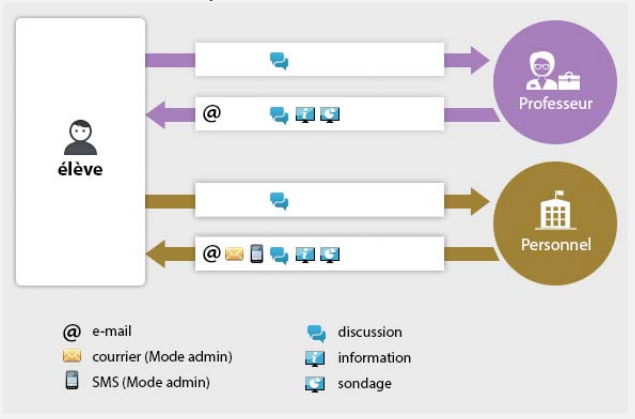

 Récupérer un élève venant d'un autre établissement Menu Fichier > IMPORTS / EXPORTS > Importer les élèves envoyés par un autre établissement

Prérequis : l'établissement d'origine a transmis le fichier \*.xml obtenu avec commande Fichier > IMPORTS / EXPORTS > Exporter dans un fichier les données des élèves sélectionnés

#### lloir aussi

- ⇒ Classe
- ⇒ Dossier de l'élève
- ⇒ Groupe d'élèves
- ⇒ Redoublant
- ⇒ SIECLE

## E-mail

L'envoi d'e-mails permet d'envoyer un message que le destinataire peut lire sans avoir à se connecter à PRONOTE.

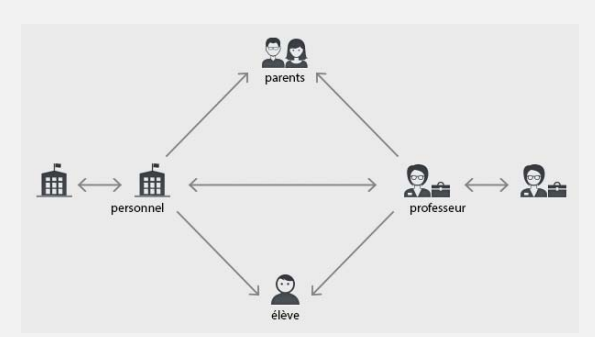

- Paramétrer la messagerie électronique Menu Assistance > Paramètres e-mails et SMS
- Envoyer un e-mail

Depuis une liste de ressources, sélectionner les ressources concernées et cliquer sur l'icône @ dans la barre d'outils

Envoyer une lettre type par e-mail
 Depuis une liste de ressources, sélectionner les ressources
 concernées, cliquer sur l'icône a, et sélectionner E-mail
 comme Type de sortie; les lettres types disponibles sont
 fonction des affichages

## Voir aussi

⇔ Coordonnées

- ⇒ Copie des e-mails envoyés
- ⇒ Messagerie électronique
- ⇒ Préférences de contact

## **Emploi du temps**

- Exporter les emplois du temps vers l'ENT Menu Fichier > Socles ENT > Export manuel de l'emploi du temps ou Fichier > Socles ENT > Export automatique de l'emploi du temps
- Voir un emploi du temps Ressources > Professeurs / Élèves / Personnel > Tr

## Voir aussi

⇔ iCal

## En-tête de courrier

- Choisir l'en-tête lors de l'édition du courrier
   Sélectionner l'en-tête à utiliser dans la fenêtre d'édition du courrier
   Prérequis : il faut avoir affecté un en-tête Variable à la lettre type dans l'onglet Communication > Courriers > 4
- Créer des en-têtes Menu Paramètres > ÉTABLISSEMENT > En-têtes
- Définir l'en-tête d'une lettre type Communication > Courriers > 5, sélectionner une lettre type, cocher Avec l'en-tête et choisir l'en-tête

## Enregistrer

• Enregistrer les données (version Monoposte et mode Usage exclusif)

Cliquer sur la disquette ou utiliser le raccourci clavier [Ctrl + E]

Remarque : sauf en mode Usage exclusif, les données sont enregistrées automatiquement en version Réseau

## Entreprise

 Nouveauté Afficher uniquement les entreprises qui accueillent des stagiaires pour l'année en cours
 Stages > Entreprises > \equiv cocher Uniquement celles accueillant des stagiaires

| Entreprises 🗹 Uniquer | nent celles accueillant des stagiaires | 🗌 Regrouper par siège soci                                                                                                    | al |
|-----------------------|----------------------------------------|----------------------------------------------------------------------------------------------------|----|
| 🖵 Tri 1               | 🖵 Tri 2                                |                                                                                                    |    |
|                       | Entr                                   | eprise                                                                                                    | 3  |
|                       | A . 15 . 14 A                          | A second second se | 5  |

| Raison Sociale         | Activité         | Accepte les stagiaires | 5      |
|------------------------|------------------|------------------------|--------|
| 🕀 Créer une entreprise |                  |                        | Q      |
| Au nom de la rose      | Fleuriste        | ✓                      | $\sim$ |
| Aux deux moulins       | Boulangerie      | ✓                      |        |
| Index Éducation        | Éditeur logiciel |                        |        |
| Oliver et associés     | Cabinet d'avocat | ✓                      |        |
|                        |                  |                        |        |

Remarque : la colonne Acc. stag. est automatiquement cochée si l'entreprise est associée à un stage pour l'année en cours.

- Importer les entreprises depuis un fichier Excel Menu Fichier > IMPORTS / EXPORTS > Autres imports/exports > Importer un fichier texte
- Nouveauté Regrouper les entreprises par siège social Stages > Entreprises > Im, cocher Regrouper par siège social et cliquer sur le + devant le siège social pour créer une société directement sous le siège social ou bien rattacher une société déjà créée dans PRONOTE

 Entreprises
 Uniquement celles acceptant des stagiaires
 Regrouper par siège social

 Tri 1
 Lieu de stage
 Commentaire

 Crècer une entreprise
 Adresse 1
 Commentaire

 Alndex Éducation
 MARSEILLE
 Rue Albert Einstein
 Établissement principal

 Index Éducation
 PARIS
 196 rue Saint Honoré
 Centre de formation

 Saisir les entreprises 73
 Saisir les entreprises 73
 Saisir les entreprises 73

Stages > Entreprises > 🗮

(Joir aussi

➡ Maître de stage

⇔ Stage

## EPI

 Nouveauté Faire figurer une appréciation EPI sur le bulletin Ressources > Matières > \impliest : si le service EPI existe, activezle ; sinon, créez-le.

⇔Service de notation

 Nouveauté Indiquer une matière comme EPI Ressources > Matières > \overline , colonne Thématique EPI

|                | Libellé               | Thématique EPI                                 |
|----------------|-----------------------|------------------------------------------------|
| ( <del>)</del> | Créer une matière     |                                                |
|                | EDUCATION MUSICALE    |                                                |
|                | ETUDE DES CARICATURES | Information, communication, citoyenneté        |
|                | ETUDE DES EOLIENNES   | Transition écologique et développement durable |
|                |                       |                                                |

## Équipe pédagogique

- Diffuser une information à l'équipe pédagogique Ressources > Classes > ≡, cliquer sur l'icône a et cocher Équipe pédagogique
- Extraire l'équipe pédagogique Ressources > Classes > , menu Extraire > Autres extractions > Extraire l'équipe pédagogique
- Informer l'équipe pédagogique d'un incident, d'une sanction ou d'une punition
   Dans l'onglet Sanctions correspondant, rubrique Diffuser l'information dans l'établissement, cliquer sur l'icône
- Lancer une discussion avec l'équipe pédagogique Ressources > Classes > \overline , sélectionner une classe et cliquer sur l'icône

• Voir le trombinoscope de l'équipe pédagogique Ressources > Classes > 😰

## Équivalence matière

⇒ Brevet

## **Espaces**

- Choisir les Espaces à publier Communication > PRONOTE.net > ≡, Paramètres communs, cocher les Espace à publier
- Créer un compte pour le deuxième responsable Ressources > Élèves > , onglet Responsables, sélectionner les familles concernées et dans la rubrique Deuxième responsable, cocher Est autorisé à accéder à l'Espace Parents
- Créer un seul compte pour les parents qui habitent à la même adresse
   Depuis la liste des responsables, menu Éditer > Réinitialiser l'accès à l'Espace Parents
- Envoyer les identifiant et mot de passe pour se connecter à son Espace
   Utilizer la lettre tune Connexion

Utiliser la lettre type Connexion

- Paramétrer les Espaces Communication > PRONOTE.net > \, sélectionner l'Espace à paramétrer dans le menu déroulant
- Publier les Espaces mobiles, accessibles via smartphone Communication > PRONOTE.net > ≡, Paramètres communs, colonne Publié sur la version mobile

## (Joir aussi

⇒ Mot de passe

## Étiquette

Imprimer des étiquettes (pour les enveloppes)
 Depuis la liste des professeurs, des classes ou des élèves,
 sélectionner les ressources concernées et cliquer sur
 l'icône table dans la barre d'outils

**Ou dans la fenêtre d'envoi des courriers, cochez l'option** Imprimer les étiquettes correspondantes

## Excel

- Exporter des données depuis PRONOTE dans Excel Menu Fichier > IMPORTS / EXPORTS > Autres imports/exports > Exporter un fichier texte ou cliquer sur le bouton an en haut à droite de la liste et coller les données [Ctrl + V] dans Excel
- Importer des données dans PRONOTE depuis Excel Menu Fichier > IMPORTS / EXPORTS > Autres imports/exports > Importer un fichier texte ou copier les données dans Excel [Ctrl + C], coller les données dans la liste concernée dans PRONOTE [Ctrl + V]
- Importer les notes d'un devoir depuis Excel Copier les données dans Excel et, dans Notation > Saisie des notes > \equiv , cliquer sur le bouton \u00e5

## **Exclusion**

- Saisir une exclusion de cours 44
   Absences > Saisie > ≣<sup>\*</sup><sub>2</sub>, onglet Appel et suivi, colonne Exclusions
- Saisir une exclusion temporaire de l'établissement Sanctions > Mesures conservatoires > Importante

## Exporter

- ⇒ ADMISSION POST-BAC
- ⇔ Excel
- ⇔ iCal
- ⇔ LSL
- ⇔ LSUN
- ⇒ SIECLE

## Extraire des données

Extraire des données affiche uniquement ces données dans la liste.

- Afficher uniquement les données sélectionnées 9 [Ctrl + X] ou menu Extraire > Extraire la sélection
- Définir une extraction personnalisée [Ctrl + F] ou menu Extraire > Définir une extraction
- Récupérer toutes les données après une extraction 9 [Ctrl + T] ou menu Extraire > Tout extraire

Utiliser les extractions prédéfinies Menu Extraire > Autres extractions

## Famille de données

Les familles permettent de trier les données selon des critères qui sont spécifiques à votre établissement. En créant une famille, vous ajoutez une colonne supplémentaire dans les listes de données.

- 1. Créer une famille et ses rubriques Menu Paramètres > GÉNÉRAUX > Famille
- 2. Afficher la famille dans la liste Cliquer sur le bouton <u> </u>en haut à droite de la liste et faire passer la famille créée parmi les colonne affichées
- 3. Cocher pour chaque données les rubrique Double-cliquer dans la colonne ou faire un clic droit sur les données sélectionnées et lancer la commande Modifier > Famille

## Feuille d'appel

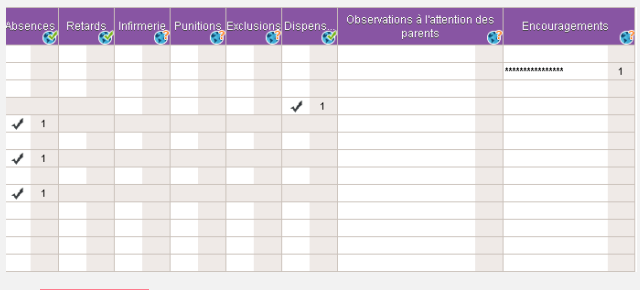

Nouveauté Une nouvelle rubrique permet de distinguer les Encouragements des Observations, et toutes sont publiables sur l'Espace Parents.

(Joir aussi

⇒ Anniversaire des élèves

⇒ Appel

## Fiche

- ⇒ Brevet
- ⇒ Coordonnées
- ⇒ Orientation

## Fichier de préparation de rentrée

Le fichier de préparation de rentrée, à générer en fin d'année, contient toutes les données que vous pouvez avoir besoin de récupérer l'année suivante.

 Générer le fichier de préparation de rentrée Menu Fichier > Préparer l'année suivante [Version hébergée] Le fichier de préparation de rentrée est créé automatiquement début juillet.

## (Joir aussi

⇒ Récupérer des données d'une autre base PRONOTE

## **Google drive**

⇒ Cloud

## **Grille horaire**

 Modifier la grille horaire après la création de la base Depuis un Client EDT connecté à la base commune, menu Fichier > Utilitaires > Convertir les paramètres de la grille horaire

#### **Groupe d'élèves**

- Affecter un élève à un groupe Ressources > Groupes > \implies
- Autoriser les professeurs à modifier la composition des groupes

Ressources > Professeurs > **A**, catégorie Ses élèves, cocher Affecter aux groupes / parties

(Joir aussi

⇒ Accompagnement personnalisé

## Groupe d'utilisateurs

⇒ Autorisations des utilisateurs

#### **Histoire des arts**

 Ne pas afficher le service de notation Histoire des arts dans les bulletins (bulletin, livret, etc.) Menu Paramètres > PRÉFÉRENCES > Brevet

## iCal

- Exporter l'agenda au format iCal Depuis le Client, Communication > Agenda > , cliquer sur l'icône et sélectionner iCal comme Type de sortie
- Permettre de télécharger l'agenda au format iCal depuis l'Espace...

Communication > PRONOTE.net > ≡, sélectionner l'Espace concerné dans le menu déroulant

... pour les parents et/ou les élèves : sélectionner Communication > Agenda dans l'arborescence et cocher Permettre le téléchargement de l'agenda au format iCal ... pour le personnel : catégorie Communication, cocher Consulter l'agenda > Télécharger au format iCal ... pour les professeurs : catégorie Communication, cocher Voir l'agenda de l'établissement > Télécharger au format iCal

• Permettre aux professeurs de télécharger l'emploi du temps au format iCal depuis leur Espace

Communication > PRONOTE.net > **≡**, sélectionner Espace Professeurs, catégorie Consultation des emplois du temps, cocher Télécharger l'EDT au format iCal

- Synchroniser son emploi du temps dans son agenda Outlook, Google Agenda, etc.
   Depuis son Espace, Mon emploi du temps, cliquer sur le bouton 👼 en haut à droite
- Synchroniser l'agenda PRONOTE dans son agenda Outlook, Google Agenda, etc.
   Depuis son Espace, Communication > Agenda, cliquer sur le bouton m en haut à droite

## Identifiant de connexion

#### • Modifier son identifiant

Menu Fichier > Utilitaires > Changer l'identifiant Prérequis : l'option Modifier son identifiant et son mot de passe doit être cochée dans le profil d'autorisation des professeurs et l'option Modifier ses informations personnelles dans le profil du personnel

Voir un identifiant

Dans la liste des professeurs, responsables, etc., cliquez sur le bouton a pour afficher la colonne Identifiant de connexion

(loir aussi

⇒ Mot de passe

#### Importer

- ⇒ Excel
- ⇒ STSWEB

#### Imprimer

- Être averti lorsqu'une impression comprend plus de x pages Menu Paramètres > PRÉFÉRENCES > Communication, encadré Impressions

#### Incident

Saisir un incident 63
 Sanctions > Incidents >

## Indicatif téléphonique

 Modifier l'indicatif téléphonique par défaut Menu Paramètres > PRÉFÉRENCES > Communication

## Infirmerie

- Renseigner le dossier médical de l'élève Connecté en Mode infirmerie, Élèves > ₫, cliquer sur le crayon pour éditer le dossier médical
- Saisir une visite médicale Connecté en Mode infirmerie, Élèves > ₫<sup>®</sup>
- Saisir un passage à l'infirmerie Sur la feuille d'appel et suivi, colonne Infirmerie Sur la grille d'emploi du temps : Absences > Saisie > ₩ 45 Connecté en Mode infirmerie, Élèves > 2<sup>m</sup>
- Se connecter en Mode médecin/infirmerie Lors de la connexion, cocher Mode administratif et utiliser un identifiant et un mot de passe défini pour les utilisateurs des groupes Infirmier/Infirmière et Médecin scolaire

## Information

La diffusion d'une information permet de toucher un large public sans engager d'échange. Un accusé de réception indique si le destinataire a pris connaissance de l'information

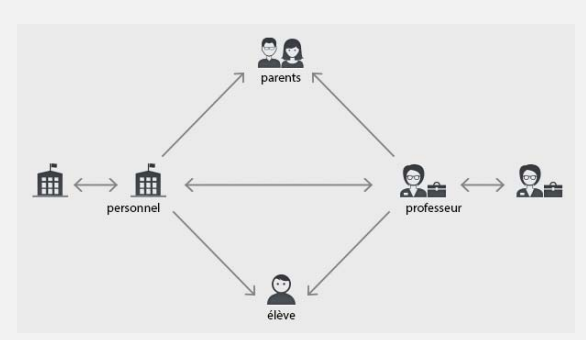

- Consulter toutes les informations reçues / envoyées Communication > Messagerie interne >
- Diffuser une information 69
   Depuis une liste de ressources, sélectionner les ressources concernées, puis cliquer sur l'icône 1
- Envoyer une information aux ressources concernées par un même évènement...

... depuis la feuille d'appel : Absences > Saisie > ≣ź, faire un clic droit sur un cours et lancer Diffuser une information (destinataires = élèves du cours et/ou leurs parents) ... depuis le cahier de textes : Cahiers de textes > Saisie, faire un clic droit sur un cours et lancer Diffuser une information (destinataires = élèves du cours et/ou leurs parents) ... depuis le tableau de bord du CPE, pour contacter les professeurs qui n'ont pas fait l'appel : Absences > Tableaux de bord > , sélectionner les Appels non faits, faire un clic droit et lancer Demander aux professeurs sélectionnés de faire l'appel

... depuis une session de stage : Stages > Sessions de stage > ≡, sélectionner la session, faire un clic droit et lancer Diffuser une information (destinataires = professeurs référents et/ou maîtres de stage)

... pour notifier un incident/une punition/une sanction : onglet Sanctions, rubrique Diffuser l'information dans l'établissement, cliquer sur l'icône a (destinataires = équipe pédagogique et CPE)

## (Joir aussi

⇒ Liste de diffusion

## Inspecteur

- Créer un inspecteur dans la base Ressources > Inspecteurs > ≡
- Donner accès au cahier de textes à l'inspecteur
   Ressources > Professeurs > 
   F雪, cliquer sur le crayon pour
   éditer la fiche et cocher Consultation des emplois du temps et
   cahiers de textes par l'IPR
   Remarque : pour aller plus vite, sélectionner tous les
   professeurs pour lesquels vous souhaitez autoriser la
   consultation et faire la modification sur le volet de droite
- Publier l'Espace Académie Communication > PRONOTE.net > ≡, sélectionner Espace Académie dans le menu déroulant et cocher Publier

## Intendance

 Nouveauté Soumettre une demande de travaux 76 Ressources > Intendance > na

| Crée le     | Tâche demandée                          | Salle ou lieu | Nature     | Demandeur     |
|-------------|-----------------------------------------|---------------|------------|---------------|
| 🕀 Créer une | nouvelle demande de travaux             |               |            |               |
| 20/06/2016  | Changer l'ampoule du TBI                |               | Entretien  | DUPAS NICOLE  |
| 20/06/2016  | Réparer la vitre brisée suite à l'orage | 31            | Réparation | PINOT Laurent |

## Internat

Définir les régimes d'internat

Menu Paramètres > GÉNÉRAUX > Régimes, double-cliquer dans la colonne Int. pour indiquer qu'il s'agit d'un régime d'internat

Indiquer qu'un élève est interne 17

Ressources > Élèves > in , onglet Identité, cliquer sur le crayon de Scolarité, onglet Demi-pension, sélectionner le régime dans le menu déroulant

**Prérequis : les régimes ont été définis dans le menu** Paramètres > GÉNÉRAUX > Régimes

Remarque : pour aller plus vite, sélectionner tous les élèves qui sont internes et faire la modification sur le volet de droite

Saisir les absences à l'internat 57
 Absences > Saisie > \$, sélectionner l'élève, puis, sous le jour concerné, cocher la case Internat
 Prérequis : le régime d'interne a été attribué aux élèves concernés

## **Jours fériés**

 Indiquer les jours fériés (s'ils n'ont pas été récupérés d'EDT) Menu Paramètres > ANNÉE SCOLAIRE > Calendrier

## **Kiosque numérique**

Accéder aux manuels des kiosques numériques (réservé aux hébergés)

Le catalogue est accessible au SPR dans Ressources > Manuels numériques > Les professeurs accèdent à leurs manuels lors de la saisie du cahier de textes et dans Cahier de textes > Ressources pédagogiques > , faire un clic droit et lancer Consulter Prérequis : les codes SIECLE des matières ont été mis à jour (Fichier > IMPORTS / EXPORTS > SIECLE > Mettre à jour les codifications)

## Langue du logiciel

⇒ Anglais

#### Lettre type

Créer une nouvelle lettre type

Communication > Courriers > **6**, cliquer sur Créer une lettre type

- Dupliquer une lettre type
   Communication > Courriers > 5, sélectionner une lettre
   type, faire un clic droit et lancer Dupliquer la sélection
- Envoyer une lettre type
   Depuis différents affichages, cliquer sur l'icône et sélectionner une lettre type
- Insérer des variables
   Communication > Courriers > , bouton Insérer ; les
   variables seront remplacées par les informations adéquates
   lors de l'envoi (possibilité de vérifier avec l'aperçu)

 Récupérer des lettres types de l'année précédente Communication > Courriers > , bouton Récupérer des lettres types (stockées par défaut dans C:\ProgramData\IndexEducation\PRONOTE\SERVEUR\VERSI ON 26-0 (2015)\FR\Serveurs\Numéro du serveur\Courrier) ou récupérer les lettres types avec les autres données via le fichier de préparation de rentrée

⇒Récupérer des données d'une autre base PRONOTE

 Restaurer une lettre type par défaut
 Communication > Courriers > 🛵, sélectionner une lettre, faire un clic droit et lancer Restaurer l'original

#### (Joir aussi

- ⇒ Courrier
- ⇒ En-tête de courrier
- ⇒ Variable (lettre type)

## Linux

Les applications PRONOTE peuvent être installées sur des postes sous Linux via les logiciels Wine ou Cross Over.

#### Liste

- Aller directement à telle ou telle lettre dans une liste
   Taper la lettre au clavier
   Prérequis : une donnée de la liste est sélectionnée
- Afficher ou masquer des colonnes 7 Cliquer sur le bouton 🔨 en haut à droite de la liste
- Déplacer une colonne
   Cliquer-glisser le titre de la colonne à l'endroit souhaité
- Trier la liste sur une colonne 7 Cliquer au-dessus de la colonne pour amener le curseur de tri

|         | 🚽 Tri         |            |
|---------|---------------|------------|
| Civ.    | Nom           | Prénom     |
| 🕀 Créer | un professeur |            |
| Mme     | ALBERT        | MARIE DESI |
| Mme     | BACHELET      | HELENE     |
| Mme     | DEBRAY        | FLORENCE   |
| М.      | DEJEAN        | YANNICK    |
| Mme     | DOUCET        | ANNE       |
| Mme     | DUPAS         | NICOLE     |

Voir aussi

- ⇒ Extraire des données
- ➡ Multisélection

## Liste de diffusion

 Nouveauté Créer une liste de diffusion 73 Communication > Messagerie > 12

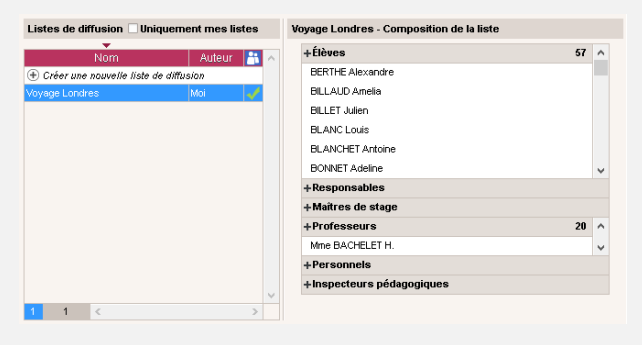

## Livret scolaire

⇔ LSL

## Logo de l'établissement

- Insérer le logo dans l'en-tête des courriers Menu Paramètres > ÉTABLISSEMENT > En-têtes
- Ne pas afficher le logo sur les lettres types où il figure par défaut

Communication > Courriers > **6**, sélectionner la lettre type à gauche et décocher Avec l'en-tête à droite

## LSL

• Exporter les livrets scolaires vers LSL

# Prérequis Préciser la filière de chaque classe Ressources > Classes > \overline , colonne Filière Associer les services aux matières du livret

Résultats > Livret scolaire > **2**, double-clic sur les matières en rouge - Vérifier que les matières et les élèves ont un identifiant

SIECLE Ressources > Matières > ≣ et Ressources > Élèves > ≣

 Vérifier que le nom et prénom des professeurs qui ont rempli des appréciations est renseigné Ressources > Professeurs > \implies

2. Remplir les livrets

Résultats > Livret scolaire > 🜌

3. Exporter les livrets Vérifier que les livrets sont exportables : Résultats > Livret scolaire > 2, colonne Exportable Lancer l'export : menu Fichier > IMPORTS / EXPORTS > LSL/ LSUN... > Exporter les livrets scolaires vers LSL

## LSUN

L'export des bulletins vers LSUN sera disponible via le menu Fichier > imports / exports > LSL/LSUN... > Exporter les bulletins vers LSUN à l'issue de la campagne de tests prévue en novembre 2016.

## LVE

 Étiqueter les langues vivantes étrangères pour saisir les compétences correspondantes Ressources > Matières > \implies, double-cliquer dans la colonne LVE LVE

## Mac

Les applications PRONOTE peuvent être installées sur des postes Mac via les logiciels Wine ou Cross Over.

 Télécharger le pack d'installation du Client avec Wine Site Internet d'Index Éducation, rubrique PRONOTE > Téléchargements > Dernière mise à jour, encadré PRONOTE pour MAC OS

#### Maileva

- Envoyer des courriers avec Maileva
   Dans la fenêtre d'envoi des courriers, cocher Maileva comme
   Type de sortie
- Activer Maileva Menu Paramètres > PRÉFÉRENCES > Communication Prérequis : vous avez souscrit à Maileva auprès de la Poste
- Suivre les courriers envoyés avec Maileva
   Communication > Courriers > 5, colonne Maileva

## Maître de stage

- Saisir les coordonnées du maître de stage Stages > Entreprises >
- Saisir un maître de stage
   Stages > Maître de stage> 王雪

## Voir aussi

- ⇒ Entreprise
- ⇒ Stage

## Manuel numérique

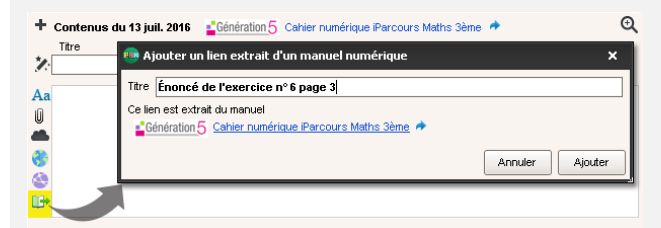

Nouveauté Les utilisateurs dont la base est hébergée chez Index Éducation et qui ont souscrit aux manuels numériques Génération 5 peuvent ajouter des liens directs vers les exercices.

## (loir aussi

⇒ Kiosque numérique

## Maquette

- ⇒ Bulletin de compétences
- ⇒ Bulletin de notes
- ⇒ Orientation
- ⇒ Relevé de notes

## Matériel

 Autoriser la réservation du matériel par...
 ... les professeurs et les personnels : Ressources > Professeurs ou Personnels > A, catégorie Réservation de salle et matériel, cocher Réserver des salles et des matériels pour ses cours et/ ou Réserver des salles et des matériels pour de nouveaux cours

... les utilisateurs administratifs : menu Fichier > Administration des utilisateurs, sélectionner le groupe et dans l'onglet EDT, Matériels, cocher Accéder aux matériels

## Réserver un matériel

Ressources > matériel > Q

Prérequis : l'administrateur doit vous avoir donné l'autorisation et désigné pour réserver du matériel (dans l'onglet Ressources > Mes données > 📯, catégorie Réservation de salle et matériel, autorisation(s) Réserver des salles et des matériels pour ses cours et/ou Réserver des salles et des matériels pour de nouveaux cours)

- 1. Ajouter les ressources qui utiliseront le matériel
- 2. Cliquer sur Rechercher
- 3. Déplacer le cadre vert sur un créneau qui débute en blanc (créneau avec des matériels disponibles)
- 4. Choisir une salle parmi les matériels disponibles à droite
- 5. Cliquer sur le bouton Créer le cours
- Saisir le matériel
  - Ressources > Matériels > ≡

## (loir aussi

⇒ Salle

## Matière

- Préciser les matières d'équivalence
  - Ressources > Matières > 🗮, colonne Équivalence

## (Joir aussi

- ⇔ EPI
- ⇒ LVE

#### Médecin

⇒ Infirmerie

## Mémo

- Consulter tous les mémos relatifs à un élève Ressources > Élèves > , onglet Vie scolaire
- Consulter un mémo sur la feuille d'appel 46 Cliquer sur l'icône
- Modifier la durée d'affichage des mémos sur la feuille d'appel
  - Menu Paramètres > ABSENCES ET APPELS > Options
- Rédiger un mémo à propos d'un élève 46
   Absences > Saisie> ➡, cliquer dans la colonne Mémos ou
   depuis la feuille d'appel des enseignants dans l'onglet
   Absences > Saisie> ➡, faire un clic droit sur l'élève concerné
   et lancer Créer un mémo

## Menus de la cantine

- Importer les menus depuis un fichier Excel 54 Chaque type de donnée (entrée, plat, accompagnement...) doit occuper une colonne ; copier les données et les coller [Ctrl + V] dans Communication > Menus > >>
- Saisir les menus de la cantine 54 Communication > Menus >
- Saisir les menus des repas du soir Communication > Menus > Prérequis : dans le menu Paramètres > ANNÉE SCOLAIRE > Demipension, cocher l'option Saisir les menus des repas du soir

## Messagerie électronique

Définir des profils de messagerie
 Le SPR peut paramétrer des profils pour que les utilisateurs
 récupèrent aisément les paramètres de connexion qui leur
 conviennent

Menu Assistance > Gérer les profils d'envoi d'e-mails

- Paramétrer la messagerie Menu Assistance > Paramètres e-mails et SMS
- Récupérer un profil défini par l'administrateur Menu Assistance > Paramètres e-mails et SMS, cliquer sur le bouton Récupérer un profil d'envoi d'e-mails

#### **Messagerie interne**

- ⇒ Discussion
- ⇒ Information
- ⇒ Sondage

## Mesure conservatoire

Saisir une mesure conservatoire
 Sanctions > Mesures conservatoires > I

## Mi-journée

Indiquer la mi-journée
 Menu Paramètres > ANNÉE SCOLAIRE > Mi-journée

## Mise à jour

La mise à jour de l'application est automatique : PRONOTE recherche les sous-versions disponibles et se met à jour lorsque l'application est fermée.

- Accéder aux paramètres Menu Assistance > Mise à jour Remarque : il est déconseillé de désactiver la mise à jour automatique.
- Modifier l'heure de mise à jour automatique du Serveur Administration Serveur , volet Mise à jour automatique
- Voir le détail des mises à jour Site Internet d'Index Éducation, rubrique PRONOTE > Mise à jour

Remarque : les utilisateurs inscrits à l'Espace client sont informés des mises à jour par e-mail

## **Mode administratif**

Mode de connexion réservé aux utilisateurs administratifs. Le nombre de connexions simultanées en Mode administratif est limité aux nombres d'utilisateurs acquis (5 par défaut).

## **Mode enseignant**

Mode de connexion réservé aux professeurs. Le nombre de connexions simultanées en Mode enseignant n'est pas limité.

## Mode vie scolaire

Mode de connexion réservé aux personnels se connectant uniquement en mode Vie scolaire et aux utilisateurs administratifs qui ne souhaitent pas se connecter en Mode administratif. Le nombre de connexions simultanées en Mode vie scolaire n'est pas limité.

## Mot de passe

Les mots de passe des professeurs, élèves, responsables, maîtres de stage, inspecteurs et personnels se connectant uniquement en Mode vie scolaire sont générés automatiquement par PRONOTE. Seuls les mots de passe des utilisateurs administratifs doivent être saisis par le SPR.

 Communiquer les identifiants et mots de passe aux utilisateurs

Impression pour remise en main propre (professeurs, responsables et élèves) : menu Fichier > Imprimer les mots de passe (document non modifiable)

Envoi par courrier ou e-mail : depuis la liste des professeurs, responsables, personnels ou inspecteurs, cliquer sur l'icône at sélectionner la lettre type Connexion (personnalisable dans Communication > Courriers) Envoi par SMS : depuis la liste des professeurs, responsables, personnels ou inspecteurs, cliquer sur l'icône et sélectionner le SMS type Connexion

- Définir la taille et la syntaxe des mots de passe Menu Paramètres > PRÉFÉRENCES > Sécurité
- Définir un mot de passe pour les utilisateurs du Mode administratif

Le mot de passe des utilisateurs du Mode administratif doit être défini par le SPR dans Fichier > Administration des utilisateurs >  $\mathbf{Q}^4$   Empêcher / autoriser la modification du mot de passe...
 ... pour les professeurs : Ressources > Professeurs > ??,
 catégorie Généralités, autorisation Modifier son identifiant de connexion et son mot de passe

... pour les utilisateurs administratifs : menu Fichier > Administration des utilisateurs > 💇, double-cliquer dans la colonne V. (verrouiller)

... pour tous les utilisateurs des Espaces (responsables, élèves, etc.) : Communication > PRONOTE.net, sélectionner l'Espace dans le menu déroulant et voir les options relatives au compte dans Options générales

- Forcer la personnalisation du mot de passe Pour les utilisateurs administratifs uniquement : menu Fichier > Administration des utilisateurs > Q<sup>4</sup>, double-cliquer dans la colonne
- Générer un nouveau mot de passe aléatoire Depuis la liste des professeurs, élèves, personnel, etc., sélectionner les utilisateurs concernés, faire un clic droit et lancer Affecter un mot de passe aléatoire
- Modifier son mot de passe
   Depuis le Client : menu Fichier > Utilitaires > Modifier le mot de passe 5
   Depuis les Espaces : rubrique Mon compte
- Récupérer les mots de passe de l'an dernier (pour les utilisateurs en Mode vie scolaire et administratif) Menu Fichier > Administration des utilisateurs, bouton Récupérer les utilisateurs
- Réinitialiser un mot de passe perdu
   Pour les élèves et les responsables uniquement : sur la page
   d'authentification de l'Espace, cliquer sur Récupérer son
   identifiant et son mot de passe
   Prérequis : des e-mails valides et l'option Autoriser la
   récupération, par e-mail, des mots de passe oubliés cochée
   dans Communication > PRONOTE.net > >, rubrique Options
   générales

Voir un mot de passe

Dans la liste des professeurs, responsables, etc., cliquer sur le bouton en pour afficher la colonne Mot de passe; si le mot de passe n'a pas été modifié par l'utilisateur, il s'affiche dans une infobulle au passage de la souris

## Motif

- Éditer les motifs d'absence 41
   Menu Paramètres > ABSENCES ET APPELS > Motifs d'absence
- Éditer les motifs de punition, sanction, incident, dossier scolaire, convocation Menu Paramètres > SANCTIONS > Motifs
- Éditer les motifs de retard 41 Menu Paramètres > ABSENCES ET APPELS > Motifs de retards
- Nouveauté Indiquer qu'un motif d'absence est confidentiel
   41

Menu Paramètres > ABSENCES ET APPELS > Motifs d'absence, colonne Publ. Les absences qui ont un motif Publ. = N ne sont pas publiées sur l'Espace Parents.

#### Motifs d'absence

| r Tri |         |                         |   |    |    |   |     |       |
|-------|---------|-------------------------|---|----|----|---|-----|-------|
|       | Code    | Libellé                 |   | RA | HE |   | Bul | Publ. |
| ÷Ν    | louveau | 1                       |   |    |    |   |     |       |
|       | СМ      | MALADIE AVEC CERTIFICAT | 0 | 0  | 0  | 0 | 0   | 0     |
|       | ML      | MALADIE SANS CERTIFICAT | 0 | N  | 0  | 0 | 0   | 0     |
|       | TR      | PROBLEME DE TRANSPORT   | 0 | N  | 0  | N | 0   | 0     |
|       | RF      | RAISON FAMILIALE        | 0 | N  | 0  | N | 0   | 0     |
|       | RA      | RDV ASSISTANTE SOCIALE  | 0 | 0  | N  | N | N   | N     |
|       | RC      | RDV COP                 | 0 | 0  | N  | N | 0   | 0     |

## Moyenne

- Arrondir la moyenne d'un service
   Notes > Saisie > , dans les paramètres en bas de l'écran,
   vous pouvez arrondir la moyenne de l'élève et/ou de la classe
   au point, au demi-point ou au dixième de point (arrondi
   supérieur ou le plus proche)
- Arrondir la moyenne générale annuelle Résultats > Classe > ), sélectionner Année dans le menu déroulant et sélectionner le mode d'arrondi en bas de l'écran
- Afficher le détail de calcul d'une moyenne
   Notes > Saisie > , double-cliquer sur la moyenne lorsque le curseur , apparaît
- Paramétrer la moyenne d'un service avec sous-service Notes > Saisie > , dans les paramètres en bas de l'écran, choisissez de faire la moyenne des sous-services ou des devoirs
- Paramétrer la moyenne générale
   Par défaut, la moyenne générale est la moyenne des
   moyennes trimestrielles générales ; pour la calculer à partir
   de la moyenne annuelle des services, dans Paramètres >
   PRÉFÉRENCES > Affichages, décocher l'option Ne pas afficher la
   moyenne annuelle des services dans les résultats par classe
- Voir la moyenne générale Résultats > Classe >

## (loir aussi

⇒ Coefficient

## **Multisélection**

• Sélectionner tous les éléments d'une liste 8 Utiliser le raccourci [Ctrl + A]

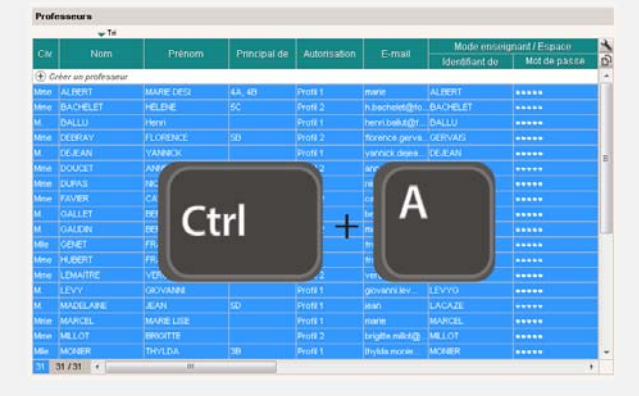

 Sélectionner des éléments qui se suivent dans une liste 8 Cliquer sur le premier élément puis maintenir la touche [Maj] enfoncée en cliquant sur le dernier élément de la sélection

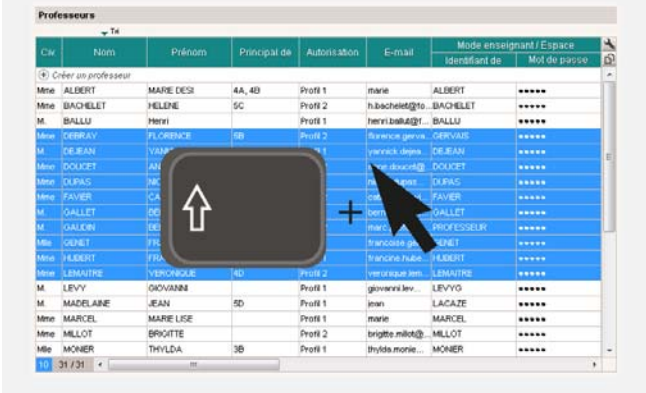

• Sélectionner des éléments non contigus dans une liste 8 Cliquer sur les différents éléments en maintenant la touche [Ctrl] enfoncée

Professeurs

| in the |                    |                                             |              |              |                  | Mode ensei     | gnant/Espace | 13 |
|--------|--------------------|---------------------------------------------|--------------|--------------|------------------|----------------|--------------|----|
|        |                    |                                             | Principal de | Autorisation |                  | Identifiant de | Mot de passe | Ď  |
| 6 و    | réer un professeur | i in an an an an an an an an an an an an an |              |              |                  | - manage       |              |    |
| Мле    | ALBERT             | MARE DESI                                   | 4A, 4B       | Profil 1     | marie            | ALBERT         |              | 11 |
| Mne    | BACHELET           | HELENE                                      | SC           | Profil 2     | h.bachelet@to.   | BACHELET       |              |    |
|        |                    | Henri                                       |              |              | henri babut (pt. |                |              |    |
| More   | DEBRAY             | FLORENCE                                    | 58           | Profil 2     | forence.gerva.   | GERVAIS        |              |    |
| м.     | DEJEAN             | VANN                                        |              | 1            | yannick dejea    | DEJEAN         |              | =  |
| Mate   | DOUCET             | AND                                         |              |              | mone.doucet@     | DOUCET         |              | 11 |
| Mitte  | DUPAS              | NOC                                         |              |              | ni tent          | DUPAS          | *****        |    |
|        |                    |                                             |              |              |                  |                |              |    |
| м.     | GALLET             | DER                                         | Tri          |              | bern             | GALLET         |              |    |
|        |                    | DCR                                         |              |              | marc.            | PROFESSEUR     |              |    |
| Mie    | GENET              | TRA                                         |              |              | trancoise get    | CENET          |              |    |
| Mite   | HUDERT             | FRA                                         |              |              | francine.hube.   | HJUERT         |              |    |
| Mite   | LEMAITRE           | VERONIQUE                                   | 4D           | Profil 2     | veronique Jem.   | LEMAITRE       |              |    |
|        |                    |                                             |              |              |                  |                |              |    |
| м.     | MADELAINE          | JEAN                                        | 50           | Profil 1     | jean             | LACAZE         |              |    |
| Meter  | MARCEL             | MARE LISE                                   |              | Profil 1     |                  | MARCEL         |              |    |
| Metro  | MILLOT             | BRIGHTE                                     |              | Profil 2     | brighte milotice | MULOT          | *****        |    |
| Mie    | MONER              | THYLDA                                      | 38           | Profil 1     | thylds.monie     | MONER          |              | -  |
| 6 5    | 31/31 +            | ere .                                       |              |              |                  |                | 1            |    |

#### Netsynchro

#### • Importer les élèves depuis Netsynchro

Menu Fichier > IMPORTS / EXPORTS > SIECLE > Récupérer les données des élèves et cocher Depuis Netsynchro en bas de la fenêtre qui s'affiche

## Notation

Pour saisir les notes, un devoir a été créé au préalable.

- Copier un tableau de notes dans Excel Notes > Saisie par classe > , cliquer sur le bouton en haut à droite du tableau et [Ctrl + V] dans Excel

|   | _                 |      |   |                           |                        |
|---|-------------------|------|---|---------------------------|------------------------|
|   | A                 | В    | С | Devoir 4B MIL ANGLAIS LV2 | du 01/09/16 👔          |
| 1 | Nom               | Note |   | 🖵 Tri                     |                        |
| 2 | BERTHET Adrien    | 12   |   | 20 élèves                 | Notes 🌛                |
| 3 | BIDAULT Sebastien | 20   |   | BERTHET Adrien            | r <mark>ت</mark> 12,00 |
| 4 | BOURDIN Aurelien  | 14   |   | BIDAULT Sebastien         | 20,00 🔨                |
| 5 |                   | 12   |   | BOURDIN Aurelien          | 14,00                  |
| 6 |                   | C 13 |   | CLEMENT Florine           | 12,00                  |
| 7 | Ctrl 💶            |      |   | DELAGE Elodie             | 13,00                  |
| - |                   | 15   |   | DUBUS Martin              | 15,00                  |
| 8 |                   | 16   |   | FAYOLLE Clelia            | 16,00                  |
| 9 | FOURNIER Anthony  | 17   |   | FOURNIED Anthony          | 47.00                  |

#### (Joir aussi

- ⇒ Barème
- ⇔ Bonus
- ⇒ Devoir
- ⇒ Moyenne
- ⇒ Période de notation

## Notification

Activer/désactiver les notifications

Menu Paramètres > PRÉFÉRENCES > Communication

## Orientation

 Donner l'autorisation de saisir les orientations...
 ... à un utilisateur en mode Administratif : menu Fichier > Administration des utilisateurs, affichage Q<sup>e</sup>, rubrique Notes/ Résultats, cocher Accéder aux orientations, Affecter des orientations

... à un professeur : Ressources > Professeurs >  $\mathbf{Q}$ , rubrique Résultats / Orientations, cocher Saisir les orientations (seul le professeur principal d'une classe peut saisir les orientations)

⇒Autorisations des utilisateurs

- Définir la maquette de la fiche d'orientation 26 Résultats > Orientations > 2
- Envoyer un courrier aux parents qui n'ont pas saisi les vœux dans l'Espace Parents

Résultats > Orientations > **⊇**<sup>=</sup>, **menu** Extraire > Extraire les responsables des élèves sans vœux d'orientation ; **une fois basculé sur la liste des responsables, les sélectionner** [Ctrl + A] **et cliquer sur l'icône** ⋈

- Faire figurer les orientations sur le bulletin Bulletins > Maquettes > 22, onglet Pied de bulletin, encadré Orientations
- Permettre aux familles de saisir les vœux d'orientation depuis l'Espace Parents
   Communication > PRONOTE.net > \equiv sélectionner Espace
   Parents dans le menu déroulant, puis Vœux et décisions dans l'arborescence, cocher les classes concernées et définir les dates de saisie
- **Remplir la fiche d'orientation** Résultats > Orientations > **2**
- Saisir les orientations possibles
   Menu Paramètres > ORIENTATIONS > Orientations par niveau

## **PAI/PAS/PPS/PPRE**

 Gérer les projets d'accompagnement Ressources > Élèves > in, onglet Identité, cliquer sur le crayon, onglet Projet d'accompagnement

## **Parcours éducatifs**

 Nouveauté Faire figurer les parcours éducatifs sur la maquette du bulletin...
 ... de notes : Bulletins > Maquettes > 20, onglet Pied de

... de notes : Bulletins > Maquettes > 22, ongiet Pied de bulletin, encadré Parcours éducatifs ... de compétences : Compétences > Bulletin de compétences > 22, onglet Pied de bulletin, encadré Parcours éducatifs

- Nouveauté Saisir un projet 20 Ressources > Élèves > in, onglet Parcours éducatifs
- Nouveauté Saisir les appréciations des parcours éducatifs sur les bulletins...

... de notes : Bulletins > Saisie des appréciations > ... de compétences : Compétences > Bulletin de compétences > a

#### **Parents**

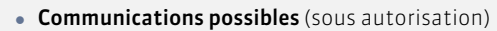

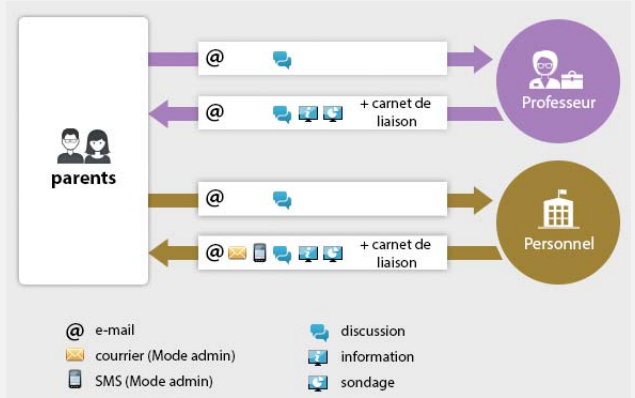

 Envoyer un seul bulletin/courrier/SMS pour les parents habitant à la même adresse 18

Ressources > Responsable**s > 臣, menu**Éditer > Réinitialiser tous les destinataires > Bulletin et courrier **ou** SMS

Transmettre les identifiants et mots de passe pour accéder à l'Espace Parents

⇔Mot de passe

## (Joir aussi

- ⇔ Coordonnées
- ⇒ Espaces
- ⇒ Préférences de contact

## PDF

Générer un PDF
 Cliquer sur l'icône dans la barre d'outils et sélectionner
 PDF comme Type de sortie

## Période de notation

 Clôturer la saisie des notes Ressources > Classes > A, cliquer sur le crayon en haut de la colonne Notes

 Définir les périodes de notations Menu Paramètres > ANNÉE SCOLAIRE > Périodes officielles

## Permanence

- Faire l'appel en permanence
   Absences > Feuilles d'appel des permanences et des
   personnels > ©
- Mettre les élèves des cours annulés en permanence Depuis EDT, sélectionner le cours sur l'emploi du temps de la classe, faire un clic droit et lancer Mettre en permanence

## Personnels

 Consulter la liste des personnels Ressources > Personnels > \\equiv \equiv \equ

## Communications possibles (sous autorisation) @ 🔤 🗍 💐 🗊 🚍 🖬 🖄 💼 @ 🔤 🖥 🔜 📰 📰 🚺 -i @ 🔤 🗍 🔜 👰 📮 🔳 💟 @ 🔤 🚦 🔜 🗊 Ħ personnel @ 🔤 🗍 🍡 🟹 🜍 19 + carnet de liaison depuis le Clien @ @ 🔤 📄 Uniquement depuis le Client Par retour de mail @ 🔤 📮 E Mail uniquement depuis le Client Par retour de mail = casier numérique @ e-mail 🥁 courrier (Mode admin) alerte (groupe Administration uniquement) 1 SMS (Mode admin) contact de la vie scolaire 0 discussion mémo (Mode admin) information Sondage

## **Photos**

#### • Affecter automatiquement les photos

Menu Fichier > IMPORTS / EXPORTS > Autres imports/exports > Importer et attribuer automatiquement les photos Prérequis : toutes les photos sont regroupées dans un même dossier et nommées de manière systématique (numéro national, nom\_prenom, etc.)

- Affecter une photo manuellement
   Depuis l'un des trombinoscopes ou depuis une fiche 또함, double-cliquer sur l'élève ou le professeur
- Exporter les photos Menu Fichier > IMPORTS / EXPORTS > Autres imports/exports > Exporter les photos des élèves / des professeurs / des personnels
- Récupérer les photos de l'année précédente
   ⇒Récupérer des données d'une autre base PRONOTE
- Retoucher une photo
   Depuis la liste des élèves ou des professeurs, sélectionner la
   ressource concernée, faire un clic droit et lancer Modifier >
   Photos > Retoucher la photo
- Supprimer une photo
   Depuis la liste des élèves ou des professeurs, sélectionner la
   ressource concernée, faire un clic droit et lancer Modifier >
   Photos > Supprimer la photo des professeurs / élèves
   sélectionnés

(/oir aussi ⇔Trombinoscope

## **Pièce jointe**

On peut joindre des documents aux cahiers de texte, progressions, devoirs, évaluations de compétences, dossiers médicaux, dispenses, punitions, sanctions, incidents, mesures conservatoires, fiches de stage, dossiers de vie scolaire, discussions, informations, agendas, etc.

- Joindre un document Cliquer sur le trombone ou dans la colonne correspondante
- Modifier la taille maximale des pièces jointes ajoutées...
   ... depuis le cahier de textes : en fonction du profil des professeurs dans Ressources > Professeurs > Q, catégorie Cahier de textes

... via toutes les autres fonctionnalités (casier numérique inclus) : menu Paramètres > PRÉFÉRENCES > Communication, encadré Documents joints

## **Police**

- Modifier la taille de la police dans les listes Menu Paramètres > Préférences > Affichages
- Modifier la taille par défaut de la police dans les cahiers de textes

Menu Paramètres > PRÉFÉRENCES > Cahier de textes

## Pondération

Pondérer les notes extrêmes

Notes > Saisie > 🐝, cocher Pondérer la note la + haute et/ou la + basse dans les paramètres en bas de l'écran

## Préférences de contact

Les préférences de contact correspondent aux moyens de communication qu'un utilisateur peut utiliser via PRONOTE. Elles se modifient directement dans la fiche de l'utilisateur et peuvent être modifiées en multisélection.

 Autoriser / interdire à un utilisateur à /de modifier ses préférences de contact

... pour un professeur : Ressources > Professeurs > ? rubrique Généralités, cocher / décocher Modifier ses informations personnelles

... pour un personnel se connectant uniquement en Mode vie scolaire : Ressources > Personnels > @, rubrique Généralités, cocher / décocher Modifier ses informations personnelles 32

 Autoriser l'envoi d'e-mails à l'établissement depuis un Espace

Communication > PRONOTE.net > ≡, sélectionner l'Espace Parents / Élèves / Entreprises / Académie dans le menu déroulant, cliquer sur Options générales dans l'arborescence et cocher Autoriser l'envoi d'e-mails à l'établissement Prérequis : les adresses e-mails de l'établissement (webmaster et/ou secrétariat) ont été saisies dans les Paramètres communs de PRONOTE.net

 Contacter un seul responsable lorsque les deux responsables habitent à la même adresse

Depuis la liste des responsables, lancer la commande Éditer > Réinitialiser tous les destinataires

Seul le premier responsable sera destinataire des courriers / SMS sauf si le second responsable a une adresse différente : dans ce cas, les deux responsables sont destinataires des courriers / SMS

- Indiquer les moyens de communication possibles
  - ... pour un professeur : Ressources > Professeurs > 🔚
  - ... pour un personnel : Ressources > Personnels > 🔚

... pour un élève : Ressources > Élèves > , onglet Identité ... pour un responsable : Ressources > Élèves > , onglet Responsables Remarque : si des éléments sont cochés pour le deuxième responsable, celui-ci devient destinataire, même s'il habite à la même adresse que le premier responsable ... pour un maître de stage : Stages > Maîtres de stage > 🖽

- ... pour un inspecteur : Ressources > Inspecteur > E
- Interdire les discussions pour tous les utilisateurs Menu Paramètres > PRÉFÉRENCES > Communication, décocher Activer les discussions

#### Préparer l'année suivante

⇒ Fichier de préparation de rentrée

#### **Professeur**

- Autoriser / interdire une action aux professeurs Ressources > Professeurs > ♀
   Prérequis : le profil correspondant a été attribué aux professeurs depuis la liste
   Autorisations des utilisateurs
- Communications possibles (sous autorisation)

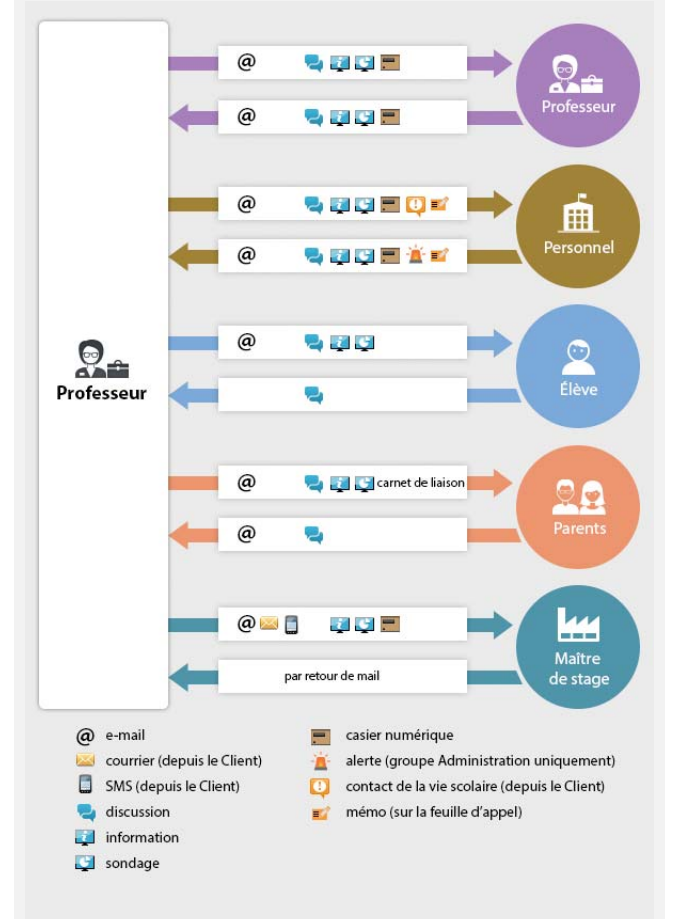

- Créer un professeur dans la base Ressources > Professeurs > \implies
- Importer les professeurs depuis un fichier Excel Sélectionner et copier [Ctrl + C] les données du fichier Excel, puis les coller [Ctrl + V] dans la liste des professeurs
   ⇒ Excel

(loir aussi

- ⇒ Communication
- ⇒ Préférences de contact

## Professeur principal

Un professeur doit être désigné comme professeur principal pour faire certaines actions (accéder au mode conseil de classe, saisir les appréciations générales, modifier les photos, modifier la maquette des relevés et bulletins, etc.).

- Désigner le professeur principal d'une classe Ressources > Classes > ≡, colonne Prof. principal Ou Ressources > Professeurs > ≡, colonne Principal de
- Mentionner le professeur principal sur le bulletin Bulletins > Maquettes > , onglet En-tête de bulletin, encadré En-tête classe, cocher Professeur principal

## **Profil d'autorisation**

⇒ Autorisations des utilisateurs

## Projet d'accompagnement

⇒ PAI/PAS/PPS/PPRE

#### **PRONOTE.net**

⇒ Espaces

## Progression

Affecter une progression au cahier de textes
 Depuis la progression : Cahier de textes > Saisie > []] ou
 Cahier de textes > Progression > [], cliquer-glisser un
 contenu sur un cours
 Depuis le cahier de textes : Cahier de textes > Saisie > [],

cliquer sur l'icône crayon > Affecter un contenu de progression

- Nouveauté Ajouter un travail à faire dans une progression Cahier de textes > Progressions > , sélectionner le dossier concerné, faire un clic droit et lancer la commande Ajouter un travail à faire
  - Culture littéraire et artistique 3EME
     Culture littéraires et de formation personnelle
     Seraconter, se construire
     Se raconter, se représenter
     W Le pacte autobiographique et la quête de vérité : étude d'incipits
     W Exercice d'écriture : se présenter
     Vivre en société, participer à la société
     Dénoncer les travers de la société
     W Fables de La Fontaine, fables d'Anouilh : étude comparative
- Consulter la bibliothèque des progressions Cahier de textes > Progressions > IIN
- Créer une progression
   Cahier de textes > Progressions > Implier
- Enrichir une progression à partir du cahier de textes Cahier de textes > Saisie > Q, faire un clic droit sur le cours et lancer Ajouter le contenu du cours dans une progression
- Partager les progressions
   Cahier de textes > Progressions > , cliquer sur le bouton et double-cliquer dans la colonne pour ajouter la progression dans la bibliothèque des progressions (les autres professeurs peuvent la récupérer) ou dans la colonne pour la partager avec d'autres professeurs nommément (ils peuvent la modifier)

Récupérer les progressions de l'an dernier

En Mode administratif : menu Fichier > IMPORTS / EXPORTS > PRONOTE > Récupérer les données d'une base PRONOTE, désigner le fichier de préparation de rentrée et cocher Progressions

En Mode enseignant : depuis la base qui contient les progressions, menu Fichier > Export et récupération de données > Sauvegarder mes ressources pédagogiques dans un fichier ; pour les récupérer dans une nouvelle base, lancer la commande Fichier > Export et récupération de données > Récupérer mes ressources pédagogiques, désigner le fichier et cocher Progressions

⇒Récupérer des données d'une autre base PRONOTE

## Publipostage

- ⇒ Courrier
- ⇔ SMS

## Punition

- Prévenir les parents d'une punition (par courrier, mail, SMS ou publication sur l'Espace Parents)
   Sanctions > Punitions > , sélectionner une punition, rubrique Prévenir les responsables
- Saisir une punition60
   Sanctions > Punitions > Implementation
- Saisir une punition depuis la feuille d'appel Absences > Saisie > ≣<sup>\*</sup>, onglet Appel et suivi, colonne Punitions

#### (Joir aussi

⇒ Sanction

## Q1/Q2

⇒ Semaine A / semaine B

## QCM

- Créer un QCM
   QCM > Mes QCM > ➡
- Donner le QCM comme un devoir noté QCM > Mes QCM > , faire un clic droit sur un QCM et lancer Associer le QCM à un nouveau devoir ou depuis Notes > Saisie > , dans la fenêtre de création d'un devoir
- Donner le QCM comme un travail à faire à la maison (non noté ou note indicative ne comptant pas dans la moyenne) QCM > Mes QCM > , faire un clic droit sur un QCM et lancer Associer le QCM à un cahier de textes Ou depuis Cahier de textes > Saisie
- Organiser le rattrapage d'un QCM QCM > Mes QCM > ➡, onglet Résultats, sélectionner les élèves concernés par le rattrapage, faire un clic droit et lancer Permettre aux élèves sélectionnés de refaire le devoir (noté) ou Redonner le travail à faire aux élèves sélectionnés (devoir non noté ou note qui ne compte pas dans la moyenne)
- Partager un QCM
  - QCM > Mes QCM > P, double-cliquer dans la dernière colonne pour mettre le QCM à disposition dans la bibliothèque des QCM
- Récupérer un QCM existant QCM > Bibliothèque de l'établissement > IIN, faire un clic droit sur un QCM et lancer Copier dans "Mes QCM"
- Simuler la vision de l'élève QCM > Mes QCM > ➡, sélectionner un QCM, faire un clic droit et lancer Simuler la vision élève

## Voir les résultats d'un QCM

QCM > Mes QCM > , onglet Résultats pour le tableau récapitulatif ; faire un clic droit sur un élève et lancer Voir la copie de l'élève pour voir le détail des réponses

#### **RA (Régler Administrativement)**

 Régler administrativement une absence ou un retard 50 Absences > Saisie > ≡, cocher la case RA

#### **Raccourcis clavier**

| Ctrl + A | Pour sélectionner toutes les données de la<br>liste                                                        |
|----------|----------------------------------------------------------------------------------------------------|
| Ctrl + C | Pour copier une donnée                                                                                     |
| Ctrl + E | Pour enregistrer (en mode Usage exclusif ou en version Monoposte)                                          |
| Ctrl + I | Pour lancer une impression                                                                                 |
| Ctrl + O | Pour <b>o</b> uvrir une base                                                                               |
| Ctrl + Q | Pour quitter l'application                                                                                 |
| Ctrl + T | Pour retrouver toutes les données d'une liste après une extraction                                         |
| Ctrl + V | Pour coller les données                                                                                    |
| Ctrl + X | Pour extraire la sélection, c'est-à-dire afficher<br>uniquement les données sélectionnées dans<br>la liste |

## Rang de l'élève

⇒ Classement de l'élève

#### Rattrapage

• Rattrapage d'un QCM

QCM > Mes QCM > , onglet Résultats, sélectionner les élèves concernés par le rattrapage, faire un clic droit et lancer Permettre aux élèves sélectionnés de refaire le devoir (noté) ou Redonner le travail à faire aux élèves sélectionnés (devoir non noté ou note qui ne compte pas dans la moyenne)

#### Récupérer des données d'une autre base PRONOTE

 Récupérer des élèves d'une base A dans une base B Depuis la base A : Fichier > IMPORTS / EXPORTS > PRONOTE > Exporter dans un fichier les données des élèves sélectionnés Depuis la base B : Fichier > IMPORTS / EXPORTS > PRONOTE > Importer les élèves envoyés par un autre établissement

- Récupérer des données d'une autre base PRONOTE Menu Fichier > IMPORTS / EXPORTS > PRONOTE > Récupérer les données d'une base PRONOTE, désigner le fichier de préparation de rentrée et cocher les éléments à récupérer Prérequis : un fichier de préparation a été généré depuis la base dont vous souhaitez récupérer les données
  - ⇒Fichier de préparation de rentrée

| Récupérer les données d'une                                             | base PRONOTE de l'ann 🗙            |
|-------------------------------------------------------------------------|------------------------------------|
| Cocher toutes les données                                               |                                    |
| A Autorisations                                                         | •                                  |
| Autorisations     Personnels                                            |                                    |
| Professeurs                                                             | *                                  |
|                                                                         |                                    |
| Maquettes de bulletin                                                   |                                    |
| Maquettes de relevé                                                     |                                    |
| Appréciations de l'assistant                                            | t de saisie                        |
| Mentions                                                                |                                    |
| Regroupements du bulletin                                               |                                    |
|                                                                         |                                    |
| SMS types                                                               |                                    |
| Lettres types                                                           |                                    |
| Messages archivés                                                       |                                    |
| ✓ Compétences                                                           |                                    |
| 🗹 Compétences personnalisé                                              | es                                 |
| 🗹 Évaluations des élèves                                                |                                    |
| ✓ ✓ Niveaux d'acquisition des él                                        | lèves dans les items et les co     |
| 🗹 Acquis / Non Acquis                                                   |                                    |
| Presque Acquis / En cou                                                 | urs d'acquisition / Début d'acq    |
| Certificats                                                             |                                    |
| Éléments de programme                                                   |                                    |
| 🕨 🗹 E-mail                                                              |                                    |
| Établissement                                                           |                                    |
| En-têtes                                                                |                                    |
| ✓ Identité                                                              |                                    |
| Identifiants et mots de passe de                                        | e PRONOTE                          |
| Identifiants ENT/CAS                                                    |                                    |
| i-Manuels Nathan                                                        |                                    |
| Inspecteurs pédagogiques                                                |                                    |
| ✓ Liste des aliments                                                    |                                    |
| ■ ✓ Notations                                                           |                                    |
| Coefficient des services                                                |                                    |
| Jeux des coetticients                                                   |                                    |
| Periodes de notation persor                                             | Inalisees                          |
| Simulations                                                             |                                    |
| <ul> <li>Orientations</li> <li>Deveeuve áduectife des álàuse</li> </ul> |                                    |
| Parcours educatils des eleves                                           |                                    |
| Prioros                                                                 |                                    |
|                                                                         |                                    |
|                                                                         |                                    |
| Ressources pedagogique                                                  |                                    |
| Stuge Fotrenrises et maîtres de st                                      | 2906                               |
| Children de stage                                                       | ages                               |
| States                                                                  |                                    |
| Suivi pluriannuel                                                       |                                    |
| ✓ Vie scolaire                                                          |                                    |
| Motifs d'absences et retard                                             | s                                  |
| Sanctions avec sursis en o                                              | ours                               |
| Motifs de sanctions et de n                                             | unitions                           |
| Actes et Symptômes médic                                                | aux                                |
| <ul> <li>Autorisations de sortie</li> </ul>                             |                                    |
| Dossier de vie scolaire                                                 |                                    |
| Mémos de la vie scolaire                                                |                                    |
| Infos médicales                                                         | ~                                  |
| Pour récupérer les utilisateurs, utilise                                | z la commande :                    |
| Fichier > Administration des utilisa                                    | teurs > Récupérer les utilisateurs |
|                                                                         | Annuler Valider                    |
|                                                                         |                                    |

## Redoublant

- Faire figurer la mention Redoublant sur le bulletin Bulletins > Maquettes > 2, onglet En-tête de bulletin, encadré En-tête élève, cocher Redoublant
- Indiquer qu'un élève est redoublant 16 Ressources > Élèves > in, onglet Identité, cliquer sur le crayon de Scolarité, onglet Année en cours, cocher Redoublant

## **Régime des élèves**

- ⇒ Demi-pension
- ⇔ Internat

#### **Relevé de notes**

- Affecter une maquette de relevé de notes à une classe Notes > Relevé de notes > ma
- Définir la maquette du relevé de notes Notes > Relevé de notes > 22
- Imprimer les relevés de notes Notes > Relevé de notes >
- Publier les relevés de notes sur les Espaces Communication > PRONOTE.net > \equiv , sélectionner Espace Parents ou Espace Élèves dans le menu déroulant, puis Relevé de notes dans l'arborescence
- Saisir les appréciations Notes > Relevé de notes > T

## Remplaçant

- Permettre au remplaçant de noter
   Ressources > Professeurs > 🖀, ajouter le professeur
   remplaçant comme co-enseignant dans les services du
   professeur absent (clic droit, Modifier les services
   sélectionnés > Ajouter un co-enseignant)
- Permettre au remplaçant de saisir le cahier de textes et de faire l'appel

Depuis EDT, ajouter le remplaçant aux cours qu'il assure, et signaler les cours comme cours de co-enseignement (liste des cours, colonne Co.)

#### Réservation

- ⇒ Matériel
- ⇒ Salle

#### Responsable

⇒ Parents

#### **Ressources pédagogiques**

- Joindre une ressource pédagogique au cahier de textes Lors de la saisie du cahier de textes, cliquer sur le trombone
- Mettre des ressources pédagogiques en ligne (sans lien avec le cahier de textes)

Cahier de textes > Ressources pédagogiques > 🔰

- Sauvegarder ses ressources pédagogiques
- Connecté en Mode enseignant à la base qui contient les ressources, menu Fichier > Export et récupération de données > Sauvegarder mes ressources pédagogiques dans un fichier ; les documents sont consultables dans le dossier DocJoint ; pour les récupérer dans une nouvelle base en lançant la commande Fichier > Export et récupération de données > Récupérer mes ressources pédagogiques depuis une sauvegarde

## Voir aussi

⇔ Cloud

#### Retard

- Consulter la liste des retards Absences > Saisie > \\equiv \equiv \eq
- Éditer les motifs de retard Menu Paramètres > ABSENCES ET APPELS > Motif de retard
- Modifier la durée par défaut des retards Menu Paramètres > ABSENCES ET APPELS > Options
- Régler administrativement un retard Absences > Saisie > ≡, cocher la case RA
- Saisir un retard
   Sur la feuille d'appel : Absences > Saisie > ≣ Sur la grille d'emploi du temps : Absences > Saisie > ₩ 43

## Retenue

⇒ Punition

## RNE

 Renseigner le numéro RNE de l'établissement Menu Paramètres > ÉTABLISSEMENT > Identité

## Salle

 Autoriser la réservation des salles par...
 ... les professeurs et les personnels : Ressources > Professeurs ou Personnels > ?, catégorie Réservation de salle et matériel, cocher Réserver des salles et des matériels pour ses cours et/ ou Réserver des salles et des matériels pour de nouveaux cours

... les utilisateurs administratifs : menu Fichier > Administration des utilisateurs, sélectionner le groupe et dans l'onglet EDT, Matériels, cocher Accéder aux matériels

#### Réserver une salle

Ressources > Salles > Q Prérequis : l'administrateur doit vous avoir donné l'autorisation et désigné pour réserver une salle (dans l'onglet Ressources > Mes données > Q, catégorie Réservation de salle et matériel, autorisation(s) Réserver des salles et des matériels pour ses cours et/ou Réserver des salles et des matériels pour de nouveaux cours)

- 1. Ajouter les ressources qui occuperont la salle
- 2. Cliquer sur Rechercher
- Déplacer le cadre vert sur un créneau qui débute en blanc (créneau avec des salles disponibles)
- 4. Choisir une salle parmi les salles disponibles à droite
- 5. Cliquer sur le bouton Créer le cours
- Saisir les salles Ressources > Salles > \implies

## Voir aussi

Matériel

## Sanction

#### • Imprimer un registre anonyme des sanctions

Sanctions > Sanctions > ≡, sélectionner la période, cliquer sur l'icône ⊖ et dans la fenêtre d'impression, sélectionner Registre anonyme des sanctions

- Prévenir les parents d'une sanction (par courrier, mail, SMS ou publication sur l'Espace Parents)
   Sanctions > Sanctions > \$\$, sélectionner une punition, rubrique Prévenir les responsables
- Saisir une sanction
   Sanctions > Sanctions > Implementations

## (loir aussi

- ⇒ Mesure conservatoire
- ⇒ Punition

#### Santé

- ⇒ Allergie
- ⇒ Infirmerie

#### SAV

⇒ Assistance

#### Semaine A / semaine B

- Changer le nom des semaines (Q1/Q2, A/B) Menu Paramètres > ANNÉE SCOLAIRE > Calendrier
- Modifier l'alternance des semaines Menu Paramètres > ANNÉE SCOLAIRE > Calendrier, doublecliquer pour passer une semaine 1 en semaine 2 et vice-versa

## Service de notation

- Créer un service en lien avec un cours Créer le cours dans EDT ; PRONOTE génère automatiquement les services des cours existants
- Créer un service sans lien avec un cours Ressources > Classes > 27, cliquer sur Créer un service Prérequis : la matière a été créée
- Désactiver un service de notation
   Ressources > Classes > 77, double-cliquer sur la puce du
   service correspondant pour la faire passer du vert au gris
   Prérequis : les devoirs rattachés à ce service doivent être
   supprimés ou changés de service
- Rattacher un service en groupe à un service en classe entière S'assurer qu'il existe un service en classe entière et, au besoin, le créer. Sélectionner le service en groupe, faire un clic droit et lancer Rattacher le service en groupe
- Transformer deux services de notation en un seul Conserver et modifier l'un des deux services (A), transférer les éventuels devoirs sur ce service A et désactiver le service B

(loir aussi

#### ⇒ Devoir

⇒ Sous-service de notation

## SIECLE

 Mettre à jour les élèves depuis SIECLE Menu Fichier > IMPORTS / EXPORTS > SIECLE > Récupérer les données des élèves et désigner les fichiers \*.xml récupérés sur SIECLE

- Récupérer le code SIECLE des élèves (pour export LSL) Menu Fichier > IMPORTS / EXPORTS > SIECLE > Récupérer les identifiants des élèves (pour les exports vers LSL)
- Récupérer le code SIECLE des matières (pour export LSL) Menu Fichier > IMPORTS / EXPORTS > SIECLE > Mettre à jour les codifications et désigner le fichier ExportXML\_Nomenclature.zip
- Remonter les élèves vers SIECLE (pour les établissements privés uniquement)

Menu Fichier > IMPORTS / EXPORTS > SIECLE > Exporter les élèves ; le fichier \*.xml généré doit ensuite être importé dans SIECLE

## Signature

- Définir une signature Menu Paramètres > ÉTABLISSEMENT > Signatures
- Insérer une signature en bas d'un bulletin Bulletins > Maquettes > , onglet Pied de bulletin, encadré Fonction du signataire
- Insérer une signature en bas d'un courrier Communication > Courriers > , sélectionner la lettre type et cliquer sur le bouton Insérer > Signatures

## SMS

L'établissement doit être inscrit au service d'envoi des SMS pour que les utilisateurs puissent envoyer des SMS depuis PRONOTE.

- Éditer un SMS type Communication > SMS >
- Envoyer un SMS Cliquer sur l'icône 
  ; les SMS types disponibles sont fonction de l'affichage
- Envoyer un seul SMS aux parents qui habitent à la même adresse

**Depuis la liste des responsables, lancer la commande** Éditer > *Réinitialiser tous les destinataires* > SMS **(toujours valable par la suite)** 

- Modifier l'indicatif ajouté devant les numéros de téléphone Menu Paramètres > PRÉFÉRENCES > Communication
- Prévenir les parents des absences par SMS Absences > Publipostage > 1
- Récupérer les SMS types de l'année dernière
   ⇒Récupérer des données d'une autre base PRONOTE
- S'inscrire au service d'envoi de SMS Retourner à Index Éducation le formulaire d'inscription SMS, disponible depuis le menu Fichier > Imprimer le formulaire d'inscription pour l'envoi de SMS Une fois l'inscription confirmée, il faut mettre la licence à jour avec la commande Fichier > Utilitaires > Enregistrer automatiquement votre licence
- Vérifier qu'un SMS a bien été reçu Communication > SMS > , bouton Mettre à jour l'état des SMS et trier sur la colonne souhaitée

## Voir aussi

- ⇒ Coordonnées
- ⇒ Indicatif téléphonique
- ⇒ Préférences de contact

## Socle commun

⇒ Compétences

## Sondage

- Effectuer un sondage 70 Depuis une liste de ressources, sélectionner les ressources concernées, puis cliquer sur l'icône 😭
- Voir les résultats d'un sondage 71
   Communication > Messagerie > , sélectionner un sondage et cliquer sur l'onglet Retours

## (Joir aussi

⇒ Liste de diffusion

## Sous-service de notation

- Afficher les sous-services sur le bulletin Bulletins > Maquettes > ➡, cliquer sur la roue dentée ➡ et cocher Afficher les sous-services
- Créer un sous-service
   Ressources > Classes > 27, sélectionner le service, faire un clic
   droit et lancer Créer un sous-service
- Empêcher les professeurs de créer leurs sous-services Ressources > Professeurs > @, catégorie Services et Notations, décocher Créer des sous-services

## SPR

Le SPR est le superviseur de PRONOTE. Il a toutes les autorisations. Les actions sur la base de données lui sont réservées.

## Stage

- Créer un stage Stages > Stagiaires > **正**, bouton Créer un stage pour l'élève
- Définir une session de stage Stages > Sessions de stage > \≡
- Interrompre un stage
   Stages > Stagiaires > E, cliquer sur le crayon pour éditer la fiche de stage et cocher Interrompu
- Prolonger le stage d'une année précédente Stages > Anciens stages > ≡, sélectionner le stage à prolonger, faire un clic droit et lancer Affecter une session de stage Prérequis : une nouvelle session de stage a été créée
- Récupérer les stages d'une année précédente
   ⇒Récupérer des données d'une autre base PRONOTE
- Remplir la fiche de stage
   Stages > Stagiaires > , cliquer sur l'icône du crayon pour éditer la fiche de stage
- Saisir et/ou valider un offre de stage Stages > Entreprises > imm

## (Joir aussi

- ⇒ Convention de stage
- ⇒ Entreprise
- ⇒ Maître de stage

## **STSWEB**

 Récupérer les données de STSWEB Menu Fichier > IMPORTS / EXPORTS > STSWEB > Récupérer des données

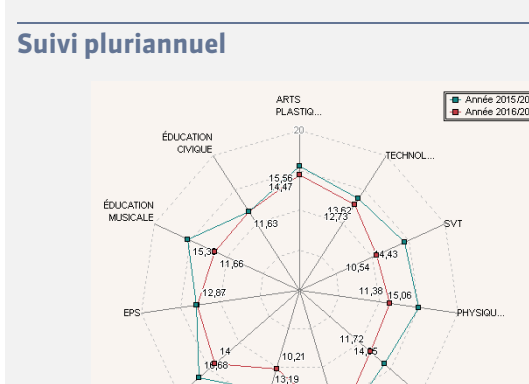

Nouveauté Les notes des années précédentes peuvent être consultées sous forme de graphe, depuis l'onglet Résultats > Suivi pluriannuel > 圖 (icône ★ en haut à droite).

- Consulter le suivi pluriannuel Ressources > Élèves > > Suivi pluriannuel
- Récupérer les notes de l'année précédente
   ⇒Récupérer des données d'une autre base PRONOTE

#### Supprimer une donnée

FRANÇAI

Seules les données inutilisées peuvent être supprimées.

• Supprimer une donnée d'une liste Sélectionner la donnée et utiliser la touche [Suppr.] du clavier ou faire un clic droit et lancer Supprimer

#### **Tableur**

⇒ Excel

## Taille

- ⇒ Appréciations
- ⇔ Pièce jointe
- ⇒ Police

## Téléphone

 Définir le format des numéros de téléphone Menu Paramètres > PRÉFÉRENCES > Communication

## Travail à faire (à la maison)

#### Travail à effectuer

| ~                                             |                  |        |                                   |       |        |
|-----------------------------------------------|------------------|--------|-----------------------------------|-------|--------|
| Description                                   | Pour le          | Élèves | Mode de rendu                     | Durée | Niveau |
| 🕀 Ajouter un ti                               | ravail à faire   |        |                                   |       |        |
| Exercices nº 3<br>et 4 p. 26                  | mer. 14<br>sept. | Tous   | À déposer dans<br>l'Espace Élèves | 15mn  | Moyen  |
| Leçon du jour<br>sur le théorème<br>de Thalès | mer. 14<br>sept. | Tous   | Aucun rendu prévu                 | 10mn  | Facile |

Nouveauté L'interface a été simplifiée.

- 3 colonnes ajoutées :
- Durée et Niveau aident à évaluer la charge de travail;

- Mode de rendu permet entre autres un rendu via l'Espace Élèves.

 Donner du travail à faire à la maison à certains élèves seulement Saisir le travail, double-cliquer dans la colonne Élèves et

cocher uniquement les élèves concernés

 Donner un QCM comme travail à faire (non noté ou note indicative ne comptant pas dans la moyenne) QCM > Mes QCM > is, faire un clic droit sur un QCM et lancer Associer le QCM à un cahier de textes Ou depuis Cahier de textes > Saisie

## (Joir aussi

- ⇒ Cahier de textes
- ⇒ Charge de travail
- ⇒ Progression

## Travaux

⇒ Intendance

#### Trombinoscope

- Consulter le trombinoscope...
  - ... des classes : Ressources > Classes > 🖻
  - ... des équipes pédagogiques : Ressources > Classes > 😰
  - ... des personnels : Ressources > Personnels > 🗟
  - ... des professeurs : Ressources > Professeurs > 😰
- Éditer un trombinoscope personnalisé des élèves Ressources > Élèves > ⓐ, sélectionner les élèves souhaités et cliquer sur l'icône ♀

#### (Joir aussi

⇒ Photos

#### Tuteur

⇒ Maître de stage

#### ULIS

| Élèves Cla       | isses 🔻 Élè | ves de ULIS | -        |  |
|------------------|-------------|-------------|----------|--|
| 🖵 Tri 2          | 🖵 Tri 1     |             |          |  |
| Prénom           | Nom         | Classe      | CI. rat. |  |
| 🕀 Créer un élève |             |             |          |  |
| Mathilda         | DUBOS       | ULIS        | 3C       |  |
| Charlotte        | DUMAS       | ULIS        | 3A       |  |
| Louis            | FOURCHE     | ULIS        | 3B       |  |
| Marie            | SALSON      | ULIS        | 3D       |  |
| Paul             | TOURENT     | ULIS        | 3C       |  |

Nouveauté La classe de rattachement (colonne Cl. rat. dans la liste des élèves) permet d'inclure les élèves ULIS dans les communications. C'est cette classe qui est visible dans l'Espace Élèves.

## Utilisateur

- Créer un utilisateur en Mode enseignant Ressources > Professeurs > \implies
- Créer un utilisateur en Mode administratif Ressources > Personnels > , cliquer sur Créer un personnel > Créer un utilisateur administratif

- Récupérer les utilisateurs du Mode administratif lors d'un changement de base
   Connecté en SPR, menu Fichier > Administration des utilisateurs, bouton Récupérer les utilisateurs, désigner le fichier de préparation de rentrée
   ⇒ Fichier de préparation de rentrée
- Transformer un utilisateur du Mode vie scolaire en utilisateur du Mode administratif Ressources > Personnels > , sélectionner l'utilisateur, faire un clic droit et lancer Autoriser la connexion en Mode administratif

#### (Joir aussi

⇒ Autorisations des utilisateurs

#### Vacances

Indiquer les dates de vacances (si elles n'ont pas été récupérées d'EDT)

Menu Paramètres > ANNÉE SCOLAIRE > Calendrier

## Variable (lettre type)

Personnaliser les variables de type liste dans les lettres types

Communication > Courriers > 🏡, bouton Insérer > Liste... > Personnalisée

## **Version bulletin**

La version bulletin est une version de PRONOTE Monoposte qui permet de consulter une ancienne base et d'imprimer les principaux documents.

• Installer PRONOTE en version bulletin Télécharger PRONOTE Monoposte depuis le site Internet d'Index Éducation et cliquer sur Version bulletin lors de l'installation

## Version de consultation

La version de consultation est un module de la version Réseau à acquérir en supplément quand on souhaite permettre la consultation de la base de données depuis un nombre illimité de postes. La base doit se trouver dans un dossier accessible à tous les postes en consultation.

 Installer PRONOTE en version de consultation Télécharger PRONOTE Monoposte sur le site Internet d'Index Éducation et cliquer sur Version de consultation lors de l'installation

Remarque : si vous avez installé PRONOTE sans indiquer qu'il s'agissait d'une version de consultation, vous n'avez pas besoin de faire une nouvelle installation ; lancez la commande Fichier > Utilitaires > Saisir votre code d'enregistrement, cliquez sur le bouton Saisie du code et entrez le code CONSULT

Voir aussi

⇒ Consultation

## Version d'évaluation

Le version d'évaluation permet de tester le logiciel pendant 8 semaines. Toutes les fonctionnalités sont disponibles à l'exception de l'impression et des exports.

• Installer PRONOTE en version d'évaluation Télécharger n'importe quelle application PRONOTE sur le site Internet d'Index Éducation et cliquer sur Version d'évaluation lors de l'installation

#### Vie scolaire

- Clôturer la saisie des évènements de la vie scolaire à la fin du trimestre (absences, retards, etc.) Ressources > Classes > A, colonne Vie scolaire Remarque : par défaut, la saisie des événements de la vie scolaire est automatiquement clôturée à la fin du trimestre (date définir dans Paramètres > ANNÉE SCOLAIRE > Périodes officielles)
- Contacter la vie scolaire de manière instantanée 75 Cliquer sur le bouton (1) dans la barre d'outils Nouveauté Si plusieurs contacts de la vie scolaire sont connectés, il est possible de choisir son interlocuteur.
- Convoquer un élève à la vie scolaire Depuis la liste des élèves, faire un clic droit et lancer Convoquer à la vie scolaire ou Absences > Convocations > \□
- Permettre / interdire de contacter la vie scolaire 75 Ressources > Professeurs ou Personnels > Q, catégorie Communication, cocher/décocher l'option Contacter la vie scolaire

## Visite médicale

⇒ Infirmerie

# Contrat de licence de l'utilisateur final

Le présent contrat de licence d'utilisation est concluentre vous, personne physique ou morale, « l'utilisateur final », et INDEX ÉDUCATION S.A. inscrite au RCS de Marseille n° B 384 351 599 dont le siège est situé Rue Marc Donadille- Zone la Baronne – 13013 Marseille – France - créateur, développeur et éditeur du Logiciel.

Les termes du présent contrat s'appliquent à l'installation l'utilisation du Logiciel et de sa Documentation quelle que soit la formule d'acquisition de la licence y compris à des fins d'essai gratuit.

Le présent contrat définit les droits et/ou restrictions que vous acceptez en cochant la proposition « J'accepte les termes du contrat de licence » Si vous êtes en désaccord avec les clauses et conditions de ce contrat, vous n'avez pas le droit d'installer ou d'utiliser ce Logiciel.

#### Définitions

Par le terme Logiciel, INDEX ÉDUCATION entend toutes les applications Logicielles en version exécutable dont vous avez acquis la licence ainsi que leurs documentations respectives

Par le terme Documentation, INDEX ÉDUCATION entend tous les documents d'exploitation, quelle qu'en soit la forme, concernant le Logiciel.

Par le terme Licencié, on entend la personne physique ou morale qui a légalement acquis la licence d'utilisation du Logiciel.

A condition d'accepter les clauses et termes suivants, INDEX ÉDUCATION vous accorde, en tant que licencié ou utilisateur de la version d'essai, une licence non-exclusive pour utiliser le Logiciel et la documentation conformément à ce qui est indiqué dans le présent contrat

#### En tant que licencié ou utilisateur de la version d'essai, vous n'êtes pas autorisé à :

Modifier, traduire, reproduire, démonter, désassembler, ni dériver d'une façon ou d'une autre le code source du Logiciel ou de la documentation qui l'accompagne.

- Utiliser le Logiciel comme base de préparation pour d'autres programmes informatiques ou travaux connexes.

- Vendre, offrir en sous-licence, distribuer, octroyer des droits, rendre disponible en vue d'une utilisation par des tiers la totalité ou une partie

du Logiciel

Mettre la totalité ou une partie des fichiers du Logiciel à la disposition d'utilisateurs sur une page Internet sous la forme d'un fichier séparé, réutilisable ou transférable.

#### **Conformité aux spécifications**

INDEX ÉDUCATION garantit que le Logiciel fourni fonctionne conformément aux spécifications du produit. Les concepteurs et programmeurs y ont apporté tous leurs soins. Cela ne saurait exclure que le Logiciel, en raison de sa technicité puisse éventuellement contenir des erreurs de nature à mettre en cause son parfait état de fonctionnement. INDEX ÉDUCATION s'efforcera de corriger toute erreur qui lui aura été communiquée et qui serait révélatrice d'un défaut de conformité de la version courante et non modifiée du Logiciel aux spécifications annoncées. INDEX ÉDUCATION se réserve le droit de facturer le Client pour toute prestation accomplie par INDEX ÉDUCATION suite à la communication d'une erreur par le Client qui se révélerait par la suite imputable à l'équipement, à un Logiciel non fourni par INDEX ÉDUCATION, ou à une modification du Logiciel.

#### Limitations de responsabilité

A l'exception des actions pour dommages corporels dans la mesure où elles sont fondées sur une faute ou une négligence d'INDEX ÉDUCATION, la responsabilité d'INDEX ÉDUCATION envers le Client pour dommages directs aux termes du présent contrat (quelle que soit la forme de l'action intentée, contractuelle ou délictueuse) ne saurait en aucun cas excéder le montant de la redevance payée par le Client à INDEX ÉDUCATION pour le Logiciel ou les services donnant lieu à l'action intentée. Certaines juvidictions et régione aleuterisent ense l'unduction au la libritation de juridictions et régions n'autorisant pas l'exclusion ou la limitation de dommages accessoires ou indirects, les restrictions incluses dans le présent contrat ne sont pas nécessairement applicables à certains clients.

EN AUCUN CAS INDEX ÉDUCATION NE SAURAIT ETRE TENUE RESPONSABLE DE QUELQUE DOMMAGE INDIRECT QUE CE SOIT, EN PARTICULIER, SANS QUE CETTE LISTE SOIT LIMITATIVE, POUR PERTE DE DONNEES, PERTES DE PROFITS OU AUTRES PERTES SIMILAIRES, QUELLE QU'EN SOIT L'ORIGINE ET CE MEME SI INDEX EDUCATION AVAIT ETE ÁVISE DE L'EVENTUALITE DE TELS DOMMAGES.

#### Responsabilité de l'utilisateur

L'utilisateur est seul responsable de la préservation de ses données. INDEX ÉDUCATION décline toute responsabilité quant à la perte ou le vol du Logiciel, de ces composants ou des données de l'utilisateur.

#### Non respect des obligations

En cas de manquement du respect des obligations du présent contrat ou de non paiement s'il existe un dû, la partie non défaillante pourra, après mise en demeure écrite préalable, sans préjudice de ses autres droits, soit suspendre immédiatement l'exécution de ses propres obligations aux termes des présentes, soit résilier le présent contrat, 15 jours après la mise en demeure non suivie d'effet.

INDEX ÉDUCATION pourra par ailleurs résilier le présent contrat sans préavis en cas de redressement judiciaire ou liquidation du Client, ainsi que dans tous les cas où le Client viendrait à cesser son activité ou faire l'objet d'une quelconque procédure collective.

#### **Résiliation du contrat par le Client**

- Dans le cas d'une licence à redevance unique (Acquisition ou Mise à jour), le Client ne pourra exiger d'INDEX ÉDUCATION aucun remboursement, quelle que soit la durée d'utilisation du Logiciel.

Dans le cas d'une licence à redevance périodique (Redevance annuelle, Abonnement), la résiliation ne sera possible qu'à la fin de chaque période annuelle. Les seules redevances exigibles sont celles qui resteront dues, sous réserve des éventuels intérêts de retard au titre du retard de règlement, à l'expiration de la période annuelle en cours. La redevance initiale ne fera l'objet d'aucun remboursement et restera acquise à INDEX ÉDUCATION à titre de clause pénale.

Le Logiciel ainsi que sa documentation sont non-cessibles et nontransmissibles à toute personne physique ou morale.

#### Propriété du Logiciel

Le Logiciel reste la propriété exclusive d'INDEX ÉDUCATION avec tous les droits qui s'y rattachent.

Toutes les copies du Logiciel fournies par INDEX ÉDUCATION ou effectuées par le Client ou utilisateur de la version d'essai (que ce soit sous effectuees par le Client ou utilisateur de la version d'essai (que ce soit sous forme lisible par machine ou sous forme imprimée et y compris la documentation, les traductions, les compilations, ainsi que les mises à jour) sont et restent la propriété exclusive d'INDEX ÉDUCATION. Le Client ou utilisateur de la version d'essai reconnaît que le Logiciel contient des informations confidentielles et des secrets de fabrique d'INDEX ÉDUCATION et s'engage en conséquence à n'utiliser le Logiciel que pour ses propres besoins internes, à ne pas copier le Logiciel autrement qu'à des fins de sauvegarde, à prendre toutes les mesures appropriées à l'égard des personnes y avant accès, que ce soit nar voie d'instructions ou autrement personnes y ayant accès, que ce soit par voie d'instructions ou autrement, afin de respecter ses obligations aux termes du présent contrat.

#### Protection de l'utilisateur

Afin d'assurer la protection des utilisateurs en cas de liquidation judiciaire d'INDEX ÉDUCATION sans reprise d'activité, les sources des versions majeures du Logiciel sont régulièrement déposées à l'agence pour la protection des programmes à Paris.

#### Litiges

A l'exception de l'obligation du client de payer INDEX ÉDUCATION, aucune des parties ne sera responsable de quelque manquement que ce soit dans l'exécution de ses obligations trouvant son origine dans des causes en dehors de son contrôle.

Si une disposition quelconque de ce contrat est déclarée invalide pour quelque raison que ce soit par le tribunal d'une juridiction compétente, les autres dispositions n'en demeurent pas moins valides.

Aucune action, quelle qu'en soit la forme, trouvant son origine dans le présent contrat, ne pourra être intentée par l'une ou l'autre des parties plus de deux (2) ans après la survenance de l'évènement en constituant le fondement.

Pour les versions françaises : Le Logiciel peut contenir plusieurs versions du présent contrat de licence d'utilisation, sur différents supports notamment la documentation de l'utilisateur et les mises à jour. En cas d'ambiguïté ou de contradiction, il faut considérer la version électronique en langue française du contrat de licence d'utilisation incluse dans la dernière version du Logiciel comme la version de référence faisant foi et prévalant sur toute autre version.

#### Pour les versions étrangères :

Les contrats en langues étrangères sont des traductions : en cas de litige, le contrat qui prévaut est le contrat en langue française.

CE CONTRAT DE LICENCE UTILISATEUR EST SOUMIS AU DROIT FRANCAIS. TOUT LITIGE RELATIF A L'EXECUTION OU A L'INTERPRETATION DU PRESENT CONTRAT DEVRA ETRE SOUMIS A LA COMPETENCE EXCLUSIVE DU TRIBUNAL DE COMMERCE DE MARSEILLE.

Tous les coûts subis par INDEX ÉDUCATION dans ou en dehors des cours de justice, dans l'éventualité où INDEX ÉDUCATION serait impliqué dans une procédure ou un différent judiciaire avec l'utilisateur, seront à la charge de l'utilisateur.

# **Conditions de vente**

#### Essai gratuit du Logiciel

La version d'essai, nommée version d'évaluation, téléchargeable sur notre site est concédée gratuitement. L'utilisateur dispose d'un nombre de semaines limité, à compter de la création d'une base de données pour essayer les principales fonctionnalités du Logiciel. A l'issue de ce délai, sur envoi de sa commande, il recevra les codes d'enregistrement lui permettant d'utiliser des fonctions supplémentaires (impression, export...); les données saisies en phase d'essai seront utilisables. A défaut de commande, la version d'essai ne sera plus utilisable et les données saisies ne seront plus accessibles.

#### Acquisition

L'acquisition de la licence du Logiciel prend effet à la date de son installation par client et demeure en vigueur pour une durée indéterminée sauf résiliation conformément aux dispositions décrites dans le contrat de licence.

En revanche, l'assistance gratuite fournie par le service assistance d'INDEX ÉDUCATION, quelle que soit sa forme (téléphonique, electronique ou par fax) est valable uniquement durant l'année qui suit la date d'acquisition de la licence durant les heures ouvrables (9h00-12h00 & 14h00-17h00) du lundi au vendredi.

Abonnement annuel mise à jour et assistance En cas d'acquisition de la licence, le client peut bénéficier d'un service d'Abonnement annuel mise à jour et assistance. Ce service permet, lorsqu'il a été souscrit et payé par le client, de bénéficier

automatiquement de toutes les mises à jour du Logiciel ainsi que de l'assistance pour chaque année où cet abonnement est souscrit. Dans le cas où le client ne désire plus souscrire cet abonnement annuel, il lui suffit de renvoyer la demande de renouvellement d'INDEX ÉDUCATION en mentionnant l'annulation. L'abonnement annulé ne pourra en aucun cas être repris, le client voulant acquérir une nouvelle version du Logiciel devra souscrire au service Mise à jour décrit ci-dessous.

#### Service mise à jour

L'acquisition de la licence permet de bénéficier du service Mise à jour. Ce service comprend la mise à jour du produit et de sa documentation ainsi que l'assistance pendant un an. Le tarif de mise à jour dépend de la version d'origine acquise du Logiciel.

#### Licence annuelle

La licence annuelle est une formule qui permet au client l'utilisation de la licence du Logiciel et de sa documentation pour une année. Elle donne accès à l'assistance et à la fourniture de toute mise à jour éditée durant l'année de validité de la licence payée.

#### Livraison

Les frais de livraison sont à la charge du client. INDEX ÉDUCATION s'engage à remplacer tout produit qui aurait pu être détérioré durant le transport, notamment la documentation. Le client dispose de cing (5) jours pour retourner tout produit détérioré. Au-delà de ce délai, les retours ne seront plus acceptés.

#### Tarifs

Les prix de Licence et de Services ainsi que les frais à payer par le client seront ceux en vigueur à la date d'exigibilité du paiement ainsi qu'ils apparaîtront dans le tarif INDEX ÉDUCATION en vigueur. Toute augmentation de tarif après la date de signature sera notifiée au Client par INDEX ÉDUCATION avec au moins trente (30) jours de préavis. S'il n'accepte pas l'augmentation proposée, le Client aura la possibilité de mettre fin au Service, objet de l'augmentation, à l'expiration de la période annuelle en cours

#### Paiement et agios de retard

Toutes les sommes dues seront exigibles et devront être payées à réception de la facture dès la livraison du Logiciel ou dès la fourniture des Services. Toute somme impayée, en tout ou en partie, à son échéance portera de plein droit intérêts au taux d'escompte de la Banque de France.

# Crédits

- INDEX ÉDUCATION utilise les composants suivants :
- Delphi Chromium Embedded Framework (Mozilla Public License 1.1)
- Chromium Embedded Framework (New BSD License)
- TinyMCE (GNU Lesser General Public License, version 2.1)
- jQuery (MIT License)
- jScrollPane (MIT License)
- jQuery MouseWheel (MIT License)
- jQuery UI (MIT License)
- jQuery JSON (MIT License)
- jQuery QR Code (MIT License)
- QR Code Generator (MIT License)
- OR Code est une marque déposée de la société DENSO WAVE.
- -jQuery Mobile (MIT License)
- jQuery UI Touch Punch (MIT License)
- Forge-JS (New BSD License)
- Pako (MIT License)

# Avertissement

Cette documentation n'est pas contractuelle. Les informations contenues dans ce document pourront faire l'objet de modifications sans préavis, et ne sauraient en aucune manière engager la société INDEX ÉDUCATION. Le logiciel (qui comprend tous les fichiers livrés avec) décrit dans ce manuel est soumis à l'octroi d'un contrat de licence d'utilisation exclusivement délivré par la société INDEX ÉDUCATION. Le logiciel ou les bases de données ne peuvent être utilisés, copiés ou reproduits sur quelque support que ce soit que dans le respect des termes de la licence d'utilisation. Aucune partie du manuel, du logiciel et des bases de données ne peut être transmise par quelque moyen que ce soit, électronique ou mécanique, y compris par photocopie ou enregistrement, sans l'autorisation expresse et écrite de la société INDEX ÉDUCATION. INDEX ÉDUCATION, PRONOTE, PRONOTE.net, ProfNOTE, HYPERPLANNING, EDT, EDTVS sont des marques déposées de la société INDEX ÉDUCATION.

Tous droits de reproduction réservés pour tous les pays, y compris les Etats-Unis d'Amérique, ainsi que les pays issus de l'ancienne Union des Républiques Soviétiques.

MS-DOS, Windows, Windows 95, Windows 98, Windows 2000, Windows XP, Windows Vista, Windows 7, Windows 8, Windows 10, Windows NT 4, Microsoft Word, Microsoft Excel, Outlook et Outlook Express sont des marques déposées de Microsoft Corporation. Maileva est une marque déposée de La Poste.

Achevé d'imprimer en juillet 2016.

# Informations Éditeur

INDEX ÉDUCATION CS 90001 13388 MARSEILLE CEDEX 13 Téléphone : 04 96 15 21 70 Fax: 04 96 15 00 06 E-mail: info@index-education.fr